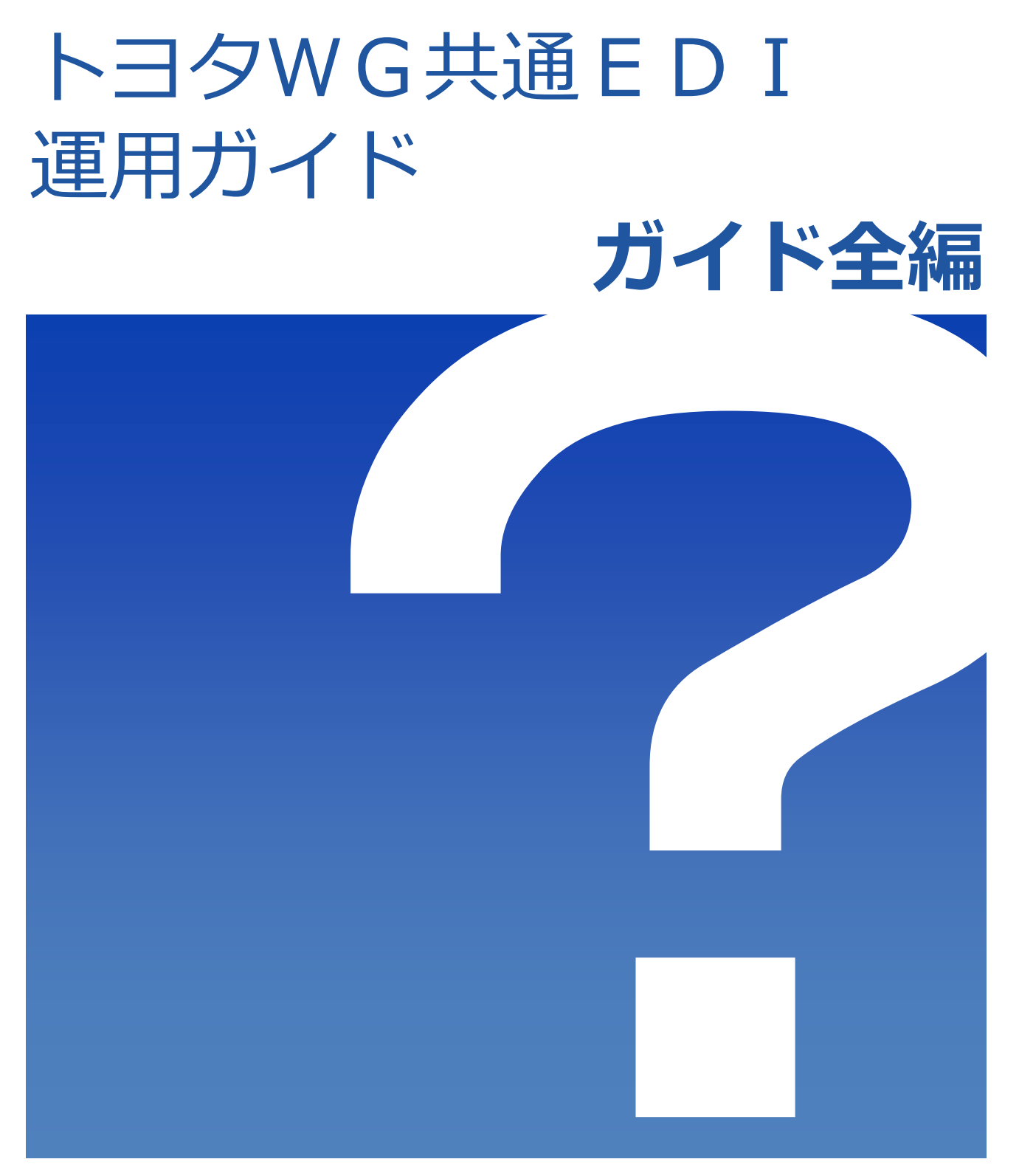

2022/1/12

トヨタWG共通EDI推進協会

一前回からの変更点 ―

<sup>象WG</sup>共通EDⅠ

| 題目名       | 変更内容                                                    |
|-----------|---------------------------------------------------------|
| システム概要    | <ul> <li>・別送支給の説明追加</li> <li>・鋼材対応に伴う設定内容の追加</li> </ul> |
| 発注元機能     | <ul> <li>・別送支給の説明追加</li> <li>・鋼材対応の説明追加</li> </ul>      |
| 中継発注・支給機能 | ・CSVレイアウトへ鋼材対応の説明追加                                     |
| 納入指示機能    | ・鋼材の説明追加                                                |
| 出荷機能      | ・材料の場合の出荷時の説明追加                                         |

# haawg 共通EDI

## 運用ガイド

## 一目次一

※項目をクリックすることで対象ページへ移動できます。

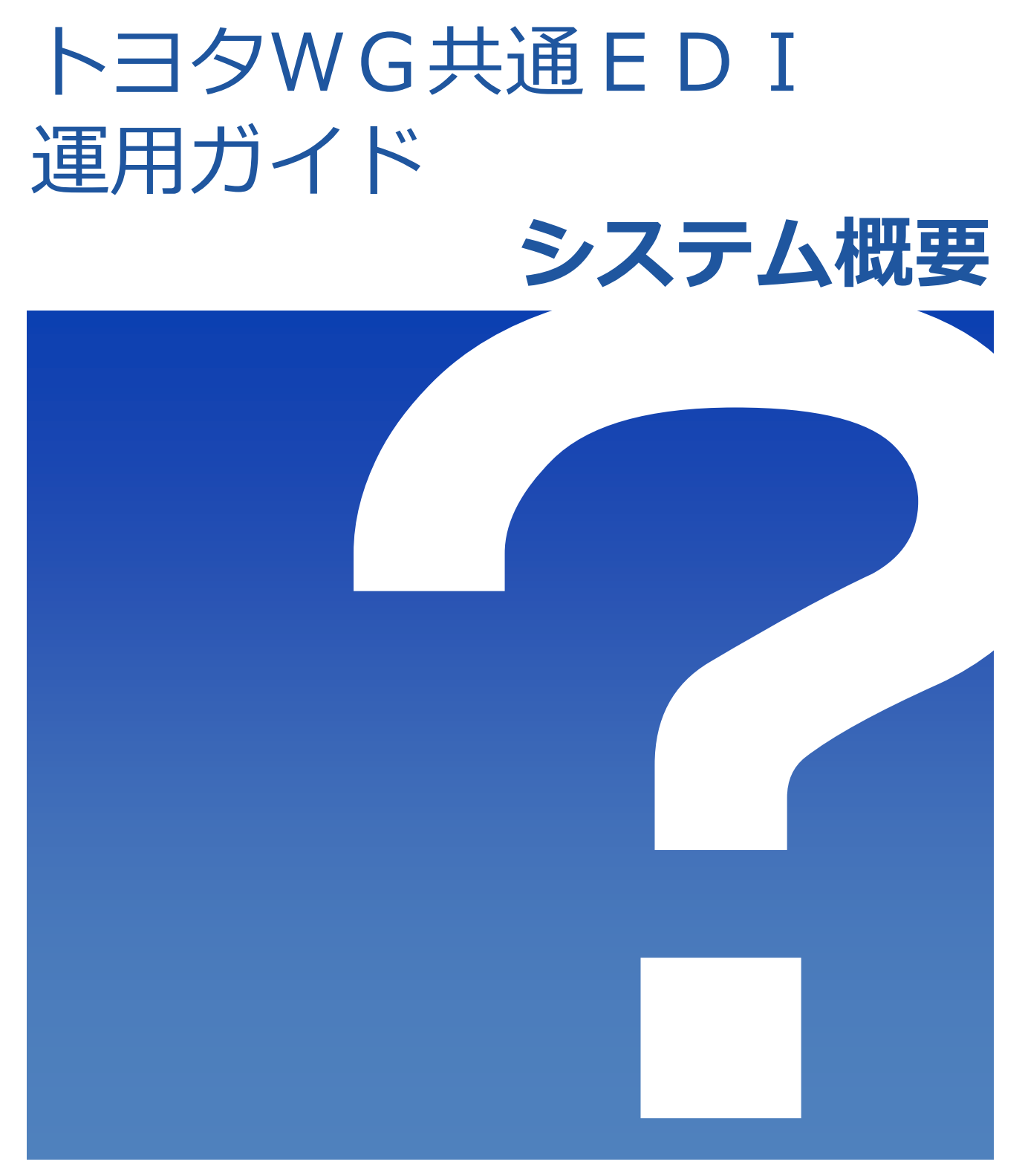

2022/1/12

トヨタWG共通EDI推進協会

### 一目次一

※項目をクリックすることで対象ページへ移動できます。

J共油H

#### 1. 概要

| トヨタWG共通EDIとはF          | ۶.2             |
|------------------------|-----------------|
| トヨタWG共通EDIシステム ······F | ۶.2             |
| トヨタWG共通EDIでできること       | ۶.2             |
| システム環境                 | <sup>2</sup> .3 |
| 帳票 ······F             | ۶.4             |
| トヨタWG共通EDI全体図 ······F  | ۶.4             |
| ハードウェア構成 F             | <sup>2</sup> .5 |

**2. システム構成** P.6

#### 3. 機能概要

| 基本モジュール    | P.7 | $\sim$ P.8 |
|------------|-----|------------|
| オプションモジュール | P.8 | $\sim$ P.9 |

## 4. 各QRのレイアウト

| かんばん中央のQR ······ | P.10 | $\sim$ P.11 |
|------------------|------|-------------|
| 受注明細、納品書、受領書のQR  | P.12 |             |
| 便チケットのQR ·····   | P.13 |             |

### 5. QRコード (DIコード)

| DIコードとは …  |    | P.14 |
|------------|----|------|
| データサンプル ・  |    | P.14 |
| QRコードのセルサ- | イズ | P.15 |

- **7. データ項目定義** P.26 ~ P.33

# WG共通EDI

# 運用ガイド

1. 概要

#### <トヨタWG共通EDIとは>

トヨタWG共通EDI\*1とは、トヨタグループ部品メーカーが共通利用できるように トヨタワーキンググループ\*2で検討・構築を行った仕組みです。

トヨタWG共通EDIでは、従来の多種多様な帳票やデータ形式を統一※3することで

受発注業務を標準化し、加入しているどの企業ともEDIで取り引きすることができます。

- ※1 EDI…Electronic Data Interchange 電子データ交換の略。
- ※2 部品メーカー間部品調達の標準的な運用を提案・構築するために、2010年に結成された ワーキンググループです。
- ※3 標準的な帳票、交換するデータの形式は、JAMA(日本自動車工業会)、 JAPIA(日本自動車部品工業会)の規格に従い、統一しています。

### <トヨタWG共通EDIシステム>

トヨタWG共通EDI-ASPサービス※4として、

- ・Webブラウザでの簡易受発注機能の『基本モジュール』
- ・かんばん納入指示機能/受注出荷機能を補う『オプションモジュール』
- ・各社独自の基幹システムと連携して使用するための『外部インターフェイスモジュール』 を用意しておりますので、御社の処理量・運用に合わせて、ご選択ください。 ※4 異なるベンダーや異なる発注システムと、受注側各社の受注システムをつなぐインフラサービス。

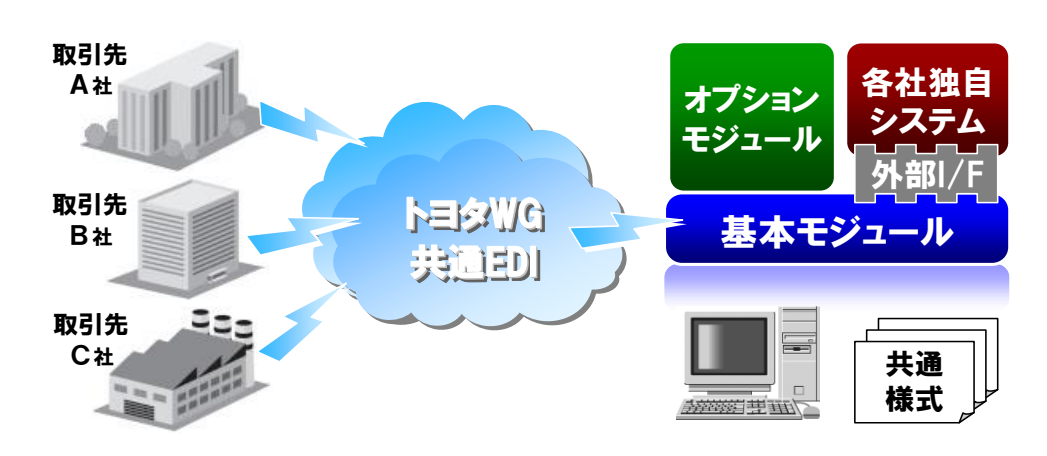

#### <トヨタWG共通EDIでできること>

商法上の正式な発注(確定内示)をベースとして、納入指示を行います。 関連するすべての企業間で、内示情報やマスターなどのデータを連携するため、 複雑な商流・物流の対応が可能です。

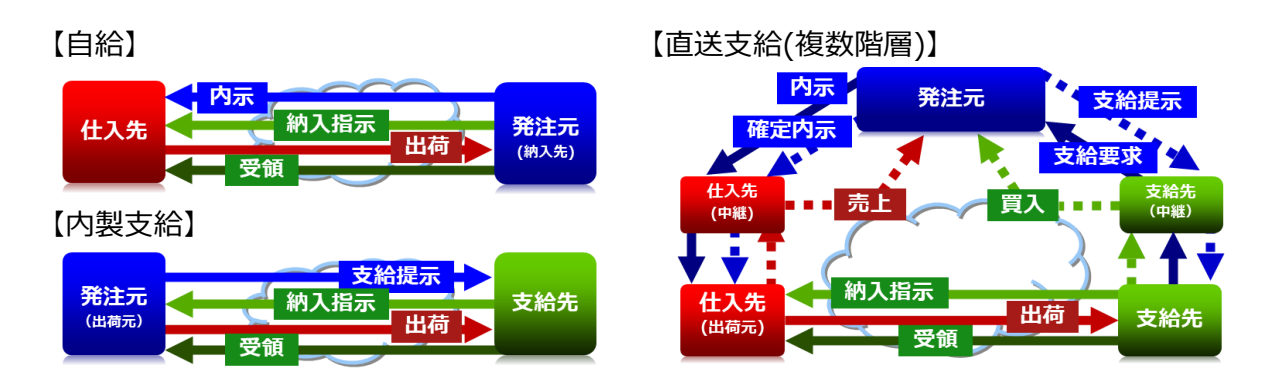

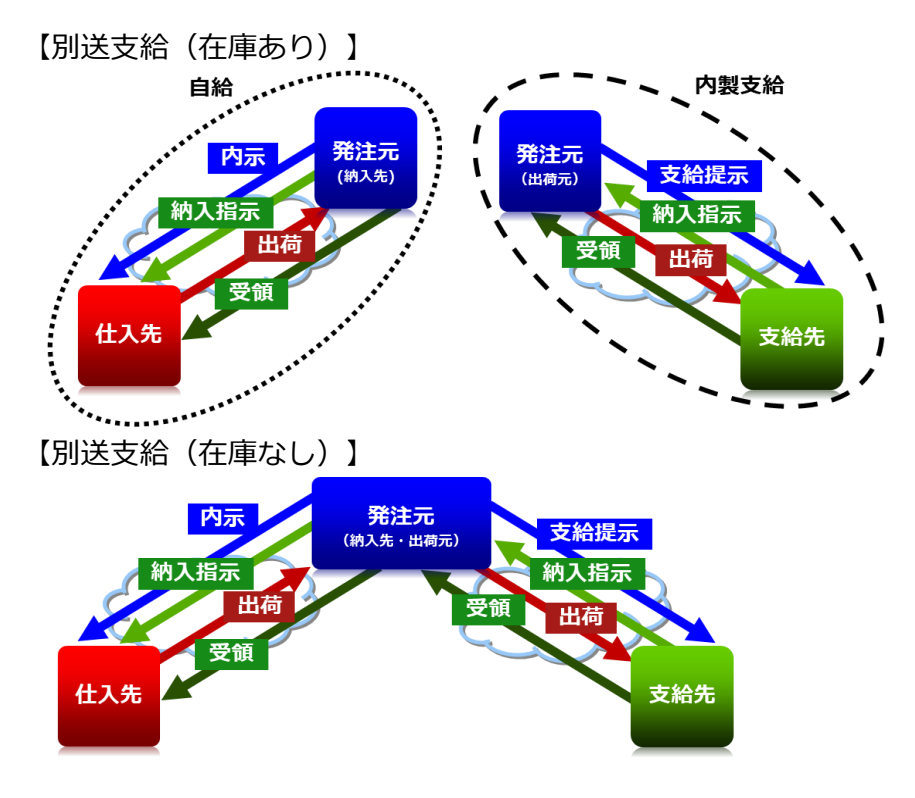

#### <システム環境>

#### 1) データセンター/サーバ環境

データセンターに設置されたサーバを、企業ごとにご利用いただきます。 データセンターは建物免震構造となっています。また、最大5日間自家発電で 稼動可能な非常用発電設備や、認証システムおよび、24時間365日の有人監視による セキュリティ対策で保護されています。

統一企業コードとして「帝国データバンクコード」を 使用し、商流・物流の関係に合わせて各サーバ間を 接続します。

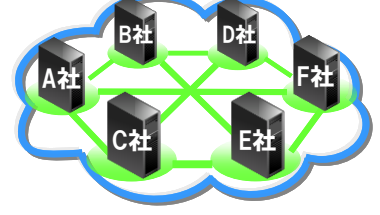

#### 2) ネットワーク環境

データセンターに設置する自社のサーバは、専用線用/一般インターネット用の 2種類が選択可能で、どちらを使用するかによって使用するネットワーク回線が 異なります。

【専用線】

- ・D.e-Net(オールトヨタ共有型のイントラネットサービス)
- ・JNX(自動車業界をはじめ産業界つなぐ業界共通ネットワーク)
- ・JNX-LA(インターネット経由でJNXに接続)

【一般インターネット回線】

・ライトアクセス(インターネット接続)

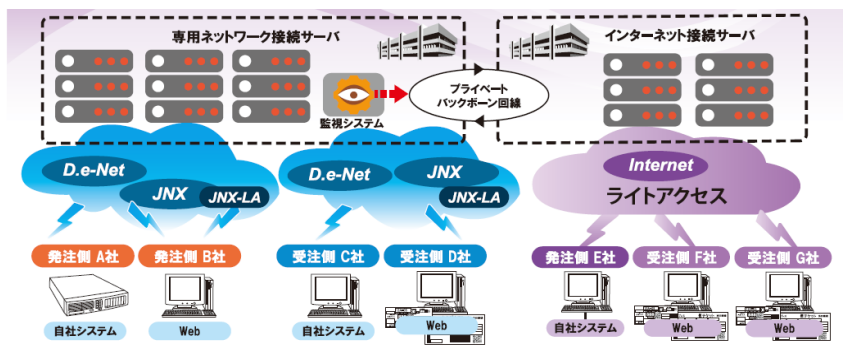

#### <帳票>

#### 1) 取扱い帳票

| 種類      |              | 前工程発行      | 後工程発行      |
|---------|--------------|------------|------------|
| かんばん    | JAMA/JAPIA標準 | $\bigcirc$ | $\bigcirc$ |
| 受注明細    | トヨタWG標準      | $\bigcirc$ | $\bigcirc$ |
| JAMA納品書 | JAMA/JAPIA標準 | $\bigcirc$ | $\bigcirc$ |
| JAMA受領書 | JAMA/JAPIA標準 | $\bigcirc$ | $\bigcirc$ |
| 便チケット   | トヨタWG標準      | 0          | ×          |

#### 2) かんばんイメージ

| 号口                                                                      | GF-FD-3S                      |       | B                     | 02<br>分3 | <sup>東米健会株式会</sup><br>安城東      | 性<br><b>栄</b> <sub>要3</sub> |
|-------------------------------------------------------------------------|-------------------------------|-------|-----------------------|----------|--------------------------------|-----------------------------|
| 300000000-1                                                             | ** KP032-356                  | 18-R3 |                       |          | 200000000-                     | 1 Ñ1                        |
| 第1工場<br>#8<br>約谷第一工場                                                    | 7035                          |       | 品名 コンセントリックスレ<br>ンタニー | yージ* ジリ  | 19年07)<br>油油鹼:                 | 924⊟ 1∉<br>≭ 10-30          |
| <sup>再協売</sup><br>(時)室永テクニカル<br>本社                                      | 100                           |       | CLSC                  |          | 箱種<br>TP332                    | 2                           |
| 10000000-1<br>SERIAL: 0001<br>Mm : A2130 0101<br>1/ 1 1/ 1<br>1/ 1 1/ 1 | N-52<br>はストレージ(アルミ)<br>CL7035 |       |                       |          | <sup>脱脂</sup><br>有<br>メッキ<br>有 |                             |

後工程エリア1~3【青枠】 および 前工程エリア【赤枠】は、 規定のレイアウトパターンより、自由に選択、ご利用いただくことができます。

#### <トヨタWG共通EDI全体図>

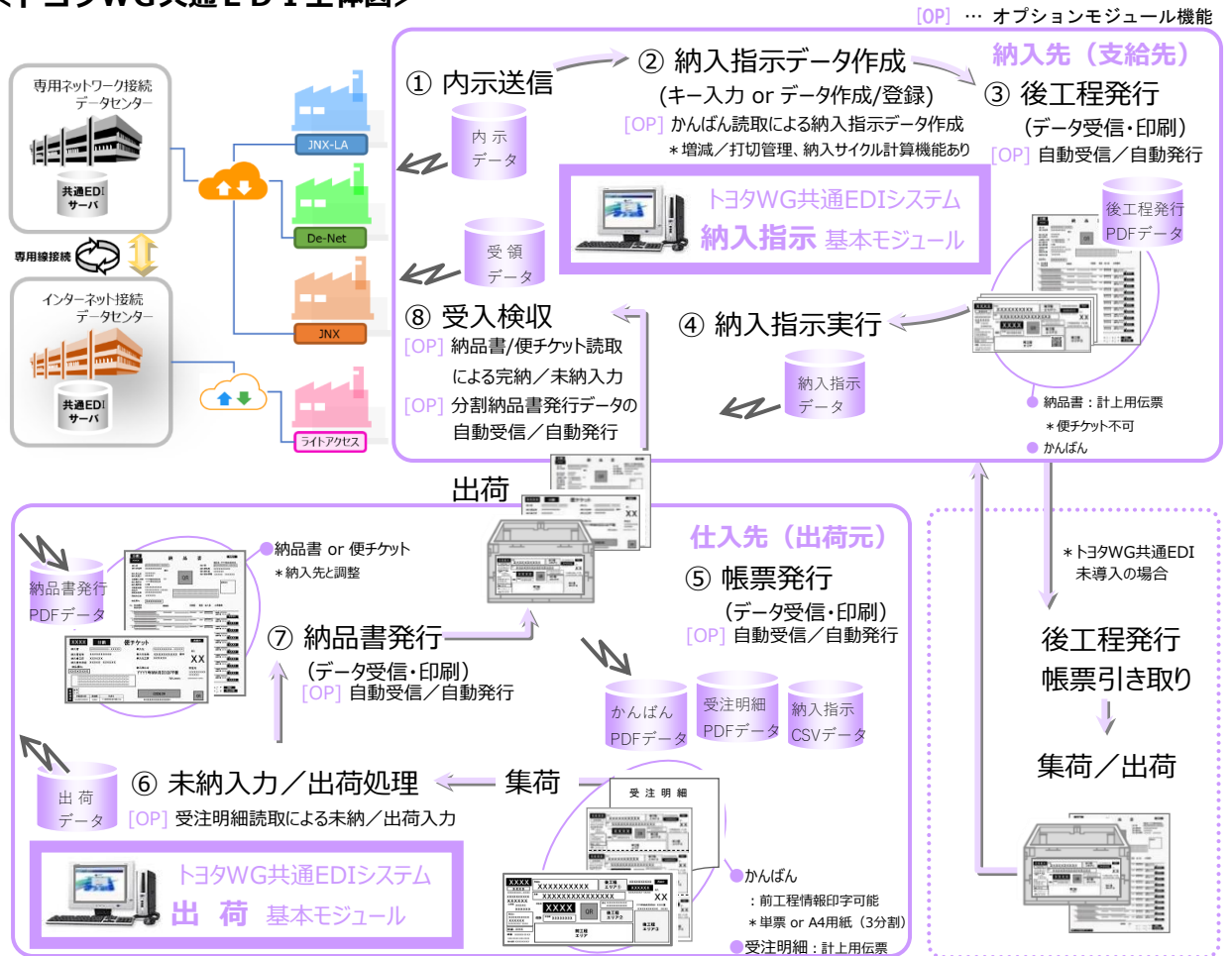

#### <ハードウェア構成>

| 機器          | 用   | 途              | 機種/スペック/特徴                          | 敗など                         |          |                       |  |
|-------------|-----|----------------|-------------------------------------|-----------------------------|----------|-----------------------|--|
| РС          | イ   | ンターネット接続       | [ CPU ] インテル® Corei3以上 [メモリ] 4GB以上、 |                             |          |                       |  |
|             | シ.  | ステム操作          | [ハードディスク] 20                        | GB以上の空き                     | [ OS ] \ | Windows7,32bit以上      |  |
|             | 周   | 辺機器によって        | [その他] Internet E>                   | plorer 11.0                 |          |                       |  |
|             |     | シリアルポートが必要     | Adobe® Ad                           | robat Reader                | ® 10/11/ | /DC(PDFバージョン1.4)      |  |
| プリンタ<br>※必須 | 帳   | 票発行            | 普通紙かんばん<br>普通紙A4・3                  | ,サイズ/<br>3分割印刷              | ţ        | ナーマル用紙印刷              |  |
|             | 出   | ・かんばん          | レーザープリンタ                            | 7                           | サーマ      | ルプリンタ                 |  |
|             | 荷   | ・納品書、受領書/便チケット | ECOSYS LS-2100DN                    | など                          | B-857-T  | C35など                 |  |
|             | 側   | ・受注明細書         |                                     |                             |          |                       |  |
|             | 納入  | ・かんばん(後工程発行)   | 発行速度:約3秒/枚(                         | A4用紙)                       | 発行速度     | :約3秒/枚                |  |
|             | 指   | ・納品書・受領書       | 耐久性 : 30万枚程度                        |                             | 耐久性      | : サーマルヘッド50㌔程度        |  |
|             | 示側  | (後工程発行)        |                                     |                             |          | カッターユニット30万枚          |  |
| リーダ         | 帳   | 票発行            | 少量処理                                | 多機能小型                       | リーダ      | 高速ホッパーリーダ             |  |
| ※オプション      | •   | 受注明細書読取        | タッチスキャナ                             | トピックス (株) 社製<br>TX-3700ミリーブ | 5        | トピックス(株)社製            |  |
|             | (;  | 未納/出荷処理)       |                                     | 17-370029 X                 |          |                       |  |
|             | • ; | かんばん読取         | ■特徴                                 | ■処理速度                       |          | ■処理速度                 |  |
|             | (;  | 納入指示データ作成)     | 有線QRタッチスキャナ                         | 約85枚/分                      |          | 約200枚/分               |  |
|             | . ; | 納品書/便チケット      | 読取証拠印字不可                            | ■特徴                         | +        | ■特徴                   |  |
|             |     |                | 安価に準備可能                             | 証拠印字、両面語                    | 売取       | かんはん読取専用、             |  |
|             | đ   | 元収(文へ快収)       |                                     | かんはん・便チク<br>読取り可能           | アットが     | 向 面 読 取 、 証 拠 ス タ ン プ |  |

# 運用ガイド

## 2. システム構成

agwg 北通ビ

#### <トヨタWG共通EDIのシステム構成>

トヨタWG共通EDIは、基本モジュール、オプションモジュールで構成されています。 また、オプションモジュールには、各社独自システムとデータ連携する為の モジュールも用意されています。

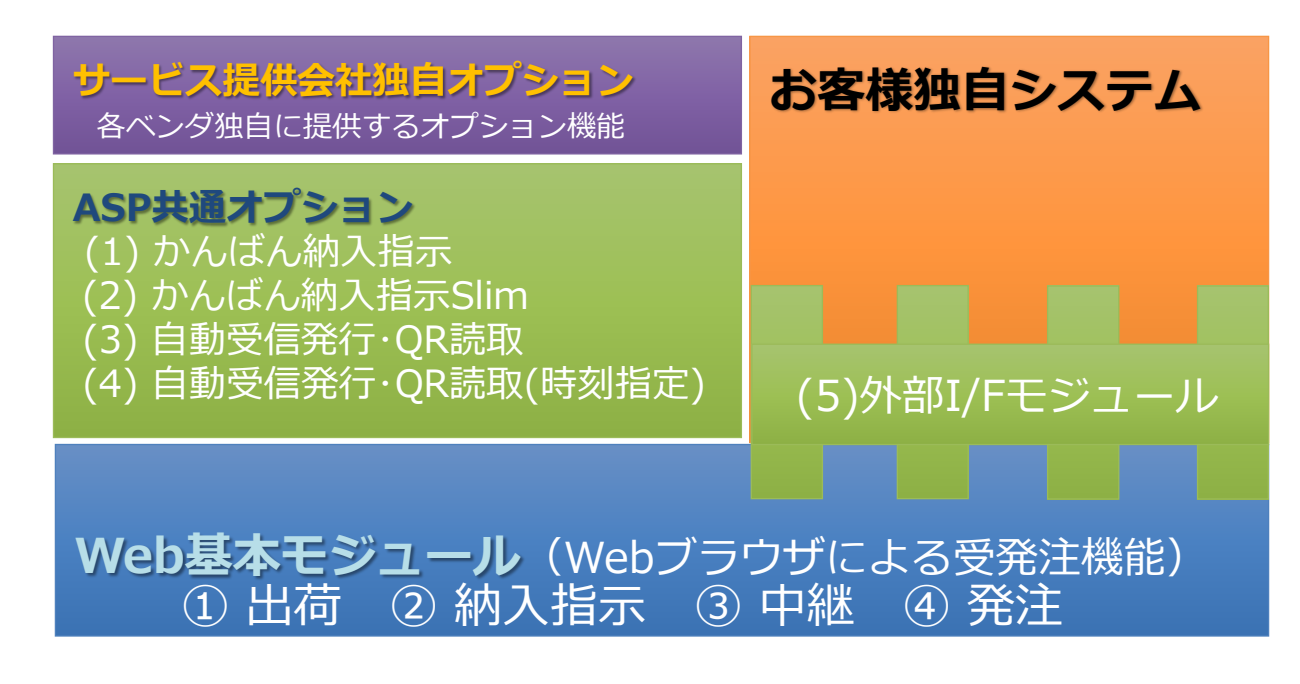

# 疼WG ±±ⅰ 涌

## 3. 機能概要

トヨタWG共通EDIの基本モジュール、オプションモジュールについての機能概要を 記載します。

#### <基本モジュール>

#### ■発注

自社が自給や、直送支給などの発注元となる場合に利用するモジュールです。 自社から出荷元、納入先へマスタ、内示を送信し、各取引先が行った取引の 実績を取得することが可能です。

【自給】

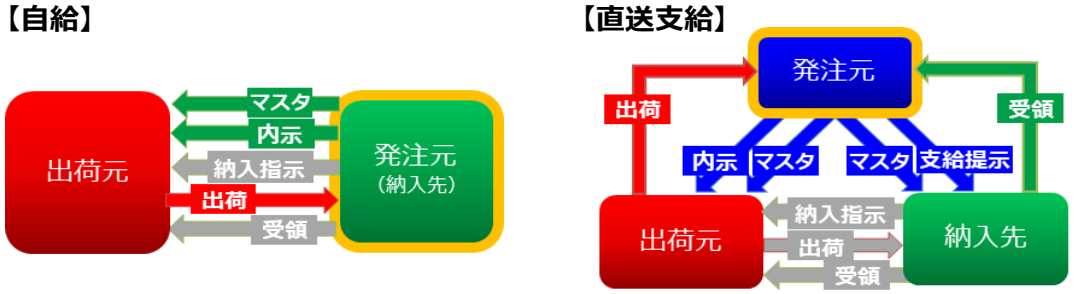

#### ■納入指示

自社が納入先として出荷元に納入指示を行う立場の場合に使用するモジュールです。 発注元から受信したマスタ、内示情報を基に納入指示を送信します。 出荷元がトヨタWG共通EDIに加入済の場合は、出荷実績データを取得できます。 入荷時に受領処理を行うことで、出荷元と発注元などの商流上上位企業へ 実績データを自動で送信します。

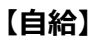

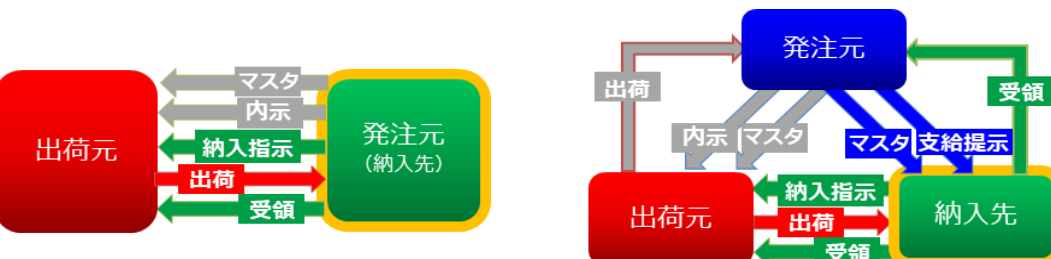

【直送支給】

#### ■出荷

自社が出荷元として出荷する立場の場合に使用するモジュールです。 発注元から受信したマスタ、内示情報を基に納入指示を受信し、かんばん、納品書を 発行します。出荷処理を行うことで、実績を納入先、発注元などの商流上上位企業へ 送信します。

#### 【自給】

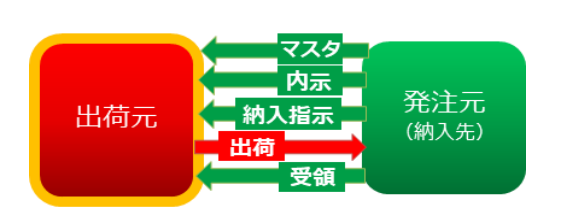

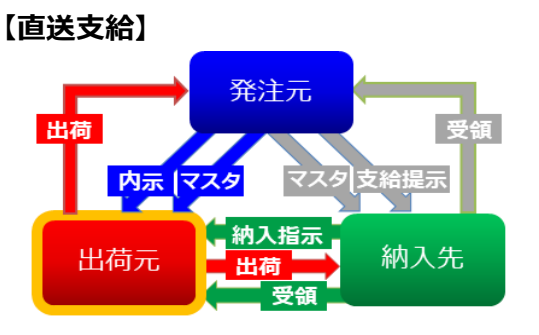

#### ■中継

自社が商流のみで関係し、物流は商流上下位の企業が行う場合に使用するモジュールです。 発注元から受信したマスタ、内示情報を商流上下位の企業へ連携します。 商流上下位の企業が出荷、受領などの操作を行った場合に実績を受信します。 受信したデータは自動で発注元などの商流上上位の企業へ送信されます。

【自給】

【直送支給】

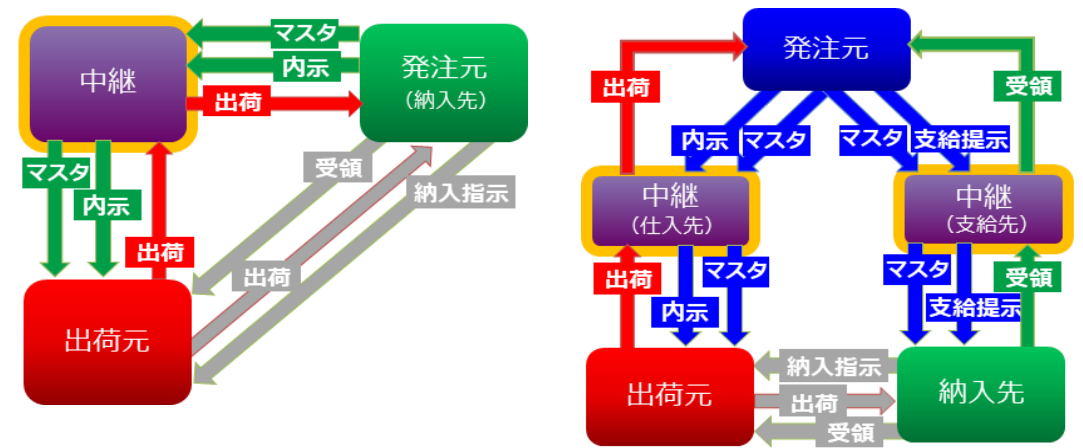

#### <オプションモジュール>

■かんばん納入指示

生産ラインで使われた分だけ部品を手配(補充)するトヨタ生産方式を基盤とした、 サイクル情報から納入指示日の算出や

増減情報の制御などの機能があります。

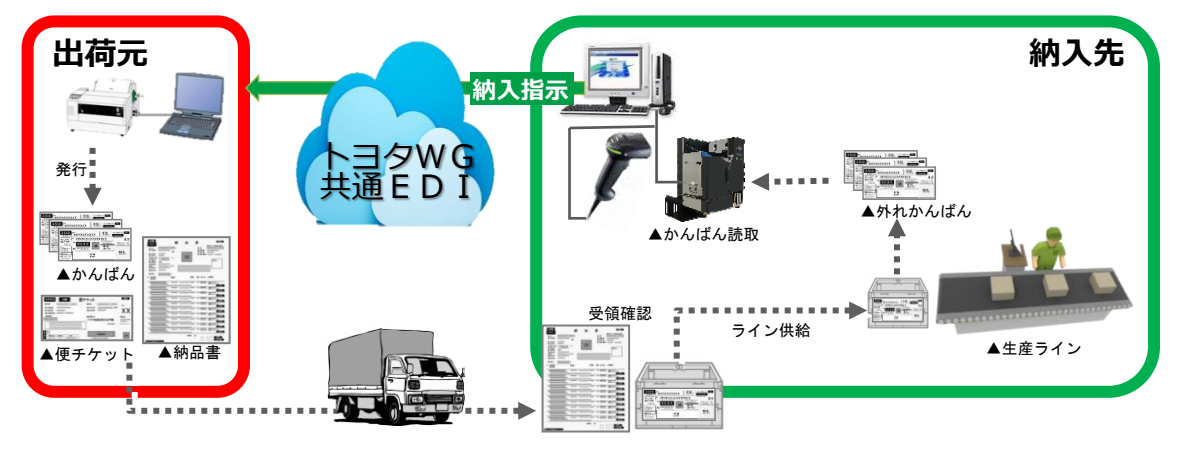

■かんばん納入指示Slim

生産ラインで使われた分だけ部品を手配(補充)するトヨタ生産方式を基盤とした、 ワンウェイかんばんによる簡易納入指示機能です。かんばんを読取した枚数分の納入指示を 出荷元ごとに作成します。

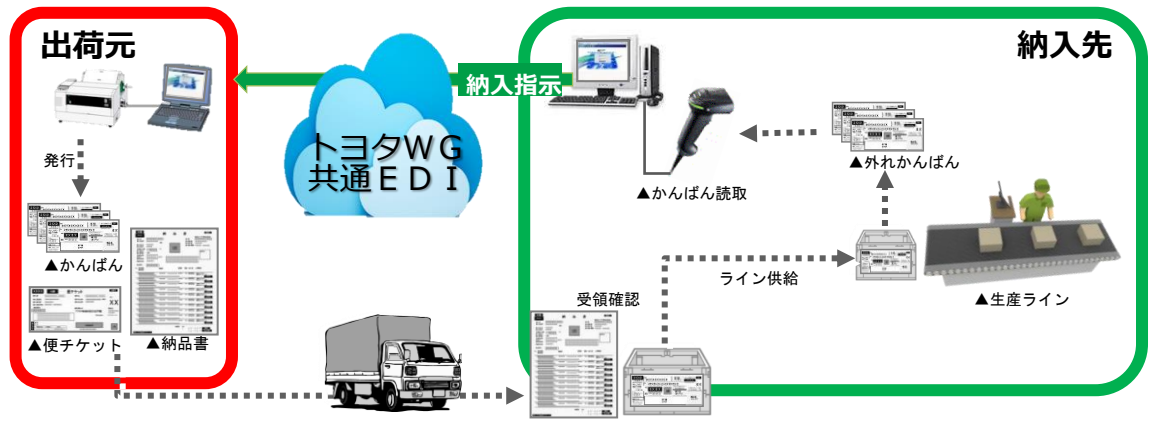

#### ■自動受信発行・QR読取

トヨタWG共通EDIから納入指示データや帳票発行データを定期的に受信し、かんばん等の 帳票を自社(前工程)で自動的に発行。納入指示のCSVファイルも保存します。 また、出荷対象の受注明細のQRコードを読取することで、出荷処理を行います。 後工程発行の場合は、納入先にてかんばん等の帳票を自動的に発行します。

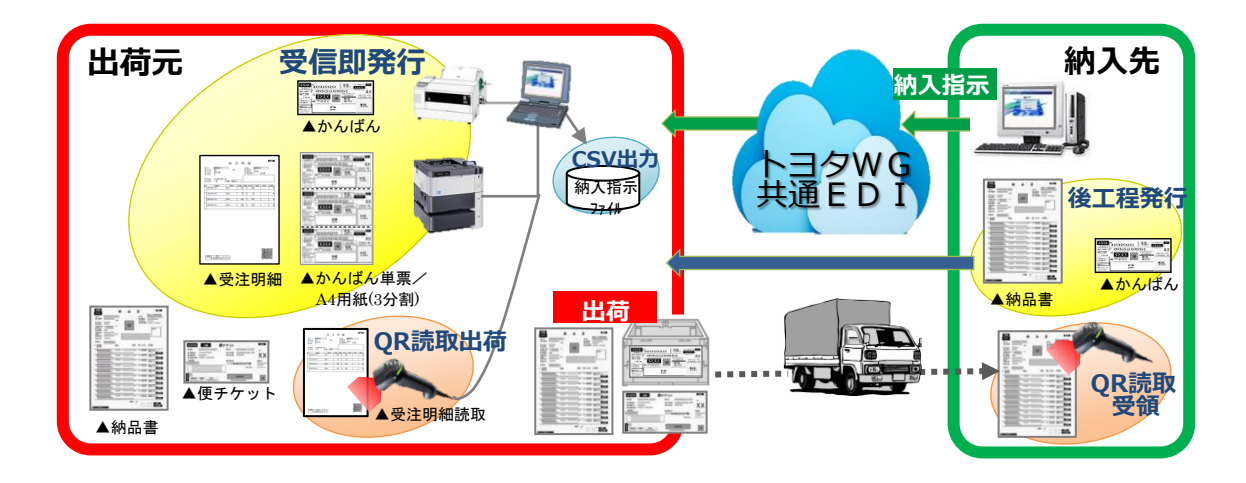

■自動受信発行・QR読取(時刻指定) トヨタWG共通EDIから納入先、便ごとに指定した時間に、かんばん、受注明細を自動的に 発行します。同時に納入指示CSVファイルも保存します。 また、出荷対象の受注明細のQRコードを読取することで、出荷処理を行います。 後工程発行の場合は、納入先にてかんばん等の帳票を自動的に発行します。

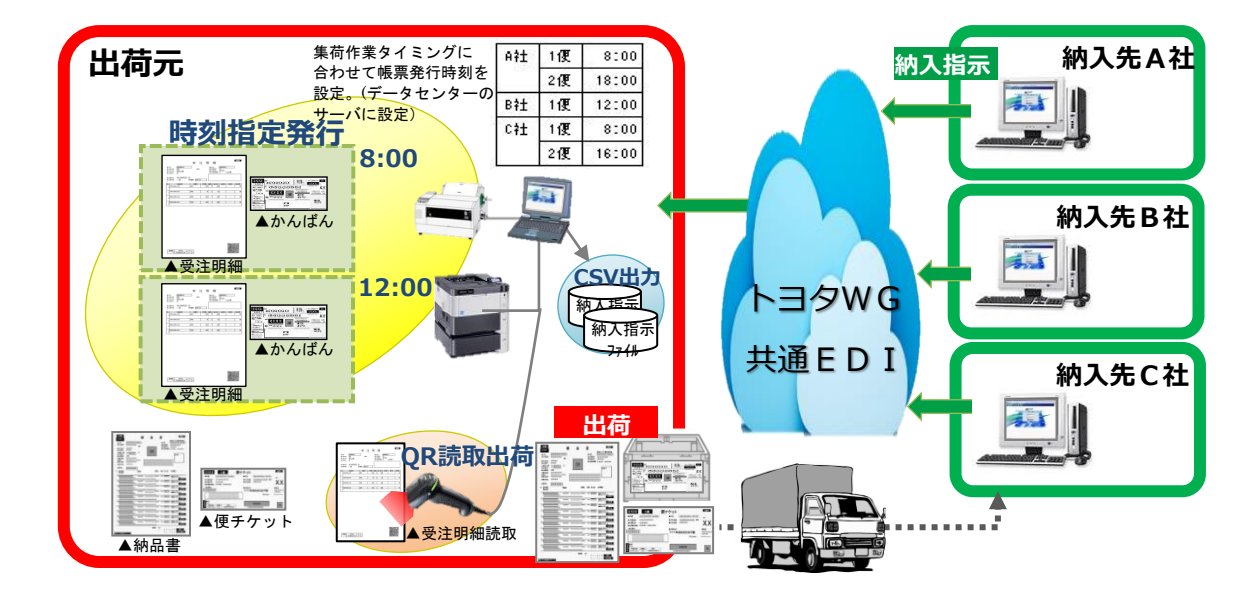

## 4. 各QRのレイアウト

## 1) かんばん中央のQR

| No | フィールド名      | 桁数 | DIコード | 項目の説明                                                |
|----|-------------|----|-------|------------------------------------------------------|
|    |             |    | 6V    | 出荷を行う企業のトヨタWG共通EDIサーバを示すを表す企業コー                      |
| 1  | 出荷元(企業コード)  | 10 |       | ド(TDBコード)                                            |
|    |             |    |       | ※JAMAでは仕入先のDIとして定義                                   |
| 2  |             | F  | 11\/  | 出荷を行う企業のトヨタWG共通EDIサーバ上の工場コード                         |
| 2  | 山何元(エレコート)  | C  | TTA   | ※JAMAでは仕入先工区のDIとして定義                                 |
| 3  | 出荷場所        | 5  | 20L   | 出荷を行う企業の出荷場を表すコード                                    |
| 4  | 納入先(企業コード)  | 10 |       | 納入指示を行う企業のトヨタWG共通EDIサーバを示す企業コード                      |
|    |             |    | 2 L   | (TDBコード)、工区コード                                       |
| 5  | 納入先(工区コード)  | 5  |       | 企業コード10桁(固定長)+工区を1項目とする                              |
| 6  | 納入場所        | 5  | 1 L   | 納入指示を行う企業の納入場所を表すコード(受入)                             |
| 7  | 登注寺 (企業コード) | 10 |       | 商流の頂点となる企業のトヨタWG共通EDIサーバを示す企業コー                      |
|    |             | 10 | 7V    |                                                      |
| 8  | 発注元(工区コード)  | 5  | ,,,   |                                                      |
|    |             | _  |       |                                                      |
| 9  | 帳票区分        | 2  |       | かんばん:"20"                                            |
|    |             |    |       | ※1項目に固定長(2+1+5)で入れる                                  |
|    |             |    |       | 各社が個別業務の識別に使用                                        |
|    |             |    |       | JAMA規定では、以下の通り。                                      |
|    |             |    |       | "0":適用業務の指定なし                                        |
|    |             |    |       | "1" · 量在部品                                           |
|    |             |    |       |                                                      |
| 10 | 適用業務区分      | 1  | 9K    |                                                      |
|    |             |    |       |                                                      |
|    |             |    |       |                                                      |
|    |             |    |       | "5":直接材料                                             |
|    |             |    |       | "6":間接材/副資材                                          |
|    |             |    |       | "7":設備                                               |
| 11 | 定期 / 不定期区分  | 1  |       | 発注区分(特配・スポ等の区分)                                      |
| 11 | 定朔/ 个定期区力   | Ţ  |       | ※JAMA上は各社自由項目でMAX5桁                                  |
| 12 | 納入指示日       | 8  | 16D   | 納入先が指定する納入予定日                                        |
| 13 | 納入便         | 2  | 9D    | 納入先が指定する納入予定便                                        |
|    |             |    |       | 納品書発行単位に付与する連番                                       |
|    | ··          |    |       | 納品書番号+ページNo+行No                                      |
| 14 | 納品書番号       | 17 | 10K   | ※納品書番号のブランクは抜いて左詰め ※発行番号を使用する場合                      |
|    |             |    |       | (ブランク以外)は発行番号                                        |
|    |             |    |       |                                                      |
| 15 | 背番号         | 10 | 20P   |                                                      |
|    |             |    |       | ※JAMAの「部品番号識別-1」と何寺<br>部品番号にハイコン笑を付け、目見くしたちの、帳票に印字され |
| 16 | 表示用品番       | 25 | Р     |                                                      |
|    |             |    |       | る。<br>部品の収容数                                         |
| 17 | 収容数         | 8  | Q     | ブランク(なし)なら納入数を印字する                                   |
|    |             |    |       | 部品発注の停止(打切り)の際に、その状態を表す区分                            |
|    |             |    |       | "()"・印字なし,                                           |
|    |             |    |       | "1","打打动兔"                                           |
|    | 打切り・設変区分    | 1  | 2P    | エ ・ 11 切り1家                                          |
| 18 |             |    |       | 2 . 」」切开                                             |
|    |             |    |       |                                                      |
|    |             |    |       | "A":"Build-Out Target"                               |
|    |             |    |       | "B":"Build-Out Check"                                |
|    |             |    |       | "C":"Build-Out Completion"                           |

| No | フィールド名                      | 桁数  | DIコード | 項目の説明                                                                  |
|----|-----------------------------|-----|-------|------------------------------------------------------------------------|
| 19 | かんばん識別番号                    | 17  | 17K   | かんばん連番                                                                 |
| 20 | かんばんカーメーカーエリア(4)<br>QRフリー項目 | 100 | Z     | 各社の自由に設定<br>※ただし全体でバージョンの範囲内の桁数までに収まること(セル<br>サイズ=0.33なら419、0.42なら221) |

#### ◆各社固有項目データ識別子(Z)の方法例

a)一般的な固定長で表現する。

b) 独自ヘッダデータと、独自DIを付与する。

以下にb)の参考例を示す。

・独自ヘッダは、";"(セミコロン)とする。

・1A、2A、3Aは独自DIとし、データは10、20、30とする。

例) Z;1A10;2A20;3A30GS(Z+;+独自DI+データ+GS)

### 2) 受注明細、納品書、受領書のQR

|    | No | フィールド名        | 桁数 | DI⊐−ド      | 項目の説明                                           |
|----|----|---------------|----|------------|-------------------------------------------------|
|    |    |               | 10 | 6V         | 出荷を行う企業のトヨタWG共通EDIサーバを示すを表す企業コー                 |
|    | 1  | 出荷元(企業コード)    |    |            | ド(TDBコード)                                       |
|    |    |               |    |            | ※JAMAでは仕入先のDIとして定義                              |
|    |    | 出荷元(工区コード)    |    |            | ーーーーーーーーーーーーーーーーーーーーーーーーーーーーーーーーーーーー            |
|    | 2  |               | 5  | 11V        |                                                 |
|    |    |               |    |            | 《JAMA Cは11入元上区のDICU C足我                         |
|    | 3  | 出荷場所          | 5  | 20L        | 出荷を行う企業の出荷場を表すコード                               |
|    | 4  | 納入先(企業コード)    | 10 |            | 納入指示を行う企業のトヨタWG共通EDIサーバを示す企業コード                 |
|    | -  |               | -  | 2 L        | (TDBコード)、工区コード                                  |
|    | 5  | 約入元 (工区コート)   | 5  |            | 企業コード10桁(固定長)+工区を1項目とする                         |
|    | 6  | 納入場所          | 5  | 1 L        | 納入指示を行う企業の納入場所を表すコード(受入)                        |
|    | 7  | 発注元(企業コード)    | 10 |            | 商流の頂点となる企業のトヨタWG共通EDIサーバを示す企業コー                 |
|    |    |               | -  | 7 V        | ド(TDBコード)、工区コード                                 |
|    | 8  | (土区」 ート)      | 5  |            | 企業コード10桁(固定長)+工区を1項目とする                         |
| ⊟  | 0  | 帕西瓦公          | 2  |            | 納品書:" 3 0 "、受領書:" 4 0 "、"受注明細: B 0 "            |
| 光出 | 9  | 收录区力          | 2  |            | ※1項目に固定長(2+1+5)で入れる                             |
|    |    |               |    |            |                                                 |
| 0  |    |               |    |            |                                                 |
|    |    |               |    |            |                                                 |
|    |    |               |    |            | 0 · 应用未初の加足な0                                   |
|    |    | 10 適用業務区分     |    |            | 1、重注印曲                                          |
| 1  | 10 |               | 1  | 9K         |                                                 |
|    |    |               |    |            |                                                 |
|    |    |               |    |            |                                                 |
|    |    |               |    |            |                                                 |
|    |    |               |    |            | "6":简按M/副算M                                     |
|    |    |               |    |            |                                                 |
|    | 11 | 定期/不定期区分      | 1  |            | 発注区分(特配・人木等の区分)                                 |
|    | 10 | <u> </u>      | 0  | 120        | ※JAMA上は各社自田項目でMAX5桁<br>発注信祀を佐成したロ               |
|    | 13 |               | 8  | 12D<br>16D | 光/21FW/21FM/0/201<br>納入先が指定すろ納入予定日              |
|    | 14 | 納入便           | 2  | 9D         | 納入先が指定する納入予定便                                   |
|    | 15 | 納品書番号         | 8  | 10K        | 納品書発行単位に付与する連番                                  |
|    | 10 | 改行亚口          | 17 | IZ.        | ページNo+行                                         |
|    | 10 | 光打笛与          | 17 | ĸ          | ※発行番号を使用する場合(ブランク以外)は発行番号                       |
|    | 17 | 光米白           | 10 | 200        | 後工程が品番の識別に使用する略番                                |
|    | 17 | 月田ク           | 10 | 206        | ※JAMAの「部品番号識別-1」と同等                             |
|    |    |               |    |            | 部品番号にハイフン等を付け、見易くしたもの。帳票に印字され                   |
|    | 18 | 表示用品番         | 25 | Р          | 3.                                              |
|    | 10 |               | 0  |            | ※JAMAの「部品番号」と同等                                 |
| 明  | 20 | 収谷数<br>納入(周数) | 8  | Q<br>40    | 部品の収容数<br>部品の知道数                                |
| 細  | 20 | 利八個奴          | 0  | 4Q         | <sup>中ロの</sup> 初入奴<br>部品発注の停止(打切り)の際に、その状能を表す区分 |
|    |    |               |    |            |                                                 |
|    |    |               |    |            | □ · □ ] /3 □<br>"1" · "打忉劫兔″                    |
|    |    | 打切り・設変区分      | 1  |            | "2"、"打切中"                                       |
|    | 21 |               |    | 2P         | 2                                               |
|    |    |               |    |            | د با مربودر<br>"A"·"Build-Out Target"           |
|    |    |               |    |            | "B":"Build-Out Check"                           |
|    |    |               |    |            | "C"·"Build-Out Completion"                      |

### 3) 便チケットのQR

| No  | フィールド名            | 桁数 | DIコード | 項目の説明                            |
|-----|-------------------|----|-------|----------------------------------|
|     |                   |    |       | 出荷を行う企業のトヨタWG共通EDIサーバを示すを表す企業コード |
| 1   | 出荷元(企業コード)        | 10 | 6V    | (TDBコード)                         |
|     |                   |    |       | ※JAMAでは仕入先のDIとして定義               |
| 2   | 出荷元(エ区コード)        | 5  | 11V   | 出荷を行う企業のトヨタWG共通EDIサーバ上の工場コード     |
| 2   |                   | )  | 110   | ※JAMAでは仕入先工区のDIとして定義             |
| 3   | 出荷場所              | 5  | 20L   | 出荷を行う企業の出荷場を表すコード                |
| 4   | 納入先(企業コード)        | 10 | 21    | 納入指示を行う企業のトヨタWG共通EDIサーバを示す企業コード  |
| 5   | 納入先(エ区コード)        | 5  |       |                                  |
|     |                   |    |       |                                  |
| 6   | 納人場所              | 5  | 1L    | 納人指示を行う企業の納人場所を表すコード(受人)         |
| 7   | 発注元(企業コード)        | 10 |       | 商流の頂点となる企業のトヨタWG共通EDIサーバを示す企業コード |
|     |                   |    | 7V    | (TDBコード)、工区コード                   |
| 8   | 発注元(工区コード)        | 5  |       | 企業コード10桁(固定長)+工区を1項目とする          |
| 9   | 帳覃区分              | 2  |       | 便チケット:"A0"                       |
|     |                   | -  |       | ※1項目に固定長(2+1+5)で入れる              |
|     |                   | 1  | 9К    | 各社が個別業務の識別に使用                    |
|     |                   |    |       | JAMA規定では、以下の通り。                  |
|     |                   |    |       | "0":適用業務の指定なし                    |
|     |                   |    |       | "1":量産部品                         |
| 10  | 適用業務区分            |    |       | "2":生産試作部品                       |
|     |                   |    |       | "3":K D部品                        |
|     |                   |    |       | "4" : 補修品・用品                     |
|     |                   |    |       | "5":直接材料                         |
|     |                   |    |       | "6":間接材/副資材                      |
| 4.4 | <b>宁阳 /天宁即区</b> 4 | 4  | 1     | 発注区分(特配・スポ等の区分)                  |
| 11  | 正期/ 个正期区刀         | 1  |       | ※JAMA上は各社自由項目でMAX5桁              |
| 12  | 発行日               | 8  | 12D   | 発注情報を作成した日                       |
| 13  | 納入指示日             | 8  | 16D   | 納入先が指定する納入予定日                    |
| 14  | 納入便               | 2  | 9D    | 納入先が指定する納入予定便                    |
| 15  | 納品書番号             | 8  | 10K   | 納品書発行単位に付与する連番                   |
| 16  | 納入指示番号            | 17 | K     | 便チケットNo                          |

## 運用ガイド

 $\mathbf{A}$ 

## 5. QRコード (DIコード)

タWG 土土 市

トヨタWG共通EDIで使用しているQRコードの構成について説明します。 QRコードは可変長となっており、DIコード(データ識別子)を用いて、内容を表現しています。 文字コードは Shift-JIS を採用し、半角カナは1文字で1桁、漢字は1文字で2桁使用します。

#### <DIコードとは>

DIコードとは、JAMA<sup>※</sup>で定義されている、項目を識別するためのデータ識別子となります。 QRの各内容(品番情報など)の先頭にデータ識別子をもつことによって、その内容が どの項目に該当するかを判断します。

※JAMA … 一般社団法人 日本自動車工業会

#### <データサンプル>

■かんばんの中央

|       |               |    |    |    |    |     |    |    |     |    |     |    |    |    |    |    |    |    |    |    |    |    |    |    | 7. |    |    |     |
|-------|---------------|----|----|----|----|-----|----|----|-----|----|-----|----|----|----|----|----|----|----|----|----|----|----|----|----|----|----|----|-----|
|       | ① メッセージエンベロープ |    |    |    |    |     |    |    |     |    |     |    |    |    |    | )  | )  |    |    |    |    |    |    |    |    |    |    |     |
|       |               |    |    |    | 2  | フォ・ | -7 | ット | エン  | ミレ | ]-7 | プ  |    |    |    |    |    |    |    |    |    |    |    |    | 1/ |    |    |     |
|       |               |    |    |    |    |     | [  | 3  | フォ・ | ーマ | ット  | デー | タ  |    |    |    |    |    |    |    |    |    |    |    |    |    | ]  |     |
| ASCII | ]             | )  | >  | RS | 0  | 6   | GS | 6  | V   | 0  | 0   | 0  | 0  | 0  | 0  | 0  | 0  | 0  | GS | 1  | 1  | V  | 0  | GS | 2  | Z  | RS | EOT |
| HEX   | 5B            | 29 | 3E | 1E | 30 | 36  | 1D | 36 | 56  | 30 | 30  | 30 | 30 | 30 | 30 | 30 | 30 | 30 | 1D | 31 | 31 | 56 | 30 | 1D | (( | 5A | 1E | 04  |
|       |               |    |    |    |    |     |    |    |     |    |     |    |    |    |    |    |    |    |    |    |    |    |    |    |    |    |    |     |

① メッセージエンベロープ

メッセージの開始と終了を定義するもので、メッセージがルールに従いデータ識別子で フォーマットされていることを示します。

- ・メッセージヘッダ(開始文字) : [)>RS<sup>\*</sup>(ASCII 4 文字)
   ※「RS」はASCII レコード分離文字
- ・メッセージトレーラ(終了文字): EOT(ASCII 伝送終了文字)
- ② フォーマットエンベロープ

所定フォーマット内のデータの開始と終了を定義し、エンベロープ内で使用する データフォーマットを識別します。

- ・フォーマット識別番号 : 06Gs<sup>※</sup>(データ識別子付きデータ)
- ※「GS」はASCII 要素分離文字
- ・フォーマットトレーラ(終了文字):RS(ASCII レコード分離文字)

③ フォーマットデータ

②でフォーマット識別番号「06:データ識別子付きデータ」を使用する場合の フォーマットデータは、各データ要素の前に規定されたデータ識別子(DI)を 付与すると共に、各データ要素の後にASCII要素分離文字「GS」を付与します。 但し、データ要素がデータフォーマットの最後のフィールドである場合、 ASCII要素分離文字「GS」は付与しません。 例)出荷元(企業コード)を表す場合、以下となる

| 6   | V    | 0    | 0   | 0  | 0    | 0   | 0   | 0   | 0    | 0    | GS  |                  |
|-----|------|------|-----|----|------|-----|-----|-----|------|------|-----|------------------|
| 6V  |      |      | :   | 出  | 荷元   | (企  | 業コ  | -ド) | ) のI | DI⊐  | ード  | (データ識別子)         |
| 000 | 0000 | 0000 | ) : | 実  | 際の   | 値   |     |     |      |      |     |                  |
| GS  |      |      | :   | AS | SCII | 要素  | 分離  | 文字  |      |      |     |                  |
| 上言  | 2よ!  | )、"  | 出荷  | 元  | (企業  | 11- | -ド) | "ന  | 値は'  | '000 | 000 | 000"と読取ることができます。 |

#### ■受注明細、納品書、受領書

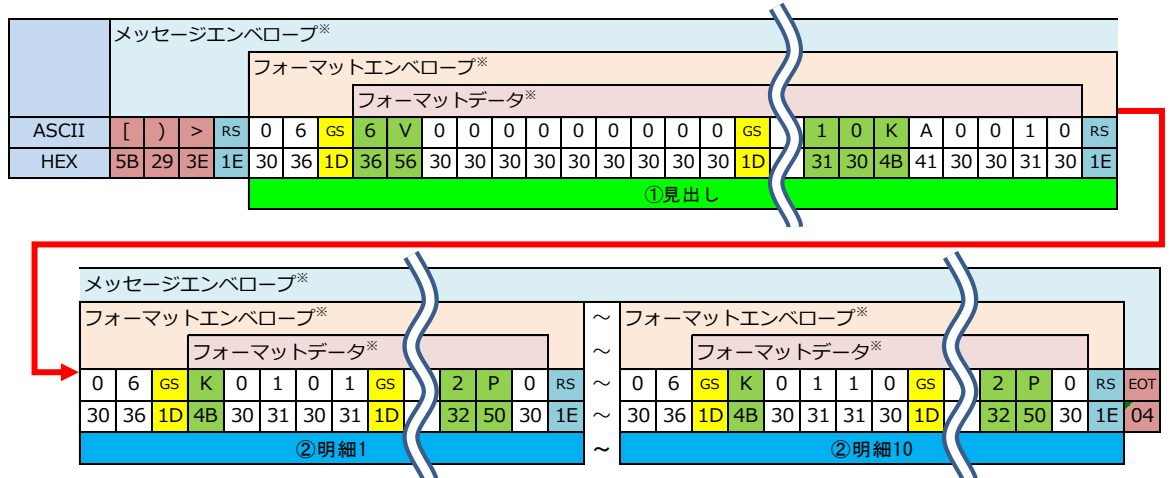

※メッセージエンベロープ、フォーマットエンベロープ、フォーマットデータの説明は"かんばんQR"をご確認下さい。

見出し

納入先、出荷元、納品書番号などの情報になります。

② 明細

品番毎の情報となります。対象の帳票に複数の品番が存在する場合、その品番数分 フォーマットエンベロープが分かれて存在します。

#### ■便チケット

| ■便ナ          | ■使ナグット |    |    |    |    |    |    |    |       |          |        |    |    |    |    |    |    |    |    |     |         |    |    |    |    |    |    |    |    |    |    |    |    |    |    |     |
|--------------|--------|----|----|----|----|----|----|----|-------|----------|--------|----|----|----|----|----|----|----|----|-----|---------|----|----|----|----|----|----|----|----|----|----|----|----|----|----|-----|
| メッセージエンベロープ* |        |    |    |    |    |    |    | )  | )     |          |        |    |    |    |    |    |    |    |    |     |         |    |    |    |    |    |    |    |    |    |    |    |    |    |    |     |
|              |        |    |    |    | フォ |    | マッ | トエ | ンベ    | <b>-</b> | プ $^*$ |    |    |    |    |    |    |    | (  | [[  |         |    |    |    |    |    |    |    |    |    |    |    |    |    |    |     |
|              |        |    |    |    |    |    |    | ファ | t — ¬ | マツ       | トデ・    | ータ | *  |    |    |    |    |    |    |     | <b></b> |    |    |    |    |    |    |    |    |    |    |    |    |    |    |     |
| ASCII        | [      | )  | >  | RS | 0  | 6  | GS | 6  | V     | 0        | 0      | 0  | 0  | 0  | 0  | 0  | 0  | 0  | GS | 7/  | К       | 2  | 0  | 2  | 0  | 0  | 5  | 2  | 5  | 0  | 0  | 0  | 1  | 0  | RS | EOT |
| HEX          | 5B     | 29 | 3E | 1E | 30 | 36 | 1D | 36 | 56    | 30       | 30     | 30 | 30 | 30 | 30 | 30 | 30 | 30 | 1D | (C  | 4B      | 32 | 30 | 32 | 30 | 30 | 35 | 32 | 35 | 30 | 30 | 30 | 31 | 30 | 1E | 04  |
|              |        |    |    |    |    |    |    |    |       |          |        |    |    |    |    |    |    |    |    | / 7 |         |    |    |    |    |    |    |    |    |    |    |    |    |    |    |     |

※メッセージエンベロープ、フォーマットエンベロープ、フォーマットデータの説明は"かんばんQR"をご確認下さい。

便チケットの場合、品番情報を帳票に記載しないため、ORコード内にも品番の情報は 存在しません。構成は「受注明細、納品書、受領書」の見出し部分にあたる項目と、 便チケットNoになります。

#### <QRコードのセルサイズ>

セルサイズは、汚れや歪みなどに対する読取りの安定性からプリンタ毎に下記を 推奨値としています。

- ・サーマルプリンタ(300dpi 相当): 0.40mm/セル以上
- ・レーザープリンタ(600dpi 相当) : 0.29mm/セル以上

## - システムパラメーター覧 目次 -

<sup>wwg</sup>共通E

## 1) 一覧管理

| ① 各種画面で1ページに表示する行数 P.18                           |
|---------------------------------------------------|
| ② メニューに通知する行数 P.18                                |
| ③ 内示受信メッセージ過去の状況を表示する日数 P.18                      |
| ④ 出荷側 出荷案内未送信の状況を表示する日数 P.18                      |
| ⑤ 納入側 出荷案内未受信の状況を表示する日数 P.18                      |
| ⑥ 出荷側 キャンセル状況を表示する日数 P.18                         |
| ⑦ 出荷側 返品状況を表示する日数 P.19                            |
| <ul><li>⑧ マスタ連携の受信状況を表示する日数 ······ P.19</li></ul> |
| ⑨ 受領日のデフォルト値をこれ以前は前日とする時刻(HHMM) P.19              |
| ⑩ 出荷日のデフォルト値をこれ以前は前日とする時刻(HHMM) P.19              |
| ⑪ 受注、出荷案内(一括)画面で出荷実績ファイル取込ボタンを表示する … P.19         |
| <sup>12</sup> 受注、出荷案内(一括)画面でチェックボックスのを設定する P.19   |
| 13 受注、出荷案内(一括)画面で納入指示CSVの作成可否を設定する P.20           |
| ⑭ 受注・出荷案内画面の出荷実績日のデフォルトを                          |

「納入指示日と同一日で出荷」に設定する ……… P.20

## 2) 帳票管理

| ① かんばんパターン 現品票フリーエリア P.20                        |
|--------------------------------------------------|
| <ol> <li>かんばんパターン参考情報</li> <li>P.20</li> </ol>   |
| ③ かんばんパターン 後工程エリア ······ P.20                    |
| ④ かんばん用紙設定 ······ P.21                           |
| ⑤ 仕切りかんばん出力定義値(Y:出力する N:出力しない) P.21              |
| ⑥ 受注明細出力有無 P.21                                  |
| ⑦内示文言1~6 P.21                                    |
| ⑧ 便チケット用紙設定 P.21                                 |
| ⑨ 前工程QR設定 P.22                                   |
| ⑩ かんばんの印字順1~10 ····· P.22                        |
| ⑪後工程で帳票印刷を行わずに納入指示を実行する P.22                     |
| <ol> <li>12 帳票レイアウトパターン</li> <li>P.22</li> </ol> |
| <sup>13</sup> 0件受注の受注明細出力有無 P.22                 |
| ⑭ かんばん単位情報対応 P.23                                |
| ⑮ 前工程QRに枝番を指定した場合頭0埋めにする P.23                    |

## 3) 出力管理

(Y:利用する N:利用しない) ····· P.24

### 4) 発注管理

| 1   | 納品書番号の自動採番   |        | P.25 |
|-----|--------------|--------|------|
| 2   | 外部I/F納番指定の許可 |        | P.25 |
| 3   | 内示・支給スルー区分   |        | P.25 |
| 4   | 納入指示送受信時の商流  | 諸報チェック | P.25 |
| (5) | 中継実績の受入・物流情  | 報復元    | P.25 |
| 6   | マスタの自動連携 …   |        | P.25 |

## 6.システムパラメータ一覧

N∃ØWG共进

トヨタWG共通EDIで変更できる設定を一覧で記載します。

| 1) 一覧管理    |                                                                           |
|------------|---------------------------------------------------------------------------|
| ①各種画面で1ペ   | ページに表示する行数                                                                |
| 説明         | 各種画面で1ページに表示可能な件数を設定します。                                                  |
| 設定できる値     | 5:5行 / 10:10行 / 20:20行 /50:50行/ 100:100行                                  |
| 初期値        | 20(20行)                                                                   |
| ② メニューに通知  | する行数                                                                      |
| 説明         | TOP画面に通知される伝票未発行等の情報の表示可能件数を設定します。                                        |
| 設定できる値     | 1~5(件)※推奨                                                                 |
| 初期値        | 3(3件)                                                                     |
| ③ 内示受信メッセ  | ニージ過去の状況を表示する日数                                                           |
|            | 内示情報を受信すると、TOP画面に内示受信メッセージを表示しま                                           |
| 説明         | す。                                                                        |
|            | そのメッセージを過去何日分まで表示するかを設定します。                                               |
| 設定できる値     | 1~5(日)※推奨                                                                 |
| 初期値        | 3 (3日)                                                                    |
| ④ 出荷側 出荷案P | 内未送信の状況を表示する日数                                                            |
| 説明         | 納入日が当日以前の場合に、TOP画面に出荷案内未送信メッセージを<br>表示します。<br>そのメッセージを過去何日分まで表示するかを設定します。 |
| <br>設定できる値 | 1~5(日)※推奨                                                                 |
| 初期値        | 3 (3日)                                                                    |
| ⑤ 納入側 出荷案P | 内未受信の状況を表示する日数                                                            |
| 説明         | 納入日が当日以前の場合に、TOP画面に出荷案内未受信メッセージを<br>表示します。<br>そのメッセージを過去何日分まで表示するかを設定します。 |
| 設定できる値     | 1~5(日)※推奨                                                                 |
| 初期値        | 3 (3日)                                                                    |
| ⑥ 出荷側 キャンt | <b>ビル状況を表示する日数</b>                                                        |
| 説明         | 受注キャンセルがあった場合に、TOP画面にメッセージを表示しま<br>す。<br>そのメッセージを何日前の納入日分まで表示するかを設定します。   |
| 設定できる値     | 1~5(日)※推奨                                                                 |
| 初期値        | 3 (3日)                                                                    |

| ⑦ 出荷側 返品状》  | 兄を表示する日数                                                                                                    |
|-------------|----------------------------------------------------------------------------------------------------|
| 説明          | 納入先より返品通知があった場合に、TOP画面にメッセージを表示し<br>ます。<br>そのメッセージを何日前の納入日分まで表示するかを設定します。                                               |
| 設定できる値      | 1~5(日)※推奨                                                                                                    |
| 初期値         | 3(3日)                                                                                                    |
| ⑧ マスタ連携の受   | そ信状況を表示する日数                                                                                                    |
| 説明          | 品番マスタを受信した場合に、TOP画面にメッセージを表示します。<br>そのメッセージを何日前の受信分まで表示するかを設定します。                                                       |
| 設定できる値      | 1~5(日)※推奨                                                                                                    |
| 初期値         | 3 (3日)                                                                                                    |
| ⑨ 受領日のデフォ   | ・ルト値をこれ以前は前日とする時刻(HHMM)                                                                                                 |
| 説明          | 受領処理画面の受領日には当日の日付がデフォルトでセットされています。<br>その日付を更新する時刻を設定します。                                                                |
| 設定できる値      | HHMM(時刻4桁)<br>例)"0800"と指定すると、8:00までは前日の日付がデフォルトでセットされます。                                                                |
| 初期値         | 0000(午前0時)                                                                                                    |
| 11) 出荷日のデフォ | ・ルト値をこれ以前は前日とする時刻(HHMM)                                                                                                 |
| 説明          | 出荷処理画面の出荷実績日には当日の日付がデフォルトでセットされ<br>ています。<br>その日付を更新する時刻を設定します。                                                          |
| 設定できる値      | HHMM (時刻4桁)<br>例) "0800"と指定すると、8:00までは前日の日付がデフォルトでセットされます。                                                              |
| 初期値         | 0000(午前0時)                                                                                                    |
| ⑪ 受注、出荷案内   | (一括)画面で出荷実績ファイル取込ボタンを表示する                                                                                               |
| 説明          | 受注・出荷案内(一括)画面に出荷実績ファイル取込ボタンを表示する<br>かどうかを設定します。<br>表示することで、CSVを使用して出荷処理を行うことができます。                                      |
| 設定できる値      | Y : 表示する / N : 表示しない                                                                                                    |
| 初期値         | N (表示しない)                                                                                                    |
| 12 受注、出荷案内  | 9(一括)画面でチェックボックスの初期値を設定する                                                                                               |
| 説明          | 出荷案内を行う際は、対象データのチェックボックスにチェックを入<br>れてから出荷処理を行います。ここでは、受注・出荷案内(一括)画<br>面において、初期値としてチェックボックスにチェックを入れた状態<br>にするかどうかを設定します。 |
| 設定できる値      | Y:チェックあり / N:チェックなし                                                                                                    |
| 初期値         | N (チェックなし)                                                                                                    |

|   | 13 受注、出荷案内 | (一括)画面で納入指示CSVの作成可否を設定する                                                                                                    |
|---|------------|----------------------------------------------------------------------------------------------------|
|   | 説明         | 受注・出荷案内(一括)画面でデーター括作成を行った際に、納入指<br>示CSVファイルを作成するかどうかを設定します。<br>オプションの自動発行モジュールを利用し、自動で納入指示CSVを出<br>力する場合、"Y:作成する"に設定が必要となります。                   |
|   | 設定できる値     | Y:作成する / N:作成しない                                                                                                    |
|   | 初期値        | N (作成しない)                                                                                                    |
|   | 4 受注・出荷案内画 | 面の出荷実績日のデフォルトを「納入指示日と同一日で出荷」に設定する                                                                                                    |
|   | 説明         | 出荷案内を行う際に、出荷実績日を"納入指示日と同一日"とするか、<br>"処理当日の日付"にするかを選択できます。ここではどちらをデフォ<br>ルト値とするかを設定します。                                                          |
| Ī | 設定できる値     | Y:納入指示日と同一日で出荷 / N:出荷実績日を指定                                                                                                    |
|   | 初期値        | N (出荷実績日を指定)                                                                                                    |
| 2 | )帳票管理      |                                                                                                    |
|   | ① かんばんパター  | ン 現品票フリーエリア                                                                                                    |
|   | 説明         | 納入先にて、かんばん内の後工程エリアである"現品票フリーエリア"<br>のレイアウトパターンを設定します。                                                                                           |
|   | 設定できる値     | 01:搬入コース・MROS・分割No / 02:搬入コース+2項目<br>/ 03:自由設定2段 / 04:自由設定3段 / 05:自由設定1段<br>/ 06:輸出用国内調達2段 / 07:輸出用国内調達1段<br>/ 08:輸出品対応 / 09:鋼材対応               |
| ĺ | 初期値        | 01 (搬入コース・MROS・分割No)                                                                                                    |
|   | ② かんばんパター  | ン 参考情報                                                                                                    |
|   | 説明         | 納入先にて、かんばん内の後工程エリアである"参考情報"のレイアウ<br>トパターンを設定します。                                                                                                |
|   | 設定できる値     | 01:3行 / 02:1行 / 03:5行 / 04:海外対応(文字のみ)<br>/ 05:バーコード / 06:企業シリアルNo.(3行)<br>/ 07:企業シリアルNo.(1行) / 08:企業シリアルNo.(5行)<br>/ 09:企業シリアルNo.(バーコード)        |
|   | 初期値        | 01 (3行)                                                                                                    |
|   | ③ かんばんパター  | ン後工程エリア                                                                                                    |
|   | 説明         | 納入先にて、かんばん内の後工程エリアである"後工程エリア"のレイ<br>アウトパターンを設定します。                                                                                              |
|   | 設定できる値     | 01:文字のみ / 02:QR付き / 03:文字のみ10行 / 04:バーコード<br>/ 05:海外対応(4行+QR) / 06:海外対応(バーコード+QR)<br>/ 07:海外対応(3行+QR) / 08:輸出品対応(4行+QR)<br>/ 09:輸出品対応(バーコード+QR) |
|   | 初期値        | 01 (文字のみ)                                                                                                    |

| ④ かんばん用紙設  | 定                                                                                                |
|------------|--------------------------------------------------------------------------------------------------|
| 説明         | かんばんを印刷する用紙サイズを設定します。<br>前工程発行の場合、出荷元にて設定を行います。<br>後工程発行の場合、納入先にて設定を行います。                        |
| <br>設定できる値 |                                                                                                  |
| 初期値        | 1 (かんばんサイズ)                                                                                      |
| ⑤ 仕切りかんばん  | 」出力定義値(Y:出力する N:出力しない)                                                                           |
| 説明         | サーマルプリンタを使用する場合に、仕切りかんばんを印刷するかど<br>うかを設定します。<br>前工程発行の場合、出荷元にて設定を行います。<br>後工程発行の場合、納入先にて設定を行います。 |
| 設定できる値     | Y:出力する / N:出力しない                                                                                 |
| 初期値        | Y (出力する)                                                                                         |
| ⑥ 受注明細出力有  |                                                                                                  |
| 説明         | 受注明細を印刷するかどうかを設定します。<br>前工程発行の場合、出荷元にて設定を行います。<br>後工程発行の場合、納入先にて設定を行います。                         |
| <br>設定できる値 | 0:印字しない / 1:印字する                                                                                 |
| 初期値        | 1 (印字する)                                                                                         |
| ⑦ 内示文言1~6  |                                                                                                  |
| 説明         | 発注元にて内示情報に記載したい補足事項などがある場合に設定します。<br>設定した文言は取引先の内示CSVデータ("文言1"~"文言6")およ<br>び内示PDFファイル内に記載されます。   |
| 設定できる値     | (任意の文字)                                                                                          |
| 初期値        | (ブランク)                                                                                           |
| ⑧ 便チケット用紙  | 設定                                                                                               |
| 説明         | 便チケットを印刷する用紙サイズを設定します。<br>前工程発行の場合、出荷元にて設定を行います。<br>後工程発行の場合、納入先にて設定を行います。                       |
|            | 1:E-かんばんサイズ(100mm×200mm) / 2:A5(148mm×210mm)<br>/ 3:A4(3枚 99mm×210mm) / 4:かんばんサイズ(85mm×210mm)    |
| 初期値        | 1 (E-かんばんサイズ)                                                                                    |

| ⑨ 前工程QR設定  |                                                                                                    |
|------------|----------------------------------------------------------------------------------------------------|
| 説明         | 全品番に対して、かんばんの前工程エリアQR、バーコードに同じ値を<br>登録したい場合に設定します。<br>前工程発行の場合、出荷元にて設定を行います。<br>後工程発行の場合、納入先にて設定を行います。<br>※品番毎に前工程エリアQR、バーコードの設定がある場合でも、こち<br>らの設定が優先となります。 |
| 設定できる値     | (任意文字列)                                                                                                    |
| 初期値        | (ブランク)                                                                                                    |
| 10 かんばんの印字 | 2順1~10                                                                                                    |
| 説明         | システムパラメータの「かんばん印字順」と出荷品番マスタの「発行<br>順情報」を使用することで、かんばんを印字する順序を設定すること<br>ができます。<br>出荷品番マスタの「発行順情報1」を使用する場合は、「かんばんの<br>印字順1」の設定をします。                            |
| 設定できる値     | 0:対象外 / 1:昇順 / 2:降順                                                                                                    |
|            | 0 (対象外)                                                                                                    |
| ① 後工程で帳票日  | ]刷を行わずに納入指示を実行する                                                                                                    |
| 説明         | 後工程発行でWebから納入指示を送信する場合に、Webから帳票印刷<br>を行うかどうかを設定します。<br>オプションの自動発行モジュールを利用し、自動で帳票を発行する場<br>合は、"Y:印刷が不要"に設定することで、納入指示を送信時に、自<br>動で発行されます。                     |
| <br>設定できる値 | <br>Y : 印刷が不要 / N : 印刷が必要                                                                                                    |
| 初期値        | N (印刷が必要)                                                                                                    |
| 12 帳票レイアウト | -パターン                                                                                                    |
| 説明         | 発行する帳票のレイアウトパターンを設定します。                                                                                                    |
| 設定できる値     | 1:旧レイアウト/2:新レイアウト                                                                                                    |
| 初期値        | 2 (新レイアウト)                                                                                                    |
| 13 0件受注の受注 | 明細出力有無                                                                                                    |
| =***       | 0件納入指示を受信した場合に、受注明細出力を行うかどうかを設定                                                                                                    |
| 說明         | します。                                                                                                    |
| 説明<br>     | します。<br>0:印字しない / 1:印字する                                                                                                    |

| ⑭ かんばん単位情  | <b>新報対応</b>                                                                |
|------------|----------------------------------------------------------------------------|
| 説明         | 出荷元にて、かんばん1枚単位に個別の情報を印字する対応を行うか<br>どうかを設定します。<br>納入先より指示があった場合に設定を行ってください。 |
| 設定できる値     | Y : 行う / N : 行わない                                                          |
| 初期値        | N (行わない)                                                                   |
| ⑮ 前工程QRに枝  | 番を指定した場合頭0埋めにする                                                            |
| 説明         | 前工程QRに枝番を指定した場合頭0埋めを行うかどうかを設定しま<br>す。                                      |
| 設定できる値     | Y : 行う / N : 行わない                                                          |
| 初期値        | N (行わない)                                                                   |
| 3) 出力管理    |                                                                            |
| ① CSV入出力時に | こ社内企業コードを優先する                                                              |
|            | 社内企業コードを設定している場合、CSV入出力時には、                                                |
| 説明         | 統一企業コードではなく社内企業コードを優先するように設定できま                                            |
|            | す。                                                                         |
| 設定できる値     | Y:使用する / N:使用しない                                                           |
| 初期値        | Y (使用する)                                                                   |
| ② CSV出荷数変更 | 夏区分ダウンロードフラグ(Y:利用する N:利用しない)                                               |
| 説明         | 品番マスタのCSV出力時に、出荷数変更区分の情報を出力するかを設<br>定できます。                                 |
| <br>設定できる値 | Y:利用する / N:利用しない                                                           |
| 初期値        | Y (利用する)                                                                   |
| ③ XML出荷数変感 | 된区分ダウンロードフラグ(Υ:利用する Ν:利用しない)                                               |
| 説明         | 外部I/Fモジュールを使用する場合に、品番マスタのXML出力時に、出<br>荷数変更区分の情報を出力するかを設定できます。              |
| <br>設定できる値 | Y:利用する / N:利用しない                                                           |
| 初期値        | N (利用しない)                                                                  |
| ④ CSV変更情報提 | ≹供識別ダウンロードフラグ(Υ∶利用する Ν∶利用しない)                                              |
|            |                                                                            |
| 説明         |                                                                            |
|            | ま 9 。                                                                      |
| 設定できる値     | Y:利用する / N:利用しない                                                           |
| 初期値        | Y (利用する)                                                                   |
| ⑤ 受注明細の発行  | · · · · · · · · · · · · · · · · · · ·                                      |
| 説明         | 受注明細出力時に、発行番号の出力を行うかどうかを選択できます。                                            |
| 設定できる値     | Y:印字する / N:印字しない                                                           |
| 初期値        | Y (印字する)                                                                   |

| ⑥ CSVダウンロー | - ド全項目ダブルクオーテーション付与                         |
|------------|---------------------------------------------|
| 説明         | CSV出力時に、全項目をダブルクオーテーション付与するかどうかを<br>設定できます。 |
| 設定できる値     | Y:利用する / N:利用しない                            |
| 初期値        | Y (利用する)                                    |
| ⑦ 受入品番CSV射 | <b>豪発行区分ダウンロードフラグ(Y:利用する N:利用しない)</b>       |
| 説明         | 受入品番マスタのCSV出力時に、帳票発行区分の情報を出力するかを<br>設定できます。 |
| 設定できる値     | Y:利用する / N:利用しない                            |
| 初期値        | N (利用しない)                                   |
| ⑧CSV別送支給区  | 分ダウンロードフラグ(Y:利用する N:利用しない)                  |
| 説明         | 品番マスタのCSV出力時に、別送支給区分の情報を出力するかを設定<br>できます。   |
| <br>設定できる値 | Y:利用する / N:利用しない                            |
| 初期値        | N (利用しない)                                   |
| ⑨XML別送支給区  | 分ダウンロードフラグ(Y:利用する N:利用しない)                  |
| 説明         | 品番マスタのXML出力時に、別送支給区分の情報を出力するかを設定<br>できます。   |
| 設定できる値     | Y:利用する / N:利用しない                            |
| 初期値        | N (利用しない)                                   |
| ⑩CSV出荷品番マ  | スタの納品書フリー明細ダウンロードフラグ                        |
|            | (Y:利用する N:利用しない)                            |
|            | 出荷品番マスタのCSV出力時に、納品書フリー明細の情報を出力する            |
| 就明         | かを設定できます。                                   |
| <br>設定できる値 | Y:利用する / N:利用しない                            |
| 初期値        | N (利用しない)                                   |

| 4)発注管理     |                                                                                                    |
|------------|----------------------------------------------------------------------------------------------------|
| 1 納品書番号の自  | 動採番                                                                                                    |
| 説明         | 納入指示作成時に、納品書番号をシステムで自動的に採番するかどう<br>かを設定します。<br>自動的に採番を実施しない場合、Web画面から納入指示の新規登録及<br>びオプションのかんばん納入指示を行うことはできません。 |
| <br>設定できる値 | Y:実施する / N:実施しない                                                                                               |
| 初期値        | <br>Y (実施する)                                                                                                   |
| ② 外部I/F納番指 | 定の許可                                                                                                    |
| 説明         | 納品書番号の自動採番が「Y:実施する」に設定されていても、外部<br>I/Fモジュールから納品書番号を指定しての納入指示送信を許可するか<br>どうか設定できます。                             |
| 設定できる値     | Y:許可する / N:許可しない                                                                                               |
| 初期値        | N (許可しない)                                                                                                    |
| ③ 内示・支給スル  | /一区分                                                                                                    |
| 説明         | 中継発注を利用する場合、中継先へ内示情報を自動で送信することが<br>できます。<br>中継の企業にて内示情報を受信する前に、中継先へ品番マスタが連携<br>済みであることが送信の条件となります。             |
| <br>設定できる値 | 01:スルーしない / 02:スルーする                                                                                           |
|            | 01 (スルーしない)                                                                                                    |
| ④ 納入指示送受信  | 時の商流情報チェック                                                                                                    |
| 説明         | 納入指示の送受信時に、複数の商流が混在していないかのチェックを<br>実施するかを選択できます。                                                               |
| <br>設定できる値 | 01:無効 / 02:有効                                                                                                  |
| 初期値        | 01 (無効)                                                                                                    |
| ⑤ 中継実績の受入  | 、・物流情報復元                                                                                                    |
| 説明         | 中継の企業にて、実績の受信時に受入・物流情報を内示情報を基に、<br>復元を行うかどうかを設定できます。                                                           |
| 設定できる値     | Y : 行う / N : 行わない                                                                                              |
| 初期値        | N (行わない)                                                                                                    |
| ⑥ マスタの自動連  | 携                                                                                                    |
| 説明         | 中継発注を利用する場合、一度マスタ連携を行っている品番マスタの<br>受信時に自動で連携を行うかどうかを設定できます。                                                    |
| 設定できる値     | N:自動連携しない / Y:自動連携する / U:更新のみ自動連携する<br>※ U:更新のみ自動連携するは同一キーで変更があった場合のみ更新する。                                     |
| 初期値        | N (自動連携しない)                                                                                                    |

## 7. データ項目定義

≪W(

J T

**七**浦

トヨタWG共通EDIで使用している項目について一覧で記載します。

◎:必須 ○:省略可 -:項目なし

|     |            | 項目名称項目定義管理企業登録例             |                                                                 |     | 入出カフ                                    |        | כנ   | ファイ        |      |            |      |   |
|-----|------------|-----------------------------|-----------------------------------------------------------------|-----|-----------------------------------------|--------|------|------------|------|------------|------|---|
| No. | 項目名称       |                             | 管理企業                                                            | 登録例 | 品番マスタ                                   | 注文(内示) | 納入指示 | 品番マスタからの変更 | 納期回答 | 出荷実績       | 受領実績 |   |
| 1   | 情報区分コード    | 各情報を業                       | 務分類と購入/支給識別で識                                                   |     |                                         |        |      |            |      |            |      |   |
|     |            | 別するコー                       | ド。                                                              |     |                                         |        |      |            |      |            |      |   |
|     |            | 1~3桁目:                      | 業務分類                                                            |     |                                         |        |      |            |      |            |      |   |
|     |            | 4桁目 :                       | 購入/支給識別                                                         |     |                                         |        |      |            |      |            |      |   |
|     |            |                             |                                                                 |     |                                         |        |      |            |      |            |      |   |
|     |            | 注文                          | "6111" (仮内示)<br>"6121" (確定内示)<br>"6112" (支給提示)<br>"6122" (支給要求) | 発注元 | "6121"                                  | -      | Ø    | _          | _    | -          | -    | _ |
|     |            | 納入指示                        | "6201"                                                          |     | "6201"                                  |        |      |            |      |            |      |   |
|     |            |                             | (納入指示情報(自給))<br>"6202"<br>(納入指示情報(支給))                          | 納入先 |                                         | -      | -    | O          | -    | -          | -    | - |
|     |            | 納期回答                        | "7121"                                                          |     | "7121"                                  |        |      |            |      |            |      |   |
|     |            |                             | (納入進捗回答情報)                                                      | 出何元 |                                         | -      | -    | -          | -    | Ø          | -    | - |
|     |            | 出荷実績                        | "7201" (出荷情報)<br>"7202"<br>(支給出荷情報)                             | 出荷元 | "7201"                                  | -      | -    | -          | -    | -          | O    | - |
|     |            | 受領実績                        | (又相山间情報)<br>"7301" (受領情報)                                       |     | "7301"                                  |        |      |            |      |            |      |   |
|     |            |                             | "7302"<br>(支給品受領情報)<br>"7420" (返品)                              | 納入先 | ,,,,,,,,,,,,,,,,,,,,,,,,,,,,,,,,,,,,,,, | -      | -    | -          | -    | -          | -    | O |
| 2   | メッセージ識別    | 業務分類、法                      | 適用業務区分等の単位に情報                                                   |     |                                         |        |      |            |      |            |      |   |
|     |            | を識別する                       | コード。                                                            |     |                                         |        |      |            |      |            |      |   |
|     |            | 注文                          | "241"<br>(注文(通常、定期))                                            | 発注元 | "241"                                   |        |      |            | -    |            |      |   |
|     |            | 納入指示                        | "242"<br>(納入指示(定期·不定期))                                         | 納入先 | "242"                                   | -      | -    | Ø          | -    | -          | -    | - |
|     |            | 納期回答                        | "348" (回答情報)                                                    | 出荷元 | "348"                                   | -      | -    | -          | -    | O          | 1    | - |
|     |            | 出荷実績                        | "351" (出荷情報)                                                    | 出荷元 | "351"                                   | -      | -    | -          | -    | -          | Ø    | - |
|     |            | 受領実績                        | "632" (受領情報)                                                    | 納人先 | "632"                                   | -      | -    | -          | -    | -          | -    | O |
| 3   |            | 情報の状態                       | を表すコード。                                                         |     | "0"                                     |        | _    | _          | _    |            |      |   |
|     |            |                             | 9 (初回内示)<br>"4" (変更内示)                                          | 発注元 | 9                                       | -      | Ø    | -          | -    | -          | -    | - |
|     |            | 納入指示                        | "9" (納入指示)<br>"4" (納入指示取消)                                      | 納入先 | "9"                                     | -      | -    | Ø          | -    | -          | -    | - |
|     |            | 納期回答                        | "9" (新規作成)                                                      | 出荷元 | "9"                                     | -      | -    | -          | -    | $\bigcirc$ | -    | - |
|     |            | 出荷実績                        | "9" (新規作成)                                                      | 出荷元 | "9"                                     | -      | -    | -          | -    | -          | Ø    | - |
|     |            | 受領実績                        | "9" (受領)<br>"4" (返品)                                            | 納入先 | "9"                                     | -      | _    | _          | -    | -          | -    | O |
| 4   | 発注者(企業コード) | 商流上発注 <sup>:</sup><br>業コード。 | 者の共通EDIサーバを示す企                                                  | 発注元 | "300000000<br>"                         | O      | O    | O          | ×    | Ø          | O    | O |
| P   |            |                             |                                                                 | -   |                                         |        | -    | -          | -    |            | -    | - |

| 5  | 発注者(事業所コード)       | 商流上発注者の共通EDIサーバ上の工場<br>コード。                                                                                                    | 発注元 | "0"              | Ø          | Ø          | Ø | × | Ø | O          | O          |
|----|-------------------|----------------------------------------------------------------------------------------------------|-----|------------------|------------|------------|---|---|---|------------|------------|
| 6  | 受注者(企業コード)        | 商流上受注者の共通EDIサーバを示す企業コード。                                                                                                    | 発注元 | "200000000<br>"  | O          | O          | O | × | O | O          | Ø          |
| 7  | 受注者(事業所コード)       | 商流上受注者の共通EDIサーバ上の工場<br>コード。                                                                                                    | 発注元 | "0"              | O          | O          | O | × | O | O          | O          |
| 8  | 部品番号              | 商流上の取引先と取り決めた、部品の品<br>番情報。商流上の取引先と一意となるよ<br>うに設定する必要がある。<br>部品番号のみで一意とならない場合に<br>は、部品取扱識別を利用する。<br>後ブランク不可。                                               | 発注元 | "123456789<br>0" | O          | O          | Ø | × | Ø | O          | O          |
| 9  | 部品取扱識別            | 部品番号だけで、部品が一意とならない<br>場合に付与する識別。<br>発注者(企業コード)+発注者(事業所<br>コード)+受注者(企業コード)+受注者<br>(事業所コード)+部品番号+部品取扱識<br>別で一意となる。<br>後ブランク不可。<br>※部品取扱識別が設定されている場合は<br>必須。 | 発注元 | "1111 2AA"       | 0          | 0          | 0 | × | 0 | 0          | 0          |
| 10 | 発注元(企業コード)        | 商流の頂点となる企業の共通EDIサーバ<br>を示す企業コード。                                                                                                    | 発注元 | "100000000<br>"  | Ø          | O          | Ø | × | - | -          | -          |
| 11 | 発注元(工区コード)        | 商流の頂点となる企業の共通EDIサーバ<br>上の工場コード。                                                                                                    | 発注元 | "0"              | O          | O          | O | × | - | -          | -          |
| 12 | 発注元名称(企業名)        | 商流の頂点となる企業の共通EDIサーバ<br>を示す企業の名称。                                                                                                    | 納入先 | "〇〇工業"           | -          | 0          | 0 | - | - | -          | -          |
| 13 | 発注元名称(工場名)        | 商流の頂点となる企業の共通EDIサーバ<br>上の工場の名称。                                                                                                    | 納入先 | "豊田工場"           | -          | 0          | 0 | - | - | -          | -          |
| 14 | 出荷元(企業コード)        | 出荷を行う企業の共通EDIサーバを示す<br>を表す企業コード。(仕入先)                                                                                                    | 発注元 | "200000000<br>"  | O          | O          | O | 0 | O | O          | O          |
| 15 | 出荷元(工区コード)        | 出荷を行う企業の共通EDIサーバ上の工<br>場コード。(仕入先工区)                                                                                                    | 発注元 | "0"              | O          | O          | O | 0 | O | O          | O          |
| 16 | 出荷場所              | 出荷を行う企業の出荷場を表すコード。                                                                                                    | 発注元 | "30A"            | $\bigcirc$ | 0          | 0 | 0 | - | 0          | 0          |
| 17 | 出荷元名称(企業名)        | 出荷を行う企業の共通EDIサーバを示す<br>企業名称。(仕入先名)                                                                                                    | 納入先 | "■■製作所"          | I          | 0          | 0 | I | 0 | 0          | 0          |
| 18 | 出荷元名称(工場名)        | 出荷を行う企業の工場の名称。(仕入先<br>工場名)                                                                                                    | 納入先 | "安城工場"           | -          | 0          | 0 | - | 0 | 0          | 0          |
| 19 | 出荷場所名称            | 出荷を行う企業の出荷場の名称。                                                                                                    | 納入先 | "北出荷場"           | -          | $\bigcirc$ | 0 | I | I | $\bigcirc$ | $\bigcirc$ |
| 20 | 納入先(企業コード)        | 納入指示を行う企業の共通EDIサーバを<br>示す企業コード。(納入先)                                                                                                    | 発注元 | "300000000<br>"  | 0          | O          | O | 0 | O | O          | O          |
| 21 | 納入先(工区コード)        | 納入指示を行う企業の共通EDIサーバ上<br>の工場コード。(納入先工区)                                                                                                    | 発注元 | "0"              | O          | O          | O | 0 | O | O          | O          |
| 22 | 納入場所              | 納入指示を行う企業の納入場所を表す<br>コード。(受入)                                                                                                    | 発注元 | "103"            | 0          | 0          | 0 | 0 | 0 | 0          | 0          |
| 23 | 納入先名称(企業名)        | 納入指示を行う企業の共通EDIサーバを<br>示す企業名称。(納入先名)                                                                                                    | 納入先 | "△△機工"           | -          | 0          | 0 | - | 0 | 0          | 0          |
| 24 | 納入先名称(工場名)        | 納入指示を行う企業の共通EDIサーバ上<br>の工場名称。(納入先工場名)                                                                                                    | 納入先 | "名古屋工場"          | -          | 0          | 0 | - | 0 | 0          | 0          |
| 25 | 定期/不定期区分(コー<br>ド) | 納入先企業が任意に設定する発注の種類<br>を表すコード。                                                                                                    | 納入先 | "1"              | -          | -          | O | - | - | -          | -          |

| 26 | 定期/不定期区分(内<br>容)  | 納入先企業が任意に設定する発注の種類<br>の名称。<br>"号ロ"、"臨時"、"特配"、"スポ特"な<br>ど。                                                                                                    | 納入先         | "臨時"               | - | - | O | - | - | - | _          |
|----|-------------------|----------------------------------------------------------------------------------------------------|-------------|--------------------|---|---|---|---|---|---|------------|
| 27 | 適用業務区分            | 現品票(かんばん)QR、納品書QRに印<br>字される区分。納入先が任意で設定す<br>る。<br>JAMA規定では、以下の通り。<br>"0":適用業務の指定なし<br>"1":量産部品<br>"2":生産試作部品<br>"3":KD部品<br>"4":補修品・用品<br>"5":直接材料<br>"6":間接材/副資材<br>"7":設備 | 納入先         | "O"                | - | 0 | 0 | _ | - | 0 | 0          |
| 28 | 納入指示日/時刻          | 納入先が指定する納入予定日、時刻。                                                                                                    | 納入先         | "201706280<br>958" | - | - | O | - | O | O | Ø          |
| 29 | 便番号               | 納入先が指定する納入予定便。                                                                                                    | 納入先         | "01"               | - | 1 | O | - | O | O | $\bigcirc$ |
| 30 | 輸送識別              | 納入便の略称。                                                                                                    | 納入先         | "名古屋1便"            | - | - | 0 | - | - | - | -          |
| 31 | 納入指示番号            | 便チケットの縦バーコード、QRコード<br>に印字する情報。<br>納入先で便チケットの縦バーコード、<br>QRコードを読取して検収する場合に使<br>用する。(便チケット番号)                                                                                  | 納入先         | "A001010"          | - | - | 0 | - | 0 | 0 | 0          |
| 32 | 納品書番号             | 納品書発行単位に付与する連番。<br>英数字等の付番ルールは発注元による。<br>下1桁は分納回数の為、初回は0。<br>システムで自動採番する場合は省略可。                                                                                             | 発注元/<br>納入先 | "A0010"            | _ | - | Ø | _ | O | O | O          |
| 33 | 納品書明細番号(ページ<br>数) | 同一納品書番号の中のページ№(2桁)。<br>1ページ目は"01"、2ページ目は"02"と<br>なる。<br>システムで自動採番する場合は省略可。                                                                                                  | 納入先         | "01"               | - | - | O | - | 0 | O | Ø          |
| 34 | 納品書明細番号(行No.)     | 同一納品書番号の中の行No.(2桁)。<br>1行目は"01"、2行目は"02"となる。<br>システムで自動採番する場合は省略可。                                                                                                    | 納入先         | "01"               | - | - | O | - | O | O | O          |
| 35 | 納入指示明細番号          | 外部システムで、品番毎に番号管理して<br>いる場合に、利用する項目。(発行番<br>号)                                                                                                    | 納入先         | "A00100110<br>"    | - | - | 0 | - | 0 | 0 | 0          |

| 36 | 品番(表示用品番) | 前出の部品番号にハイフン等を付け、見                                                                                                    |     | "12345-  |            |   |    |            |            |            |            |
|----|-----------|----------------------------------------------------------------------------------------------------|-----|----------|------------|---|----|------------|------------|------------|------------|
|    |           | 易くしたもの。帳票に印字される。<br>※発注元が設定した値から変更不可。<br>※部品番号が元からハイフン付の場合は<br>同じ値になるケースもある。                                                                                                    | 発注元 | 67890"   | 0          | O | O× | ×          | -          | -          | -          |
| 37 | 背番号       | 後工程が品番の識別に使用する略番。                                                                                                    | 発注元 | "10B6"   | 0          | 0 | 0* | $\bigcirc$ | -          | -          | -          |
| 38 | 品名        | 部品の名称。                                                                                                    | 発注元 | "FRブレーキ  | $\bigcirc$ | 0 | 0* | $\bigcirc$ | $\bigcirc$ | $\bigcirc$ | $\bigcirc$ |
| 39 | 収容数       | 部品箱一箱の最大入り数。<br>取引契約単位の入数。                                                                                                    | 発注元 | "2"      | 0          | 0 | 0* | 0          | -          | 0          | -          |
| 40 | 供給工程      | 部品の所番地(置き場)の名称。                                                                                                    | 納入先 | "1B-105" | $\bigcirc$ | 0 | 0* | $\bigcirc$ | -          | -          | -          |
| 41 | 荷姿コード     | 部品収容機の箱種を表すコード。                                                                                                    | 納入先 | "B4"     | $\bigcirc$ | 0 | 0* | $\bigcirc$ | -          | -          | -          |
| 42 | 打切区分      | 部品発注の停止(打切り)の際に、その<br>状態を表す区分。<br>この区分に従って、かんばんに打切りの<br>状態を印字する。<br>"0":印字なし<br>"1":"打切対象"<br>"2":"打切中"<br>"3":"打切最終"<br>"A":"Build-Out Target"<br>"B":"Build-Out Check"<br>"C":"Build-Out Completion" | 納入先 | "2"      | -          | _ | 0  |            |            |            | _          |
| 43 | 打切残数      | 部品発注の停止の際の、発注停止までの<br>残数。                                                                                                    | 納入先 | "24"     | -          | - | 0  | 1          | 1          | I          | -          |
| 44 | 端数区分      | 端数発注(収容数に満たない発注)の場合<br>に、現品票(かんばん)にコメントを印<br>字する為の区分。<br>"1" (端数)<br>"A" (FRACTION)                                                                                                    | 納入先 | "1"      | -          | - | 0  | -          | _          | _          | -          |
| 45 | かんばん識別番号  | 現品票(かんばん)1枚単位の連番。<br>品番単位に付与する。<br>最大17桁だが、かんばんの印字は下4<br>桁。<br>4桁セットの場合「9999」の次は<br>「0001」となるが、5桁以上の場合印<br>字は下4桁表示のため「0000」が表示<br>される。<br>外部システムでコントロールし、通し連<br>番として使用することも可能。                         | 納入先 | "2071"   | -          | - | 0  | _          | _          | -          | -          |
| 46 | 納人数       | 部品の納人数量。                                                                                                    | 納入先 | "8"      | -          | - | Ø  | -          | -          | Ø          | $\odot$    |

| 47         | 数量単位                   | 数量の単位が何であるかを表す。                     |                                                          | "C62"       |   |            |            |   |            |            |            |
|------------|------------------------|-------------------------------------|----------------------------------------------------------|-------------|---|------------|------------|---|------------|------------|------------|
|            | <u> </u>               |                                     |                                                          | 002         |   |            |            |   |            |            |            |
|            |                        |                                     |                                                          |             |   |            |            |   |            |            |            |
|            |                        |                                     |                                                          |             |   |            |            |   |            |            |            |
|            |                        |                                     |                                                          |             |   |            |            |   |            |            |            |
|            |                        |                                     |                                                          |             |   |            |            |   |            |            |            |
|            |                        |                                     |                                                          |             |   |            |            |   |            |            |            |
|            |                        |                                     | 納入先                                                      |             | _ | $\cap$     | $\bigcirc$ | _ | $\bigcirc$ | $\bigcirc$ | $\bigcirc$ |
|            |                        |                                     | 11 12 () [                                               |             |   | 0          | )          |   | $\circ$    | )          | 0          |
|            |                        | MTR: X-N                            |                                                          |             |   |            |            |   |            |            |            |
|            |                        | MTK:平方メートル                          |                                                          |             |   |            |            |   |            |            |            |
|            |                        | CMQ:立方センチメートル                       |                                                          |             |   |            |            |   |            |            |            |
|            |                        | MTO:立方メートル                          |                                                          |             |   |            |            |   |            |            |            |
|            |                        | C62 : 個(枚、本等含む)                     |                                                          |             |   |            |            |   |            |            |            |
|            |                        | SET : セット                           |                                                          |             |   |            |            |   |            |            |            |
| 18         | 手配拍当                   | 部品発注相当者の名前                          | 納入先                                                      | "藤井"        | _ | _          | $\cap$     | _ | _          | _          |            |
| 40         |                        |                                     | 小「リノヘノし                                                  | "士+/夕///竺,  | _ | _          | $\bigcirc$ |   | _          | _          | _          |
| 49         | 納品書カーメーカーエ<br>リア(ヘッダー) | 柳 品 青 に 印 子 9 る 先 注 早 位 の 佣 考 項 日 。 | 納入先                                                      |             | - | -          | 0          | - | -          | -          | -          |
| 50         | 納品書カーメーカーエ             | 納品書に印字する品番単位の備考項目。                  | 幼み生                                                      | "Left Assy" | _ | _          | $\cap$     | _ | _          | _          | _          |
|            | リア(明細)                 |                                     | ポリノヘノし                                                   |             | - |            | $\bigcirc$ | - | -          |            |            |
| 51         | 納入方式(コード)              | 納入先企業が任意に設定する納入方法を                  | <u> </u>                                                 | "0"         |   |            |            |   |            |            |            |
|            |                        | 識別するための区分。                          | 納人先                                                      |             | - | $\bigcirc$ | 0          | - | -          | -          | -          |
| 52         | 納入方式(内容)               | <br> 納入先企業が任意に設定する納入方法を             |                                                          | "後補充"       |   |            |            |   |            |            |            |
|            |                        | 識別するための区分の名称。                       | 納入先                                                      |             | - | 0          | Ο          | - | -          | -          | -          |
| <b>F</b> 2 | 中二/碑堂区八                |                                     |                                                          |             |   |            |            |   |            |            |            |
| 53         | 内示/唯足区方                | 内示(又祐掟示)が、唯正内示(又祐安水)                |                                                          | 1           |   |            |            |   |            |            |            |
|            |                        |                                     | 発注元                                                      |             | _ | O          | _          | _ | -          | -          | -          |
|            |                        |                                     | ,, .                                                     |             |   |            |            |   |            |            |            |
|            |                        | "1" (確定内示/文給要求)                     |                                                          |             |   |            |            |   |            |            |            |
| 54         | 支払方法等文言(6行)            | トヨタWG共通EDIで発行できる注文書                 |                                                          |             |   |            |            |   |            |            |            |
|            |                        | の備考項目。                              | 発注元                                                      |             | - | 0          | -          | - | -          | -          | -          |
| 55         | 祖品亜サイブ                 | 祖品要(かんげん)の発行可否                      |                                                          | "01"        |   |            |            |   |            |            |            |
|            |                        |                                     | <u>ر ب م ب ب ال ال ال ال ال ال ال ال ال ال ال ال ال </u> | 01          |   |            | 0          |   |            |            |            |
|            |                        | 1011 · 発行する                         | 納入九                                                      |             | - | -          | O          | - | -          | -          | -          |
|            |                        |                                     |                                                          |             |   |            |            |   |            |            |            |
| 56         | 帳票発行指示区分               | 納品書、受領書の種類と発行可否。                    |                                                          | "01"        |   |            |            |   |            |            |            |
|            |                        | "00":発行しない                          |                                                          |             |   |            |            |   |            |            |            |
|            |                        | "01": JAMA納品書+受領書                   |                                                          |             |   |            |            |   |            |            |            |
|            |                        | "02" : JAMA納品書のみ                    | 納入先                                                      |             | - | -          | O          | - | -          | -          | -          |
|            |                        | "03" : JAMA受領書のみ                    |                                                          |             |   |            |            |   |            |            |            |
|            |                        | "04":便チケット                          |                                                          |             |   |            |            |   |            |            |            |
| 57         | 後て得てしてパク ヽ             |                                     |                                                          | "O1"        |   |            |            |   |            |            |            |
| 57         | 12上仕エリアハターノ<br>来旦      | 121111211121(1)~(3)のレイナントを設         | 納入先                                                      | 01          | - | -          | $\bigcirc$ | - | -          | -          | -          |
|            | 留万                     |                                     |                                                          |             |   |            |            |   |            |            |            |
| 58         | 後工程エリア(1)~(3)          | 現品票(かんばん)の後工程フリーエリ                  | 納入先                                                      | "01"        | _ | _          | $\cap$     | _ | _          | _          | _          |
|            |                        | アに印字する値を設定                          | טעאענוזיי                                                |             |   |            |            |   |            |            |            |
| -          |                        |                                     |                                                          |             | - | -          | -          | - | -          |            | -          |

| 59 | 後工程エリア(4)               | かんばん中央のQRのフリー項目を設定                                                                                                    | 納入先              | "Z;1A10;2A4<br>AG"<br>(Z+;+独自<br>DI+テ <sup>゙-ŋ</sup> +終<br>端コート <sup>゙</sup> ) | - | - | 0 | _ | - | - | - |
|----|-------------------------|----------------------------------------------------------------------------------------------------|------------------|--------------------------------------------------------------------------------|---|---|---|---|---|---|---|
| 60 | 後工程エリア(3)QR・バーコー<br>ド桁数 | 後工程エリア(3)でバーコード、QRを使用<br>する場合に桁数を設定する。<br>バーコード(CODE39) : 最大9桁<br>QR : 最大178桁                                                                     | 納入先              | "84"                                                                           | - | - | 0 | - | - | - | _ |
| 61 | 部品色                     | 部品の色を表すコード。                                                                                                    | 発注元              | "00"                                                                           | - | 0 | 0 | - | - | - | - |
| 62 | 梱包/包装単位個数               | 梱包包装単位個数。                                                                                                    | 納入先              | "2"                                                                            | - | - | 0 | - | - | - | - |
| 63 | 発行日                     | トヨタWG共通EDIに連携するデータを<br>作成した日付。                                                                                                    | 納入先              | "20170627"                                                                     | - | O | O | - | O | O | O |
| 64 | 処理日/時刻                  | データを作成した日付、時刻をセットす<br>る。                                                                                                    | 発注元/<br>納入先      | "20170627"                                                                     | - | O | O | - | O | O | O |
| 65 | 処理番号                    | 外部システムから共通EDIシステムへ登録したデータを特定するための参照項目。<br>0~9999999999999の範囲で設定。                                                                                  | 納入先/<br>自動付<br>与 | "000000000<br>0001"                                                            | - | 0 | 0 | - | 0 | 0 | 0 |
| 66 | マスタ品目区分                 | マスタを登録する際、そのマスタが売<br>り、買い等、何を示しているかを区別す<br>るための区分。<br>"1" (購入):<br>"2" (売り)<br>"3" (支給)<br>"4" (受給)<br>"5" (直送支給)<br>"6" (製造委託)<br>"7" (受給品を直送支給) | 発注元              | "1"                                                                            | O | - |   |   |   |   |   |
| 67 | マスタスルー区分<br>(マスタ自動連携区分) | 中継する立場の場合に、マスタの参考情<br>報変更について自動連携可否を設定す<br>る。<br>"0" (自動連携しない)<br>"1" (自動連携する)<br>※未対応機能(2017/06時点)                                               | 中継企業             | "0"                                                                            | O | - | _ | - | - | _ | _ |
| 68 | 前工程QR·バ−コ−ド             | 現品票(かんばん)の前工程フリーエリ<br>アのバーコードまたはQRコードに印字<br>する項目。                                                                                                 | 出荷元              | "123456789<br>00001"                                                           | 0 | - | - | - | - | - | - |
| 69 | 前工程QR·バーコード桁数           | 前工程エリアのバーコードまたはQR<br>コードの桁数<br>バーコード(コード39) : 最大17桁<br>QR : 最大178桁                                                                                | 発注元              | "14"                                                                           | 0 | - | - | - | - | - | - |
| 70 | 前工程情報1~6                | 現品票(かんばん)の前工程フリーエリ<br>アに印字する項目                                                                                                    | 出荷元              | "部品置場"                                                                         | 0 | - | - | - | - | - | - |

| 71 | 直送先・委託先(企<br>業)    | 直送支給、製造委託の場合、支給先もし<br>くは委託先の共通EDIサーバを示す企業<br>コードを設定する。                        | 発注元/<br>納入先 | "400000000<br>"  | 0 | -          | - | - | - | - | - |
|----|--------------------|-------------------------------------------------------------------------------|-------------|------------------|---|------------|---|---|---|---|---|
| 72 | 直送先・委託先(工<br>区)    | 直送支給、製造委託の場合、支給先もし<br>くは委託先の共通EDIサーバ上の工区<br>コードを設定する。                         | 発注元/<br>納入先 | "1"              | 0 | _          | _ | - | - | _ | - |
| 73 | 直送先・委託先部品番<br>号    | 直送支給、製造委託の場合、支給先もし<br>くは委託先へ連携する部品番号を設定す<br>る。<br>※連携時は必須                     | 発注元/<br>納入先 | "123456789<br>0" | 0 | -          | - | - | - | - | - |
| 74 | 直送先・委託先部品取<br>扱識別  | 直送支給、製造委託の場合、支給先もし<br>くは委託先へ連携する部品取扱識別を設<br>定する。<br>※連携時に部品取扱識別を設定する場合<br>は必須 | 発注元/<br>納入先 | "1111 2AA"       | 0 | -          |   | - | - |   | - |
| 75 | 送信者(企業コード)         | 発注元企業コードと同じ値を設定する。                                                            | 発注元         | "100000000       | O | -          | - | - | - | - | - |
| 76 | 送信者(事業所・工区<br>コード) | 発注元工区コードと同じ値を設定する。                                                            | 発注元         | "0"              | 0 | -          | - | - | - | - | - |
| 77 | 取引開始日              | 共通EDI上マスタを有効開始とする日<br>付。                                                      | 発注元         | "20170620"       | 0 | -          | - | - | - | - | - |
| 78 | 取引終了日              | 共通EDI上マスタを有効期限とする日<br>付。                                                      | 発注元         | "999999999"      | 0 | -          | - | - | - | - | - |
| 79 | 納入指示対象期間指示<br>単位   | 送信した内示と、納入指示の引当チェッ<br>クを行う単位を設定する。<br>"M" (月単位)                               | 発注元         | "M"              | - | O          | - | - | - | - | - |
| 80 | 確定注文対象期間           | 確定内示の期間(年月)を設定する。                                                             | 発注元         | "201707"         | - | O          | - | - | - | - | - |
| 81 | 納入サイクル             | 納入サイクルを仕入先へ情報連携する。<br>"AA-BB-CC.DD"形式で登録する。                                   | 納入先         | "01010200"       | - | 0          | _ | - | - | _ | - |
| 82 | 納入指示日/時刻(当<br>月)   | 内示月の年月を設定する。                                                                  | 発注元         | "201707"         | - | 0          | - | - | - | - | - |
| 83 | 納入指示数(1日~31        | 日別の必要数を設定する。                                                                  | 発注元         | "100"            | - | 0          | - | - | - | - | - |
| 84 | 納入指示数(当月合<br>計)    | 内示月の必要数合計を設定する。                                                               | 発注元         | "2000"           | - | 0          | - | - | - | - | - |
| 85 | 納入指示日/時刻(次<br>月)   | 内示月の翌月の年月を設定する。                                                               | 発注元         | "201708"         | - | Ø          | - | - | - | - | - |
| 86 | 納入指示数(次月合          | 内示月の翌月の必要数合計を設定する。                                                            | 発注元         | "1800"           | - | $\bigcirc$ | - | - | - | - | - |
| 87 | 納入指示日/時刻<br>(次々月)  | 内示月の翌々月の年月を設定する。                                                              | 発注元         | "201709"         | - | Ø          | - | - | - | - | - |
| 88 | 納入指示数(次々月合<br>計)   | 内示月の翌々月の必要数合計を設定す<br>る。                                                       | 発注元         | "2000"           | - | 0          | - | - | - | - | - |
| 89 | 当月最終日              | 内示月の終わりとする日付を設定する。<br>4月の場合は"30"を設定。                                          | 発注元         | "31"             | - | 0          | - | - | - | - | - |
| 90 | 回答納入日              | 出荷時に未納が発生した際の挽回予定納<br>入日。                                                     | 出荷元         | "20170629"       | - | -          | - | - | O | - | - |
| 91  | 回答納入時刻(便番号) | 出荷時に未納が発生した際の挽回予定納<br>入便。           | 出荷元                   | 元 "99"     |   | - | - | - | O          | -          | - |
|-----|-------------|-------------------------------------|-----------------------|------------|---|---|---|---|------------|------------|---|
| 92  | 回答納入数       | 出荷時に未納が発生した際の納入残数。                  | 出荷元                   | "2"        | - | - | 1 | - | $\bigcirc$ | -          | - |
| 93  | 回答コード       | 納期回答の固定コード"68" (分割納入)               | 出荷元                   | "68"       | - | - | - | - | Ø          | -          | - |
| 94  | 出荷実績日       | 出荷元が出荷実績を送信した日付。                    | 日付。   出荷元  "20170628" |            | - | - | - | - | -          | Ø          | - |
| 95  | 出荷数         | 出荷元からの出荷数。                          | 出荷元                   | "6"        | - | - | - | - | -          | $\bigcirc$ | - |
| 96  | 未納数         | 出荷時に未納が発生した際の未納数。                   | 出荷元                   | "2"        | - | - | - | - | -          | Ø          | Ø |
| 97  | 売上先         | 商流上の売上先の企業コードが出力される。 - "300000000 · |                       | -          | - | - | - | - | $\bigcirc$ | -          |   |
| 98  | 売上先工区       | 商流上の売上先の工区コードが出力される。 - "0"          |                       | -          | - | - | - | - | $\bigcirc$ | -          |   |
| 99  | 受領日         | 納入先で受領をした日付。                        | 納入先                   | "20170628" | - | - | - | - | -          | -          | Ø |
| 100 | 受領数         | 納入先の受領数。 納入先 "6" ・                  |                       | -          | - | - | - | - | -          | O          |   |
| 101 | 購入先         | 商流上の購入先の企業コードが出力される。                | -                     | "200000000 | - | - | - | - | -          | -          | 0 |
| 102 | 購入先工区       | 商流上の購入先の工区コードが出力される。                | -                     | "0"        | - | - | - | - | -          | -          | 0 |

※未設定時、品番マスタから補完

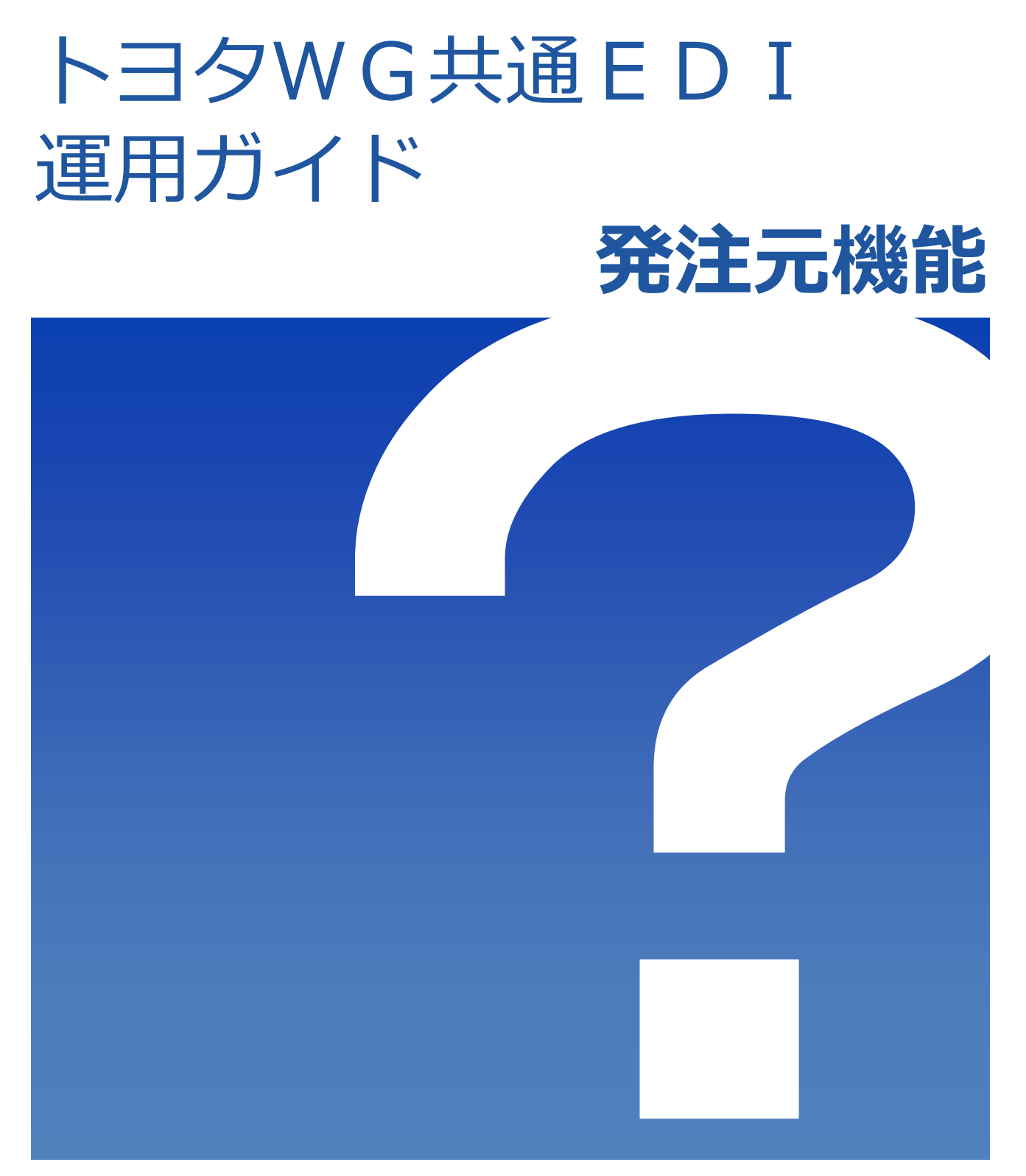

2022/1/12

トヨタWG共通EDI推進協会

## <sup>₩G</sup>共通EDI 運用ガイド

## 一目次一

#### 2. 自給において発注元の業務を行う

| 基本機能を利用する  |     |
|------------|-----|
| 初期設定       | P.5 |
| 品番マスタ作成、連携 | P.6 |
| 内示の作成、送信   | P.7 |
| 外部I/Fを利用する |     |
| 品番マスタ作成、連携 | P.8 |
| 内示の作成、送信   | P.8 |

### 3. 直送支給において発注元の業務を行う

| P.9  |
|------|
| P.10 |
| P.11 |
|      |
| P.12 |
| P.13 |
|      |

### 4. 内製支給において発注元の業務を行う

| 基本機能を利用する |
|-----------|
|-----------|

| 初期設定       | ••••• | <br>P.14 |
|------------|-------|----------|
| 品番マスタ作成、   | 連携    | <br>P.15 |
| 支給提示の作成、   | 送信    | <br>P.16 |
| 外部I/Fを利用する |       |          |
| 品番マスタ作成、   | 連携    | <br>P.17 |
| 支給提示の作成、   | 送信    | <br>P.17 |

### 5. 別送支給(在庫あり)において発注元の業務を行う

| 業務について  | <br>P.18 |
|---------|----------|
| 運用での注意点 | <br>P.18 |

### 6. 別送支給(在庫なし)において発注元の業務を行う

#### 基本機能を利用する

| 初期設定                       | P.19 | $\sim$ P.20 |
|----------------------------|------|-------------|
| 品番マスタ作成、連携                 | P.20 | $\sim$ P.21 |
| 内示・支給提示の作成、送信              | P.21 | $\sim$ P.22 |
| 支給先からの納入指示受信~仕入先への納入指示送信   | P.22 |             |
| 仕入先からの出荷情報受信~支給先への出荷情報送信 … | P.22 |             |
| 状況確認                       | P.23 |             |

#### 外部I/Fを利用する

| 初期設定                       | P.23 | $\sim$ P.24 |
|----------------------------|------|-------------|
| 品番マスタ作成、連携                 | P.24 |             |
| 内示・支給提示の作成、送信              | P.24 | $\sim$ P.25 |
| 支給先からの納入指示受信~仕入先への納入指示送信   | P.25 | $\sim$ P.27 |
| 仕入先からの出荷情報受信~支給先への出荷情報送信 … | P.27 | $\sim$ P.29 |

### 運用上での注意点

| キャンセルについ | <u>いて</u> | P.29 | $\sim$ P.30 |
|----------|-----------|------|-------------|
| 分納について   |           | P.30 | $\sim$ P.31 |

**7. 材料について** P.32

#### 8. CSVレイアウト

| 受入品番マスタ(直送支給・自給・別送支給(在庫なし)… | P.33 | $\sim$ P.41 |
|-----------------------------|------|-------------|
| 出荷品番マスタ(内製支給)               | P.42 | $\sim$ P.45 |
| 内示(直送支給・自給・別送支給(在庫なし))      | P.46 | $\sim$ P.49 |
| 支給提示(直送支給・内製支給・別送支給(在庫なし))… | P.50 | $\sim$ P.54 |
|                             |      |             |
| 9. 取得できるデータ                 | P.55 | $\sim$ P.59 |
|                             |      |             |

### **10. よくある問い合わせ** P.60

## ≥■ØWG共通EDI

運用ガイド

## 1. 発注元の機能について

ここでは発注元の立場としてのトヨタWG共通EDIでの機能について説明します。 以下の商流において、自社が"発注元"の立場にあたる場合に業務を行います。 文中にある以下の各アイコンはサポートサイトに掲載しているマニュアルの章と項番です。

- □□ … 基本モジュール
- □□ …材料(出荷数変更)

本機能を使用するには"発注"の契約が必要です。

トヨタWG共通EDIでは、「自給」「内製支給」「直送支給」「別送支給(在庫なし)」 「別送支給(在庫あり)」の5パターンの商流に対応しており、各パターンについて説明します。

【自給】

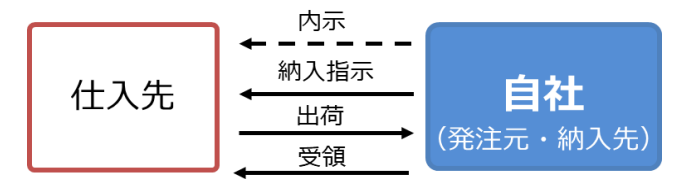

「自給」は自社(発注元)で必要な部品について、自社から仕入先へ 納入指示を行う商物流で、自社が発注元かつ納入先となります。

【内製支給】

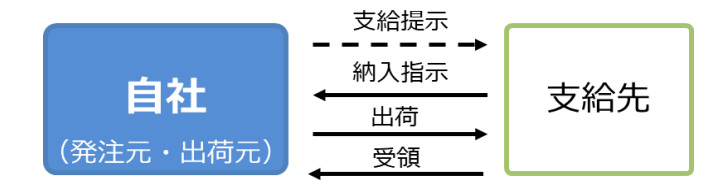

「内製支給」は、支給先から自社(発注元)へ納入指示を行う商物流で、 自社が発注元かつ出荷元となります。自社にて製造した部品(内製品)の支給以外にも、 自社にて購入した部品を支給する場合も同様の商物流となります。

【直送支給】

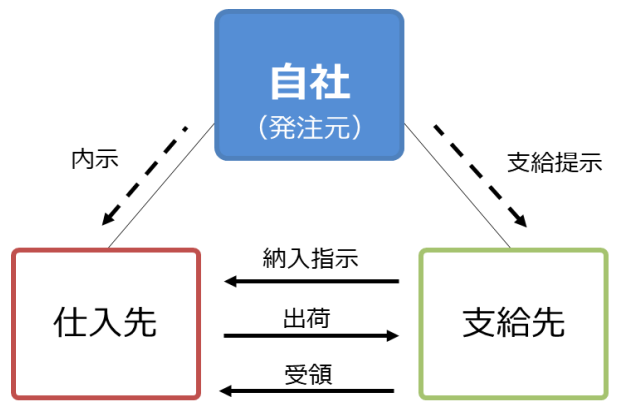

「直送支給」は、支給先から仕入先へ直接納入指示を行う商物流で、支給先への基本的 な物流は、自社(発注元)を経由しません。仕入先から支給先へ直接供給されるため、 自社では商流上の管理のみを行います。 【別送支給】

「別送支給」は、支給先から自社(発注元)への依頼を受けて、 自社から仕入先へ納入指示を行う商物流で、支給先への基本的な物流は、 自社経由で供給されます。

「別送支給」には、自社が在庫を管理して物流を完全に制御する「在庫あり」のパタ ーンと、在庫を管理せず支給先に連携する「在庫なし」のパターンがあります。 下記にて各パターンの説明をします。

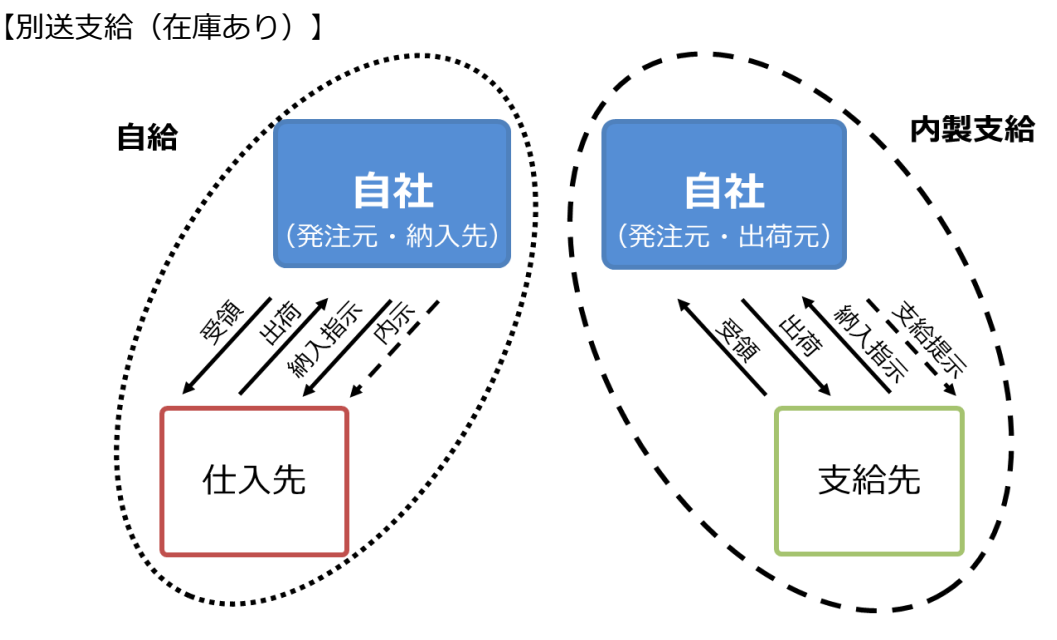

「在庫あり」の場合、自社で在庫を管理するので完全に物流を 制御することができます。

仕入先 – 自社の間は「自給」、自社 – 支給先の間は「内製支給」として 別々に取り扱います。

【別送支給(在庫なし)】

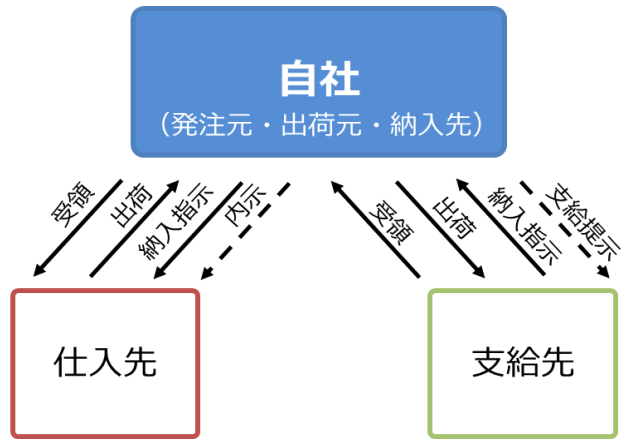

「在庫なし」の場合、仕入先で発行されたかんばんを自社で差し替えずそのまま支給先に 納入できるため、物流を制御しながら在庫を持つ手間を省くことが可能となります。

#### 詳細については、商流によって業務の流れが異なるため、2~6章にて説明します。

## <sup>>agwg</sup>共通EDI

## 運用ガイド

## 2. 自給において発注元の業務を行う

ここでは自給の商流で、トヨタWG共通EDIで業務を行うにあたり、 基本機能や外部I/Fを利用した場合の初期設定や業務の流れについてそれぞれ説明します。

## 基本機能を利用する

トヨタWG共通EDIの基本機能を利用し、Web画面から業務を行う際の準備と 業務の流れについて説明します。

#### <初期設定>

基本機能を利用し、業務を行うにあたり、運用に応じて必要な設定について説明します。

#### ■任意■

#### 1) 内示、支給提示へ注文書の備考項目を設定したい

内示、支給提示のデータに注文書の備考項目を設定することができます。

し マニュアルの「付録1 システムパラメーター覧(カテゴリ:帳票管理)"内示文言1~内示文言6"」 を参照

#### 2) CSVファイルの入出力時に社内で使用しているコードを利用する

CSVファイルをアップロードやダウンロードをする際に、企業コードを社内で使用しているコードに変換したい場合に設定します。

 ① 社内で使用しているコードを登録する 対象企業に対して社内で使用しているコードを登録します。登録を行いますと、 Web画面上に表示される企業コードが全て登録したコードに変更され、 検索でも使用することができます。
 □ マニュアルの「6.5 企業コードマスタに自社で取り扱うコードを登録する」を参照

 ② CSVファイルにて、社内で使用しているコードの優先設定を行う
 CSVファイルをアップロード、ダウンロードする際に、社内で使用しているコードを 優先する設定をします。

↓ マニュアルの「付録1 システムパラメーター覧(カテゴリ:出力管理)

"CSV入出力時に社内企業コードを優先する"」を参照

#### <品番マスタ作成、連携>

自社にて取り扱う品番のマスタを作成し、出荷元へ品番情報の連携を行います。

#### 【自給】

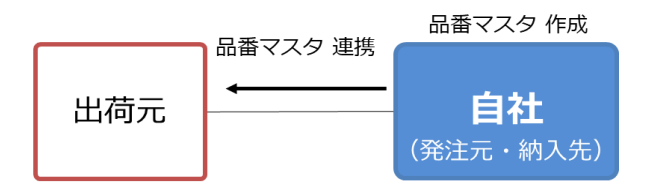

#### 1) 品番マスタの作成

自社にて、取引を行う品番を受入品番マスタに登録します。 "受入品番マスタ"にて出荷元と取引する品番のマスタを作成します。 A)Web画面から登録を行う

□□□ マニュアルの「6.8 自給品の品番情報(受入品番)を登録する」を参照

B) CSVファイルで登録を行う

- ① 受入品番マスタCSVファイルの作成する
   出荷元と取引する品番について、CSVファイルを作成します。
   ※P.33 受入品番マスタ(直送支給・自給・別送支給(在庫なし)) を参照
- ② CSVファイルをアップロードする
   品番マスタCSVファイルの準備ができましたら、そのファイルをアップロードする
   ことで、自社への品番情報の登録が完了となります。
   "受入品番マスタ"画面の"受入品番CSV取込"からアップロードを行います。

#### 2) 品番マスタの連携

Web画面を操作し、登録した品番情報を出荷元へ送信し、連携を行います。 マニュアルの「6.11 登録した自給品の品番情報(受入品番)を受注者側企業へ送信する」を参照

#### <内示の作成、送信>

出荷元へ連携した品番に対して、自社にて内示の情報をCSVファイルを用いて登録し、 出荷元へ送信します。情報が月単位で確定、もしくは変更した際に、実施します。

【自給】

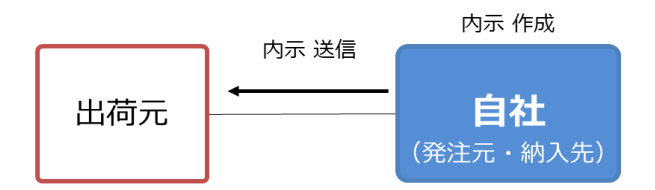

#### 1) 内示の作成

CSVファイルをアップロードすることにより、内示の情報を自社に登録します。

内示のCSVファイルの作成する
 出荷元と取引する品番について、内示のCSVファイルを作成します。
 ※P.46 内示CSVレイアウト(直送支給・自給・別送支給(在庫なし)) を参照

 ② CSVファイルをアップロードする 内示のCSVファイルが準備ができましたら、そのファイルをアップロードすることで、 自社への登録が完了となります。
 〇 マニュアルの「7.1.1 内示情報のCSVデータをアップロードし、登録する」
 「7.2.1 確定内示情報のCSVデータをアップロードし、登録する」を参照

#### 2) 内示の送信

自社に登録した内示の情報を出荷元へ送信します。

【↓」」マニュアルの「7.1.2 登録した内示情報を仕入先へ送信する」

「7.2.2 登録した確定内示情報を仕入先へ送信する」を参照

### 外部I/Fを利用する

トヨタWG共通EDIの外部I/Fを利用する外部システムとの連携の業務について説明します。 業務はトヨタWG共通EDIと外部システムでファイルのやり取りで行うため、 外部システムの操作方法や自社システムとの連携方法、ファイルの作成要領に関しては システム提供会社へご確認ください。

#### <品番マスタ作成、連携>

自社にて取り扱う品番のマスタを作成し、出荷元へ品番情報の連携を行います。

#### 【自給】

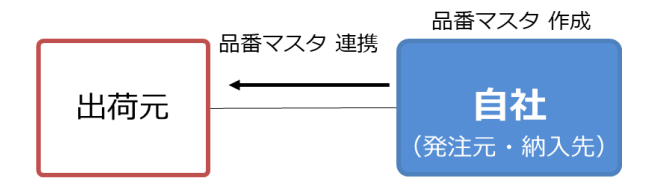

自社から出荷元へ送信する品番マスタファイルを作成し、外部システムより アップロードすることで、品番情報が出荷元へ送信され、連携を行います。 ①受入品番マスタファイルを作成する

出荷元と取引する品番について、受入品番マスタファイルを作成します。

② 受入品番マスタファイルを送信する
 作成した受入品番マスタファイルを外部システムよりアップロードします。

#### <内示の作成、送信>

出荷元へ連携した品番に対して、自社にて内示の情報を作成し、出荷元へ送信します。 情報が月単位で確定、もしくは変更した際に、実施します。

#### 【自給】

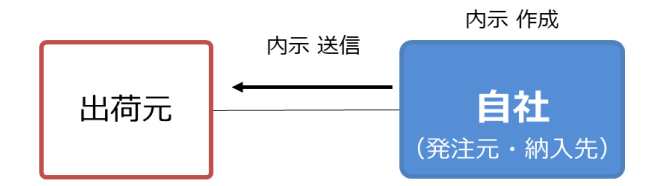

自社から出荷元へ送信する内示ファイルを作成し、外部システムより アップロードすることで、内示の情報が出荷元へ送信されます。

① 内示ファイルを作成する

出荷元と取引する品番について、内示ファイルを作成します。

 内示ファイルを送信する 作成した内示ファイルを外部システムよりアップロードします。

## ≥≥≫WG共通EDI

## 運用ガイド

## 3. 直送支給において発注元の業務を行う ここでは直送支給の商流で、トヨタWG共通EDIで業務を行うにあたり、 基本機能や外部I/Fを利用した場合の初期設定や業務の流れについてそれぞれ説明します。

## 基本機能を利用する

トヨタWG共通EDIの基本機能を利用し、Web画面から業務を行う際の準備と 業務の流れについて説明します。

#### <初期設定>

基本機能を利用し、業務を行うにあたり、運用に応じて必要な設定について説明します。

#### ■任意■

#### 1) 内示、支給提示へ注文書の備考項目を設定したい

内示、支給提示のデータに注文書の備考項目を設定することができます。

"内示文言1~内示文言6"」を参照

#### 2) CSVファイルの入出力時に社内で使用しているコードを利用する

CSVファイルをアップロードやダウンロードをする際に、企業コードを社内で使用しているコードに変換したい場合に設定します。

 ① 社内で使用しているコードを登録する 対象企業に対して社内で使用しているコードを登録します。登録を行いますと、 Web画面上に表示される企業コードが全て登録したコードに変更され、 検索でも使用することができます。
 □ マニュアルの「6.5 企業コードマスタに自社で取り扱うコードを登録する」を参照

 ② CSVファイルにて、社内で使用しているコードの優先設定を行う
 CSVファイルをアップロード、ダウンロードする際に、社内で使用しているコードを 優先する設定をします。

↓↓ マニュアルの「付録1 システムパラメーター覧(カテゴリ:出力管理)

"CSV入出力時に社内企業コードを優先する"」を参照

#### <品番マスタ作成、連携>

自社にて取り扱う品番のマスタを作成し、納入先、出荷元へ品番情報の連携を行います。

#### 【直送支給】

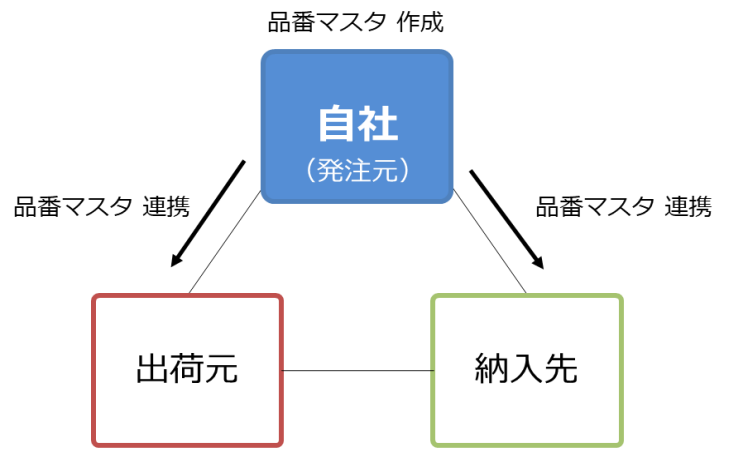

#### 1) 品番マスタの作成

自社にて、取引を行う品番を受入品番マスタに登録します。 "受入品番マスタ"にて支給先、仕入先と取引する品番のマスタを作成します。 作成した受入品番マスタを仕入先、支給先へ連携します。

A) Web画面から登録を行う

↓↓ マニュアルの「6.23 直送支給品の品番情報(受入品番)を登録する」を参照

B) CSVファイルで登録を行う

 ① 受入品番マスタCSVファイルの作成する 納入先、出荷元と取引する品番について、CSVファイルを作成します。
 ※P.33 受入品番マスタ(直送支給・自給・別送支給(在庫なし)) を参照

② CSVファイルをアップロードする
 品番マスタCSVファイルの準備ができましたら、そのファイルをアップロードする
 ことで、自社への品番情報の登録が完了となります。
 "受入品番マスタ"画面の"受入品番CSV取込"からアップロードを行います。

#### 2) 品番マスタの連携

Web画面を操作し、登録した品番情報を納入先、出荷元へ送信し、連携を行います。

#### <内示・支給提示の作成、送信>

取引先へ連携した品番に対して、自社にて内示・支給提示の情報をCSVファイルを用いて 登録し、取引先へ送信します。情報が月単位で確定、もしくは変更した際に、実施します。

#### 【直送支給】

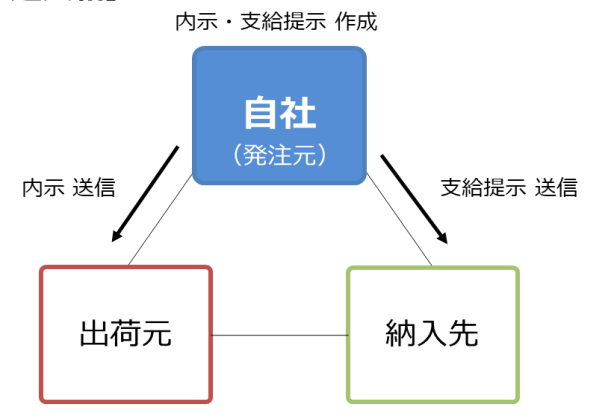

#### 1) 内示・支給提示の作成

CSVファイルをアップロードすることにより、内示・支給提示の情報を自社に登録します。 自社から納入先へ送信する支給提示の情報と出荷元へ送信する内示の情報の 2つを登録します。

- 内示のCSVファイルの作成する
   出荷元と取引する品番について、内示のCSVファイルを作成します。
   ※P.46 内示CSVレイアウト(直送支給・自給・別送支給(在庫なし)) を参照
- ② 支給提示のCSVファイルの作成する

納入先と取引する品番について、支給提示のCSVファイルを作成します。 ※P.50 支給提示CSVレイアウト(直送支給・内製支給・別送支給(在庫なし))を参照

③ CSVファイルをアップロードする

内示・支給提示のCSVファイルがそれぞれ準備ができましたら、

そのファイルをアップロードすることで、自社への登録が完了となります。

A) 内示 / 確定内示

[[\_]] マニュアルの「7.1.1 内示情報のCSVデータをアップロードし、登録する」

「7.2.1 確定内示情報のCSVデータをアップロードし、登録する」を参照 B) 支給提示

[\_\_] マニュアルの「7.10.1 支給提示のCSVデータをアップロードし、登録する」を参照

#### 2) 内示・支給提示の送信

自社に登録した内示・支給提示の情報を取引先へ送信します。

自社から出荷元へ内示の情報、納入先へ支給提示の情報を送信します。

A) 内示 / 確定内示

【↓ 】 マニュアルの「7.1.2 登録した内示情報を仕入先へ送信する」

「7.2.2 登録した確定内示情報を仕入先へ送信する」を参照

#### B) 支給提示

↓」 マニュアルの「7.10.2 登録した支給提示情報を支給先へ送信する」を参照

## 外部I/Fを利用する

トヨタWG共通EDIの外部I/Fを利用する外部システムとの連携の業務について説明します。 業務はトヨタWG共通EDIと外部システムでファイルのやり取りで行うため、 外部システムの操作方法や自社システムとの連携方法、ファイルの作成要領に関しては システム提供会社へご確認ください。

#### <品番マスタ作成、連携>

自社にて取り扱う品番のマスタを作成し、納入先、出荷元へ品番情報の連携を行います。

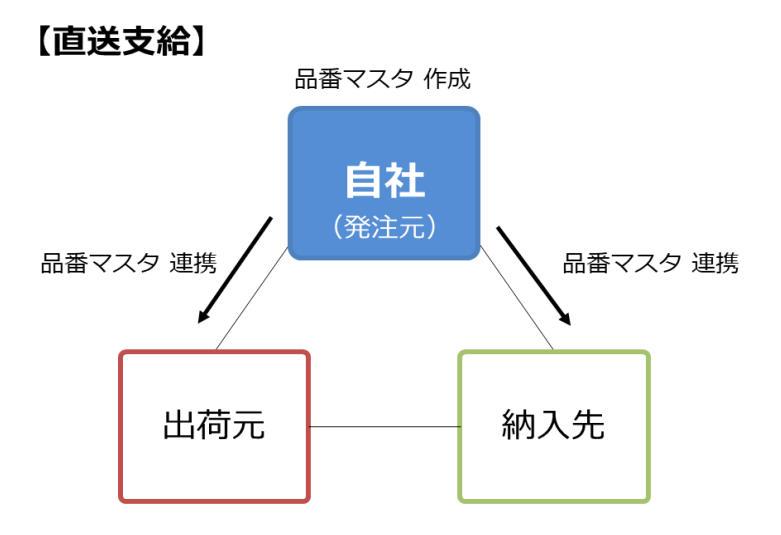

自社から取引先へ送信する品番マスタファイルを作成し、外部システムより アップロードすることで、品番情報が取引先へ送信され、連携を行います。

- ① 受入品番マスタファイルを作成する 納入先、出荷元と取引する品番について、受入品番マスタファイルを 作成します。
   連携先が2企業となりますが、作成する品番情報は1品番に対して、1つになります。
- ② 受入品番マスタファイルを送信する 作成した受入品番マスタファイルを外部システムよりアップロードします。

#### <内示・支給提示の作成、送信>

取引先へ連携した品番に対して、自社にて内示・支給提示の情報を作成し、 取引先へ送信します。情報が月単位で確定、もしくは変更した際に、実施します。

#### 【直送支給】

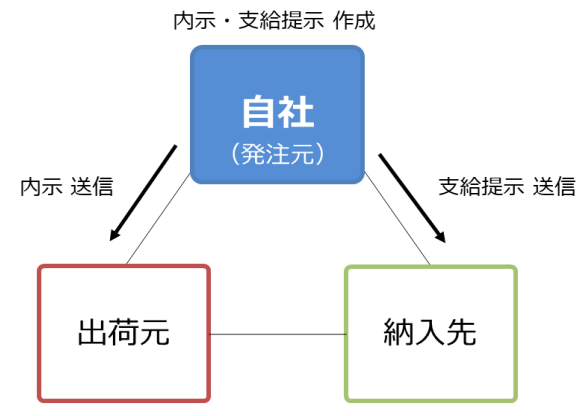

#### 1) 内示・支給提示の送信

自社から出荷元へ送信する内示の情報と納入先へ送信する支給提示の情報の 内示・支給提示ファイルの2つを作成します。 作成した内示・支給提示ファイルを外部システムよりアップロードすることで、 内示・支給提示の情報が取引先へ送信されます。

- 内示ファイルを作成する
   出荷元と取引する品番について、内示ファイルを作成します。
- 2 支給提示ファイルを作成する 納入先と取引する品番について、支給提示ファイルを作成します。
- 内示・支給提示ファイルを送信する 作成した内示・支給提示ファイルを外部システムよりアップロードします。

## <sup>>agwg</sup>共通EDI

## 運用ガイド

## 4. 内製支給において発注元の業務を行う ここでは内製支給の商流で、トヨタWG共通EDIで業務を行うにあたり、 基本機能や外部I/Fを利用した場合の初期設定や業務の流れについてそれぞれ説明します。

## 基本機能を利用する

トヨタWG共通EDIの基本機能を利用し、Web画面から業務を行う際の準備と 業務の流れについて説明します。

#### <初期設定>

基本機能を利用し、業務を行うにあたり、運用に応じて必要な設定について説明します。

#### ■任意■

#### 1) 内示、支給提示へ注文書の備考項目を設定したい

内示、支給提示のデータに注文書の備考項目を設定することができます。

"内示文言1~内示文言6"」を参照

#### 2) CSVファイルの入出力時に社内で使用しているコードを利用する

CSVファイルをアップロードやダウンロードをする際に、企業コードを社内で使用しているコードに変換したい場合に設定します。

 ① 社内で使用しているコードを登録する 対象企業に対して社内で使用しているコードを登録します。登録を行いますと、 Web画面上に表示される企業コードが全て登録したコードに変更され、 検索でも使用することができます。
 ○ マニュアルの「6.5 企業コードマスタに自社で取り扱うコードを登録する」を参照

 ② CSVファイルにて、社内で使用しているコードの優先設定を行う
 CSVファイルをアップロード、ダウンロードする際に、社内で使用しているコードを 優先する設定をします。

↓↓ マニュアルの「付録1 システムパラメーター覧(カテゴリ:出力管理)

"CSV入出力時に社内企業コードを優先する"」を参照

#### <品番マスタ作成、連携>

自社にて取り扱う品番のマスタを作成し、納入先へ品番情報の連携を行います。

#### 【内製支給】

品番マスタ 作成

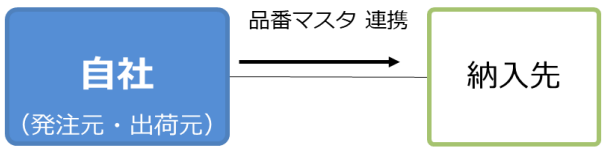

#### 1) 品番マスタの作成

自社にて、取引を行う品番を受入品番マスタに登録します。 出荷品番マスタにて納入先と取引する品番のマスタを作成します。 A)Web画面から登録を行う 〔○〕 マニュアルの「6.25 内製支給品の品番情報(出荷品番)を登録する」を参照

B) CSVファイルで登録を行う

- 出荷品番マスタCSVファイルの作成する 納入先と取引する品番について、CSVファイルを作成します。
   ※P.25 出荷品番マスタCSVレイアウト(内製支給) を参照
- ② CSVファイルをアップロードする 品番マスタCSVファイルの準備ができましたら、そのファイルをアップロードする ことで、自社への品番情報の登録が完了となります。 "出荷品番マスタ"画面の"出荷品番CSV取込"からアップロードを行います。

#### 2) 品番マスタの連携

Web画面を操作し、登録した品番情報を納入先へ送信し、連携を行います。 マニュアルの「6.26 登録した内製支給品の品番情報(出荷品番)を支給先へ送信する」を参照

#### <支給提示の作成、送信>

納入先へ連携した品番に対して、自社にて支給提示の情報をCSVファイルを用いて登録し、 納入先へ送信します。情報が月単位で確定、もしくは変更した際に、実施します。

#### 【内製支給】

支給提示 作成

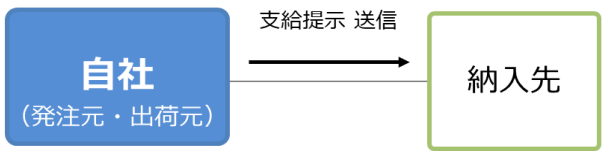

#### 1) 支給提示の作成

CSVファイルをアップロードすることにより、支給提示の情報を自社に登録します。 ① 支給提示のCSVファイルの作成する

納入先と取引する品番について、支給提示のCSVファイルを作成します。 ※P.50 支給提示CSVレイアウト(直送支給・内製支給・別送支給(在庫なし))を参照

#### ② CSVファイルをアップロードする

支給提示のCSVファイルが準備ができましたら、そのファイルを アップロードすることで、自社への登録が完了となります。

#### 2) 支給提示の送信

自社に登録した支給提示の情報を納入先へ送信します。 レンマニュアルの「7.10.2 登録した支給提示情報を支給先へ送信する」を参照

### 外部I/Fを利用する

トヨタWG共通EDIの外部I/Fを利用する外部システムとの連携の業務について説明します。 業務はトヨタWG共通EDIと外部システムでファイルのやり取りで行うため、 外部システムの操作方法や自社システムとの連携方法、ファイルの作成要領に関しては システム提供会社へご確認ください。

#### <品番マスタ作成、連携>

自社にて取り扱う品番のマスタを作成し、納入先へ品番情報の連携を行います。

#### 【内製支給】

品番マスタ 作成

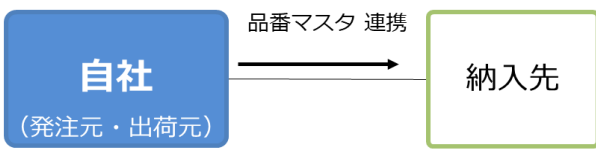

自社から納入先へ送信する品番マスタファイルを作成し、外部システムより アップロードすることで、品番情報が納入先へ送信され、連携を行います。

 出荷品番マスタファイルを作成する 納入先と取引する品番について、出荷品番マスタファイルを作成します。

出荷品番マスタファイルを送信する
 作成した出荷品番マスタファイルを外部システムよりアップロードします。

#### <支給提示の作成、送信>

納入先へ連携した品番に対して、自社にて支給提示の情報を作成し、納入先へ送信します。 情報が月単位で確定、もしくは変更した際に、実施します。

#### 【内製支給】

支給提示 作成

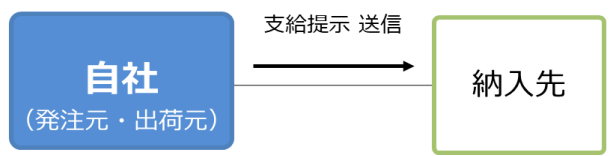

自社から納入先へ送信する支給提示ファイルを作成し、外部システムより アップロードすることで、支給提示の情報が納入先へ送信されます。

#### ① 支給提示ファイルを作成する

納入先と取引する品番について、支給提示ファイルを作成します。

② 支給提示ファイルを送信する

作成した内示ファイルを外部システムよりアップロードします。

## → Jake Bake State Stat

5. 別送支給(在庫あり)において発注元の業務を行う 別送支給(在庫あり)の場合、支給先との受発注を内製支給、仕入先との受発注を自給として トヨタWG共通EDI上では扱います。 詳細につきましては、発注元機能の「1.発注元の機能について」をご参照ください。

運用ガイド

## 業務について

トヨタWG共通EDIで業務を行うにあたり、基本機能や外部I/Fを利用した場合の 初期設定や業務の流れについては、各商流毎に以下の見出しをご参照ください

A)支給先との受発注(内製支給)
 ⇒発注元機能の「4.内製支給において発注元の業務を行う」参照
 B)仕入先との受発注(自給)

⇒発注元機能の「2. 自給において発注元の業務を行う」参照

### 運用での注意点

・支給先からかんばんが持ち込まれる運用の場合
 基本機能では支給先への納品書を発行できないため、外部システムまたは、
 かんばん読取支給オプションを使用し、納品書を発行してください。
 ※かんばん読取支給オプションについては、将来対応予定です。

## <sup>国友WG</sup>共通EDI

## 運用ガイド

6. 別送支給(在庫なし)において発注元の業務を行う ここでは別送支給(在庫なし)の商流で、トヨタWG共通EDIで業務を行うにあたり、 基本機能や外部I/Fを利用した場合の初期設定や業務の流れについてそれぞれ説明します。 本章は支給先から発注元へ納入指示を利用し、支給依頼を行う運用の場合の説明となります。

**別送支給(在庫なし)は基本モジュールのみでは全ての業務を行えません。** 外部システムの対応または、かんばん納入指示オプションの利用が必要です。

#### ・仕入先への納入指示について

別送支給(在庫なし)では、支給先から納入指示を受信した際に、トヨタWG 共通EDIにて仕入先工区単位に納入指示を分割します。分割した納入指示に対 し、仕入先への納入指示日、便、納品書番号の設定が必要です。 ※外部システム(外部I/F)につきましては、本章の「外部I/Fを利用する」の<支給先 からの納入指示受信~仕入先への納入指示送信>をご参照ください。 ※かんばん納入指示オプションの仕入先への納入指示作成機能については将来対応予 定です。

### 「こ利用前のお願い

別送支給(在庫なし)を初めてご利用いただく場合は、サーバの設定変更が 必要となります。事前にトヨタWG共通EDIのサポート窓口へご連絡お願いし ます。

### 基本機能を利用する

トヨタWG共通EDIの基本機能を利用し、Web画面から業務を行う際の準備と 業務の流れについて説明します。

#### <初期設定>

基本機能を利用し、業務を行うにあたり、運用に応じて必要な設定について説明します。

#### ■任意■

#### 1) 内示、支給提示へ注文書の備考項目を設定したい

内示、支給提示のデータに注文書の備考項目を設定することができます。

↓↓ マニュアルの「付録1 システムパラメーター覧(カテゴリ:帳票管理)

"内示文言1~内示文言6"」を参照

#### 2) CSVファイルの入出力時に社内で使用しているコードを利用する

CSVファイルをアップロードやダウンロードをする際に、企業コードを社内で使用しているコードに変換したい場合に設定します。

 ① 社内で使用しているコードを登録する 対象企業に対して社内で使用しているコードを登録します。登録を行いますと、 Web画面上に表示される企業コードが全て登録したコードに変更され、 検索でも使用することができます。
 □ マニュアルの「6.5 企業コードマスタに自社で取り扱うコードを登録する」を参照

 ② CSVファイルにて、社内で使用しているコードの優先設定を行う
 CSVファイルをアップロード、ダウンロードする際に、社内で使用しているコードを 優先する設定をします。
 Qニュアルの「付録1 システムパラメーター覧(カテゴリ:出力管理)
 "CSV入出力時に社内企業コードを優先する"」を参照

#### <品番マスタ作成、連携>

自社にて取り扱う品番のマスタを作成し、支給先、仕入先へ品番情報の連携を行います。

【別送支給(在庫なし)】

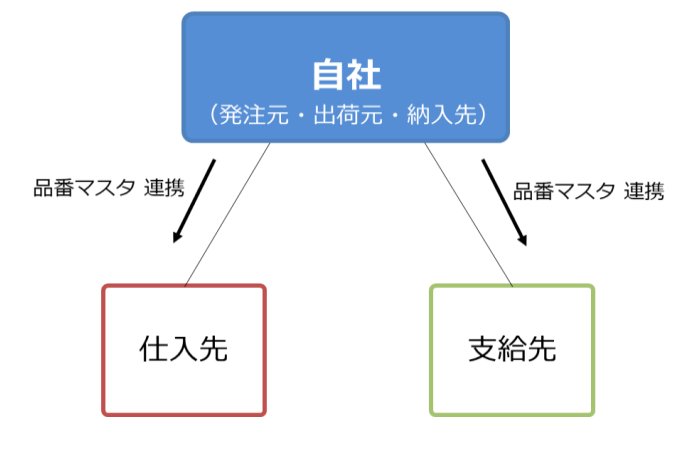

#### 1) 品番マスタの作成

自社にて、取引を行う品番を受入品番マスタに登録します。 "受入品番マスタ"にて支給先、仕入先と取引する品番のマスタを作成します。 作成した受入品番マスタを仕入先、支給先へ連携します。

A)Web画面から登録を行う

↓↓」 マニュアルの「11.1 別送支給品(在庫なし)の品番情報(受入品番)を登録する」を参照

#### B) CSVファイルで登録を行う

① 受入品番マスタCSVファイルの作成する
 支給先、仕入先と取引する品番について、CSVファイルを作成します。
 ※P.33 受入品番マスタ(直送支給・自給・別送支給(在庫なし)) を参照

② CSVファイルをアップロードする
 品番マスタCSVファイルの準備ができましたら、そのファイルをアップロードする
 ことで、自社への品番情報の登録が完了となります。
 "受入品番マスタ"画面の"受入品番CSV取込"からアップロードを行います。

#### 2) 品番マスタの連携

Web画面を操作し、登録した品番情報を支給先、仕入先へ送信し、連携を行います。

仕入先、支給先へ送信する」を参照

#### <内示・支給提示の作成、送信>

取引先へ連携した品番に対して、自社にて内示・支給提示の情報をCSVファイルを用いて 登録し、取引先へ送信します。情報が月単位で確定、もしくは変更した際に実施します。 【別送支給(在庫なし)】

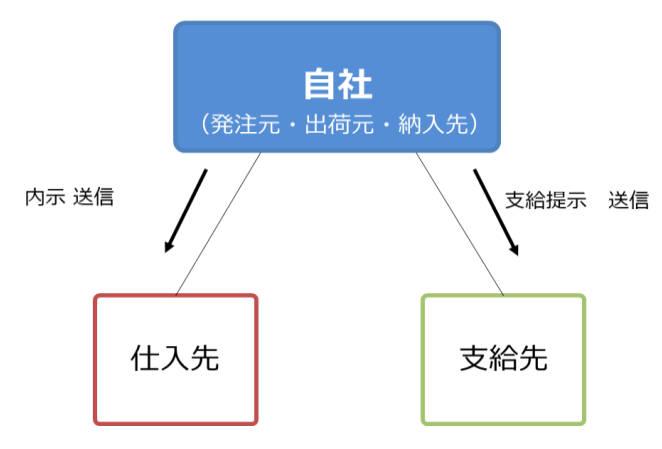

#### 1) 内示・支給提示の作成

CSVファイルをアップロードすることにより、内示・支給提示の情報を自社に登録します。 自社から支給先へ送信する支給提示の情報と仕入先へ送信する内示の情報の 2つを登録します。

- 内示のCSVファイルの作成する 仕入先と取引する品番について、内示のCSVファイルを作成します。
   ※P.46 内示CSVレイアウト(直送支給・自給・別送支給(在庫なし)) を参照
- ② 支給提示のCSVファイルの作成する 支給先と取引する品番について、支給提示のCSVファイルを作成します。 ※P.50 支給提示CSVレイアウト(直送支給・内製支給・別送支給(在庫なし)) を参照

┃ 【 】 マニュアルの「7.10.1 支給提示のCSVデータをアップロードし、登録する」を参照

2) 内示・支給提示の送信

自社に登録した内示・支給提示の情報を取引先へ送信します。 自社から仕入先へ内示の情報、支給先へ支給提示の情報を送信します。 A)内示/確定内示 □□□ マニュアルの「7.1.2 登録した内示情報を仕入先へ送信する」

「7.2.2 登録した確定内示情報を仕入先へ送信する」を参照

2022/1/12

21 / 60 トヨ

トヨタWG共通EDI 運用ガイド – 発注元機能

# B)支給提示 マニュアルの「7.10.2 登録した支給提示情報を支給先へ送信する」を参照

#### <支給先からの納入指示受信~仕入先への納入指示送信>

支給先から納入指示を受信し、トヨタWG共通EDIサーバにて、仕入先への納入指示へ 振り替えたデータを作成します。振り替えたデータを基に、外部システムまたは、 かんばん納入指示オプションを利用し、納入指示の作成・送信します。

※外部システム(外部I/F)につきましては、本章の「外部I/Fを利用する」の

<支給先からの納入指示受信~什入先への納入指示送信>をご参照ください。

※かんばん納入指示オプションの仕入先への納入指示作成機能については将来対応予定です。

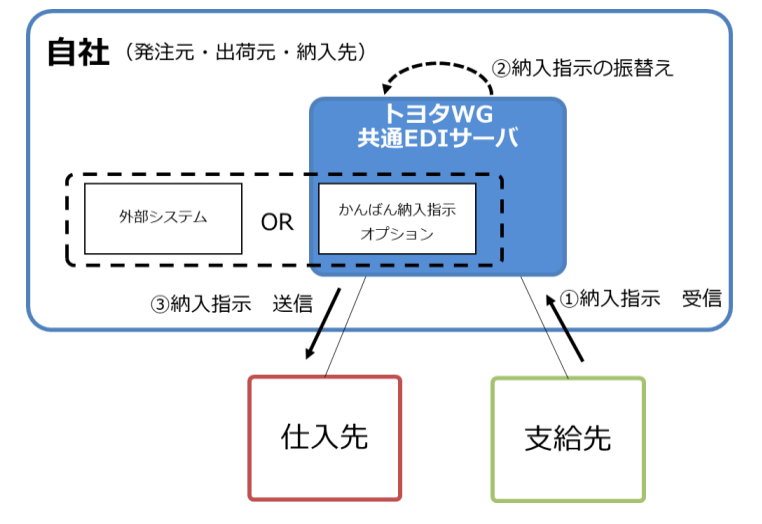

#### < 仕入先からの出荷情報受信~支給先への出荷情報送信>

仕入先から出荷情報を受信し、自社にて受領すると、支給先への出荷情報へ 振り替えを行います。振り替えた出荷情報を基に支給先への出荷処理を行います。

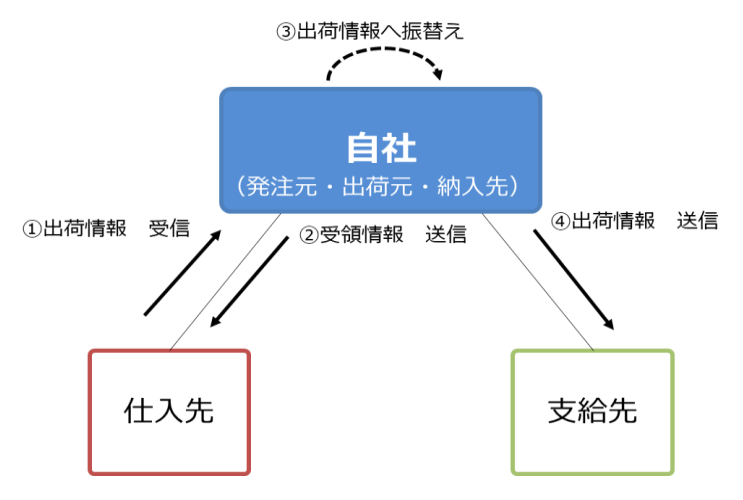

#### 1) 仕入先からの納品物を受領する

仕入先から部品が届いた後、受領処理を行います。 受領処理を行うと支給先への出荷情報へと振替えられます。 受領処理の流れについて帳票の発行先(前工程/後工程)毎に説明します。 A)前工程発行

↓↓」 マニュアルの「7.4.1 画面からデータを選択し、受領する」を参照

#### B) 後工程発行

未納がある場合、受領処理を行う前に、このタイミングで作業を行います。 マニュアルの「7.4.2 画面からデータを選択し、受領する(後工程発行)」 「7.4.3 画面からデータを選択し、未納処理を行う(後工程発行)」を参照

#### 2) 支給先への出荷情報送信

振り替えた出荷情報を基に別送出荷案内画面にて出荷を行います。 仕入先から受信した出荷情報を基に支給先への出荷とするため、 仕入先にて未納がある場合、自動的に未納情報を作成して、送信します。 「」」マニュアルの「11.3」別送支給品(在庫なし)の出荷処理を行う」を参照

#### <状況確認>

支給先から受信した納入指示を基に、仕入先へ送信した納入指示について、 それぞれの処理状況を確認することができます。

【\_】】 マニュアルの「11.4 別送支給品(在庫なし)の処理状況を確認する」を参照

#### 外部I/Fを利用する

トヨタWG共通EDIの外部I/Fを利用する外部システムとの連携の業務について説明します。 業務はトヨタWG共通EDIと外部システムでファイルのやり取りで行うため、 外部システムの操作方法や自社システムとの連携方法、ファイルの作成要領に関しては システム提供会社へご確認ください。

#### <初期設定>

外部I/Fを利用し、業務を行うにあたり、運用に応じて必要な設定について説明します。

#### ■必須■

#### 1) 帳票発行先を変更する

仕入先へ送信する納入指示について、かんばんを発行する場所(前工程/後工程)を 仕入先工区単位または、品番単位に設定します。

A) 仕入先工区単位に設定する場合、以下の手順にて設定してください。

【↓】 マニュアルの「6.13 帳票発行先を設定する(事業所単位)」を参照

B)品番単位に設定する場合、以下の手順にて設定してください。

┃\_\_\_\_ マニュアルの「6.14 帳票発行先を設定する(品番単位)」を参照

#### 🧏 ワンポイント

- ・帳票発行先の規定値は後工程発行となっています。
   前工程発行で納入指示を行う場合は、事前に設定を変更してください。
   ・帳票発行先の設定によって以下のように動作します。
- 前工程発行…仕入先にデータを送信し、仕入先でかんばんを発行 後工程発行…仕入先にデータを送信せずに、自社でかんばんを発行

#### 2) 納品書番号を設定する

納入指示ファイルに納品書番号を手動で割り当てる場合、Web画面で 納品書番号を自動採番しないように設定します。 システムパラメータ「納品書番号の自動採番」:「N:実施しない」

【↓】】マニュアルの「6.18 納品書番号を自動で採番する」を参照

#### <品番マスタ作成、連携>

自社にて取り扱う品番のマスタを作成し、支給先、仕入先へ品番情報の連携を行います。

#### 【別送支給(在庫なし)】

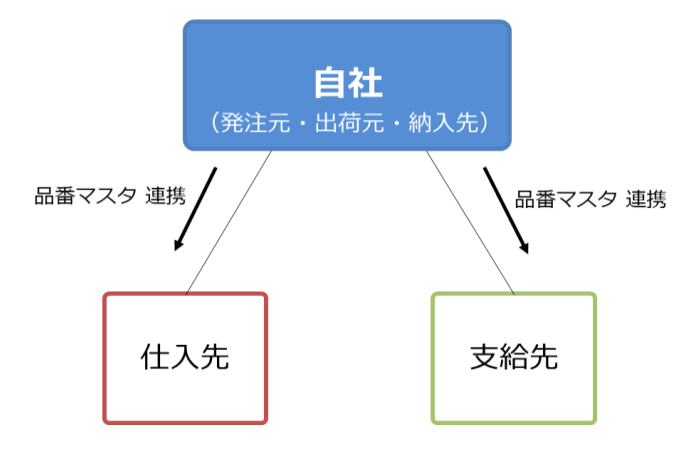

自社から取引先へ送信する品番マスタファイルを作成し、外部システムより アップロードすることで、品番情報が取引先へ送信され、連携を行います。

- ① 受入品番マスタファイルを作成する
   支給先、仕入先と取引する品番について、受入品番マスタファイルを
   作成します。
   連携先が2企業となりますが、作成する品番情報は1品番に対して、1つになります。
- ② 受入品番マスタファイルを送信する
   作成した受入品番マスタファイルを外部システムよりアップロードします。

#### <内示・支給提示の作成、送信>

取引先へ連携した品番に対して、自社にて内示・支給提示の情報を作成し、 取引先へ送信します。情報が月単位で確定、もしくは変更した際に、実施します。

#### 【別送支給(在庫なし)】

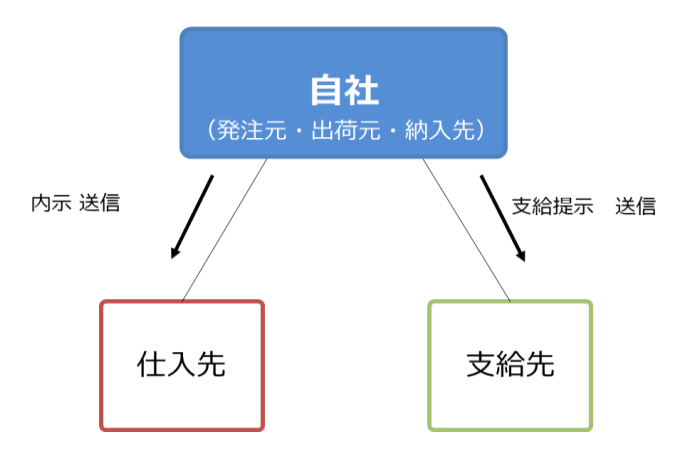

#### 1) 内示・支給提示の送信

自社から仕入先へ送信する内示の情報と支給先へ送信する支給提示の情報の 内示・支給提示ファイルの2つを作成します。 作成した内示・支給提示ファイルを外部システムよりアップロードすることで、 内示・支給提示の情報が取引先へ送信されます。 ① 内示ファイルを作成する

仕入先と取引する品番について、内示ファイルを作成します。

② 支給提示ファイルを作成する
 支給先と取引する品番について、支給提示ファイルを作成します。

③ 内示・支給提示ファイルを送信する

作成した内示・支給提示ファイルを外部システムよりアップロードします。

#### <支給先からの納入指示受信~仕入先への納入指示送信>

支給先から納入指示を受信し、仕入先への納入指示へ振り替えた納入指示の作成、 送信をおこないます。

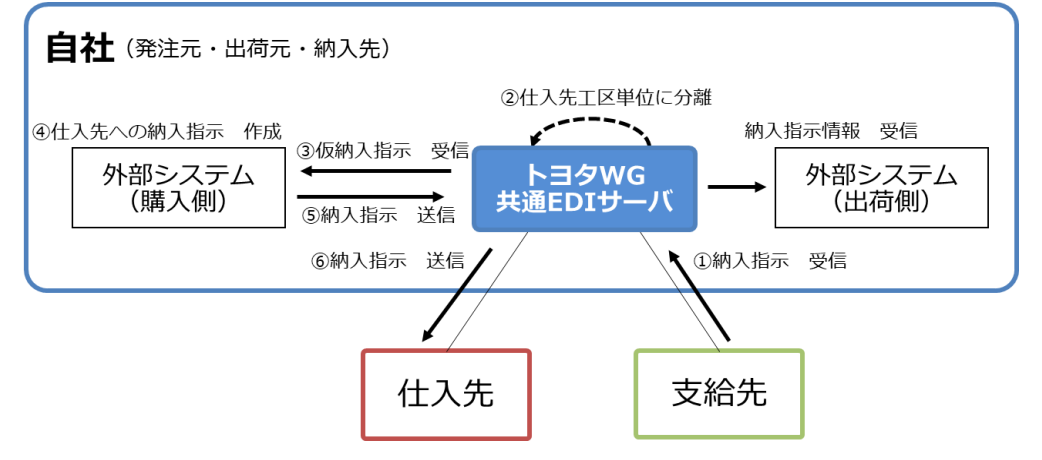

①支給先から納入指示を自社のトヨタWG共通EDIサーバで受信します。

- ②受信した納入指示について、自社のトヨタWG共通EDIサーバ内で
- 仕入先工区単位に分かれたデータを作成します。(仮納入指示の作成)
- ③ 購入側の外部システムにて仮納入指示を受信します。
- ④ 購入側の外部システムにて仮納入指示を基に仕入先への納入指示を作成します。
- ⑤ 作成した納入指示を自社のトヨタWG共通EDIサーバへ送信します。
- ⑥ 自社のトヨタWG共通EDIサーバにて受信した納入指示が仕入先へ送信します。

#### 1) 仮納入指示を取得する

"仮納入指示"は発注元のトヨタWG共通EDIサーバで受信した支給先からの納入指示を 仕入先工区毎に分けた納入指示です。

購入側の外部システムで仮納入指示をダウンロードし、仕入先への納入指示を 作成します。

また、仕入先へ納入指示送信前に納入指示キャンセルを受信した場合、

キャンセル情報についても取得できます。

### 톳 ワンポイント

・仮納入指示のキャンセル分について

支給先からのキャンセル時に、仮納入指示を取得しているか、否かによって、取得できる仮納入指示の内容が異なります。

A) 仮納入指示を取得している場合

該当品番について、キャンセルの情報(キャンセルの区分、納入指示数0) で新たに仮納入指示を取得できます。

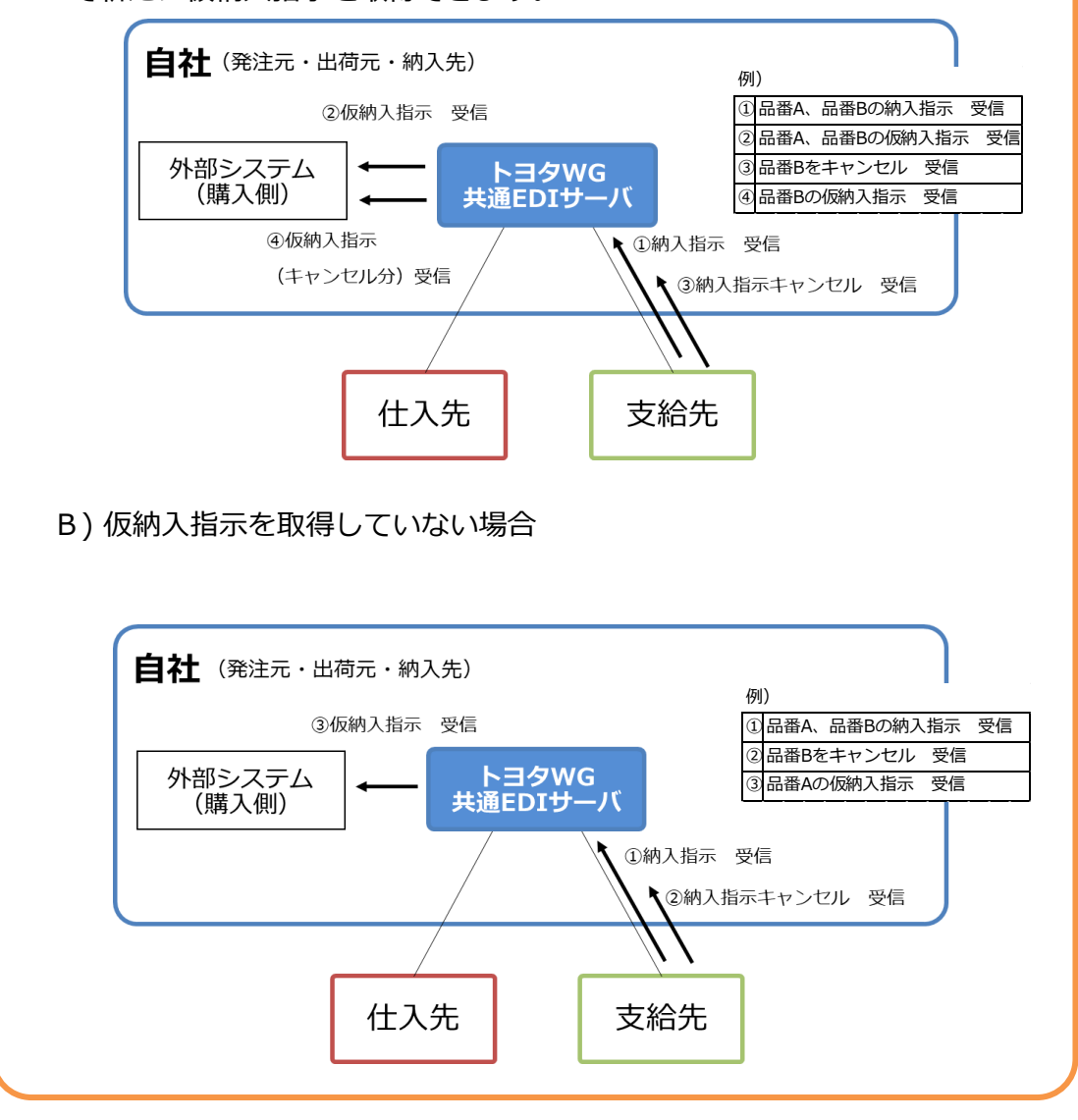

#### 2) 仕入先へ納入指示を送信する

購入側の外部システムにて、ダウンロードした仮納入指示を基に納入指示を作成し、 送信します。

納入指示送信の流れを帳票発行先(前工程/後工程)毎にそれぞれ説明します。

A) 前工程発行

 納入指示ファイルを作成する ダウンロードした仮納入指示を基に、仕入先への納入指示を 外部システムにて作成します。
 納入指示を作成する際には、納品書番号や納入指示日等を設定します。

26 / 60 トヨタWG共通EDI 運用ガイド - 発注元機能

- ② 納入指示ファイルを送信する 作成した納入指示ファイルを外部システムよりアップロードします。
- B) 後工程発行
  - ① 納入指示ファイルを作成する

ダウンロードした仮納入指示を基に、仕入先への納入指示を 外部システムにて作成します。 納入指示を作成する際には、納品書番号や納入指示日等を設定します。

② 納入指示ファイルを送信する

作成した納入指示ファイルを外部システムよりアップロードします。

#### ③ 帳票を発行し、送信する

Web画面から出荷元に渡す帳票を発行した後、納入指示を送信します。

┃↓」」マニュアルの「7.3.3 画面からデータを入力し、納入指示を送信する(後工程発行)」を参照

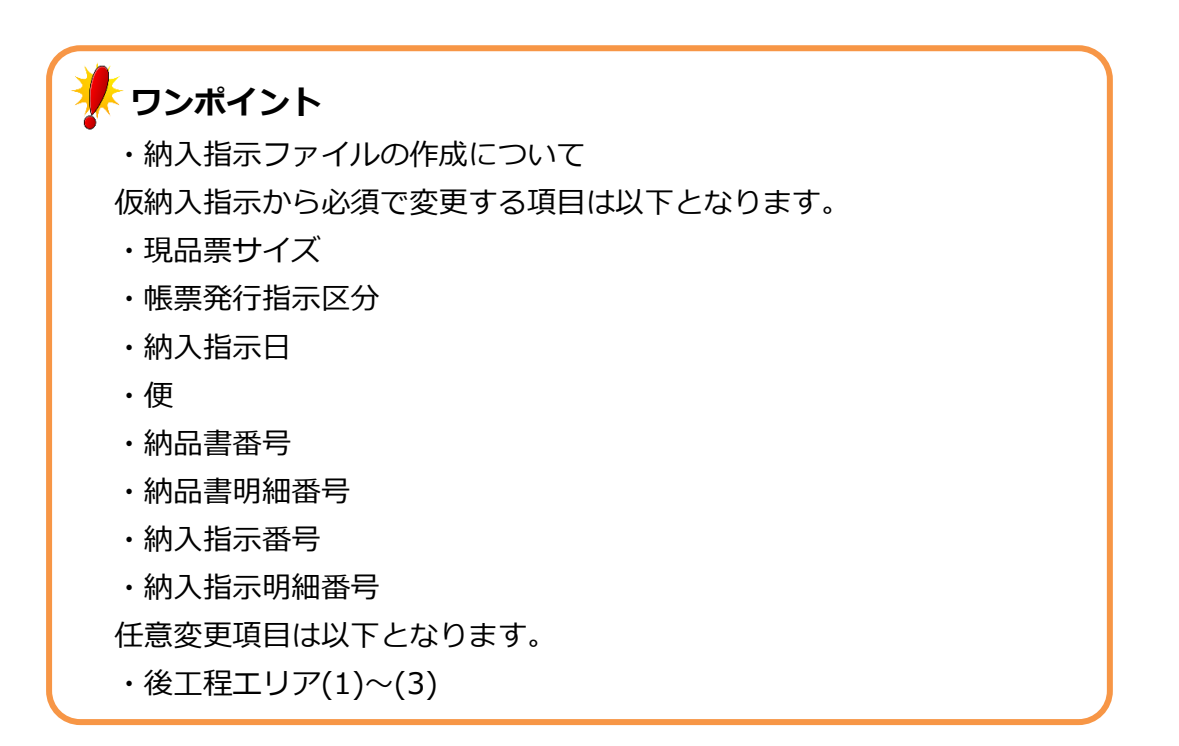

#### < 仕入先からの出荷情報受信~支給先への出荷情報送信>

仕入先から届いた出荷情報を基に、自社にて受領します。受領したデータについて、支給先への出荷処理を行います。

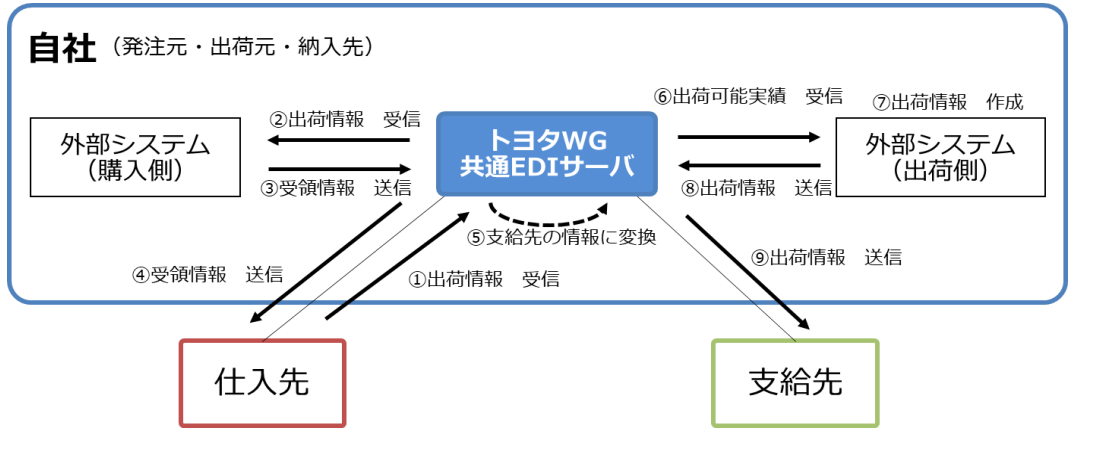

- ①仕入先から出荷情報を自社のトヨタWG共通EDIサーバで受信します。
- ② 購入側の外部システムにて出荷情報を受信します。
- ③出荷情報を基に購入側の外部システムにて受領情報を送信します。
- ④ 自社のトヨタWG共通EDIサーバにて受信した受領情報が仕入先へ送信されます。
- ⑤受領処理がされると、支給先への出荷情報の基となるデータを自社の
  - トヨタWG共通EDIサーバにて発注者、受注者、出荷元、納入先の情報を
  - 支給先向けの情報に変換し、作成します。(出荷可能実績)
- ⑥出荷側の外部システムにて出荷可能実績を受信します。
- ⑦出荷側の外部システムにて出荷可能実績を基に支給先への出荷情報を作成します。
- ⑧作成した出荷情報を自社のトヨタWG共通EDIサーバへ送信します。
- ⑨ 自社のトヨタWG共通EDIサーバにて受信した出荷情報が支給先へ送信されます。

#### 1) 仕入先からの納品物を受領する

仕入先から部品が届いた後、受領処理を行います。

受領処理の流れについて帳票の発行先(前工程/後工程)毎に説明します。

- A) 前工程発行
  - ① 受領実績ファイルを作成する

出荷元から製品が届いた後、外部システムにて受領実績ファイルを作成します。

#### ② 受領実績を送信する

作成した受領実績ファイルを外部システムよりアップロードします。

#### B) 後工程発行

Web画面から受領処理を行います。

未納がある場合、受領処理を行う前に、このタイミングで作業を行います。

【↓】」 マニュアルの「7.4.2 画面からデータを選択し、受領する(後工程発行)」

「7.4.3 画面からデータを選択し、未納処理を行う(後工程発行)」を参照

#### 2) 出荷可能実績を取得する

発注元が出荷側の外部システムを利用する場合、出荷側と購入側でシステムが 分かれているため、仕入先からの入荷情報を出荷側の外部システムで取込みする 必要があります。 受領処理を行うと、トヨタWG共通EDIサーバで、支給先への出荷できる情報に振り替えた

出荷可能実績が作成され、出荷側の外部システムにて、ダウンロードします。

#### 3) 出荷可能実績を編集し、支給先へ出荷実績を送信する

発注元が出荷システムを利用する場合、出荷可能実績を基に支給先への 出荷実績を作成します。 仕入先から未納があった場合、支給先へも未納の処理を行うため、 出荷実績と納期回答の2ファイルが必要となります。

## ワンポイント

・未納がある場合の納期回答ファイルの作成について トヨタWG共通EDIでは未納がある出荷の場合、出荷実績と納期回答の2 ファイルが必要ですが、ダウンロードできるのは出荷可能実績のみにな ります。 出荷可能実績の未納数が1以上の場合、出荷実績ファイルに加え、納期回 答ファイルも作成してください。

- A) 完納による出荷を行う
  - 出荷実績ファイルを作成する 出荷可能実績を基に支給先への出荷実績ファイルを作成します。
  - ② 出荷実績を送信する 作成した出荷実績ファイルを外部システムよりアップロードします。
- B) 未納がある場合の出荷を行う
  - ① 出荷実績ファイルを作成する 出荷可能実績を基に支給先への出荷実績ファイルを作成します。
  - ② 納期回答ファイルを作成する 出荷可能実績の未納数に1以上の値がある場合、出荷可能実績の未納数を 納期回答の回答納入数とし、支給先への納期回答ファイルを作成します。 また、別送支給(在庫なし)の場合、挽回日・便は初回の納入指示と同じ値を 設定します。
  - 3 出荷実績を送信する 作成した出荷実績ファイルを外部システムよりアップロードします。
  - ④ 納期回答を送信する 作成した納期回答ファイルを外部システムよりアップロードします。

### 運用上での注意点

#### <納入指示キャンセルについて>

別送支給(在庫なし)では、納入指示キャンセルは、自社から仕入先へキャンセルした後、 支給先から自社に対して、キャンセルをする流れとなります。

ただし、自社から仕入先へ納入指示を送信していない場合は、支給先から自社に対しての キャンセルのみとなります。

○キャンセルの必要可否

|              | 仕入先へ納入指示送信 |     |  |  |
|--------------|------------|-----|--|--|
|              | 送信済み       | 未送信 |  |  |
| 自社⇒仕入先へキャンセル | 0          | ×   |  |  |
| 支給先⇒自社へキャンセル | 0          | 0   |  |  |

A) 仕入先へ納入指示を送信している場合

初めに自社から仕入先へキャンセルし、次に支給先から自社へキャンセルとなります。

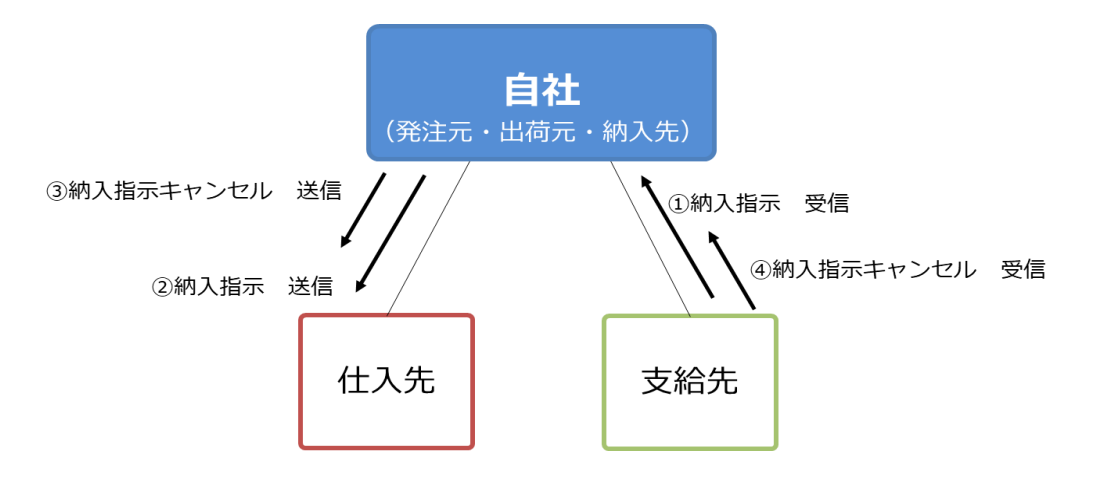

B) 仕入先へ納入指示を送信していない場合 支給先から自社へ納入指示をキャンセルして完了となります。

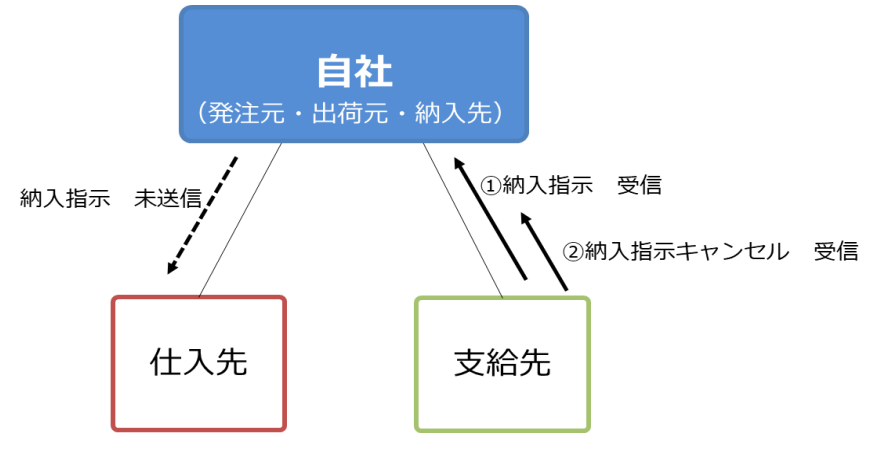

#### <分納について>

支給先からの納入指示について、仕入先が複数に分かれる場合、 各仕入先の分納が多いと支給先への分納回数が増えていき上限の9回となり、 それ以上の分納ができなくなります。

例)支給先1社に対して仕入先が2社の場合
 仕入先が4回分納し、支給先への分納も4回行います。
 その後、別の仕入先が6回分納した場合、支給先への分納も6回行いますが、
 5回分納した時点で上限である9回となり、それ以上分納を行うことができません。

そのため、仕入先の分納が多い場合、支給先1社に対して、仕入先1社となる様、 仕入先毎に納品書番号を分ける対応を支給先へご依頼ください。 また、支給先への出荷が9回目で未納がある場合、分納ができないため、 運用上では部品の引き取りは継続いただき、トヨタWG共通EDI上での 支給先への出荷につきましては、全ての仕入先からの未納分が全て完納となった後で、 出荷処理をお願いします。

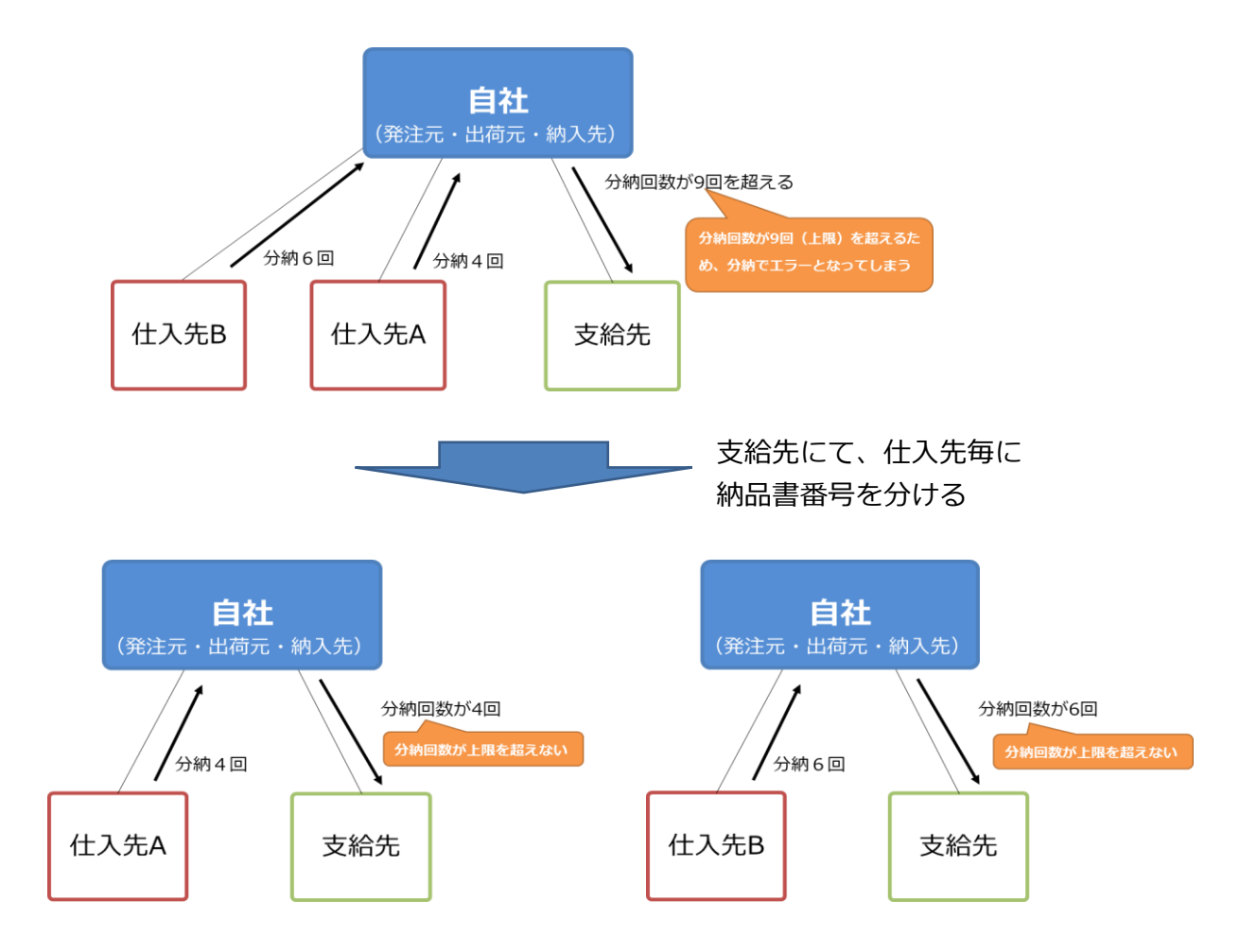

## wg共通EDI

## 運用ガイド

### 7. 材料について

ここでは、発注元の立場で材料を扱う場合のトヨタWG共通EDIでの運用について説明します。

<設定>

#### ■必須■

#### 1) 品番マスタの出荷数変更区分を有効にする

材料は納入指示数と異なる数量で出荷することがあります。 納入指示数と異なる出荷数を入力しても完納とできる機能を有効とするため、 品番マスタの"出荷数変更区分"を有効にします。 〇〇 マニュアルの「1.1 出荷数変更対象品番情報(受入品番)を登録する」を参照

## 2)鋼材の場合、品番マスタの納品書フリー明細へ材質、寸法を登録する

-かんばんへ材質、寸法の情報を印字する必要があるため、発注元では品番マスタの 納品書フリー明細へ必要な情報を登録し、支給先へ連携します。

設定内容の例)

| ◆ 納品書フリー明細 |         |     |               |  |
|------------|---------|-----|---------------|--|
| ◀          |         | > < | 31~60桁 —      |  |
| SCGA270DX  | 45V     | 6.0 | 5 x 125 x 173 |  |
|            | 材質、目付など |     | 寸法など          |  |

8. CSVレイアウト

### <受入品番マスタCSVレイアウト(直送支給・自給・別送支給(在庫なし))>

| No | CSV項目名 | 必須         | 属性   | 最大 | 項目の説明                                                                                                    |  |  |  |  |
|----|--------|------------|------|----|----------------------------------------------------------------------------------------------------|--|--|--|--|
|    |        |            |      | 桁数 | 直送支給 自給 別送支給 別送支給                                                                                                    |  |  |  |  |
| 1  | 発注者    | 0          | CHAR | 10 | 自社のトヨタWG共通EDIサーバを示す企業コード(TDBコード)                                                                                                    |  |  |  |  |
| 2  | 発注者事業所 | $\bigcirc$ | CHAR | 5  | 自社のトヨタWG共通EDIサーバ上の工場コード                                                                                                    |  |  |  |  |
| 3  | 受注者    | 0          | CHAR | 10 | 出荷を行う企業のトヨタWG共通EDIサーバを示す企業コード(出荷元のTDB<br>コード)                                                                                                    |  |  |  |  |
| 4  | 受注者事業所 | 0          | CHAR | 5  | 出荷を行う企業のトヨタWG共通EDIサーバ上の工場コード(出荷元工区)                                                                                                    |  |  |  |  |
| 5  | 品番     | 0          | CHAR | 25 | 商流上の取引先と取り決めた、部品の品番情報商流上の取引先と一意となる<br>ように設定する必要がある<br>部品番号のみで一意とならない場合には、部品取扱識別を利用する<br>後ろブランク不可                                                                                                    |  |  |  |  |
| 6  | 部品取扱識別 |            | CHAR | 25 | 部品番号だけで、部品が一意とならない場合に付与する識別<br>発注者(企業コード)+発注者(事業所コード)+受注者(企業コード)+<br>受注者(事業所コード)+部品番号+部品取扱識別で一意となる<br>後ろブランク不可                                                                                                    |  |  |  |  |
| 7  | 取引開始日  | $\bigcirc$ | NUM  | 8  | トヨタWG共通EDI上マスタを有効開始とする日付(yyyymmdd)                                                                                                    |  |  |  |  |
| 8  | 取引終了日  |            | NUM  | 8  | トヨタWG共通EDI上マスタを有効期限とする日付(yyyymmdd)                                                                                                    |  |  |  |  |
| 9  | 発注元    | 0          | CHAR | 10 | 自社のトヨタWG共通EDIサーバを示す企業コード(TDBコード)                                                                                                    |  |  |  |  |
| 10 | 発注元工区  | 0          | CHAR | 5  | 自社のトヨタWG共通EDIサーバ上の工場コード(TDBコード)                                                                                                    |  |  |  |  |
| 11 | 出荷元    | 0          | CHAR | 10 | 出荷を行う企業のトヨタWG共通EDIサーバを示すを表す企業コード(出荷元<br>のTDBコード)                                                                                                    |  |  |  |  |
| 12 | 出荷元工区  | 0          | CHAR | 5  | 出荷を行う企業のトヨタWG共通EDIサーバ上の工場コード(出荷元工区)                                                                                                    |  |  |  |  |
| 13 | 出荷場所   |            | CHAR | 5  | 出荷を行う企業の出荷場を表すコード                                                                                                    |  |  |  |  |
| 14 | 出荷場所名称 |            | CHAR | 12 | 出荷を行う企業の出荷場の名称                                                                                                    |  |  |  |  |
| 15 | 納入先    | 0          | CHAR | 10 | <ul> <li>納入指示を行う企業のト</li> <li>ヨタWG共通EDIサーバ</li> <li>を示す企業コード(納入</li> <li>先のTDBコード)</li> <li>自社のトヨタWG共通</li> <li>古社のトヨタWG共通</li> <li>支給先企業のトヨタWG</li> <li>共通EDIサーバを示す企</li> <li>業コード(支給先のTDB</li> <li>コード)</li> </ul> |  |  |  |  |
| 16 | 納入先工区  | 0          | CHAR | 5  | <ul> <li>納入指示を行う企業のト</li> <li>ヨタWG共通EDIサーバ</li> <li>上の工場コード(納入先</li> <li>エ区)</li> <li>自社のトヨタWG共通</li> <li>支給先企業のトヨタWG</li> <li>共通EDIサーバ上の工場</li> <li>コード(支給先工区)</li> </ul>                                           |  |  |  |  |
| 17 | 納入場所   |            | CHAR | 5  | 納入指示を行う企業の納<br>入場所を表すコード(受<br>入)自社の納入場所を表す<br>コード(受入)<br>後ろブランク不可支給先企業の納入場所を<br>表すコード(受入)<br>後ろブランク不可                                                                                                    |  |  |  |  |
| 18 | 表示用品番  |            | CHAR | 25 | 前出の部品番号にハイフン等を付け、見易くしたものが帳票に印字される<br>※発注元が設定した値から変更不可<br>※部品番号が元からハイフン付の場合は同じ値になるケースもある                                                                                                    |  |  |  |  |
| 19 | 背番号    |            | CHAR | 10 | 後工程が品番の識別に使用する略番                                                                                                    |  |  |  |  |
| 20 | 品名     |            | CHAR | 30 | 部品の名称                                                                                                    |  |  |  |  |
| 21 | 収容数    |            | NUM  | 8  | 部品箱一箱の最大入り数                                                                                                    |  |  |  |  |
| 22 | 所番地    |            | CHAR | 10 | 部品の置き場の名称                                                                                                    |  |  |  |  |
| 23 | 箱種     |            | CHAR | 8  | 部品収容機の箱種を表すコード                                                                                                    |  |  |  |  |
| 24 | 単位     |            | CHAR | 4  | 数量の単位が何であるかを表す                                                                                                    |  |  |  |  |
| 25 | 部品色    |            | CHAR | 35 | 部品の色を表すコード                                                                                                    |  |  |  |  |

| No | CSV項目名      | 必須 | 属性   | 最大  |                                                                                                    |                                  |      |  |  |
|----|-------------|----|------|-----|----------------------------------------------------------------------------------------------------|----------------------------------|------|--|--|
|    |             |    |      | 桁数  | 直送支給                                                                                                    | 自給                               | 別送支給 |  |  |
| 26 | 納品書フリー明細    |    | CHAR | 70  | 納品書に印字する品番単位の備考項目<br>鋼材の場合、材質、寸法など、必要な情報を設定します。<br>1~30桁目 …材質、目付など<br>31~60桁目…寸法など                                                  |                                  |      |  |  |
| 27 | 納入方式        |    | CHAR | 1   | 自<br>ス<br>区                                                                                                    | 自社で任意に設定する納<br>入方法を識別するための<br>⊠分 | _    |  |  |
| 28 | 後工程エリア(1)-1 |    | CHAR | 256 | 後工程エリア(1)パターン<br>"01"時:1桁<br>"02"時:1桁<br>"03"時:10桁<br>"04"時:20桁<br>"05"時:4桁<br>"06"時:2桁<br>"07"時:2桁<br>"08"時:1桁<br>"09"時:2桁         | ~の値                              |      |  |  |
| 29 | 後工程エリア(1)-2 |    | CHAR | 256 | 後工程エリア(1)パターン<br>"01"時:4桁<br>"02"時:8桁<br>"03"時:10桁<br>"04"時:20桁<br>"05"時:未使用<br>"06"時:8桁<br>"06"時:8桁<br>"08"時:6桁<br>"09"時:8桁        | マの値                              |      |  |  |
| 30 | 後工程エリア(1)-3 |    | CHAR | 256 | 後工程エリア(1)パターン<br>"01"時:4桁<br>"02"時:8桁<br>"03"時:未使用<br>"04"時:20桁<br>"05"時:未使用<br>"06"時:8桁<br>"06"時:8桁<br>"08"時:12桁<br>"09"時:8桁       | ~の値                              |      |  |  |
| 31 | 後工程エリア(1)-4 |    | CHAR | 256 | 後工程エリア(1)パターン<br>"01"時:4桁(印字しない<br>"02"時:未使用<br>"03"時:未使用<br>"04"時:未使用<br>"05"時:未使用<br>"05"時:5桁<br>"07"時:5桁<br>"08"時:5桁<br>"08"時:5桁 | ∠の値<br>項目)                       |      |  |  |
| No       |                                       | 心須 | 尾州   | 最大  | 項目の説明                                                                                                    |
|----------|---------------------------------------|----|------|-----|----------------------------------------------------------------------------------------------------|
| NO       | C3V項日石                                | 必須 | 周住   | 桁数  | 直送支給自給別送支給                                                                                                    |
| 32       | 後工程エリア(1)-5                           |    | CHAR | 256 | 後工程エリア(1)パターンの値<br>"01"時:4桁(印字しない項目)<br>"02"時:未使用<br>"03"時:未使用<br>"04"時:未使用<br>"05"時:未使用<br>"06"時:5桁<br>"07"時:6桁<br>"08"時:5桁                      |
| 33       | 後工程エリア(1)-6                           |    | CHAR | 256 | 後工程エリア(1) パターンの値<br>"01"時:未使用<br>"02"時:未使用<br>"03"時:未使用<br>"04"時:未使用<br>"05"時:未使用<br>"05"時:未使用<br>"05"時:4桁<br>"08"時:12桁<br>"09"時:未使用              |
| 34       | 後工程エリア(1)-7                           |    | CHAR | 256 | 後工程エリア(1)パターンの値<br>"01"時:未使用<br>"02"時:未使用<br>"03"時:未使用<br>"04"時:未使用<br>"05"時:未使用<br>"05"時:未使用<br>"06"時:22桁<br>"07"時:未使用<br>"08"時:22桁<br>"09"時:未使用 |
| 35       | 後工程エリア(1)−8                           |    | CHAR | 256 |                                                                                                    |
| 36       | 後工程エリア(1)-9                           |    | CHAR | 256 |                                                                                                    |
| 37       | 後工程エリア(1)-                            |    | CHAR | 256 |                                                                                                    |
| 38       | 後工程エリア(1)-                            |    | CHAR | 256 |                                                                                                    |
| 39       | 後上程エリア(1)-                            |    | CHAR | 256 |                                                                                                    |
| 40       | 俊⊥柱⊥リア(1) -<br>  後⊤程テロマ(4)            |    | CHAR | 256 |                                                                                                    |
| 41<br>⊿2 | 1211111111111111111111111111111111111 |    | СНАК | 256 |                                                                                                    |
| 42       | ◎×エ1±エラア(1)=<br>後工程Tリア(1)=            |    | CHAR | 256 |                                                                                                    |
| 44       | 後工程エリア(1)-                            |    | CHAR | 256 |                                                                                                    |
| 45       | 後工程エリア(1)-                            |    | CHAR | 256 |                                                                                                    |
| 46       | 、/<br>後工程エリア(1)-                      |    | CHAR | 256 |                                                                                                    |
| 47       | 後工程エリア(1)-                            |    | CHAR | 256 |                                                                                                    |

| No                                                                                                    | CS\/佰日夕      | 心酒                                                                                                    | 屇性   | 最大  | 項目の説明                      |
|----------------------------------------------------------------------------------------------------|--------------|----------------------------------------------------------------------------------------------------|------|-----|----------------------------|
| NO                                                                                                    | 001201       | <i>ж</i> уд                                                                                                    | 周正   | 桁数  | 直送支給 自給 別送支給 別送支給          |
|                                                                                                    |              |                                                                                                    |      |     | 後工程エリア(2)パターンの値            |
|                                                                                                    |              |                                                                                                    | 1    |     | "01"時:18桁                  |
|                                                                                                    |              |                                                                                                    |      |     | 021%,9指                    |
|                                                                                                    |              | CSV項目名       必須       属         程エリア(2)-1       「       「         程エリア(2)-2       「       「         程エリア(2)-3       「       「         程エリア(2)-4       「       「         日       「       「         日       「          日 <td< td=""><td></td><td></td><td></td></td<> |      |     |                            |
| No       CCS         48       後工程コ         49       後工程コ         50       後工程コ         51       後工程コ         52       後工程コ |              |                                                                                                    |      |     | "03"時:20桁                  |
| 10                                                                                                    | 後て程て11万(2) 1 |                                                                                                    | СЦАР | 256 | "04"時:19桁                  |
| 48                                                                                                    | 後上住エリア(2)-1  |                                                                                                    | СПАК | 250 | "05"時:11桁+CD1桁             |
|                                                                                                    |              |                                                                                                    |      |     | "06"時:18桁                  |
|                                                                                                    |              |                                                                                                    |      |     | 001時・9版(企業ミルフルNo)          |
|                                                                                                    |              |                                                                                                    |      |     |                            |
|                                                                                                    |              |                                                                                                    |      |     | "08"時:20桁                  |
|                                                                                                    |              |                                                                                                    |      |     | "09"時:8桁 (企業シリアルNo.)       |
|                                                                                                    |              |                                                                                                    |      |     | 後工程エリア(2)パターンの値            |
|                                                                                                    |              |                                                                                                    |      |     | "01"時:18桁                  |
|                                                                                                    |              |                                                                                                    |      |     | "02"時:未使用                  |
|                                                                                                    |              |                                                                                                    |      |     | "03"時:20桁                  |
|                                                                                                    |              |                                                                                                    |      |     | 0.4"味,2次                   |
| 49                                                                                                    | 後工程エリア(2)-2  |                                                                                                    | CHAR | 256 |                            |
|                                                                                                    |              |                                                                                                    |      |     | "05"時:木使用                  |
|                                                                                                    |              |                                                                                                    |      |     | "06"時:18桁                  |
|                                                                                                    |              |                                                                                                    |      |     | "07"時:未使用                  |
|                                                                                                    |              |                                                                                                    |      |     | "08"時:20桁                  |
|                                                                                                    |              |                                                                                                    |      |     | "00"哇·丰佑田                  |
|                                                                                                    |              |                                                                                                    |      |     | 09時:木阪市<br>後工程エリア(2)パターンの値 |
|                                                                                                    |              |                                                                                                    |      |     |                            |
|                                                                                                    |              |                                                                                                    |      |     | "01"時:18桁                  |
|                                                                                                    |              |                                                                                                    |      | 256 | "02"時:未使用                  |
|                                                                                                    |              |                                                                                                    |      |     | "03"時:20桁                  |
|                                                                                                    | 後工程エリア(2)-3  |                                                                                                    | CHAR |     | "04"時:5桁                   |
| 50                                                                                                    |              |                                                                                                    |      |     | "05"時・夫体田                  |
|                                                                                                    |              |                                                                                                    |      |     |                            |
|                                                                                                    |              |                                                                                                    |      |     | "06"時:8桁 (企業シリアルNO.)       |
|                                                                                                    |              |                                                                                                    |      |     | "07"時:未使用                  |
|                                                                                                    |              |                                                                                                    |      |     | "08"時:20桁                  |
|                                                                                                    |              |                                                                                                    |      |     | "09"時:未使用                  |
|                                                                                                    |              |                                                                                                    |      |     | 後工程エリア(2)パターンの値            |
|                                                                                                    |              |                                                                                                    |      |     | "01"時:未使用                  |
|                                                                                                    |              |                                                                                                    |      | 256 | "02"時・未使田                  |
|                                                                                                    |              |                                                                                                    |      |     | 02 時,不使用<br>"02"時,20指      |
|                                                                                                    |              |                                                                                                    |      |     |                            |
| 51                                                                                                    | 後工程エリア(2)-4  |                                                                                                    | СНАВ |     | "04"時:16桁(全角8桁)            |
| 51                                                                                                    |              |                                                                                                    |      |     | "05"時:未使用                  |
|                                                                                                    |              |                                                                                                    |      |     | "06"時:未使用                  |
|                                                                                                    |              |                                                                                                    |      |     | "07"時:未使用                  |
|                                                                                                    |              |                                                                                                    |      |     | "08"時・20折                  |
|                                                                                                    |              |                                                                                                    |      |     | 100"吨,土体田                  |
|                                                                                                    |              |                                                                                                    |      |     |                            |
|                                                                                                    |              |                                                                                                    |      |     | 後上柱上リア(2)パターンの恒            |
|                                                                                                    |              |                                                                                                    |      |     | "01"時:未使用                  |
|                                                                                                    |              |                                                                                                    |      |     | "02"時:未使用                  |
|                                                                                                    |              |                                                                                                    |      |     | "03"時:20桁                  |
|                                                                                                    |              |                                                                                                    |      |     | "04"時:10桁                  |
| 52                                                                                                    | 後工程エリア(2)-5  |                                                                                                    | CHAR | 256 | "05"時:未使用                  |
|                                                                                                    |              |                                                                                                    |      |     | 106"時・丰徳田                  |
|                                                                                                    |              |                                                                                                    |      |     |                            |
|                                                                                                    |              |                                                                                                    |      |     |                            |
|                                                                                                    |              |                                                                                                    |      |     | "08"時:8桁 (企業シリアルNo.)       |
|                                                                                                    |              |                                                                                                    |      |     | "09"時:未使用                  |

| No CSV/頂日名 | 心須「                                 | 属性析 | 最大   | 項目の説明 |                                                                                                    |  |  |  |
|------------|-------------------------------------|-----|------|-------|----------------------------------------------------------------------------------------------------|--|--|--|
|            |                                     |     | 必须   | 桁数    | 直送支給 自給 別送支給                                                                                                    |  |  |  |
| 53         | 後工程エリア(2)-6                         |     | CHAR | 256   |                                                                                                    |  |  |  |
| 54         | 後工程エリア(2)-7                         |     | CHAR | 256   |                                                                                                    |  |  |  |
| 55         | 後工程エリア(2)-8                         |     | CHAR | 256   |                                                                                                    |  |  |  |
| 56         | 後工程エリア(2)-9                         |     | CHAR | 256   |                                                                                                    |  |  |  |
| 57         | 後工程エリア(2) -                         |     | CHAR | 256   |                                                                                                    |  |  |  |
| 58         | 後工程エリア(2)<br>後工程エリア(2)-             |     | CHAR | 256   |                                                                                                    |  |  |  |
| 50         | 後工程エリア(2)<br>後工程エリア(2)_             |     |      | 256   |                                                                                                    |  |  |  |
| 60         | 後工程エリア(2)<br>後工程エリア(2)_             |     |      | 256   |                                                                                                    |  |  |  |
| 61         | 後工程エリア(2)<br>後工程エリア(2)_             |     |      | 256   |                                                                                                    |  |  |  |
| 62         | 後工住エリア(2)-<br>後工程エリア(2)             |     |      | 250   |                                                                                                    |  |  |  |
| 62         | 後工住エワア(2)-<br>後工程エリア(2)             |     |      | 250   |                                                                                                    |  |  |  |
| 64         | 後工住エリア(2) <sup>-</sup><br>後工程エリア(2) |     |      | 250   |                                                                                                    |  |  |  |
| 65         | 後工住エリア(2) <sup>-</sup><br>後工程エリア(2) |     |      | 250   |                                                                                                    |  |  |  |
| 66         | 後工住エリア(2) <sup>-</sup><br>後工程エリア(2) |     |      | 250   |                                                                                                    |  |  |  |
| 67         | 後工程エリア(2)-<br>後工程エリア(2)             |     |      | 250   |                                                                                                    |  |  |  |
| 67         | 後⊥住⊥リア(Z)−                          |     | CHAR | 250   |                                                                                                    |  |  |  |
| 68         | 後工程エリア(3)-1                         |     | CHAR | 256   | 後工程エリア(3)パターンの値<br>"01"時:16桁<br>"02"時:英数字のみ178桁、<br>カナ、漢字が入る場合には122桁(QR)<br>"03"時:24桁<br>"04"時:9桁(バーコード)<br>"05"時:20桁<br>"06"時:11桁+CD1桁<br>"07"時:10桁<br>"08"時:英数字のみ251桁、<br>カナ、漢字が入る場合には155桁(QR)<br>"09"時:英数字のみ251桁、<br>カナ、漢字が入る場合には155桁(QR) |  |  |  |
| 69         | 後工程エリア(3)-2                         |     | CHAR | 256   | 後工程エリア(3)パターンの値<br>"01"時:10桁<br>"02"時:16桁<br>"03"時:16桁<br>"04"時:16桁<br>"05"時:20桁(全角10桁)<br>"06"時:16桁<br>"07"時:10桁<br>"08"時:20桁                                                                                                    |  |  |  |
| 70         | 後工程エリア(3)-3                         |     | CHAR | 256   | 後工程エリア(3)バターンの値<br>"01"時:16桁<br>"02"時:10桁<br>"03"時:24桁<br>"04"時:10桁<br>"05"時:英数字のみ178桁、<br>カナ、漢字が入る場合には122桁(QR)<br>"06"時:10桁<br>"07"時:10桁<br>"08"時:20桁<br>"09"時:16桁                                                                          |  |  |  |

| No  |             | 心酒 | 屋阱   | 最大  | 項目の説明                                                                                                    |
|-----|-------------|----|------|-----|----------------------------------------------------------------------------------------------------|
| INO | CSV項日名      | 必須 | 周住   | 桁数  | 直送支給自給的日本                                                                                                    |
| 71  | 後工程エリア(3)-4 |    | CHAR | 256 | 後工程エリア(3)パターンの値<br>"01"時:10桁<br>"02"時:6桁<br>"03"時:16桁<br>"04"時:16桁<br>"05"時:4桁<br>"06"時:6桁<br>"07"時:英数字のみ178桁、<br>カナ、漢字が入る場合には122桁(QR)<br>"08"時:4桁 |
|     |             |    |      |     | "09"時:10桁                                                                                                    |
| 72  | 後工程エリア(3)-5 |    | CHAR | 256 | 後工程エリア(3)パターンの値<br>"01"時:16桁<br>"02"時:3桁<br>"03"時:24桁<br>"04"時:10桁<br>"05"時:2桁<br>"06"時:5桁<br>"07"時:未使用<br>"08"時:2桁<br>"09"時:6桁                    |
| 73  | 後工程エリア(3)-6 |    | CHAR | 256 | 後工程エリア(3)パターンの値<br>"01"時:10桁<br>"02"時:6桁<br>"03"時:16桁<br>"04"時:未使用<br>"05"時:未使用<br>"06"時:6桁<br>"07"時:未使用<br>"08"時:未使用<br>"09"時:5桁                  |
| 74  | 後工程エリア(3)-7 |    | CHAR | 256 | 後工程エリア(3)パターンの値<br>"01"時:未使用<br>"02"時:3桁<br>"03"時:24桁<br>"04"時:未使用<br>"05"時:未使用<br>"06"時:5桁<br>"07"時:未使用<br>"08"時:未使用<br>"09"時:6桁                  |

|    |                                       | 心冱 | 尾州    | 最大  | 項目の説明                                           |  |  |  |  |
|----|---------------------------------------|----|-------|-----|-------------------------------------------------|--|--|--|--|
| NO | 0.5 0 項日石                             | 必須 | 周江    | 桁数  | 直送支給 自給 別送支給 別送支給                               |  |  |  |  |
|    |                                       |    |       |     | 後工程エリア(3)パターンの値                                 |  |  |  |  |
|    |                                       |    |       |     |                                                 |  |  |  |  |
|    |                                       |    |       |     | 102"哇·夫位田                                       |  |  |  |  |
|    |                                       |    |       |     |                                                 |  |  |  |  |
|    |                                       |    |       |     | "03"時:16桁                                       |  |  |  |  |
|    |                                       |    |       |     | "04"時:未使用                                       |  |  |  |  |
| 75 | 後工程エリア(3)-8                           |    | CHAR  | 256 | "05"時:未使用                                       |  |  |  |  |
|    |                                       |    |       |     | "06"時:英数字のみ178桁、                                |  |  |  |  |
|    |                                       |    |       |     | カナ 漢字がえス提会には122桁(OR)                            |  |  |  |  |
|    |                                       |    |       |     |                                                 |  |  |  |  |
|    |                                       |    |       |     |                                                 |  |  |  |  |
|    |                                       |    |       |     |                                                 |  |  |  |  |
|    |                                       |    |       |     | "09"時:5桁                                        |  |  |  |  |
|    |                                       |    |       |     | 後工程エリア(3)パターンの値                                 |  |  |  |  |
|    |                                       |    |       | 256 | "01"時:未使用                                       |  |  |  |  |
|    |                                       |    |       |     | <br>  "02"時・未使用                                 |  |  |  |  |
|    |                                       |    |       |     | "02"時,24桁                                       |  |  |  |  |
|    |                                       |    | CHAR  |     |                                                 |  |  |  |  |
| 76 | 後工程エリア(3)-9                           |    |       |     | □ <sup></sup> ───────────────────────────────── |  |  |  |  |
|    |                                       | 5  |       |     | "05"時:未使用                                       |  |  |  |  |
|    |                                       |    |       |     | "06"時:未使用                                       |  |  |  |  |
|    |                                       |    |       |     | "07"時:未使用                                       |  |  |  |  |
|    |                                       |    |       |     | <br>  "08"時・未使用                                 |  |  |  |  |
|    |                                       |    |       |     |                                                 |  |  |  |  |
|    |                                       |    |       |     |                                                 |  |  |  |  |
|    |                                       |    |       |     | 後工程エリア(3)パターンの値                                 |  |  |  |  |
|    | 後工程エリア(3)-                            |    |       |     | "01"時:未使用                                       |  |  |  |  |
|    |                                       |    |       |     | "02"時:未使用                                       |  |  |  |  |
|    |                                       |    |       | 256 | "03"時・16桁                                       |  |  |  |  |
|    |                                       |    | CHAR  |     |                                                 |  |  |  |  |
| 77 |                                       |    |       |     |                                                 |  |  |  |  |
|    | 10                                    |    |       |     |                                                 |  |  |  |  |
|    |                                       |    |       |     | "06"時:未使用                                       |  |  |  |  |
|    |                                       |    |       |     | "07"時:未使用                                       |  |  |  |  |
|    |                                       |    |       |     | "08"時:未使用                                       |  |  |  |  |
|    |                                       |    |       |     | "09"時・5桁                                        |  |  |  |  |
| 70 | 後エモエリマ(2)                             |    | CLIAD | 250 |                                                 |  |  |  |  |
| 78 | 1611111111111111111111111111111111111 |    |       | 256 |                                                 |  |  |  |  |
| /9 | 仮⊥柱エリア(3)-<br>後エモエレマ(3)-              |    |       | 256 |                                                 |  |  |  |  |
| 80 | 後上柱上リア(3)-                            |    | CHAR  | 256 |                                                 |  |  |  |  |
| 81 | 後上程上リア(3)-                            |    | CHAR  | 256 |                                                 |  |  |  |  |
| 82 |                                       |    | CHAR  | 256 |                                                 |  |  |  |  |
| 83 | 後工程エリア(3)-                            |    | CHAR  | 256 |                                                 |  |  |  |  |
| 84 | 後工程エリア(3)-                            |    | CHAR  | 256 |                                                 |  |  |  |  |
| 85 | 後工程エリア(3)-                            |    | CHAR  | 256 |                                                 |  |  |  |  |
| 86 | 後工程エリア(3)-                            |    | CHAR  | 256 |                                                 |  |  |  |  |
| 87 | 後工程エリア(3)-                            |    | CHAR  | 256 |                                                 |  |  |  |  |
| 88 | Q Rフリー項目                              |    | CHAR  | 100 |                                                 |  |  |  |  |
|    |                                       |    |       |     | 前工程発行パターンの値                                     |  |  |  |  |
|    |                                       |    |       |     | "01"時:17桁(CODE39バーコード)                          |  |  |  |  |
| 89 | 前工程バーコード                              |    | CHAR  | 178 | 102"時:英数字のみ178桁                                 |  |  |  |  |
|    |                                       |    |       |     |                                                 |  |  |  |  |
|    |                                       |    |       |     | カノ、 庚丁/ごへる物ロにはIZZ111(QR)                        |  |  |  |  |
|    |                                       |    |       |     |                                                 |  |  |  |  |

| No       |            | 心須 | 届胜   | 最大 | 項目の説明                                                |             |                       |  |  |  |
|----------|------------|----|------|----|------------------------------------------------------|-------------|-----------------------|--|--|--|
| NU       | 0.31项口口    | 必須 | 周江   | 桁数 | 直送支給                                                 | 自給          | 別送支給                  |  |  |  |
|          |            |    |      |    | 前工程発行パターンの値                                          |             |                       |  |  |  |
|          |            |    |      |    | "01"時:23桁                                            |             |                       |  |  |  |
| 90       | 前丁程情報1     |    | CHAR | 46 | "02"時・23桁                                            |             |                       |  |  |  |
| 50       |            |    |      | 40 | "02"時:23桁<br>"02"時:23桁                               |             |                       |  |  |  |
|          |            |    |      |    | 03 时,2311                                            |             |                       |  |  |  |
|          |            |    |      |    |                                                      |             |                       |  |  |  |
|          |            |    |      |    | 前工程発行パターンの値                                          |             |                       |  |  |  |
|          |            |    |      |    | "01"時:13桁                                            |             |                       |  |  |  |
| 91       | 前工程情報2     |    | CHAR | 26 | "02"時:13桁                                            |             |                       |  |  |  |
|          |            |    |      |    | "03"時:13桁                                            |             |                       |  |  |  |
|          |            |    |      |    | "04"時:5桁                                             |             |                       |  |  |  |
|          |            |    |      |    |                                                      |             |                       |  |  |  |
|          |            |    |      |    |                                                      |             |                       |  |  |  |
|          |            |    |      |    | *01**時:20桁                                           |             |                       |  |  |  |
| 92       | 前工程情報3     |    | CHAR | 46 | "02"時:46桁                                            |             |                       |  |  |  |
|          |            |    |      |    | "03"時:46桁                                            |             |                       |  |  |  |
|          |            |    |      |    | "04"時:20桁                                            |             |                       |  |  |  |
|          |            |    |      |    | 前工程発行パターンの値                                          |             |                       |  |  |  |
|          |            |    |      |    | "01"時:12桁                                            |             |                       |  |  |  |
| 02       | 前工程情報人     |    | CHAR | 26 | "02"時,26桁                                            |             |                       |  |  |  |
| 95       | 刖止栏情報4     |    |      |    | 02 时,2011                                            |             |                       |  |  |  |
|          |            |    |      |    | 03 時:26桁                                             |             |                       |  |  |  |
|          |            |    |      |    | "04"時:12桁                                            |             |                       |  |  |  |
|          |            |    |      |    | 前工程発行パターンの値                                          |             |                       |  |  |  |
|          | 前工程情報5     |    |      |    | "01"時:未使用                                            |             |                       |  |  |  |
| 94       |            |    | CHAR | 20 | "02"時:未使用                                            |             |                       |  |  |  |
|          |            |    |      |    | "03"時:10桁                                            |             |                       |  |  |  |
|          |            |    |      |    | "04"時・20桁                                            |             |                       |  |  |  |
|          |            |    |      |    |                                                      |             |                       |  |  |  |
|          |            |    |      |    | 削上柱発行バターンの値<br>1001000000000000000000000000000000000 |             |                       |  |  |  |
|          |            |    |      | 12 | "01"時:未使用                                            |             |                       |  |  |  |
| 95       | 前工程情報6     |    | CHAR |    | "02"時:未使用                                            |             |                       |  |  |  |
|          |            |    |      |    | "03"時:4桁                                             |             |                       |  |  |  |
|          |            |    |      |    | "04"時:12桁                                            |             |                       |  |  |  |
| 96       | 納入サイクル     |    | NUM  | 8  | サイクルAA-BB-CC.DD                                      |             |                       |  |  |  |
|          |            |    |      |    | マスタを登録する際、そ                                          | マスタを登録する際、そ | マスタを登録する際、そ           |  |  |  |
|          |            |    |      |    | のマスタが何を示してい                                          | のマスタが何を示してい | のマスタが何を示してい           |  |  |  |
| 97       | マスタ区分      | 0  | CHAR | 1  | るかを区別するための区                                          | るかを区別するための区 | るかを区別するための区           |  |  |  |
|          |            |    |      | _  | 유<br>유                                               | 公司 CLL      | 分<br>分                |  |  |  |
|          |            |    |      |    | 25<br>"5",直送古经                                       | "1",睫入      | 23<br>"Q",则送古经        |  |  |  |
|          |            |    |      |    | う。<br>値と又相<br>納入先のトヨタWG共通                            |             | る、別区文相<br>支給先のトヨタWG共通 |  |  |  |
|          |            |    |      |    | FDIサーバを示す企業                                          |             | FDIサーバを示す企業           |  |  |  |
|          |            |    |      |    |                                                      |             |                       |  |  |  |
| 98       | 直送先/委託先    | *  | CHAR | 10 |                                                      | -           |                       |  |  |  |
|          |            |    |      |    |                                                      |             |                       |  |  |  |
|          |            |    |      |    | ※ 直送支給の場合、必須                                         |             | ※別送支給の場合、必須           |  |  |  |
| <u> </u> |            |    |      |    | の設定                                                  |             | の設定                   |  |  |  |
|          |            |    |      |    | 納入先のトヨタWG共通                                          |             | 支給先のトヨタWG共通           |  |  |  |
|          |            |    |      |    | FDIサーバトのエヌコー                                         |             | FDIH - K + M T R T =  |  |  |  |
| 00       | 店详生 /禾彰生て▽ | ~  | CHAR | 5  |                                                      |             | 「たたい」でエジュニュ           |  |  |  |
| 39       | 但必儿/女礼兀上凶  | ~~ |      |    |                                                      |             |                       |  |  |  |
|          |            |    |      |    | ※但达又紀の場合、必須                                          |             | ※別达又結の場合、必須           |  |  |  |
|          |            |    |      |    | の設定                                                  |             | の設定                   |  |  |  |
| I        |            |    |      |    |                                                      |             |                       |  |  |  |

| No  |                   | 心須 | 同些   | 最大 | 最大項目の説明                                                                                                    |                                    |                                                                                             |  |  |  |
|-----|-------------------|----|------|----|----------------------------------------------------------------------------------------------------|------------------------------------|---------------------------------------------------------------------------------------------|--|--|--|
| INO | C3V项日石            | 见溟 | 周江   | 桁数 | 直送支給                                                                                                    | 自給                                 | 別送支給                                                                                        |  |  |  |
| 100 | 直送先/委託先部品<br>番号   | *  | CHAR | 25 | 納入先へ連携する部品番<br>号を設定する<br>※直送支給の場合、必須<br>の設定                                                                         | _                                  | 支給先へ連携する部品番<br>号を設定する<br>項目「品番」と同じ値を<br>設定する<br>※別送支給の場合、必須<br>の設定                          |  |  |  |
| 101 | 直送先/委託先部品<br>取扱識別 | *  | CHAR | 25 | 納入先へ連携する部品取<br>扱識別を設定する<br>※直送支給の場合で、部<br>品取扱識別を設定する場<br>合は必須の設定                                                    | _                                  | 支給先へ連携する部品取<br>扱識別を設定する<br>項目「部品取扱識別」と<br>同じ値を設定する<br>※別送支給の場合で、部<br>品取扱識別を設定する場<br>合は必須の設定 |  |  |  |
| 102 | スルー区分             | 0  | NUM  | 1  | 中継する立場の場合に、マスタの参考情報変更について自動連携可否を設定<br>する<br>"0":スルーしない                                                              |                                    |                                                                                             |  |  |  |
| 103 | 帳票発行区分            |    | CHAR | 1  | "1":後工程<br>ブランク:企業コードマスタの帳票発行先の設定となる<br>※マスタ管理⇒システムパラメータ⇒出力管理<br>"受入品番CSV帳票発行区分ダウンロードフラグ"が<br>"Y:利用する"の場合ダウンロード時に出力 |                                    |                                                                                             |  |  |  |
| 104 | 出荷数変更区分           |    | CHAR | 1  | 材料品として扱うかの設定<br>"0":なし<br>"1":あり<br>※マスタ管理⇒システムパラメータ⇒出力管理<br>"CSV出荷数変更区分ダウンロードフラグ"が<br>"Y:利用する"の場合ダウンロード時に出力        |                                    |                                                                                             |  |  |  |
| 105 | 出荷数変更上限           |    | NUM  | 3  | ※マスタ管理⇒システムパラメータ⇒出力管理<br>"CSV出荷数変更区分ダウンロードフラグ"が<br>"Y:利用する"の場合ダウンロード時に出力                                            |                                    |                                                                                             |  |  |  |
| 106 | 出荷数変更下限           |    | NUM  | 3  | ※マスタ管理⇒システムパラメータ⇒出力管理<br>"CSV出荷数変更区分ダウンロードフラグ"が<br>"Y:利用する"の場合ダウンロード時に出力                                            |                                    |                                                                                             |  |  |  |
| 107 | 別送支給区分            |    | CHAR | 1  | "0" : 別送支給品以外<br>"1" : 別送支給品<br>※マスタ管理⇒システム/<br>"CSV別送支給区分ダウン<br>"Y:利用する"の場合ダウン                                     | ペラメータ⇒出力管理<br>ロードフラグ"が<br>^ロード時に出力 |                                                                                             |  |  |  |

# <出荷品番マスタCSVレイアウト(内製支給)>

| No | CSV項目名                                 | 必須         | 属性    | 最大<br>桁数                                                                                                    | 項目の説明                                           |  |  |  |
|----|----------------------------------------|------------|-------|----------------------------------------------------------------------------------------------------|-------------------------------------------------|--|--|--|
| 1  | 茶注孝                                    | 0          | СНАР  | 10                                                                                                    | 納入指示を行う企業のトヨタWG共通EDIサーバを示す企業コード(納               |  |  |  |
| L  | 光江日                                    | 0          | CHAR  | 10                                                                                                    | 入先のTDBコード)                                      |  |  |  |
| 2  | 登注者重举所                                 | $\bigcirc$ | СНАВ  | 5                                                                                                    | 納入指示を行う企業のトヨタWG共通EDIサーバ上の工場コード(納入               |  |  |  |
|    | 元江日尹朱川                                 | )          |       | 最大<br>桁数         項目の説明           網、10         納入指示を行う企業のトヨタWG共通EDIサーバを示す企業コード、<br>入先のTDBコード)           線、10         自社のトヨタWG共通EDIサーバ上の工場コード(TDBコード)           第         方工区)           R         10           日本のトヨタWG共通EDIサーバ上の工場コード(TDBコード)           第         方工区)           R         10           日本のトヨタWG共通EDIサーバ上の工場コード(TDBコード)           第二の取引先と取り決めた、部品の品番情報商流上の取引先と-<br>となるように設定する必要がある           部品番号のみで一意とならない場合には、部品取扱識別を利用する<br>後ろブランク不可           部品番号だけで、部品が一意とならない場合に付与する識別<br>発注者(企業コード)+発注者(事業所コード)+受注者(企業コード)           要注着(企業コード)+発注者(事業所コード)+受注者(企業コード)           要注着(企業コード)+発注者(事業所コード)+受注者(企業コード)           要注着(企業コード)+発注者(事業所コード)+受注者(企業コード)           要求注着(企業コード)+第注者(事業所コード)+受注者(企業コード)           要求注着(企業コード)+第注者(事業所コード)+受注者(企業コード)           要次目上マスタを有効開始とする日付(yyyymdd)           1         10           10         自社のトヨタWG共通EDIナマスタを有効開始とする日付(yyyymdd)           1         10           10         自社のトヨタWG共通EDIナマスタを有効開始とする日付(yyyymdd)           1         10           10         自社のトヨタWG共通EDIナマスタを有効期限とする日付(yyyymdd)           1         10           10         自社のトヨタWG共通EDIナマズタを示す企業コード(TDBコード)           R         10           11         自社の出荷場の名称 |                                                 |  |  |  |
| 3  | 受注者                                    | $\bigcirc$ | CHAR  | 10                                                                                                    | 自社のトヨタWG共通EDIサーバを示す企業コード(TDBコード)                |  |  |  |
| 4  | 受注者事業所                                 | 0          | CHAR  | 5                                                                                                    | 自社のトヨタWG共通EDIサーバ上の工場コード(TDBコード)                 |  |  |  |
|    |                                        |            |       |                                                                                                    | 商流上の取引先と取り決めた、部品の品番情報商流上の取引先と一意                 |  |  |  |
| 5  | <b>马</b> 丞                             | $\cap$     | СНАР  | 25                                                                                                    | となるように設定する必要がある                                 |  |  |  |
| 5  |                                        | 0          | CHAR  | 25                                                                                                    | 部品番号のみで一意とならない場合には、部品取扱識別を利用する                  |  |  |  |
|    |                                        |            |       |                                                                                                    | 後ろブランク不可                                        |  |  |  |
|    |                                        |            |       |                                                                                                    | 部品番号だけで、部品が一意とならない場合に付与する識別                     |  |  |  |
|    |                                        |            |       |                                                                                                    | 発注者(企業コード)+発注者(事業所コード)+受注者(企業コード)+              |  |  |  |
| 6  | 部品取扱識別                                 |            | CHAR  | 25                                                                                                    | 受注者(事業所コード)+部品番号+部品取扱識別で一意となる                   |  |  |  |
|    |                                        |            |       |                                                                                                    | 後ろブランク不可                                        |  |  |  |
| 7  | 取引開始日                                  | 0          | NUM   | 8                                                                                                    | → → → → → → → → → → → → → → → → → → →           |  |  |  |
| 8  | 取引終了日                                  | -          | NUM   | 8                                                                                                    | トヨタWG共通EDIトマスタを有効期限とする日付(vvvvmmdd)              |  |  |  |
| 9  | 発注元                                    | 0          | CHAR  | 10                                                                                                    | 自社のトヨタWG共通EDIサーバを示す企業コード(TDBコード)                |  |  |  |
| 10 | 発注元工区                                  | 0          | CHAR  | 5                                                                                                    | 自社のトヨタWG共通EDIサーバ上の工場コード                         |  |  |  |
| 11 | 出荷元                                    | 0          | CHAR  | 10                                                                                                    | 自社のトヨタWG共通EDIサーバを示す企業コード(TDBコード)                |  |  |  |
| 12 | 出荷元工区                                  | 0          | CHAR  | 5                                                                                                    | 自社のトヨタWG共通EDIサーバ上の工場コード                         |  |  |  |
| 13 | 出荷堪所                                   |            | СНАВ  | 5                                                                                                    | 自社の出荷場を表すコード                                    |  |  |  |
| 15 | 口小···································· |            | CITAR | 5                                                                                                    | 後ろブランク不可                                        |  |  |  |
| 14 | 出荷場所名称                                 |            | CHAR  | 12                                                                                                    | 自社の出荷場の名称                                       |  |  |  |
| 15 | 納入先                                    | 0          | CHAR  | 10                                                                                                    | 納人指示を行う企業のトヨタWG共通EDIサーハを示す企業コード(納               |  |  |  |
|    |                                        |            |       |                                                                                                    | 入先のTDBコード)<br>独江指示を行う企業のトコクWC共通EDIサーバトの工程コード(独江 |  |  |  |
| 16 | 納入先工区                                  | $\bigcirc$ | CHAR  | 5                                                                                                    | 和人指示で1) フェネのトヨタWG共通EDIターハエの工場コート(和人<br>たて広)     |  |  |  |
|    |                                        |            |       |                                                                                                    | 元上区 <i> </i><br> 納入指示を行う企業の納入場所を表すコード(受入)       |  |  |  |
| 17 | 納入場所                                   |            | CHAR  | 5                                                                                                    |                                                 |  |  |  |
|    |                                        |            |       |                                                                                                    | 前出の部品番号にハイフン等を付け、見易くしたものが帳票に印字さ                 |  |  |  |
|    |                                        |            |       |                                                                                                    | れる                                              |  |  |  |
| 18 | 表示用品番                                  |            | CHAR  | 25                                                                                                    | ※発注元が設定した値から変更不可                                |  |  |  |
|    |                                        |            |       |                                                                                                    | ※第5年にが設定したにから変更すら                               |  |  |  |
| 19 |                                        |            | CHAR  | 10                                                                                                    | 後工程が品番の識別に使用する略番                                |  |  |  |
| 20 | 品名                                     |            | CHAR  | 30                                                                                                    | 部品の名称                                           |  |  |  |
|    |                                        |            |       |                                                                                                    | 部品箱一箱の最大入り数                                     |  |  |  |
| 21 | 収谷致                                    |            | NUM   | 8                                                                                                    | 取引契約単位の入数(######0)                              |  |  |  |
| 22 | 所番地                                    |            | CHAR  | 10                                                                                                    | 部品の置き場の名称<br>                                   |  |  |  |
| 23 | 箱種                                     |            | CHAR  | 8                                                                                                    | 部品収容機の箱種を表すコード                                  |  |  |  |
| 24 | 部品色                                    |            | CHAR  | 35                                                                                                    | 部品の色を表すコード                                      |  |  |  |

| No | CSV項目名   | 必須 | 属性   | 最大<br>桁数 | 項目の説明                                                                                                    |
|----|----------|----|------|----------|----------------------------------------------------------------------------------------------------|
| 25 | 単位       |    | CHAR | 4        | 数量の単位が何であるかを表す<br>CS:箱<br>GRM: グラム<br>KGM: キログラム<br>KG: キロリットル<br>LTR: リリットル<br>MLT: ミリリットル<br>MLT: ミリリットル<br>MTT: ミリメートル<br>CMT: センチメートル<br>MTR: メートル<br>MTR: メートル<br>CMQ: 立方センチメートル<br>CMQ: 立方センチメートル<br>CMQ: 立方メートル<br>CAQ: 立方メートル<br>SET: セット |
| 26 | 納入方式     |    | CHAR | 1        | 納入先企業が任意に設定する納入方法を識別するための区分                                                                                                    |
| 27 | 前工程バーコード |    | CHAR | 178      | 前工程発行パターンの値<br>"01"時:17桁(CODE39バーコード)<br>"02"時:英数字のみ178桁、<br>カナ、漢字が入る場合には122桁(QR)                                                                                                    |
| 28 | 前工程情報1   |    | CHAR | 46       | 前工程発行パターンの値<br>"01"時:23桁<br>"02"時:23桁<br>"03"時:23桁<br>"04"時:13桁                                                                                                    |
| 29 | 前工程情報2   |    | CHAR | 26       | 前工程発行パターンの値<br>"01"時:13桁<br>"02"時:13桁<br>"03"時:13桁<br>"04"時:5桁                                                                                                    |
| 30 | 前工程情報3   |    | CHAR | 46       | 前工程発行パターンの値<br>"01"時:20桁<br>"02"時:46桁<br>"03"時:46桁<br>"04"時:20桁                                                                                                    |
| 31 | 前工程情報4   |    | CHAR | 26       | 前工程発行パターンの値<br>"01"時:12桁<br>"02"時:26桁<br>"03"時:26桁<br>"04"時:12桁                                                                                                    |
| 32 | 前工程情報5   |    | CHAR | 20       | 前工程発行パターンの値<br>"01"時:未使用<br>"02"時:未使用<br>"03"時:10桁<br>"04"時:20桁                                                                                                    |

| No | CSV項目名        | 必須 | 属性   | 最大<br>桁数 | 項目の説明                                                                                                    |  |  |  |
|----|---------------|----|------|----------|----------------------------------------------------------------------------------------------------|--|--|--|
| 33 | 前工程情報6        |    | CHAR | 12       | 前工程発行パターンの値<br>"01"時:未使用<br>"02"時:未使用<br>"03"時:4桁<br>"04"時:12桁                                                                                                    |  |  |  |
| 34 |               |    | CHAR | 256      | かんばん発行時に、並び替えを行う項目                                                                                                    |  |  |  |
| 35 | 発行順情報2        |    | CHAR | 256      | かんばん発行時に、並び替えを行う項目                                                                                                    |  |  |  |
| 36 | 発行順情報3        |    | CHAR | 256      | かんばん発行時に、並び替えを行う項目                                                                                                    |  |  |  |
| 37 | 発行順情報4        |    | CHAR | 256      | かんばん発行時に、並び替えを行う項目                                                                                                    |  |  |  |
| 38 | 発行順情報5        |    | CHAR | 256      | かんばん発行時に、並び替えを行う項目                                                                                                    |  |  |  |
| 39 | 発行順情報6        |    | CHAR | 256      | かんばん発行時に、並び替えを行う項目                                                                                                    |  |  |  |
| 40 | 発行順情報7        |    | CHAR | 256      | かんばん発行時に、並び替えを行う項目                                                                                                    |  |  |  |
| 41 | 発行順情報8        |    | CHAR | 256      | かんばん発行時に、並び替えを行う項目                                                                                                    |  |  |  |
| 42 | 発行順情報9        |    | CHAR | 256      | かんばん発行時に、並び替えを行う項目                                                                                                    |  |  |  |
| 43 | 発行順情報10       |    | CHAR | 256      | かんばん発行時に、並び替えを行う項目                                                                                                    |  |  |  |
| 44 | 納入サイクル        |    | NUM  | 8        | サイクルAA-BB-CC.DD                                                                                                    |  |  |  |
| 45 | マスタ区分         | 0  | CHAR | 1        | サイクルAA-BB-CC.DD<br>マスタを登録する際、そのマスタが何を示しているかを区別するた<br>の区分<br>"3":支給<br>直送支給 創造季託の場合 支給失ちしくは季託失のトラクWCtt                                                                                                    |  |  |  |
| 46 | 直送先/委託先       |    | CHAR | 10       | 直送支給、製造委託の場合、支給先もしくは委託先のトヨタWG共通<br>EDIサーバを示す企業コードを設定する                                                                                                    |  |  |  |
| 47 | 直送先/委託先工区     |    | CHAR | 5        | 直送支給、製造委託の場合、支給先もしくは委託先のトヨタWG共通<br>EDIサーバ上の工区コードを設定する                                                                                                    |  |  |  |
| 48 | 直送先/委託先部品番号   |    | CHAR | 25       | 数         現日の説明           前工程発行バターンの値<br>"01"時:未使用         "02"時:未使用           "03"時:4桁         "04"時:12桁           56         かんばん発行時に、並び替えを行う項目           56         かんばん発行時に、並び替えを行う項目           56         かんばん発行時に、並び替えを行う項目           56         かんばん発行時に、並び替えを行う項目           56         かんばん発行時に、並び替えを行う項目           56         かんばん発行時に、並び替えを行う項目           56         かんばん発行時に、並び替えを行う項目           56         かんばん発行時に、並び替えを行う項目           56         かんばん発行時に、並び替えを行う項目           56         かんばん発行時に、並び替えを行う項目           57         たびみを登録する際、そのマスタが何を示しているかを区別する。           58         サイクルムA-BB-CC.DD           マスタを登録する際、そのマスタが何を示しているかを区別する。           57         唐送支給、製造委託の場合、支給先もしくは委託先のトヨタWG3           50         D1サーバとの工ビコードを設定する           61         直送支給、製造委託の場合、支給先もしくは委託先へ本連携する部。           57         春と設定する           **連携時に部品取扱識別を設定する場合は必須           車送支給         製造委託の場合、支給先もしくは委託先へ連携する部。           58         数繊調のを設定する           **連携時に部品取扱識別を設定する場合は必須           **連携時に部品取扱識別を設定する場合は必須           **連携時に部品取扱識別を設定する           **ごスタ管理⇒システムパラメータ⇒出力管理           *CSV出荷数変更区分グウンロード時に出力           **マスタ管理⇒システムパラメータ |  |  |  |
| 49 | 直送先/委託先部品取扱識別 |    | CHAR | 25       | 直送支給、製造委託の場合、支給先もしくは委託先へ連携する部品取<br>扱識別を設定する<br>※連携時に部品取扱識別を設定する場合は必須                                                                                                    |  |  |  |
| 50 | スルー区分         | 0  | NUM  | 1        | 中継する立場の場合に、マスタの参考情報変更について自動連携可否<br>を設定する<br>"0":スルーしない                                                                                                    |  |  |  |
| 51 | 出荷数変更区分       |    | CHAR | 1        | 材料品として扱うかの設定<br>"0":なし<br>"1":あり<br>※マスタ管理⇒システムパラメータ⇒出力管理<br>"CSV出荷数変更区分ダウンロードフラグ"が<br>"Y:利用する"の場合ダウンロード時に出力                                                                                                    |  |  |  |
| 52 | 出荷数変更上限       |    | NUM  | 3        | ※マスタ管理⇒システムパラメータ⇒出力管理<br>"CSV出荷数変更区分ダウンロードフラグ"が<br>"Y:利用する"の場合ダウンロード時に出力                                                                                                    |  |  |  |
| 53 | 出荷数変更下限       |    | NUM  | 3        | ※マスタ管理⇒システムパラメータ⇒出力管理<br>"CSV出荷数変更区分ダウンロードフラグ"が<br>"Y:利用する"の場合ダウンロード時に出力                                                                                                    |  |  |  |

| No | CSV項目名   | 必須 | 属性   | 最大<br>桁数 | 項目の説明                                                                                                    |
|----|----------|----|------|----------|----------------------------------------------------------------------------------------------------|
| 54 | 別送支給区分   |    | CHAR | 1        | "0":別送支給品以外<br>"1":別送支給品<br>※マスタ管理⇒システムパラメータ⇒出力管理<br>"CSV別送支給区分ダウンロードフラグ"が<br>"Y:利用する"の場合ダウンロード時に出力                                                                     |
| 55 | 納品書フリー明細 |    | CHAR | 70       | 納品書に印字する品番単位の備考項目<br>鋼材の場合、材質、寸法など、必要な情報を設定します。<br>1~30桁目 …材質、目付など<br>31~60桁目…寸法など<br>※マスタ管理⇒システムパラメータ⇒出力管理<br>"CSV出荷品番マスタの納品書フリー明細ダウンロードフラグ"が<br>"Y:利用する"の場合ダウンロード時に出力 |

## <内示CSVレイアウト(直送支給・自給・別送支給(在庫なし))>

|    |        |            |         | ⋴⊥                  | 項目の                                                                                                    | 受入品番C                          | SV対応No      |      |
|----|--------|------------|---------|---------------------|----------------------------------------------------------------------------------------------------|--------------------------------|-------------|------|
| No | CSV項目名 | 必須         | 属性      | <sub>取八</sub><br>桁数 | 直送支給・自給                                                                                                    | 別送支給                           | 直送支給・<br>自給 | 別送支給 |
| 1  | 発注者    | $\bigcirc$ | CHAR    | 10                  | 受入品番マスタCSVファ~                                                                                                    | イルの発注者                         | 1           | 1    |
| 2  | 発注者事業所 | 0          | CHAR    | 5                   | 受入品番マスタCSVファ~                                                                                                    | イルの発注者事業所                      | 2           | 2    |
| 3  | 受注者    | $\bigcirc$ | CHAR    | 10                  | 受入品番マスタCSVファ-                                                                                                    | イルの受注者                         | 3           | 3    |
| 4  | 受注者事業所 | $\bigcirc$ | CHAR    | 5                   | 受入品番マスタCSVファ~                                                                                                    | イルの受注者事業所                      | 4           | 4    |
| 5  | 品番     | $\bigcirc$ | CHAR    | 25                  | 受入品番マスタCSVファ~                                                                                                    | イルの品番                          | 5           | 5    |
| 6  | 部品取扱識別 | <b>※1</b>  | CHAR    | 25                  | 受入品番マスタCSVファ~<br>※1:部品取扱識別が設定                                                                                                    | イル部品取扱識別<br>こされている場合は必須        | 6           | 6    |
| 7  | 発注元    |            | CHAR    | 10                  | 受入品番マスタCSVファ-                                                                                                    | イルの発注元                         | 9           | 9    |
| 8  | 発注元工区  |            | CHAR    | 5                   | 受入品番マスタCSVファ-                                                                                                    | イルの発注元工区                       | 10          | 10   |
| 9  | 発注元名称  |            | CHAR    | 20                  | 自社のトヨタWG共通EDI                                                                                                    | サーバを示す企業の名称                    |             |      |
| 10 | 発注元工場名 |            | CHAR    | 12                  | 自社のトヨタWG共通EDI                                                                                                    | サーバ上の工場の名称                     |             |      |
| 11 | 出荷元    |            | CHAR    | 10                  | 受入品番マスタCSVファ~                                                                                                    | イルの出荷元                         | 11          | 11   |
| 12 | 出荷元丁区  |            | CHAR    | 5                   | 受入品番マスタCSVファ~                                                                                                    | イルの出荷元工区                       | 12          | 12   |
| 13 | 出荷場所   |            | CHAR    | 5                   | 受入品番マスタCSVファイ                                                                                                    | イルの出荷場所                        | 13          | 13   |
|    |        |            | 01 # 41 | )                   | 2、(品品、)() の) シング                                                                                                    | NG共通FDIサーバを示す                  | 10          | 10   |
| 14 | 出荷元名称  |            | CHAR    | 20                  | 企業名称(出荷元名)                                                                                                    | CALEDID News                   |             |      |
| 15 | 出荷元工場名 |            | CHAR    | 12                  | 出荷を行う企業の工場の名                                                                                                    | 名称(出荷元工場名)                     |             |      |
| 16 | 出荷場所名称 |            | CHAR    | 12                  | 出荷を行う企業の出荷場の                                                                                                    | D名称                            |             |      |
| 17 | 納入先    |            | CHAR    | 10                  | 受入品番マスタCSVファ<br>イルの納入先                                                                                                    | 受入品番マスタCSVファ<br>イルの発注元         | 15          | 9    |
| 18 | 納入先工区  |            | CHAR    | 5                   | 受入品番マスタCSVファ<br>イルの納入先                                                                                                    | 受入品番マスタCSVファ<br>イルの発注元         | 16          | 10   |
| 19 | 納入場所   |            | CHAR    | 5                   | 受入品番マスタCSVファ<br>イルの納入場所                                                                                                    |                                | 17          |      |
| 20 | 納入先名称  |            | CHAR    | 20                  | 納入指示を行う企業のトヨ<br>示す企業名称(納入先名)                                                                                                    | ヨタWG共通EDIサーバを                  |             |      |
| 21 | 納入先工場名 |            | CHAR    | 12                  | 納入指示を行う企業のトヨ<br>の工場名称(納入先工場名                                                                                                    | ヨタWG共通EDIサーバ上<br><sup>名)</sup> |             |      |
| 22 | 適用業務区分 |            | NUM     | 1                   | 現品票(かんばん)QR、<br>分納入先が任意で設定する<br>JAMA規定では、以下の通<br>"0":適用業務の指定なし<br>"1":量産部品<br>"2":生産試作部品<br>"3":KD部品<br>"4":補修品・用品<br>"5":直接材料<br>"6":間接材/副資材<br>"7":設備 |                                |             |      |
| 23 | 発行日    |            | NUM     | 8                   | 作成した日付(yyyyMMdd                                                                                                    | )                              |             |      |
| 24 | 表示用品番  |            | CHAR    | 25                  | 受入品番マスタCSVファ~                                                                                                    | イルの表示用品番                       | 18          | 18   |
| 25 | 背番号    |            | CHAR    | 10                  | 受入品番マスタCSVファ~                                                                                                    | イルの背番号                         | 19          | 19   |
| 26 | 品名     |            | CHAR    | 30                  | 受入品番マスタCSVファ~                                                                                                    | イルの品名                          | 20          | 20   |
| 27 | 収容数    |            | NUM     | 8                   | 受入品番マスタCSVファイ                                                                                                    | 21                             | 21          |      |
| 28 | 所番地    |            | CHAR    | 10                  | 受入品番マスタCSVファイ                                                                                                    | イルの所番地                         | 22          | 22   |
| 29 | 箱種     |            | CHAR    | 8                   | 受入品番マスタCSVファ~                                                                                                    | イルの箱種                          | 23          | 23   |

|    |         |    |     | 是十 | 項目の説明                                |      | 受人品番C       | SV对応No |
|----|---------|----|-----|----|--------------------------------------|------|-------------|--------|
| No | CSV項目名  | 必須 | 属性  | 桁数 | 直送支給・自給                              | 別送支給 | 直送支給・<br>自給 | 別送支給   |
| 30 | 1 (日にち) |    | NUM | 8  | 納入数<br>#######0<br>※値が毎い増金は0として      | tu a |             |        |
| 31 | 2 (日にち) |    | NUM | 8  | ※他分無0%合は02000<br>納入数<br>#######0     |      |             |        |
|    |         |    |     |    | ※値が無い場合は0として                         | 扱う   |             |        |
| 32 | 3(日にち)  |    | NUM | 8  | ##375xx<br>########0<br>※値が無い場合は0として | 扱う   |             |        |
| 33 | 4(日にち)  |    | NUM | 8  | 納入数<br>#######0<br>※値が無い場合は0として      | 扱う   |             |        |
| 34 | 5(日にち)  |    | NUM | 8  | 納入数<br>#######0<br>※値が無い場合は0として      | 扱う   |             |        |
| 35 | 6(日にち)  |    | NUM | 8  | 納入数<br>#######0<br>※値が無い場合は0として      | 扱う   |             |        |
| 36 | 7 (日にち) |    | NUM | 8  | 納入数<br>#######0<br>※値が無い場合は0として      | 扱う   |             |        |
| 37 | 8(日にち)  |    | NUM | 8  | 納入数<br>#######0<br>※値が無い場合は0として      | 扱う   |             |        |
| 38 | 9(日にち)  |    | NUM | 8  | 納入数<br>#######0<br>※値が無い場合は0として      | 扱う   |             |        |
| 39 | 10(日にち) |    | NUM | 8  | 納入数<br>#######0<br>※値が無い場合は0として      | 扱う   |             |        |
| 40 | 11(日にち) |    | NUM | 8  | 納入数<br>#######0<br>※値が無い場合は0として      | 扱う   |             |        |
| 41 | 12(日にち) |    | NUM | 8  | 納入数<br>#######0<br>※値が無い場合は0として      | 扱う   |             |        |
| 42 | 13(日にち) |    | NUM | 8  | 納入数<br>#######0<br>※値が無い場合は0として      | 扱う   |             |        |
| 43 | 14(日にち) |    | NUM | 8  | 納入数<br>#######0<br>※値が無い場合は0として      | 扱う   |             |        |
| 44 | 15(日にち) |    | NUM | 8  | 納入数<br>#######0<br>※値が無い場合は0として      | 扱う   |             |        |

|    |         |    |     | <b>昰</b> 大 | 具目0                             | リロションは「山口の記明」 |             | SV对応No |
|----|---------|----|-----|------------|---------------------------------|---------------|-------------|--------|
| No | CSV項目名  | 必須 | 属性  | 桁数         | 直送支給・自給                         | 別送支給          | 直送支給・<br>自給 | 別送支給   |
| 45 | 16(日にち) |    | NUM | 8          | 納入数<br>#######0<br>※値が無い場合は0として | 扱う            |             |        |
| 46 | 17(日にち) |    | NUM | 8          | 納入数<br>#######0<br>※値が無い場合は0として | 扱う            |             |        |
| 47 | 18(日にち) |    | NUM | 8          | 納入数<br>#######0<br>※値が無い場合は0として | 扱う            |             |        |
| 48 | 19(日にち) |    | NUM | 8          | 納入数<br>#######0<br>※値が無い場合は0として | 扱う            |             |        |
| 49 | 20(日にち) |    | NUM | 8          | 納入数<br>#######0<br>※値が無い場合は0として | 扱う            |             |        |
| 50 | 21(日にち) |    | NUM | 8          | 納入数<br>#######0<br>※値が無い場合は0として | 扱う            |             |        |
| 51 | 22(日にち) |    | NUM | 8          | 納入数<br>#######0<br>※値が無い場合は0として | 扱う            |             |        |
| 52 | 23(日にち) |    | NUM | 8          | 納入数<br>#######0<br>※値が無い場合は0として | 扱う            |             |        |
| 53 | 24(日にち) |    | NUM | 8          | 納入数<br>#######0<br>※値が無い場合は0として | 扱う            |             |        |
| 54 | 25(日にち) |    | NUM | 8          | 納入数<br>#######0<br>※値が無い場合は0として | 扱う            |             |        |
| 55 | 26(日にち) |    | NUM | 8          | 納入数<br>#######0<br>※値が無い場合は0として | 扱う            |             |        |
| 56 | 27(日にち) |    | NUM | 8          | 納入数<br>#######0<br>※値が無い場合は0として | 扱う            |             |        |
| 57 | 28(日にち) |    | NUM | 8          | 納入数<br>#######0<br>※値が無い場合は0として | 扱う            |             |        |
| 58 | 29(日にち) |    | NUM | 8          | 納入数<br>#######0<br>※値が無い場合は0として | 扱う            |             |        |
| 59 | 30(日にち) |    | NUM | 8          | 納入数<br>#######0<br>※値が無い場合は0として | 扱う            |             |        |

|    |            |            |       | 甲十                  | 項目0                 | D説明             | 受入品番C       | SV対応No |
|----|------------|------------|-------|---------------------|---------------------|-----------------|-------------|--------|
| No | CSV項目名     | 必須         | 属性    | <sub>取八</sub><br>桁数 | 直送支給・自給             | 別送支給            | 直送支給・<br>自給 | 別送支給   |
|    |            |            |       |                     | 納入数                 |                 |             |        |
| 60 | 31(日にち)    |            | NUM   | 8                   | ######0             |                 |             |        |
|    |            |            |       |                     | ※値が無い場合は0として        | 扱う              |             |        |
| 61 | 当月内示       |            | NUM   | 9                   | 月の合計納入数(#####       | ###0)           |             |        |
| 62 | 次月内示       |            | NUM   | 9                   | 月の合計納入数(#####       | ###0)           |             |        |
| 63 | 次々月内示      |            | NUM   | 9                   | 月の合計納入数(#####       | ###0)           |             |        |
| 64 | 部品色        |            | CHAR  | 35                  | 受入品番マスタCSVファイ       | イルの部品色          | 25          | 25     |
| 65 | 納入方式       |            | CHAR  | 1                   | 受入品番マスタCSVファイ       | イルの納入方式         | 27          | 27     |
| 66 | 納入方式名称     |            | CHAR  | 12                  | 納入方式の名称             |                 |             |        |
|    |            |            |       |                     | "4" : 内示(速報)        |                 |             |        |
| 67 | 内示/確定区分    | 0          | NUM   | 1                   | "1":確定内示            |                 |             |        |
| 68 | 文言1        |            | CHAR  | 80                  | 参考として付与する任意の        | D文字             |             |        |
| 69 | 文言2        |            | CHAR  | 80                  | 参考として付与する任意の        | D文字             |             |        |
| 70 | 文言3        |            | CHAR  | 80                  | 参考として付与する任意の        | D文字             |             |        |
| 71 | 文言4        |            | CHAR  | 80                  | 参考として付与する任意の        | D文字             |             |        |
| 72 | 文言5        |            | CHAR  | 80                  | 参考として付与する任意の        | D文字             |             |        |
| 73 | 文言6        |            | CHAR  | 80                  | 参考として付与する任意の        | D文字             |             |        |
|    |            |            |       |                     | 仮内示 "6111"          |                 |             |        |
| 74 | 情報区分コード    |            | NUM   | 10                  | 確定内示 "6121"         |                 |             |        |
| 75 | 確定注文対象期間区分 | 0          | CHAR  | 1                   | "M" : 月単位           |                 |             |        |
| 76 | 確定注文対象期間   | $\bigcirc$ | NUM   | 6                   | 対象期間(年月)を設定する       | S(yyyymm)       |             |        |
|    |            |            |       |                     | <br>外部システムからトヨタV    | VG共通EDIシステムへ登   |             |        |
| 77 | 処理番号       |            | NUM   | 14                  | 録したデータを特定するた        | こめの参照項目         |             |        |
|    |            |            |       |                     | (################## | )               |             |        |
| 70 | 幼えサイクル     |            | NILIM | Q                   |                     | ,<br>(山の納入サイクル, | 06          | 06     |
| 70 | 前のションル     |            |       | 4                   |                     |                 | 24          | 24     |
| 79 | <b>千</b> 匹 |            | CHAR  | 4                   |                     |                 | 27          | 27     |

## <支給提示CSVレイアウト(直送支給・内製支給・別送支給(在庫なし))>

| No | CSV項目名 | 必須 | 属性   | 最大 |                                              | 項目の説明                        |                                                                 | 受入<br>CSN | 品番<br>/No | 出荷品  |
|----|--------|----|------|----|----------------------------------------------|------------------------------|-----------------------------------------------------------------|-----------|-----------|------|
|    |        |    |      | 桁数 |                                              | 別送支給                         | 内製支給                                                            | 直送支給      | 別送支給      | 内製支給 |
| 1  | 発注者    | 0  | CHAR | 10 | 受入品番マスタCS\<br>/委託先                           | /ファイルの直送先                    | 出荷品番マスタCSV<br>ファイルの発注者                                          | 98        | 98        | 1    |
| 2  | 発注者事業所 | 0  | CHAR | 5  | 受入品番マスタCS\<br>/委託先工区                         | /ファイルの直送先                    | 出荷品番マスタCSV<br>ファイルの発注者事<br>業所                                   | 99        | 99        | 2    |
| 3  | 受注者    | 0  | CHAR | 10 | 受入品番マスタCS                                    | /ファイルの発注者                    | 出荷品番マスタCSV<br>ファイルの受注者                                          | 1         | 1         | 3    |
| 4  | 受注者事業所 | 0  | CHAR | 5  | 受入品番マスタCS\<br>事業所                            | /ファイルの発注者                    | 出荷品番マスタCSV<br>ファイルの受注者事<br>業所                                   | 2         | 2         | 4    |
| 5  | 品番     | 0  | CHAR | 25 | 受入品番マスタCS\<br>/委託先部品番号                       | /ファイルの直送先                    | 出荷品番マスタCSV<br>ファイルの品番                                           | 100       | 100       | 5    |
| 6  | 部品取扱識別 | ×1 | CHAR | 25 | 受入品番マスタCS\<br>/委託先部品取扱講<br>※1:部品取扱識別<br>合は必須 | /ファイルの直送先<br>矧<br>が設定されている場  | 出荷品番マスタCSV<br>ファイルの部品取扱<br>識別<br>※1:部品取扱識別<br>が設定されている場<br>合は必須 | 101       | 101       | 6    |
| 7  | 発注元    |    | CHAR | 10 | 受入品番マスタCS\                                   | /ファイルの発注元                    | 出荷品番マスタCSV<br>ファイルの発注元                                          | 9         | 9         | 9    |
| 8  | 発注元工区  |    | CHAR | 5  | 受入品番マスタCS\<br>工区                             | /ファイルの発注元                    | 出荷品番マスタCSV<br>ファイルの発注元工<br>区                                    | 10        | 10        | 10   |
| 9  | 発注元名称  |    | CHAR | 20 | 自社のトヨタWG共<br>企業の名称                           | 通EDIサーバを示す                   | 自社のトヨタWG共<br>通EDIサーバを示す<br>企業の名称                                |           |           |      |
| 10 | 発注元工場名 |    | CHAR | 12 | 自社のトヨタWG共<br>場の名称                            | 通EDIサーバ上の工                   | 自社のトヨタWG共<br>通EDIサーバ上の工<br>場の名称                                 |           |           |      |
| 11 | 出荷元    |    | CHAR | 10 | 受入品番マスタ<br>CSVファイルの出<br>荷元                   | 受入品番マスタ<br>CSVファイルの発<br>注元   | 出荷品番マスタCSV<br>ファイルの出荷元                                          | 11        | 9         | 11   |
| 12 | 出荷元工区  |    | CHAR | 5  | 受入品番マスタ<br>CSVファイルの出<br>荷元工区                 | 受入品番マスタ<br>CSVファイルの発<br>注元工区 | 出荷品番マスタCSV<br>ファイルの出荷元工<br>区                                    | 12        | 10        | 12   |
| 13 | 出荷場所   |    | CHAR | 5  | 受入品番マスタ<br>CSVファイルの出<br>荷場所                  | 発注元の出荷場所                     | 出荷品番マスタCSV<br>ファイルの出荷場所                                         | 13        |           | 13   |
| 14 | 出荷元名称  |    | CHAR | 20 | 出荷を行う企業のト<br>サーバを示す企業名                       | ►ヨ夕WG共通EDI<br>A称(出荷元名)       | 自社のトヨタWG共<br>通EDIサーバを示す<br>企業名称                                 |           |           |      |

|    |        | <b>N</b> (T |      | 最大 |                                                                                                    | 項目の説明                                                   |                               | 受入           | 品番   | 出荷品  |
|----|--------|-------------|------|----|----------------------------------------------------------------------------------------------------|---------------------------------------------------------|-------------------------------|--------------|------|------|
| No | CSV填目名 | 必須          | 属性   | 桁数 | 古洋大学                                                                                                    | 回心关于公                                                   | 古制十公                          |              |      | 番    |
|    |        |             |      |    | 但达文紀                                                                                                    | 月                                                       | 内穀文紀                          | <b>直</b> 达文給 | 別迗支給 | 内裂文給 |
| 15 | 出荷元工場名 |             | CHAR | 12 | 出荷を行う企業の日<br>場名)                                                                                                    | ∑場の名称(出荷元工                                              | 自社の工場の名称                      |              |      |      |
| 16 | 出荷場所名称 |             | CHAR | 12 | 受入品番マスタCS\<br>所名称                                                                                                    | /ファイルの出荷場                                               | 出荷品番マスタCSV<br>ファイルの出荷場所<br>名称 | 14           | 14   | 14   |
| 17 | 納入先    |             | CHAR | 10 | 受入品番マスタCS                                                                                                    | /ファイルの納入先                                               | 出荷品番マスタCSV<br>ファイルの納入先        | 15           | 15   | 15   |
| 18 | 納入先工区  |             | CHAR | 5  | 受入品番マスタCS\<br>工区                                                                                                    | /ファイルの納入先                                               | 出荷品番マスタCSV<br>ファイルの納入先工<br>区  | 16           | 16   | 16   |
| 19 | 納入場所   |             | CHAR | 5  | 受入品番マスタCSN<br>所                                                                                                    | /ファイルの納入場                                               | 出荷品番マスタCSV<br>ファイルの納入場所       | 17           | 17   | 17   |
| 20 | 納入先名称  |             | CHAR | 20 | 納入指示を行う企業<br>名称(納入先名)                                                                                                    | きのトヨタWG共通EE                                             | DIサーバを示す企業                    |              |      |      |
| 21 | 納入先工場名 |             | CHAR | 12 | 納入指示を行う企業<br>称(納入先工場名)                                                                                                    | きのトヨタWG共通EE                                             | DIサーバ上の工場名                    |              |      |      |
| 22 | 適用業務区分 |             | NUM  | 1  | 現品票(かんばん)<br>が任意で設定する<br>JAMA規定では、以<br>"0":適用業務の指<br>"1":量産部品<br>"2":生産試作部品<br>"3":KD部品<br>"4":補修品・用品<br>"5":直接材料<br>"6":間接材/副資<br>"7":設備 | QR、納品書QRに印<br>下の通り<br>定なし<br>材                          | 字される区分納入先                     |              |      |      |
| 23 | 発行日    |             | NUM  | 8  | 作成した日付(yyyy                                                                                                    | νMMdd)                                                  |                               |              |      |      |
| 24 | 表示用品番  |             | CHAR | 25 | 前出の部品番号に/<br>見易くしたものが朝<br>※発注元が設定した<br>※部品番号が元から<br>は同じ値になるケー                                                                             | ヘイフン等を付け、<br>長票に印字される<br>と値から変更不可<br>らハイフン付の場合<br>-スもある | 出荷品番マスタCSV<br>ファイルの表示用品<br>番  |              |      | 18   |
| 25 | 背番号    |             | CHAR | 10 | 受入品番マスタCS                                                                                                    | /ファイルの背番号                                               | 出荷品番マスタCSV<br>ファイルの背番号        | 19           | 19   | 19   |
| 26 | 品名     |             | CHAR | 30 | 受入品番マスタCS、                                                                                                    | /ファイルの品名                                                | 出荷品番マスタCSV<br>ファイルの品名         | 20           | 20   | 20   |
| 27 |        |             | NUM  | 8  | 受入品番マスタCS                                                                                                    | /ファイルの収容数                                               | 出荷品番マスタCSV<br>ファイルの収容数        | 21           | 21   | 21   |
| 28 | 所番地    |             | CHAR | 10 | 受入品番マスタCS                                                                                                    | /ファイルの所番地                                               | 出荷品番マスタCSV<br>ファイルの所番地        | 22           | 22   | 22   |

| No | CSV項目名  | 必須 | 属性   | 最大 |                              | 項目の説明    |                       | 受入<br>CS <sup>V</sup> | .品番<br>/No | 出荷品<br>番 |
|----|---------|----|------|----|------------------------------|----------|-----------------------|-----------------------|------------|----------|
|    |         |    |      | 竹安 | 直送支給                         | 別送支給     | 内製支給                  | 直送支給                  | 別送支給       | 内製支給     |
| 29 | 箱種      |    | CHAR | 8  | 受入品番マスタCS\                   | /ファイルの箱種 | 出荷品番マスタCSV<br>ファイルの箱種 | 23                    | 23         | 23       |
| 30 | 1 (日にち) |    | NUM  | 8  | 納入数<br>#######0<br>※値が無い場合は0 | として扱う    |                       |                       |            |          |
| 31 | 2(日にち)  |    | NUM  | 8  | 納入数<br>######0<br>※値が無い場合は0  | として扱う    |                       |                       |            |          |
| 32 | 3(日にち)  |    | NUM  | 8  | 納入数<br>######0<br>※値が無い場合は0  | として扱う    |                       |                       |            |          |
| 33 | 4(日にち)  |    | NUM  | 8  | 納入数<br>#######0<br>※値が無い場合は0 | として扱う    |                       |                       |            |          |
| 34 | 5 (日にち) |    | NUM  | 8  | 納入数<br>#######0<br>※値が無い場合は0 | として扱う    |                       |                       |            |          |
| 35 | 6(日にち)  |    | NUM  | 8  | 納入数<br>#######0<br>※値が無い場合は0 | として扱う    |                       |                       |            |          |
| 36 | 7(日にち)  |    | NUM  | 8  | 納入数<br>#######0<br>※値が無い場合は0 | として扱う    |                       |                       |            |          |
| 37 | 8(日にち)  |    | NUM  | 8  | 納入数<br>#######0<br>※値が無い場合は0 | として扱う    |                       |                       |            |          |
| 38 | 9(日にち)  |    | NUM  | 8  | 納入数<br>#######0<br>※値が無い場合は0 | として扱う    |                       |                       |            |          |
| 39 | 10(日にち) |    | NUM  | 8  | 納入数<br>#######0<br>※値が無い場合は0 | として扱う    |                       |                       |            |          |
| 40 | 11(日にち) |    | NUM  | 8  | 納入数<br>#######0<br>※値が無い場合は0 | として扱う    |                       |                       |            |          |
| 41 | 12(日にち) |    | NUM  | 8  | 納入数<br>#######0<br>※値が無い場合は0 | として扱う    |                       |                       |            |          |
| 42 | 13(日にち) |    | NUM  | 8  | 納入数<br>#######0<br>※値が無い場合は0 | として扱う    |                       |                       |            |          |

| No |    | CSV項目名 | 必須 | 属性  | 最大 |                               | 項目の説明 |      | 受入<br>CSN | 品番<br>/No | 出荷品番 |
|----|----|--------|----|-----|----|-------------------------------|-------|------|-----------|-----------|------|
|    |    |        |    |     | 桁数 | 直送支給                          | 別送支給  | 内製支給 | 直送支給      | 別送支給      | 内製支給 |
| 43 | 14 | (日にち)  |    | NUM | 8  | 納入数<br>######0<br>※値が無い場合は0。  | として扱う |      |           |           |      |
| 44 | 15 | (日にち)  |    | NUM | 8  | 納入数<br>#######0<br>※値が無い場合は00 | として扱う |      |           |           |      |
| 45 | 16 | (日にち)  |    | NUM | 8  | 納入数<br>######0<br>※値が無い場合は00  | として扱う |      |           |           |      |
| 46 | 17 | (日にち)  |    | NUM | 8  | 納入数<br>#######0<br>※値が無い場合は00 | として扱う |      |           |           |      |
| 47 | 18 | (日にち)  |    | NUM | 8  | 納入数<br>######0<br>※値が無い場合は0。  | として扱う |      |           |           |      |
| 48 | 19 | (日にち)  |    | NUM | 8  | 納入数<br>######0<br>※値が無い場合は0。  | として扱う |      |           |           |      |
| 49 | 20 | (日にち)  |    | NUM | 8  | 納入数<br>######0<br>※値が無い場合は00  | として扱う |      |           |           |      |
| 50 | 21 | (日にち)  |    | NUM | 8  | 納入数<br>######0<br>※値が無い場合は0。  | として扱う |      |           |           |      |
| 51 | 22 | (日にち)  |    | NUM | 8  | 納入数<br>######0<br>※値が無い場合は00  | として扱う |      |           |           |      |
| 52 | 23 | (日にち)  |    | NUM | 8  | 納入数<br>######0<br>※値が無い場合は0。  | として扱う |      |           |           |      |
| 53 | 24 | (日にち)  |    | NUM | 8  | 納入数<br>######0<br>※値が無い場合は0。  | として扱う |      |           |           |      |
| 54 | 25 | (日にち)  |    | NUM | 8  | 納入数<br>######0<br>※値が無い場合は0。  | として扱う |      |           |           |      |
| 55 | 26 | (日にち)  |    | NUM | 8  | 納入数<br>#######0<br>※値が無い場合は00 | として扱う |      |           |           |      |
| 56 | 27 | (日にち)  |    | NUM | 8  | 納入数<br>######0<br>※値が無い場合は0。  | として扱う |      |           |           |      |

|    |                     |        |       | <b>最</b> 大 | 頂日の                                       | い設明                  |            | 受入品番 |      | 出荷品  |
|----|---------------------|--------|-------|------------|-------------------------------------------|----------------------|------------|------|------|------|
| No | CSV項目名              | 必須     | 属性    | 取八<br>桁数   |                                           |                      |            | CS\  | /No  | 番    |
|    |                     |        |       | 113.501    | 直送支給別送支給別送支                               | 支給                   | 内製支給       | 直送支給 | 別送支給 | 内製支給 |
|    |                     |        |       |            | 納入数                                       |                      |            |      |      |      |
| 57 | 28(日にち)             |        | NUM   | 8          | ######0                                   |                      |            |      |      |      |
|    |                     |        |       |            | 後値が無い場合は0として扱う                            |                      |            |      |      |      |
|    |                     |        |       |            | 納入数                                       | 物入数                  |            |      |      |      |
| 58 | 29(日にち)             |        | NUM   | 8          | ######0                                   |                      |            |      |      |      |
|    |                     |        |       |            | ※値が無い場合は0として扱う                            |                      |            |      |      |      |
|    |                     |        |       |            |                                           |                      |            |      |      |      |
| 59 | 30(日にち)             |        | NUM   | 8          | ######0                                   |                      |            |      |      |      |
|    |                     |        |       |            | ※値が無い場合は0として扱う                            |                      |            |      |      |      |
|    |                     |        |       |            | <br>約13 米h                                |                      |            |      |      |      |
| 60 | 21 (□/=+)           |        |       | 0          | ##########<br>##########                  |                      |            |      |      |      |
| 60 | 31 (日にち)            |        | NUM   | ð          | #######U<br>※広杉畑い担合は0 として払う               |                      |            |      |      |      |
|    |                     |        |       |            | ※値が無い場合は0として扱う                            |                      |            |      |      |      |
| 61 | 当月内示                |        | NUM   | 9          | 月の合計納入数 (#######(                         | 0)                   |            |      |      |      |
| 62 | 次月内示                |        | NUM   | 9          | 月の合計納人数 (########)                        | <u>)</u>             |            |      |      |      |
| 63 | 次々月内示               |        | NUM   | 9          | 月の合計納人数 (#######(                         | ))                   |            |      |      |      |
| 64 | 部品色                 |        | СНАВ  | 35         | 受入品番マスタCSVファイルの                           | 部品色                  | 出荷品番マスタCSV | 25   | 25   | 74   |
| 0- |                     |        | CHAR  | 55         |                                           |                      | ファイルの部品色   | 25   | 25   | 27   |
|    |                     |        |       |            | 受入品番マスタCSVファイルの                           | 納入方                  | 出荷品番マスタCSV |      |      |      |
| 65 | 納入方式                |        | CHAR  | 1          | 二、(1) (1) (1) (1) (1) (1) (1) (1) (1) (1) |                      | コマイルの納入方式  | 27   | 27   | 26   |
| 66 | 幼子大学女教              |        | CLIAD | 10         | ふ                                         |                      |            |      |      |      |
| 67 | 利入力式石林<br>内云 / 確定区分 | $\cap$ |       | 12         | ***パリルの石林<br>"4"・内示                       |                      |            |      |      |      |
| 68 | →<br>立 言 1          | $\cup$ | CHAR  | 1<br>80    | - * * * * * * * * * * * * * * * * * * *   | 2                    |            |      |      |      |
| 69 | <u>入日1</u><br>文言2   |        | CHAR  | 80         | 参考として付与する任意の文字                            | -                    |            |      |      |      |
| 70 | 文言3                 |        | CHAR  | 80         | 参考として付与する任意の文字                            | 2                    |            |      |      |      |
| 71 | 文言4                 |        | CHAR  | 80         | 参考として付与する任意の文字                            | 2                    |            |      |      |      |
| 72 | 文言5                 |        | CHAR  | 80         | 参考として付与する任意の文字                            | 2                    |            |      |      |      |
| 73 | 文言6                 |        | CHAR  | 80         | 参考として付与する任意の文字                            | 2                    |            |      |      |      |
| 74 | 情報区分コード             |        | NUM   | 10         | 支給提示 "6112"                               |                      |            |      |      |      |
| 75 | 確定注文対象期間区分          | 0      | CHAR  | 1          | "M" : 月単位                                 |                      |            |      |      |      |
| 76 | 確定注文対象期間            | 0      | NUM   | 6          | 対象期間(年月)を設定する。(y                          | yyymm)               | 1          |      |      |      |
|    |                     |        |       |            | 外部システムからトヨタWC共                            | 通FDIシ                | ステムへ登録した   |      |      |      |
| 77 | 処理番号                |        | NUM   | 14         | デークを特定するための参照頂                            | 间(###                | 、ノム、       |      |      |      |
|    |                     |        |       |            |                                           | чц <i>т # #</i>      | ""         |      |      |      |
|    |                     |        |       |            |                                           | እደጠ ጊ <del>1 1</del> | 出荷品番マスタCSV |      |      |      |
| 78 | 納入サイクル              |        | NUM   | 8          | マス加留マスグし5Vノアイルの                           | 柳八リ                  | ファイルの納入サイ  | 96   | 96   | 44   |
|    |                     |        |       |            | コンル                                       |                      | クル         |      |      |      |
|    |                     |        |       |            |                                           |                      |            |      |      |      |
| 79 | 単位                  |        | CHAR  | 4          | 受入品番マスタCSVファイルの                           | 単位                   | 出荷品番マスタCSV | 24   | 24   | 25   |
|    |                     |        |       |            |                                           |                      | ノアイルの単位    |      |      |      |

# 運用ガイド

# 9. 取得できるデータ

ここでは発注元の立場で取得できるデータについて説明します。

## 1)取得できるデータについて

Web画面、外部I/Fから取得できるデータについて説明します。 外部I/Fの場合、ファイルの連携方法はシステム提供会社へお問い合わせお願いします。

## 🤆 ワンポイント

共通EDIではデータを90日間保持しています。

90日を超えた場合、共通EDIからは削除されますので、実績など必

要な場合、適宜保存をお願いします。

※品番マスタは取引終了日から90日間保持

#### ・品番マスタ

自社で取り扱う品番の情報になります。自社から商流上の取引先へ連携した 品番情報になります。

↓↓」 マニュアルの「3.15 品番情報の照会をする」を参照

#### ・支給提示

自社から納入先へ送信した支給提示の情報になります。 外部I/Fでは送信した支給提示について、取得することはできません。

・内示

自社から出荷元へ送信した内示の情報になります。 外部I/Fでは送信した内示について、取得することはできません。 マニュアルの「7.1.4 仕入先への内示情報のCSVデータをダウンロードする」 「7.2.4 仕入先への確定内示情報のCSVデータをダウンロードする」を参照

#### ・納入指示

別送支給(在庫なし)において、支給先から受信した納入指示の情報になります。

・仮納入指示

別送支給(在庫なし)において、支給先から納入指示を受信した場合に取得できる情報です 仮納入指示は仕入先へ送信する納入指示の基となる情報となります。 ※外部I/Fを利用した場合のみ取得可能 ・出荷実績

出荷元で出荷した実績になります。

A) 自給

【↓】 マニュアルの「8.4.1 集計条件を指定し、CSVファイルをダウンロードする 」

「8.4.2 仕入先(出荷元)単位のCSVファイルをダウンロードする 」を参照 B) 直送支給

【▲】 マニュアルの「10.4.1 集計条件を指定し、CSVファイルをダウンロードする」

「10.4.2 受注者単位のCSVファイルをダウンロードする」を参照

C)内製支給

【▲▲▲
【▲▲▲
【▲▲▲
【▲▲▲
【▲▲▲
【▲▲▲
【▲▲▲
▲
▲
▲
▲
▲
▲
▲
▲
▲
▲
▲
▲
▲
▲
▲
▲
▲
▲
▲
▲
▲
▲
▲
▲
▲
▲
▲
▲
▲
▲
▲
▲
▲
▲
▲
▲
▲
▲
▲
▲
▲
▲
▲
▲
▲
▲
▲
▲
▲
▲
▲
▲
▲
▲
▲
▲
▲
▲
▲
▲
▲
▲
▲
▲
▲
▲
▲
▲
▲
▲
▲
▲
▲
▲
▲
▲
▲
▲
▲
▲
▲
▲
▲
▲
▲
▲
▲
▲
▲
▲
▲
▲
▲
▲
▲
▲
▲
▲
▲
▲
▲
▲
▲
▲
▲
▲
▲
▲
▲
▲
▲
▲
▲
▲
▲
▲
▲
▲
▲
▲
▲
▲
▲
▲
▲
▲
▲
▲
▲
▲
▲
▲
▲
▲
▲
▲
▲
▲
▲
▲
▲
▲
▲
▲
▲
▲
▲
▲
▲
▲
▲
▲
▲
▲
▲
▲
▲
▲
▲
▲
▲
▲
▲
▲
▲
▲
▲
▲
▲
▲
▲
▲
▲
▲
▲
▲
▲
▲
▲
▲
▲
▲
▲
▲
▲
▲
▲
▲
▲
▲
▲
▲
▲
▲
▲
▲
▲
▲
▲
▲
▲
▲
▲
▲
▲
▲
▲
▲
▲
▲
▲
▲
▲
▲
▲
▲
▲
▲</ 「5.2.2 納入先単位のCSVデータをダウンロードする」を参照

D) 別送支給(在庫あり)

┃\_`\_\_」マニュアルの「8.4.1 集計条件を指定し、CSVファイルをダウンロードする 」 「8.4.2 仕入先(出荷元)単位のCSVファイルをダウンロードする 」を参照

E) 別送支給(在庫なし)

【↓】」 マニュアルの「8.4.1 集計条件を指定し、CSVファイルをダウンロードする 」 「8.4.2 仕入先(出荷元)単位のCSVファイルをダウンロードする 」を参照

出荷可能実績

別送支給(在庫なし)において、仕入先への受領を行うと、仕入先からの出荷・未納情報を 基に支給先への出荷できる情報に振り替えた実績になります。

※外部I/Fを利用した場合のみ取得可能

・受領実績

納入先で受領した実績になります。

A) 自給

┃ 】 】マニュアルの「8.2.1 集計条件を指定し、CSVファイルをダウンロードする 」

「8.2.2 仕入先(出荷元)単位のCSVファイルをダウンロードする 」を参照

B) 直送支給

納入先で受領した実績になります。

[[】] マニュアルの「10.2.1 集計条件を指定し、CSVファイルをダウンロードする」

「10.2.2 発注者単位のCSVファイルをダウンロードする」を参照

C)内製支給

┃ ↓ マニュアルの「5.4.1 条件指定で集計し、CSVデータをダウンロードする」 「5.4.2 納入先単位のCSVデータをダウンロードする 」を参照

D) 別送支給(在庫あり)

「5.4.2 納入先単位のCSVデータをダウンロードする | を参照

E) 別送支給(在庫なし)

【↓】 マニュアルの「5.4.1 条件指定で集計し、CSVデータをダウンロードする」

「5.4.2 納入先単位のCSVデータをダウンロードする 」を参照

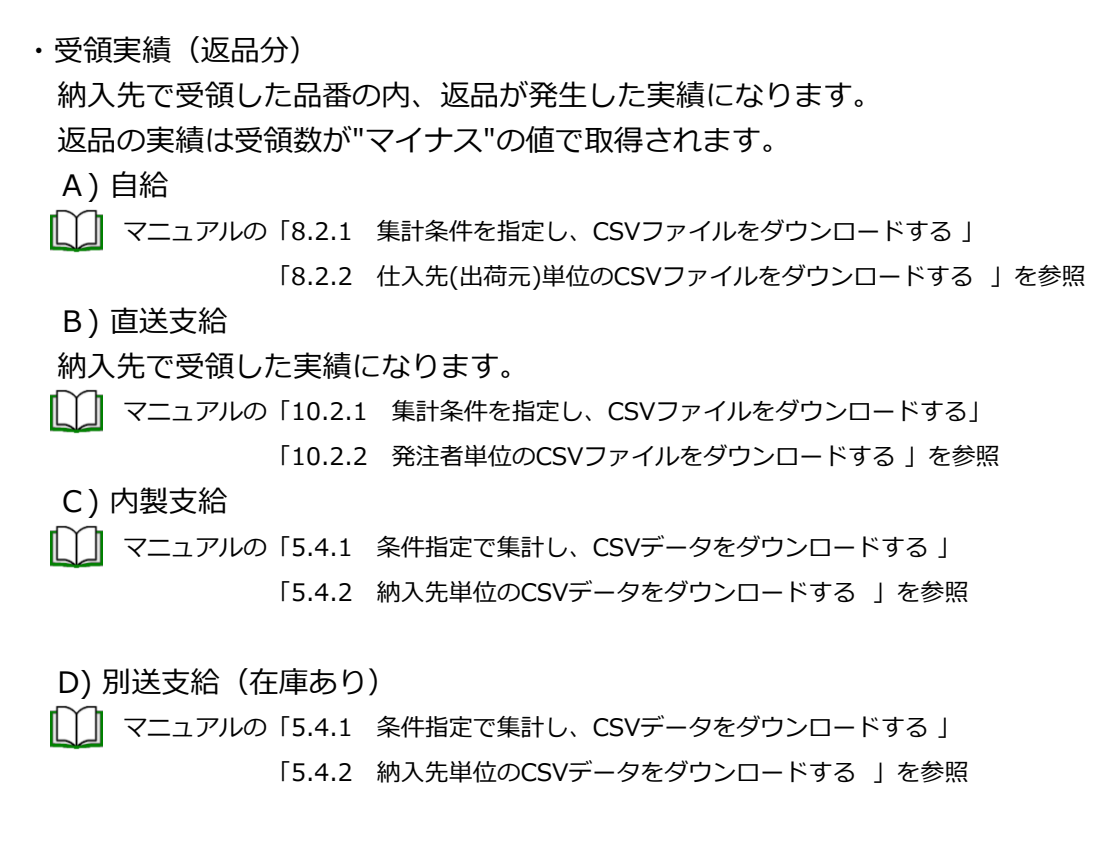

E)別送支給(在庫なし)

↓ マニュアルの「5.4.1 条件指定で集計し、CSVデータをダウンロードする」 「5.4.2 納入先単位のCSVデータをダウンロードする 」を参照

#### 2) データ送受信の相関図と取得可能なデータ

各データの送受信の流れと取得できるデータについて説明します。

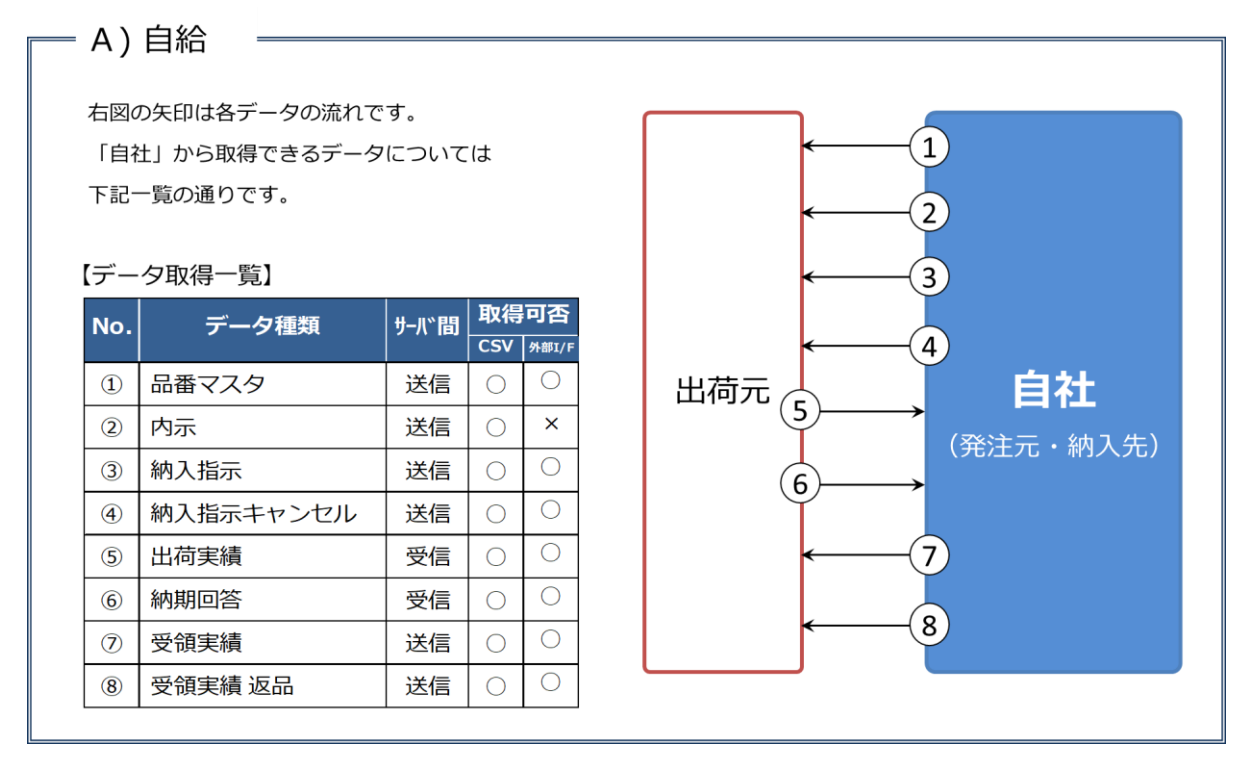

## - B) 直送支給

右図の矢印は各データの流れです。 「自社」から取得できるデータについては 下記一覧の通りです。

#### 【実績取得一覧】

| No. | データ種類     | サーハ〝間 | 取得  | 可否    |
|-----|-----------|-------|-----|-------|
|     |           |       | CSV | 外部I/F |
| 1   | 品番マスタ     | 送信    | 0   | 0     |
| 2   | 内示        | 送信    | 0   | ×     |
| 3   | 支給提示      | 送信    | 0   | ×     |
| 4   | 納入指示      | —     | ×   | ×     |
| (5) | 納入指示キャンセル | —     | ×   | ×     |
| 6   | 出荷実績      | 受信    | 0   | 0     |
| 0   | 納期回答      | —     | ×   | ×     |
| 8   | 受領実績      | 受信    | 0   | 0     |
| 9   | 受領実績 返品   | 受信    | 0   | 0     |
|     |           |       |     |       |

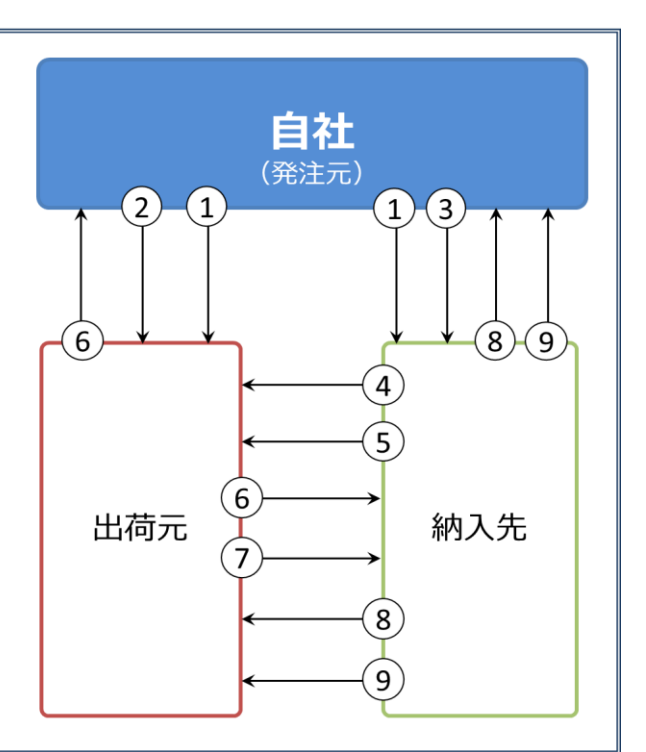

= C) 内製支給 =

右図の矢印は各データの流れです。 「自社」から取得できるデータについては 下記一覧の通りです。

#### 【データ取得一覧】

| No. | データ種類     | サ-バ間        | 取得可否 |       |  |  |
|-----|-----------|-------------|------|-------|--|--|
|     |           | × · · · = 2 | CSV  | 外部I/F |  |  |
| 1   | 品番マスタ     | 送信          | 0    | 0     |  |  |
| 2   | 支給提示      | 送信          | 0    | ×     |  |  |
| 3   | 納入指示      | 受信          | 0    | 0     |  |  |
| 4   | 納入指示キャンセル | 受信          | 0    | 0     |  |  |
| 5   | 出荷実績      | 送信          | 0    | 0     |  |  |
| 6   | 納期回答      | 送信          | 0    | 0     |  |  |
| 7   | 受領実績      | 受信          | 0    | 0     |  |  |
| 8   | 受領実績 返品   | 受信          | 0    | 0     |  |  |

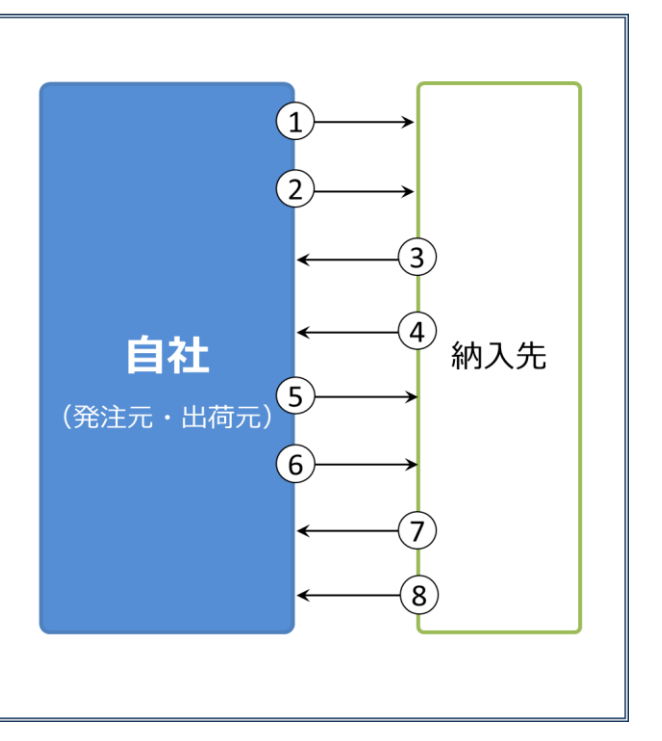

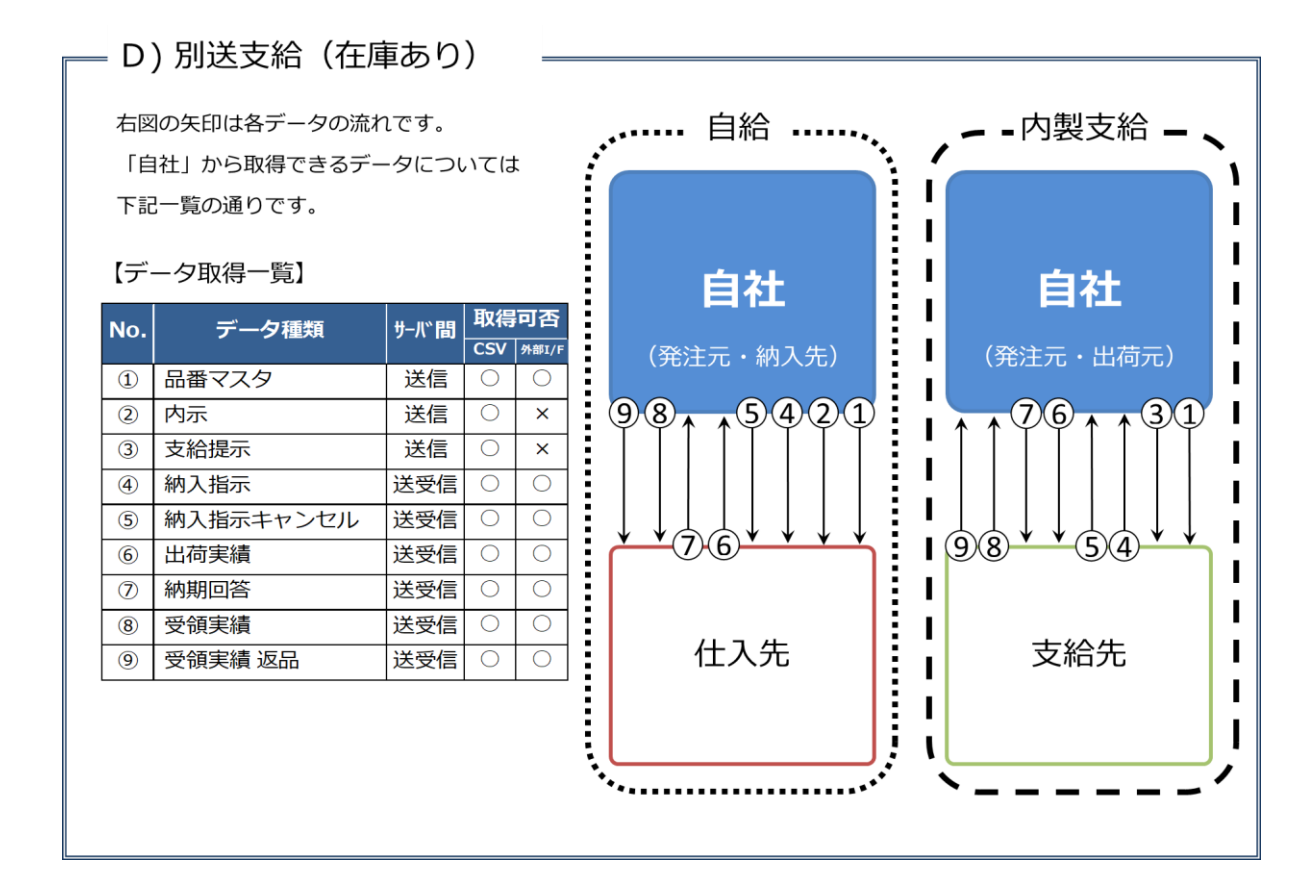

## - E)別送支給(在庫なし)

右図の矢印は各データの流れです。 「自社」から取得できるデータについては 下記一覧の通りです。 外部システム (購入側) 外部システム (支給側) 【データ取得一覧】 取得可否 No. データ種類 サーバ間 CSV 外部I/F 品番マスタ 送信 6 (13) 1 0 Ο (2) 内示 送信 0 × **自社** (発注元・納入先・出荷元) 支給提示 3 送信 Ο × 4 納入指示 受信 (12)(11) (8)7)2)1納入指示キャンセル 0 0 (15)(14) (3)(1 5 受信 仮納入指示 6 × 7 納入指示 送信 納入指示キャンセル 8 送信 9 出荷実績 受信 (10)(9 (17)(16) (5) (4) 10 納期回答 受信 (11) 受領実績 送信 受領実績 返品 (12) 送信 0 仕入先 支給先 (13) 出荷可能実績 \_ × Ο (14) 出荷実績 送信 Ο Ο 納期回答 (15) 送信 (16) 受領実績 受信 受領実績 返品 受信 17 Ο

# <sup>当9WG</sup>共通EDI

# 10. よくある問合せ

下記に記載のない症状については、サポートサイトのよくあるご質問を参照頂くか、サポートデスクへ ご連絡ください。

| 出荷                                              |                                                                                                    |
|-------------------------------------------------|----------------------------------------------------------------------------------------------------|
| こんなとき(症状)                                       | どうする(対応方法)                                                                                                    |
| 自社では品番マスタが削除されている<br>が、連携先で品番マスタが存在してし<br>まっている | トヨタWG共通EDIサポートデスクへお問い合わせください。<br>連携先の企業に対して、サポートデスクにて品番マスタ削除の対応<br>を行います。<br>※Web画面、CSVを使用し、取引終了日の項目など、既に存在する<br>品番情報に対して更新した場合は、マスタの連携まで行ってくださ<br>い。<br>自給の場合:<br>(⇒サポートサイト 基本モジュール 6章 11項)<br>直送支給の場合:<br>(⇒サポートサイト 基本モジュール 6章 24項)<br>内製支給の場合:<br>(⇒サポートサイト 基本モジュール 6章 26項) |
| 内示と確定内示どちらを送信したらよいか、また、両方とも送信する必要が<br>あるか       | "内示"が速報の情報、"確定内示"が確定した情報となり、トヨタWG<br>共通EDIのシステムではどちらかが存在していれば、納入指示を送信<br>することができます。<br>どのように運用していくかは、取引先と相談して決めてください。                                                                                                    |
| 納入先が納入指示を送信する際に、内<br>示・支給提示の数量が影響するか            | 影響はしません。数量は参考の情報となります。                                                                                                    |

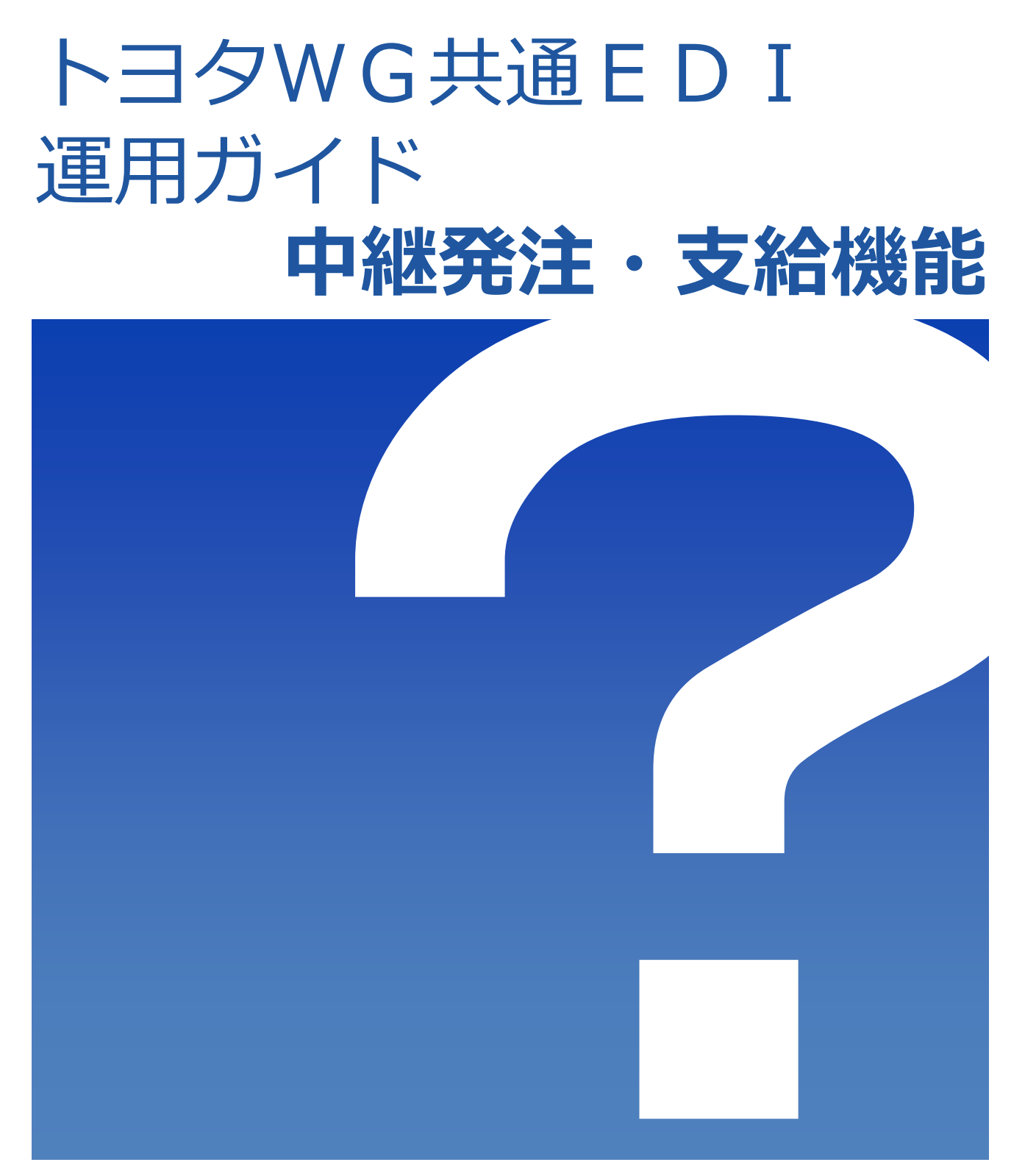

2022/1/12

トヨタWG共通EDI推進協会

# 一目次一

※項目をクリックすることで対象ページへ移動できます。

## 1. 物流出荷元へ製造委託を行う

G共通F

| 初期設定     | P.2 |             |
|----------|-----|-------------|
| マスタ連携    | P.3 |             |
| 内示連携     | P.4 |             |
| CSVレイアウト | P.5 | $\sim$ P.11 |

## 2. 直送支給先へ直送支給を行う

| 初期設定     | P.12 |             |
|----------|------|-------------|
| マスタ連携    | P.13 |             |
| 内示連携     | P.14 |             |
| CSVレイアウト | P.15 | $\sim$ P.27 |

# 3. 外部I/Fを利用し、製造委託または直送支給を行う

| 初期設定  | P.28 |
|-------|------|
| マスタ連携 | P.29 |
| 内示連携  | P.30 |
|       |      |

- **5. よくある問合せ** P.33 ~ P.34

# <sup>>agwG</sup>共通EDI

運用ガイド

# 1. 物流出荷元へ製造委託を行う

ここではトヨタWG共通EDIの基本機能を利用し、製造委託先へ中継する際に必要な初期設定と 基本操作について説明します。

文中の ↓↓ はサポートサイトに掲載している基本モジュールのマニュアルの章と項番です。 本機能を使用するには"中継発注・支給"の契約が必要です。

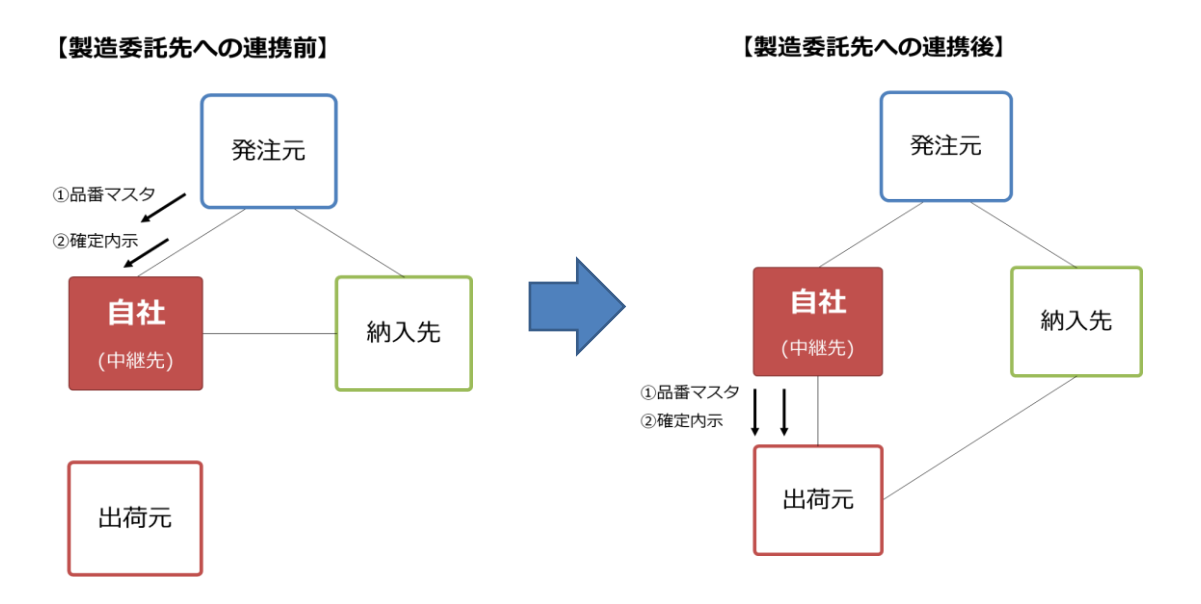

#### <初期設定>

製造委託を行っていただくにあたり、必須で設定していただくものと、 任意の設定について説明します。

## ■必須■

## 1) 品番マスタの自動連携設定をする

既に連携済みのマスタに変更があった際に製造委託先へ自動で連携します。 新規品番は手動で製造委託先を設定する必要があるため、対象外となります。

## 2)確定内示の自動連携設定をする

既に製造委託先へ連携されている品番の確定内示を自動で連携します。 製造委託先へ連携されていない品番は対象外です。 ↓ マニュアルの「9.1 データ自動連携を有効にする」を参照

## ■任意■

## 1) CSVファイルの入出力時に社内で使用しているコードを利用する

CSVファイル入出力時で社内用企業コードを取り扱えるように登録を行います。 マニュアルの「3.3 企業コードマスタに自社で取り扱うコードを登録する」を参照

### <マスタ連携>

発注元から品番情報を受信したら、製造委託先へ品番情報を連携する必要があります。 連携するための設定と連携方法について説明します。

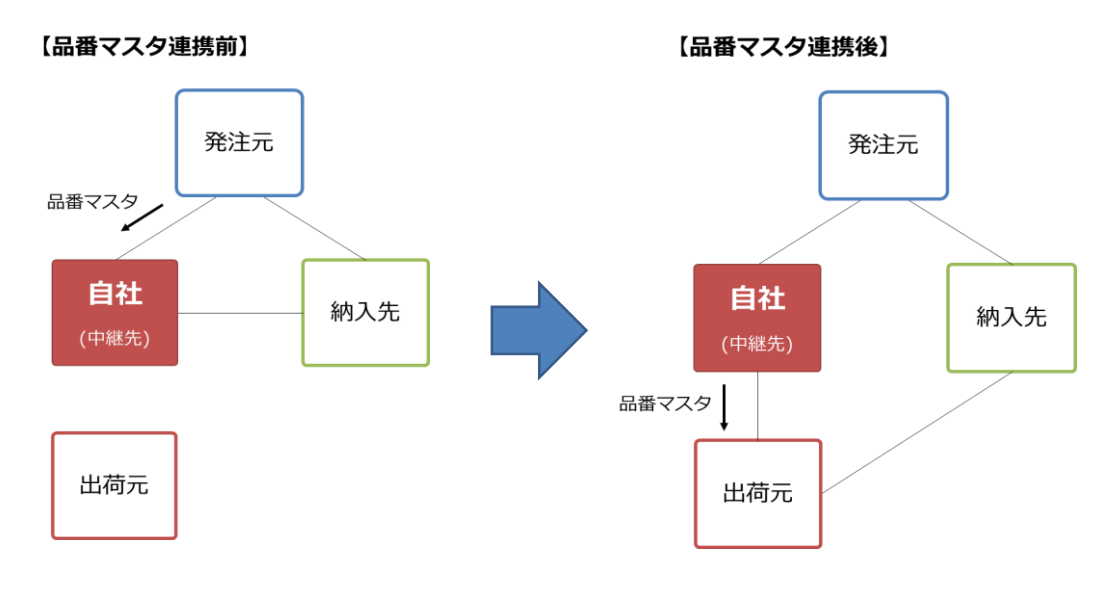

## 1) 品番情報を変更して製造委託先へ連携する

出荷品番マスタより対象品番の情報を変更して、製造委託先へ連携します。 変更はWeb画面またはCSVファイルで変更できます。

A)Web画面で品番情報を変更する

┃↓↓】 マニュアルの「9.3 仕入先側の中継設定を行う」を参照

B) CSVファイルで品番情報を変更する

【↓】 マニュアルの「9.5 仕入先側の中継設定をCSVで一括して行う」を参照

#### (製造委託先を誤って連携した場合)

#### 1) 品番情報の連携を取り消す

連携先を誤った場合、取り消すことができます。 |◯\_\_ マニュアルの「9.9 誤って連携した品番情報の取り消しを行う」を参照

# 📕 ワンポイント

・本機能は連携先を誤った場合のみ使用してください。商流の切り替えで 使用すると、実績が正しく計上されない可能性があります。

## <内示連携>

発注元から受信した確定内示を製造委託先へ連携します。 連携するための設定と連携方法について説明します。

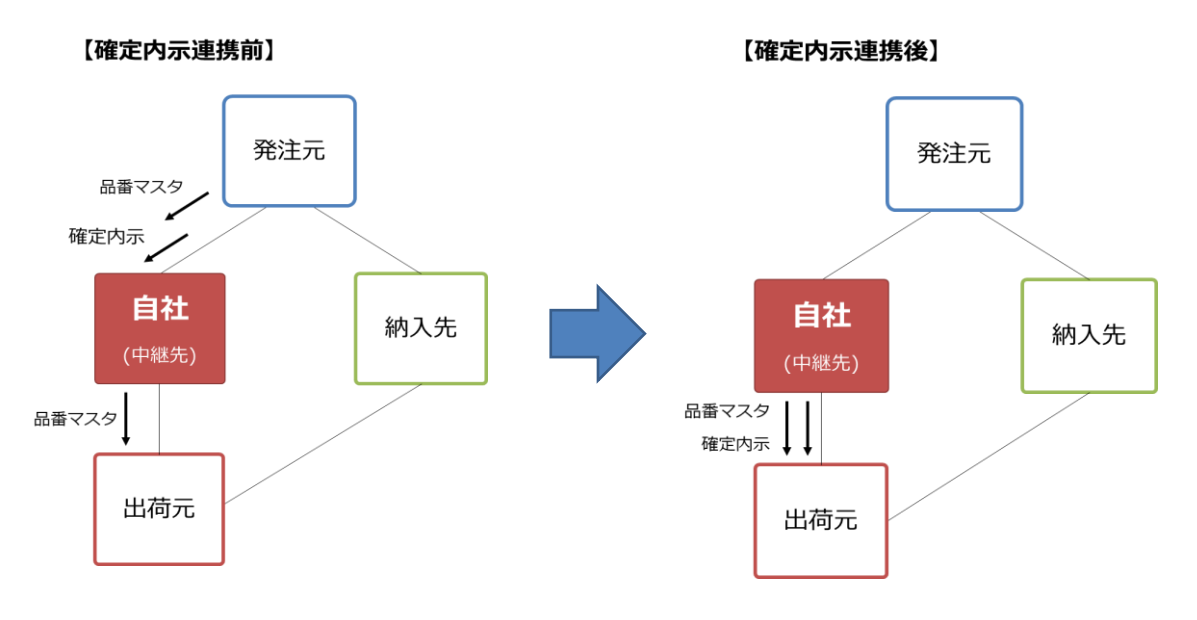

## 1)確定内示を製造委託先へ連携する

確定内示を製造委託先へ連携するために、確定内示CSVをダウンロードして 修正後にアップロードします。

┃ ┃ マニュアルの「9.7 仕入先側で委託先へ確定内示の送信を行う」を参照

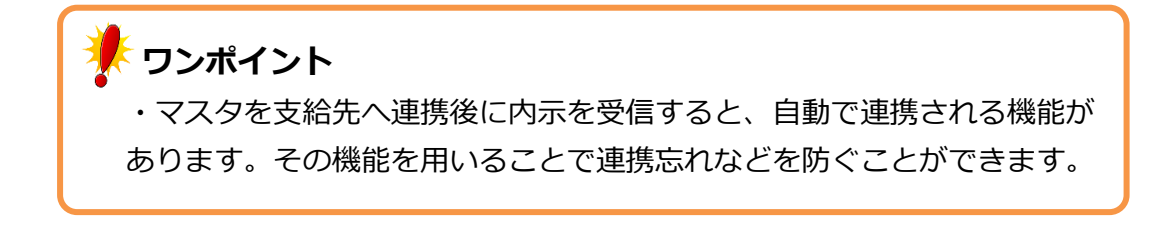

# 1. 出荷品番マスタCSVレイアウト

| No | CSV項目名            | 必須         | 属性   | 最大<br>桁数 | 項目の説明                                  |
|----|-------------------|------------|------|----------|----------------------------------------|
| 1  | 発注者               | 0          | CHAR | 10       | 商流上発注者の共通EDIサーバを示す企業コード(TDBコード)        |
| 2  | 発注者事業所            | 0          | CHAR | 5        | 商流上発注者の共通EDIサーバ上の工場コード                 |
| 3  | 受注者               | 0          | CHAR | 10       | 自社のトヨタWG共通EDIサーバを示す企業コード(TDBコード)       |
| 4  | 受注者事業所            | 0          | CHAR | 5        | 自社のトヨタWG共通EDIサーバ上の工場コード                |
|    |                   |            |      |          | 商流上の取引先と取り決めた、部品の品番情報商流上の取引先と一意        |
| 5  | 口来                | $\cap$     | СПУР | 25       | となるように設定する必要がある                        |
| 5  |                   | 0          | CHAR | 25       | 部品番号のみで一意とならない場合には、部品取扱識別を利用する         |
|    |                   |            |      |          | 後ろブランク不可                               |
|    |                   |            |      |          | 部品番号だけで、部品が一意とならない場合に付与する識別            |
|    |                   |            |      |          | A A A A A A A A A A A A A A A A A A A  |
| 6  | 部品取扱識別            | × 1        | СНАВ | 25       |                                        |
| Ŭ  |                   | / I        |      | 25       |                                        |
|    |                   |            |      |          | 120ノノノンクトリ<br>ツ1 · 如日雨抵海則が記字されていて担合け必須 |
|    | 파리비바이다            | $\sim$     |      | 0        |                                        |
| /  | 取引用炉口             | 0          |      | ð<br>o   | 共通EDI上マスタを有効開始とする日付                    |
| 8  |                   |            | NUM  | 8        |                                        |
| 9  | 発注元               | 0          | CHAR | 10       | 商流の頂点となる企業の共通EDIサーバを示す企業コート(IDBコー      |
|    |                   |            |      |          | <u>۶)</u>                              |
| 10 | 発注元工区             | 0          | CHAR | 5        | 商流の頂点となる企業の共通EDIサーバ上の工場コード(TDBコード)     |
| 11 | 出荷元               | $\bigcirc$ | CHAR | 10       | 出荷を行う企業の共通EDIサーバを示すを表す企業コード(出荷元の       |
|    |                   | )          |      |          | TDBコード)                                |
| 12 | 出荷元工区             | 0          | CHAR | 5        | 出荷を行う企業の共通EDIサーバ上の工場コード(仕入先工区)         |
| 12 | 出荷埠所              |            | СПУР | 5        | 出荷を行う企業の出荷場を表すコード                      |
| 15 | 山小方川              |            | CHAR | 5        | 後ろブランク不可                               |
| 14 | 出荷場所名称            |            | CHAR | 12       | 出荷を行う企業の出荷場の名称                         |
| 15 | 納入先               | 0          | CHAR | 10       | 納入指示を行う企業の共通EDIサーバを示す企業コード(納入先)        |
| 16 | 納入先工区             | 0          | CHAR | 5        | 納入指示を行う企業の共通EDIサーバ上の工場コード(納入先工区)       |
| 17 | 幼っし 十旦己氏          |            | СПУР | F        | 納入指示を行う企業の納入場所を表すコード(受入)               |
| 17 | ₩Y3ノ <b>ン物</b> 厂1 |            | СНАК | э        | 後ろブランク不可                               |
|    |                   |            |      |          | 前出の部品番号にハイフン等を付け、見易くしたものが帳票に印字さ        |
|    |                   |            |      |          | 加出の計画曲がに、インシャビリン、加加、したしの加強、にようと        |
| 18 | 表示用品番             |            | CHAR | 25       |                                        |
|    |                   |            |      |          |                                        |
|    |                   |            |      |          | ※部品留与が元からパイノン竹の場合は向し値になるクースものる         |
| 19 | 背番号               |            | CHAR | 10       | 後工程が品番の識別に使用する略番                       |
| 20 | 品名                |            | CHAR | 30       | 部品の名称                                  |
| 21 | 収容数               |            | NUM  | 8        | 部品箱一箱の最大入り数                            |
|    |                   |            |      |          | 取引契約単位の入数                              |
| 22 | 所番地               |            | CHAR | 10       | 部品の置き場の名称                              |
| 23 | 箱種                |            | CHAR | 8        | 部品収容機の箱種を表すコード                         |
| 24 | 部品色               |            | CHAR | 35       | 部品の色を表すコード                             |

| No | CSV項目名   | 必須 | 属性   | 最大<br>桁数 | 項目の説明                                                                                                    |
|----|----------|----|------|----------|----------------------------------------------------------------------------------------------------|
| 25 | 単位       |    | CHAR | 4        | CS:箱<br>GRM: $f^{\circ}$ 5ム<br>KGM: $fup^{\circ}$ 5ム<br>KG: $fup^{\circ}$ 5ム<br>KG: $fup^{\circ}$ 5ム<br>KG: $fup^{\circ}$ 5ム<br>KG: $fup^{\circ}$ 5ム<br>KG: $fup^{\circ}$ 5ム<br>KG: $fup^{\circ}$ 5ム<br>MTT: $fup^{\circ}$ 5ム<br>CMT: $fup^{\circ}$ 5人<br>CMT: $fup^{\circ}$ 5人<br>MTK: $fup^{\circ}$ 5人<br>MTK: $fup^{\circ}$ 5人<br>MTK: $fup^{\circ}$ 5人<br>MTK: $fup^{\circ}$ 5人<br>MTK: $fup^{\circ}$ 5人<br>MTK: $fup^{\circ}$ 5人<br>MTQ: $dddt fup^{\circ}$ 5<br>MTQ: $dddt fup^{\circ}$ 5<br>MTQ: $ddt fup^{\circ}$ 5<br>MTQ: $ddt fup^{\circ}$ 7<br>MTQ: $ddt fup^{\circ}$ 7<br>MTQ |
| 26 | 納入方式     |    | CHAR | 1        | 納入先企業が任意に設定する納入方法を識別するための区分                                                                                                    |
| 27 | 前工程バーコード |    | CHAR | 178      | 前工程発行パターンの値<br>"01"時:17桁(CODE39バーコード)<br>"02"時:英数字のみ178桁、<br>カナ、漢字が入る場合には122桁(QR)                                                                                                    |
| 28 | 前工程情報1   |    | CHAR | 46       | 前工程発行パターンの値<br>"01"時:23桁<br>"02"時:23桁<br>"03"時:23桁<br>"04"時:13桁                                                                                                    |
| 29 | 前工程情報2   |    | CHAR | 26       | 前工程発行パターンの値<br>"01"時:13桁<br>"02"時:13桁<br>"03"時:13桁<br>"04"時:5桁                                                                                                    |
| 30 | 前工程情報3   |    | CHAR | 46       | 前工程発行パターンの値<br>"01"時:20桁<br>"02"時:46桁<br>"03"時:46桁<br>"04"時:20桁                                                                                                    |
| 31 | 前工程情報4   |    | CHAR | 26       | 前工程発行パターンの値<br>"01"時:12桁<br>"02"時:26桁<br>"03"時:26桁<br>"04"時:12桁                                                                                                    |
| 32 | 前工程情報5   |    | CHAR | 20       | 前工程発行パターンの値<br>"01"時:未使用<br>"02"時:未使用<br>"03"時:10桁<br>"04"時:20桁                                                                                                    |

| No | CSV項目名        | 必須 | 属性   | 最大<br>桁数 | 項目の説明                                                                                            |
|----|---------------|----|------|----------|--------------------------------------------------------------------------------------------------|
| 33 | 前工程情報6        |    | CHAR | 12       | 前工程発行パターンの値<br>"01"時:未使用<br>"02"時:未使用<br>"03"時:4桁<br>"04"時:12桁                                   |
| 34 | 举行順情報1        |    | CHAR | 256      |                                                                                                  |
| 35 | 举行顺情報2        |    |      | 256      |                                                                                                  |
| 36 | 举行顺情報3        |    |      | 256      |                                                                                                  |
| 37 | 発行順情報4        |    | CHAR | 256      |                                                                                                  |
| 38 | 発行順情報5        |    | CHAR | 256      |                                                                                                  |
| 39 | 発行順情報6        |    | CHAR | 256      |                                                                                                  |
| 40 | 発行順情報7        |    | CHAR | 256      |                                                                                                  |
| 41 | 発行順情報8        |    | CHAR | 256      |                                                                                                  |
| 42 | 発行順情報9        |    | CHAR | 256      |                                                                                                  |
| 43 | 発行順情報10       |    | CHAR | 256      |                                                                                                  |
| 44 | 納入サイクル        |    | NUM  | 8        | サイクルAA-BB-CC.DD                                                                                  |
| 45 | マスタ区分         | 0  | CHAR | 1        | マスタを登録する際、そのマスタが何を示しているかを区別するため<br>の区分<br>"2" : 売り<br>"6" : 製造委託                                 |
| 46 | 直送先/委託先       |    | CHAR | 10       | 製造委託の場合、委託先の共通EDIサーバを示す企業コード(出荷元<br>のTDBコード)                                                     |
| 47 | 直送先/委託先工区     |    | CHAR | 5        | 製造委託の場合、委託先の共通EDIサーバ上の工場コード                                                                      |
| 48 | 直送先/委託先部品番号   |    | CHAR | 25       | 製造委託の場合、委託先へ連携する部品番号を設定する<br>※連携時は必須                                                             |
| 49 | 直送先/委託先部品取扱識別 |    | CHAR | 25       | 製造委託の場合、委託先へ連携する部品取扱識別を設定する<br>※連携時に部品取扱識別を設定する場合は必須                                             |
| 50 | スルー区分         | 0  | NUM  | 1        | 中継する立場の場合に、マスタの参考情報変更について自動連携可否<br>を設定する<br>"0":スルーしない<br>※未対応機能(2017/06時点)                      |
| 51 | 出荷数変更区分       |    | CHAR | 1        | "0" : なし<br>"1" : あり<br>※マスタ管理⇒システムパラメータ⇒出力管理<br>"CSV出荷数変更区分ダウンロードフラグ"が<br>"Y:利用する"の場合ダウンロード時に出力 |
| 52 | 出荷数変更上限       |    | NUM  | 3        | ※マスタ管理⇒システムパラメータ⇒出力管理<br>"CSV出荷数変更区分ダウンロードフラグ"が<br>"Y:利用する"の場合ダウンロード時に出力                         |
| 53 | 出荷数変更下限       |    | NUM  | 3        | ※マスタ管理⇒システムパラメータ⇒出力管理<br>"CSV出荷数変更区分ダウンロードフラグ"が<br>"Y:利用する"の場合ダウンロード時に出力                         |

| No | CSV項目名   | 必須 | 属性   | 最大<br>桁数 | 項目の説明                                                                                                    |
|----|----------|----|------|----------|----------------------------------------------------------------------------------------------------|
| 54 | 別送支給区分   |    | CHAR | 1        | "0" : 別送支給品以外<br>"1" : 別送支給品<br>※マスタ管理⇒システムパラメータ⇒出力管理<br>"CSV別送支給区分ダウンロードフラグ"が<br>"Y:利用する"の場合ダウンロード時に出力                                                                 |
| 55 | 納品書フリー明細 |    | CHAR | 70       | 納品書に印字する品番単位の備考項目<br>鋼材の場合、材質、寸法など、必要な情報を設定します。<br>1~30桁目 …材質、目付など<br>31~60桁目…寸法など<br>※マスタ管理⇒システムパラメータ⇒出力管理<br>"CSV出荷品番マスタの納品書フリー明細ダウンロードフラグ"が"<br>Y:利用する"の場合ダウンロード時に出力 |

# 2. 内示CSVレイアウト

| No        |         | 心石 |      | 最大 | 百日の説明                                 | 出荷品番CSV  |
|-----------|---------|----|------|----|---------------------------------------|----------|
| NO CSV項目名 |         | 必須 | 周住   | 桁数 | 県日の説明                                 | 対応No     |
| 1         | 発注者     | 0  | CHAR | 10 | 出荷品番マスタCSVファイルの受注者                    | 3        |
| 2         | 発注者事業所  | 0  | CHAR | 5  | 出荷品番マスタCSVファイルの受注者事業所                 | 4        |
| 3         | 受注者     | 0  | CHAR | 10 | 出荷品番マスタCSVファイルの直送先/委託先                | 46       |
| 4         | 受注者事業所  | 0  | CHAR | 5  | 出荷品番マスタCSVファイルの直送先/委託先工区              | 47       |
| 5         | 品番      | 0  | CHAR | 25 | 出荷品番マスタCSVファイルの品番                     | 48       |
|           |         |    |      |    | 出荷品番マスタCSVファイル部品取扱識別                  |          |
| 6         | 部品取扱識別  | ×1 | CHAR | 25 | ※1:部品取扱識別が設定されている場合は必須                | 49       |
| 7         | 発注元     |    | CHAR | 10 | 出荷品番マスタCSVファイルの発注元                    | 9        |
| 8         | 発注元工区   |    | CHAR | 5  | 出荷品番マスタCSVファイルの発注元工区                  | 10       |
| 9         | 発注元名称   |    | CHAR | 20 | 自社の共通EDIサーバを示す企業の名称                   |          |
| 10        | 発注元工場名  |    | CHAR | 12 | 自社の共通EDIサーバ上の工場の名称                    |          |
| 11        | 出荷元     |    | CHAR | 10 | 出荷品番マスタCSVファイルの出荷元                    | 11       |
| 12        | 出荷元工区   |    | CHAR | 5  | 出荷品番マスタCSVファイルの出荷元工区                  | 12       |
| 13        | 出荷場所    |    | CHAR | 5  | 出荷品番マスタCSVファイルの出荷場所                   | 13       |
| 14        | 出荷元名称   |    | CHAR | 20 | 出荷を行う企業の共通EDIサーバを示す企業名称(出荷元名)         |          |
| 15        | 出荷元工場名  |    | CHAR | 12 | 出荷を行う企業の工場の名称(出荷元工場名)                 |          |
| 16        | 出荷場所名称  |    | CHAR | 12 | 出荷品番マスタCSVファイルの出荷場所名称                 | 14       |
| 17        | 納入先     |    | CHAR | 10 | 出荷品番マスタCSVファイルの納入先                    | 15       |
| 18        | 納入先工区   |    | CHAR | 5  | 出荷品番マスタCSVファイルの納入先工区                  | 16       |
| 19        | 納入場所    |    | CHAR | 5  | 出荷品番マスタCSVファイルの納入場所                   | 17       |
| 20        | 納入先名称   |    |      | 20 |                                       | 17       |
| 20        |         |    |      | 20 | 納入指示を行う企業の共通EDIソーバとの工場名称(納入先          |          |
| 21        | 納入先工場名  |    | CHAR | 12 |                                       |          |
|           |         |    |      |    | 上物句 <br> 現品票(かんばん)OR 納品書ORに印字される区分納入先 | <u> </u> |
|           |         |    |      |    |                                       |          |
|           |         |    |      |    |                                       |          |
|           |         |    |      |    | JAMA 規定では、以下の通り                       |          |
|           |         |    |      |    | "0":適用業務の指定なし                         |          |
|           |         |    |      |    | "1":量産部品                              |          |
| 22        | 適用業務区分  |    | NUM  | 1  | "2":生産試作部品                            |          |
|           |         |    |      |    | "3":K D部品                             |          |
|           |         |    |      |    | <br> "4":補修品・用品                       |          |
|           |         |    |      |    |                                       |          |
|           |         |    |      |    |                                       |          |
|           |         |    |      |    | "6": 间接材 / 副負材                        |          |
|           |         |    |      |    | "7":設備                                |          |
| 23        | 発行日<br> |    | NUM  | 8  | 作成した日付(yyyyMMdd)                      |          |
| 24        | 表示用品番   |    | CHAR | 25 | 出荷品番マスタCSVファイルの表示用品番                  | 18       |
| 25        | 背番号     |    | CHAR | 10 | 出荷品番マスタCSVファイルの背番号                    | 19       |
| 26        | 品名      |    | CHAR | 30 | 出荷品番マスタCSVファイルの品名                     | 20       |
| 27        | 収容数     |    | NUM  | 8  | 出荷品番マスタCSVファイルの収容数                    | 21       |
| 28        | 所番地     |    | CHAR | 10 | 出荷品番マスタCSVファイルの所番地                    | 22       |
| 29        | 箱種      |    | CHAR | 8  | 出荷品番マスタCSVファイルの箱種                     | 23       |
|           |         |    |      |    | 納人数                                   |          |
| 30        | 1(日にち)  |    | NUM  | 8  | ######0                               |          |
|           |         |    |      |    | ※値が無い場合は0として扱う                        |          |
|           |         |    |      |    | 納人数                                   |          |
| 31        | 2(日にち)  |    | NUM  | 8  | ######0                               |          |
|           |         |    |      |    | ※値が無い場合は0として扱う                        |          |
|           |         |    | NUM  | 8  | 納入数                                   |          |
| 32        | 3(日にち)  |    |      |    | ######0                               |          |
|           |         |    |      |    | ※値が無い場合は0として扱う                        |          |
| No  | CSV項目名    | 必須 | 属性       | 最大 | 項目の説明                                  | 出荷品番CSV |
|-----|-----------|----|----------|----|----------------------------------------|---------|
|     |           |    |          | 桁致 | 納入数                                    | 对心NO    |
| 33  | 4(日にち)    |    | NUM      | 8  | #######0                               |         |
|     |           |    |          |    | ※値が無い場合は0として扱う                         |         |
|     |           |    |          |    | 納入数                                    |         |
| 34  | 5(日にち)    |    | NUM      | 8  | ######0                                |         |
|     |           |    |          |    | ※値が無い場合は0として扱う<br>紘入数                  |         |
| 35  | 6 (日にち)   |    | NUM      | 8  | #######0                               |         |
|     |           |    |          | _  | ※値が無い場合は0として扱う                         |         |
|     |           |    |          |    | 納入数                                    |         |
| 36  | 7(日にち)    |    | NUM      | 8  | ######0                                |         |
|     |           |    |          |    | ※値が無い場合は0として扱う                         |         |
| 37  | 8 (日にち)   |    | NUM      | 8  | #######0                               |         |
|     |           |    |          | Ũ  | ※値が無い場合は0として扱う                         |         |
|     |           |    |          |    | 納入数                                    |         |
| 38  | 9(日にち)    |    | NUM      | 8  | ######0                                |         |
|     |           |    |          |    | ※値が無い場合は0として扱う                         |         |
| 39  | 10 (日にち)  |    | NUM      | 8  | #######0                               |         |
|     |           |    |          | _  | ※値が無い場合は0として扱う                         |         |
|     |           |    |          |    | 納入数                                    |         |
| 40  | 11(日にち)   |    | NUM      | 8  | ######0                                |         |
|     |           |    |          |    | ※値が無い場合は0として扱う                         |         |
| 41  |           | 8  | #######0 |    |                                        |         |
|     |           |    | Norr     | Ű  | ************************************   |         |
|     |           |    |          |    | 納入数                                    |         |
| 42  | 13(日にち)   |    | NUM      | 8  | ######0                                |         |
|     |           |    |          |    | ※値が無い場合は0として扱う<br>2013 和               |         |
| 43  | 14 (日にち)  |    | NUM      | 8  | ########0                              |         |
| 13  |           |    | NOM      | 0  | ************************************   |         |
|     |           |    |          |    | 納入数                                    |         |
| 44  | 15(日にち)   |    | NUM      | 8  | ######0                                |         |
|     |           |    |          |    | ※値が無い場合は0として扱う                         |         |
| 45  | 16 (日にち)  |    | NUM      | 8  | ************************************** |         |
| 10  |           |    | Norr     | Ŭ  | ※値が無い場合はQとして扱う                         |         |
|     |           |    |          |    | 納入数                                    |         |
| 46  | 17(日にち)   |    | NUM      | 8  | ######0                                |         |
|     |           |    |          |    | ※値が無い場合は0として扱う                         |         |
| 47  | 18 (日にち)  |    | NUM      | 8  | #######0                               |         |
| 17  | 10 (110 ) |    | NOM      | Ū  | """"""""""。<br>※値が無い場合は0として扱う          |         |
|     |           |    |          |    | 納入数                                    |         |
| 48  | 19(日にち)   |    | NUM      | 8  | ######0                                |         |
|     |           |    |          |    | ※値が無い場合は0として扱う<br>独1 **                |         |
| 40  | 20 (日にち)  |    | NUM      | 8  | #######0                               |         |
| , , |           |    |          |    | ************************************   |         |
|     |           |    |          |    | 納入数                                    |         |
| 50  | 21(日にち)   |    | NUM      | 8  | ######0                                |         |
|     |           |    |          |    | ※値が無い場合は0として扱う                         |         |

| No        | CSV項目名                                                | 必須     | 属性    | 最大     | 項目の説明                                         | 出荷品番CSV  |
|-----------|-------------------------------------------------------|--------|-------|--------|-----------------------------------------------|----------|
|           |                                                       |        |       | 桁釵     | <u> እ</u>                                     | 对応No     |
| <b>F1</b> | $(\Box = t)$                                          |        |       |        |                                               |          |
| 51        | 22 (日にち)                                              |        | NUM   | ð      |                                               |          |
|           |                                                       |        |       |        | ※ 値か無い場合はUとして扱う<br>繊入数                        |          |
| 52        | 23 (日に左)                                              |        | NILIM | Q      | **************************************        |          |
| 52        | 25 (1125)                                             |        | NOM   | 0      | ########0                                     |          |
|           |                                                       |        |       |        | ※個が無い場合は0として扱う                                |          |
| 53        | 24 (日にち)                                              |        | NUM   | 8      | ########0                                     |          |
|           |                                                       |        |       | Ű      | *************************************         |          |
|           |                                                       |        |       |        | 納入数                                           |          |
| 54        | 25(日にち)                                               |        | NUM   | 8      | #######0                                      |          |
|           |                                                       |        |       |        | ※値が無い場合は0として扱う                                |          |
|           |                                                       |        |       |        | 納入数                                           |          |
| 55        | 26(日にち)                                               |        | NUM   | 8      | #######0                                      |          |
|           |                                                       |        |       |        | ※値が無い場合は0として扱う                                |          |
|           |                                                       |        |       |        | 納入数                                           |          |
| 56        | 27(日にち)                                               |        | NUM   | 8      | ######0                                       |          |
|           |                                                       |        |       |        | ※値が無い場合は0として扱う                                |          |
|           |                                                       |        |       |        | 納入数                                           |          |
| 57        | 28(日にち)                                               |        | NUM   | 8      | ######0                                       |          |
|           |                                                       |        |       |        | ※値が無い場合は0として扱う                                |          |
|           |                                                       |        |       |        | 納人数                                           |          |
| 58        | 29(日にち)                                               |        | NUM   | 8      | ######0                                       |          |
|           |                                                       |        |       |        | ※値が無い場合は0として扱う                                |          |
|           |                                                       |        |       | 8      |                                               |          |
| 59        | 30 (日にろ)                                              |        | NOM   |        |                                               |          |
|           |                                                       |        |       |        | ※値か無い場合はOとして扱う<br>納入教                         |          |
| 60        | 21 (ロにた)                                              |        |       | 0      | #########0                                    |          |
| 00        | JI (ЦСЭ)                                              |        |       | 0      | ########0                                     |          |
| 61        | 当日内示                                                  |        | NUM   | q      | ※値が無い場合はUとして扱う<br>日の会計納入数(#######0)           |          |
| 62        | 次月内示                                                  |        | NUM   | 9      | 月の合計納入数 (#######0)                            |          |
| 63        | 次々月内示                                                 |        | NUM   | 9      | 月の合計納入数 (#######0)                            |          |
| 64        | 部品色                                                   |        | CHAR  | 35     | 出荷品番マスタCSVファイルの部品色                            | 25       |
| 65        | 納入方式                                                  |        | CHAR  | 1      | 出荷品番マスタCSVファイルの納入方式                           | 27       |
| 66        | 納入方式名称                                                |        | CHAR  | 12     | 納入方式の名称                                       |          |
| 67        |                                                       | $\sim$ |       |        | "4" : 内示(速報)                                  |          |
| 67        | 闪示/ 唯正区分                                              | 0      | NOM   | T      | "1":確定内示                                      |          |
| 68        | 文言1                                                   |        | CHAR  | 80     | 参考として付与する任意の文字                                |          |
| 69        | 文言2                                                   |        | CHAR  | 80     | 参考として付与する任意の文字                                |          |
| 70        | 文言3                                                   |        | CHAR  | 80     | 参考として付与する任意の文字                                |          |
| 71        | 文言4                                                   |        | CHAR  | 80     | 参考として付与する任意の文字                                |          |
| 72        | 文言5                                                   |        | CHAR  | 80     | 参考として付与する任意の文字                                |          |
| 73        | 文言6                                                   |        | CHAR  | 80     | 参考として付与する任意の文字                                |          |
| 74        | 情報区分コード                                               |        | NUM   | 10     | 仮内示 "6111"                                    |          |
|           |                                                       |        |       |        | 確定内示 "6121"                                   |          |
| 75        | 確定汪又对家期間区分<br>來完注:::::::::::::::::::::::::::::::::::: | O<br>O | CHAR  | 1      |                                               |          |
| 76        | 唯正壮乂对冢期間                                              | Û      | NUM   | 6      |                                               |          |
| 77        | 処理番号                                                  |        | NUM   | 14     | ッドロシステムから大理EDIンステムへ豆球したテーダを特定                 |          |
| 70        | 姉ユサイクリ                                                |        |       | 0      | 9 るにのの変照項目(##############0)                   | 1 1      |
| 70        | 耐入リコンル                                                |        |       | Ŏ<br>A | 山19回田Y スタレ3V ノアイルの約入サイクル<br>甲苔豆来フラカCCVファイエの単位 | 44<br>25 |
| 79        | 半世                                                    |        |       | 4      | 山1町四田 イ ヘブしつ ビノ ゲ ゴ フレジギ 1ビ                   | 25       |

# 運用ガイド

# 2. 直送支給先へ直送支給を行う

Τ-

ここではトヨタWG共通EDIの基本機能を利用し、直送先へ中継する際に必要な初期設定と 基本操作について説明します。

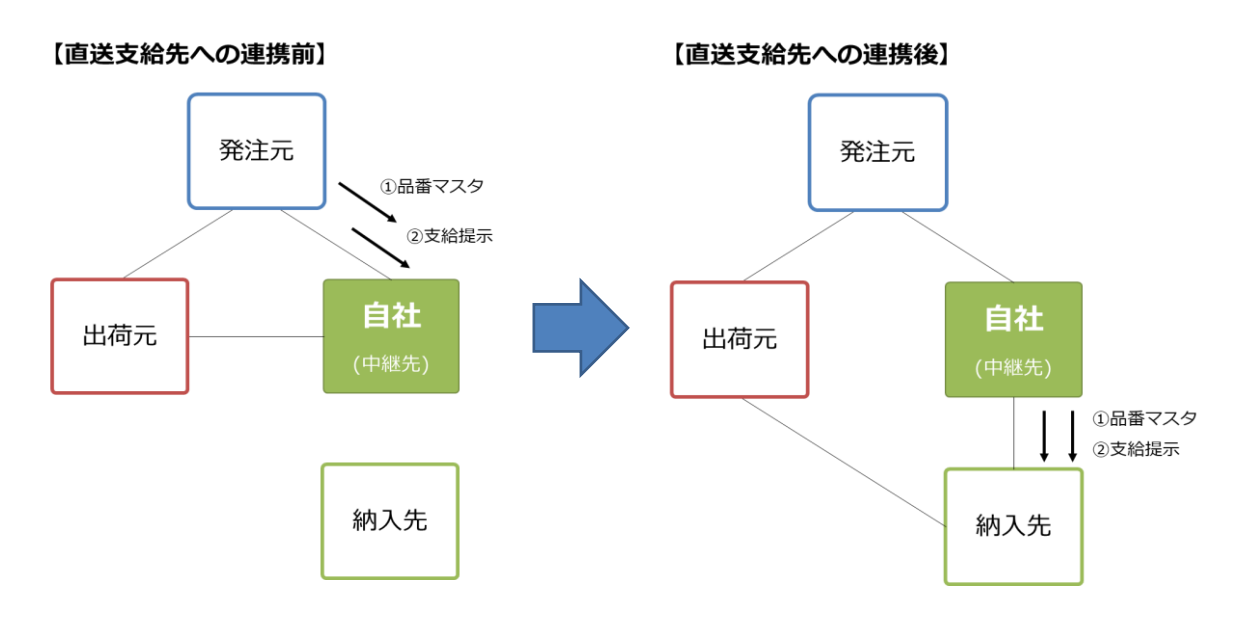

#### <初期設定>

中継を行っていただくにあたり、必須で設定していただくものと、 任意の設定について説明します。

#### ■必須■

#### 1) 品番マスタの自動連携設定をする

既に連携済みのマスタに変更があった際に直送先へ自動で連携します。 新規品番は手動で直送先を設定する必要があるため、対象外となります。

#### 2) 支給提示の自動連携設定をする

既に直送先へ連携されている品番の支給提示を自動で連携します。 直送先へ連携されていない品番は対象外です。

#### ■任意■

#### 1) CSVファイルの入出力時に社内で使用しているコードを利用する

CSVファイル入出力時で社内用企業コードを取り扱えるように登録を行います。 レ マニュアルの「6.5 企業コードマスタに自社で取り扱うコードを登録する」を参照

#### <マスタ連携>

発注元から品番情報を受信したら、直送先へ品番情報を連携する必要があります。 連携するための設定と連携方法について説明します。

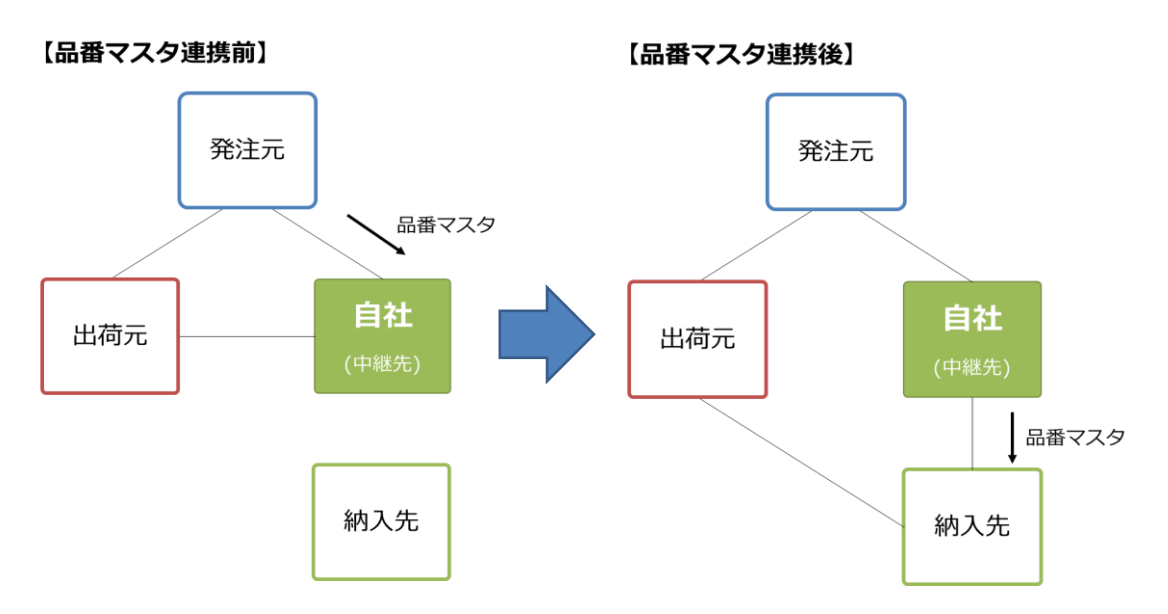

#### 1) 品番情報を変更して直送先へ連携する

受入品番マスタより対象品番の情報を変更して、直送先へ連携します。 変更はWeb画面またはCSVファイルで変更できます。

A)Web画面で品番情報を変更する

【↓】】マニュアルの「9.2 支給先側の中継設定を行う」を参照

B) CSVファイルで品番情報を変更する

【↓】】 マニュアルの「9.4 支給先側の中継設定をCSVで一括して行う」を参照

#### (直送先を誤って連携した場合)

#### 1) 品番情報の連携を取り消す

連携先を誤った場合、取り消すことができます。 ◯◯】マニュアルの「9.9 誤って連携した品番情報の取り消しを行う」を参照

## 🥊 ワンポイント

・本機能は連携先を誤った場合のみ使用してください。商流の切り替えで 使用すると、実績が正しく計上されない可能性があります。

#### <内示連携>

発注元から受信した支給提示を直送先へ連携します。 連携するための設定と連携方法について説明します。

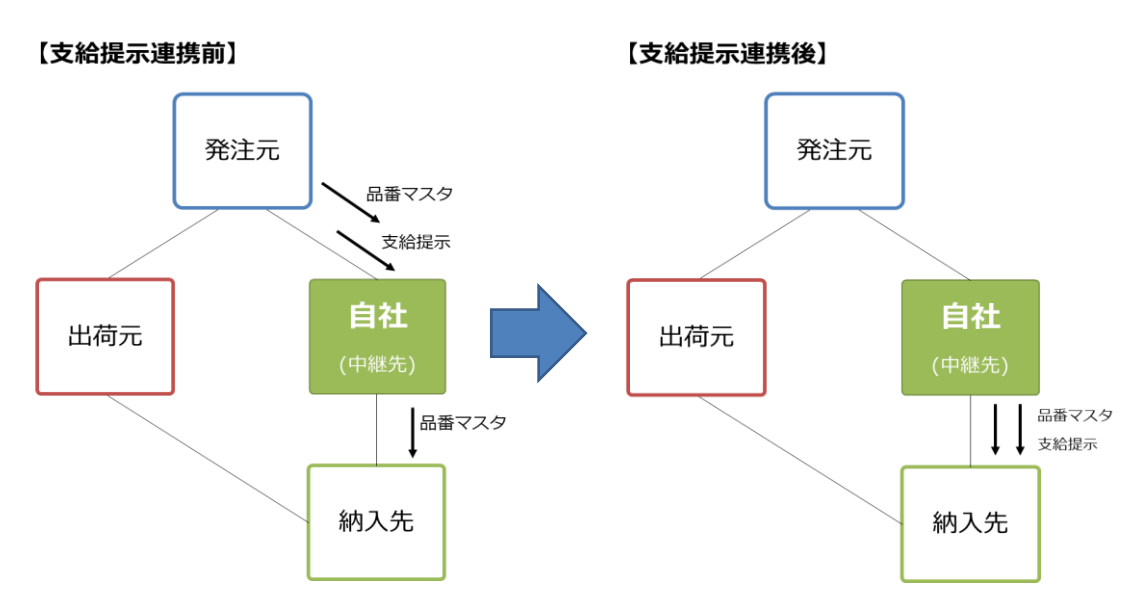

#### 1) 支給提示を直送先へ連携する

支給提示を直送先へ連携するために、支給提示CSVをダウンロードして 修正後にアップロードします。

【│ 】 マニュアルの「9.6 支給先側で直送先へ支給提示の送信を行う」を参照

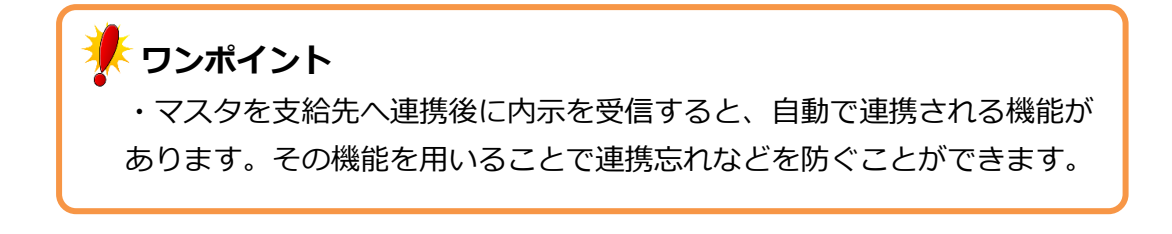

### 3. 受入品番マスタCSVレイアウト

| No | CSV項目名                | 必須         | 属性   | 最大<br>桁数 | 項目の説明                              |
|----|-----------------------|------------|------|----------|------------------------------------|
| 1  | 発注者                   | 0          | CHAR | 10       | 自社のトヨタWG共通EDIサーバを示す企業コード(TDBコード)   |
| 2  | 発注者事業所                | $\bigcirc$ | CHAR | 5        | 自社のトヨタWG共通EDIサーバ上の工場コード            |
| 3  | 受注者                   | $\bigcirc$ | CHAR | 10       | 商流上受注者の共通EDIサーバを示す企業コード(TDBコード)    |
| 4  | 受注者事業所                | $\bigcirc$ | CHAR | 5        | 商流上受注者の共通EDIサーバ上の工場コード             |
|    |                       |            |      |          | 商流上の取引先と取り決めた、部品の品番情報商流上の取引先と一意    |
|    |                       |            |      |          | となるように設定する必要がある                    |
| 5  | 品番                    | 0          | CHAR | 25       | 部品番号のみで一意とならない場合には、部品取扱識別を利用する     |
|    |                       |            |      |          | 後ろブランク不可                           |
|    |                       |            |      |          |                                    |
|    |                       |            |      |          | 部品番号にけで、部品か一息とならない場合に付与りる識別        |
|    |                       |            |      |          | 発注者(企業コード)+発注者(事業所コード)+受注者(企業コード)+ |
| 6  | 部品取扱識別                | Ж1         | CHAR | 25       | 受注者(事業所コード)+部品番号+部品取扱識別で一意となる      |
|    |                       |            |      |          | 後ろブランク不可                           |
|    |                       |            |      |          | ※1:部品取扱識別が設定されている場合は必須             |
| 7  | 取引開始日                 | 0          | NUM  | 8        | 共通EDI上マスタを有効開始とする日付                |
| 8  | 取引終了日                 |            | NUM  | 8        | 共通EDI上マスタを有効期限とする日付                |
| 9  | 発注元                   | 0          | CHAR | 10       | 商流の頂点となる企業の共通EDIサーバを示す企業コード        |
| 10 | 発注元工区                 | $\bigcirc$ | CHAR | 5        | 商流の頂点となる企業の共通EDIサーバ上の工場コード         |
| 11 | 出荷元                   | $\bigcirc$ | CHAR | 10       | 出荷を行う企業の共通EDIサーバを示すを表す企業コード(仕入先)   |
| 12 | 出荷元工区                 | $\bigcirc$ | CHAR | 5        | 出荷を行う企業の共通EDIサーバ上の工場コード(仕入先工区)     |
| 12 | 出益福氏                  |            | СНАР | 5        | 出荷を行う企業の出荷場を表すコード                  |
| 13 | 山小小方                  |            | CHAR | 5        | 後ろブランク不可                           |
| 14 | 出荷場所名称                |            | CHAR | 12       | 出荷を行う企業の出荷場の名称                     |
| 15 | 納入先                   | 0          | CHAR | 10       | 納入指示を行う企業の共通EDIサーバを示す企業コード(納入先)    |
| 16 | 納入先工区                 | 0          | CHAR | 5        | 納入指示を行う企業の共通EDIサーバ上の工場コード(納入先工区)   |
| 17 | 納入場所                  |            | СНАВ | Б        | 納入指示を行う企業の納入場所を表すコード(受入)           |
| 17 |                       |            | CIAR | 5        | 後ろブランク不可                           |
|    |                       |            |      |          | 前出の部品番号にハイフン等を付け、見易くしたものが帳票に印字さ    |
| 10 | <b>≠</b> −□□ <i>∞</i> |            | CUAD | 25       | れる                                 |
| 18 | 衣示用品留                 |            | CHAR | 25       | ※発注元が設定した値から変更不可                   |
|    |                       |            |      |          | ※部品番号が元からハイフン付の場合は同じ値になるケースもある     |
| 19 | 背番号                   |            | CHAR | 10       | 後工程が品番の識別に使用する略番                   |
| 20 | 品名                    |            | CHAR | 30       | 部品の名称                              |
|    |                       |            |      |          | 部品箱一箱の最大入り数                        |
| 21 | 収谷銰                   |            | NUM  | 8        | 取引契約単位の入数                          |
| 22 | 所番地                   |            | CHAR | 10       | 部品の置き場の名称                          |
| 23 | 箱種                    |            | CHAR | 8        | 部品収容機の箱種を表すコード                     |

| No | CSV項目名      | 必須 | 属性   | 最大<br>桁数 | 項目の説明                                                                                                    |
|----|-------------|----|------|----------|----------------------------------------------------------------------------------------------------|
| 24 | 単位          |    | CHAR | 4        | 数量の単位が何であるかを表す<br>CS:箱<br>GRM: グラム<br>KGM: キログラム<br>KG: キロリットル<br>LTR: リットル<br>MLT: ミリリットル<br>MMT: ミリメートル<br>CMT: センチメートル<br>MTR: メートル<br>MTR: メートル<br>MTK: 平方メートル<br>CMQ: 立方センチメートル<br>CMQ: 立方センチメートル<br>SET: セット |
| 25 | 部品色         |    | CHAR | 35       | 部品の色を表すコード                                                                                                    |
| 26 | 納品書フリー明細    |    | CHAR | 70       | 納品書に印字する品番単位の備考項目<br>鋼材の場合、材質、寸法など、必要な情報を設定します。<br>1~30桁目 …材質、目付など<br>31~60桁目…寸法など                                                                                                    |
| 27 | 納入方式        |    | CHAR | 1        | 納入先企業が任意に設定する納入方法を識別するための区分                                                                                                    |
| 28 | 後工程エリア(1)-1 |    | CHAR | 256      | 後工程エリア(1)パターンの値<br>"01"時:1桁<br>"02"時:1桁<br>"03"時:10桁<br>"04"時:20桁<br>"05"時:4桁<br>"06"時:2桁<br>"07"時:2桁<br>"08"時:1桁<br>"09"時:2桁                                                                                      |
| 29 | 後工程エリア(1)-2 |    | CHAR | 256      | 後工程エリア(1)パターンの値<br>"01"時:4桁<br>"02"時:8桁<br>"03"時:10桁<br>"04"時:20桁<br>"05"時:未使用<br>"06"時:8桁<br>"07"時:8桁<br>"08"時:6桁<br>"09"時:8桁                                                                                     |

| No | CSV項目名      | 必須 | 属性   | 最大<br>桁数 | 項目の説明                                                                                                    |
|----|-------------|----|------|----------|----------------------------------------------------------------------------------------------------|
| 30 | 後工程エリア(1)-3 |    | CHAR | 256      | 後工程エリア(1)パターンの値<br>"01"時:4桁<br>"02"時:8桁<br>"03"時:未使用<br>"04"時:20桁<br>"05"時:未使用<br>"06"時:8桁<br>"07"時:8桁<br>"08"時:12桁<br>"09"時:8桁           |
| 31 | 後工程エリア(1)-4 |    | CHAR | 256      | 後工程エリア(1)パターンの値<br>"01"時:4桁(印字しない項目)<br>"02"時:未使用<br>"03"時:未使用<br>"04"時:未使用<br>"05"時:未使用<br>"06"時:5桁<br>"07"時:5桁<br>"08"時:5桁              |
| 32 | 後工程エリア(1)-5 |    | CHAR | 256      | 後工程エリア(1)パターンの値<br>"01"時:4桁(印字しない項目)<br>"02"時:未使用<br>"03"時:未使用<br>"04"時:未使用<br>"05"時:未使用<br>"06"時:5桁<br>"07"時:6桁<br>"08"時:5桁<br>"09"時:30桁 |
| 33 | 後工程エリア(1)-6 |    | CHAR | 256      | 後工程エリア(1)パターンの値<br>"01"時:未使用<br>"02"時:未使用<br>"03"時:未使用<br>"04"時:未使用<br>"05"時:未使用<br>"06"時:12桁<br>"07"時:4桁<br>"08"時:12桁<br>"09"時:未使用       |

| No | CSV項目名                           | 必須 | 属性   | 最大<br>桁数 | 項目の説明                                                                                                    |
|----|----------------------------------|----|------|----------|----------------------------------------------------------------------------------------------------|
| 34 | 後工程エリア(1)-7                      |    | CHAR | 256      | 後工程エリア(1)パターンの値<br>"01"時:未使用<br>"02"時:未使用<br>"03"時:未使用<br>"04"時:未使用<br>"05"時:未使用<br>"06"時:22桁<br>"07"時:未使用<br>"08"時:22桁                                      |
| 35 | 後工程エリア(1)-8                      |    | CHAR | 256      |                                                                                                    |
| 36 | 後工程エリア(1) 0<br>後工程エリア(1)-9       |    | CHAR | 256      |                                                                                                    |
| 30 | 後工程エリア(1) - 10                   |    |      | 256      |                                                                                                    |
| 38 | 後工程エリア(1) - 11<br>後工程エリア(1) - 11 |    | CHAR | 256      |                                                                                                    |
| 39 | 後工程エリア(1)-12<br>後工程エリア(1)-12     |    | CHAR | 256      |                                                                                                    |
| 40 | 後工程Tリア(1)-13                     |    | CHAR | 256      |                                                                                                    |
| 41 | 後工程エリア(1)-14                     |    | CHAR | 256      |                                                                                                    |
| 42 | 後丁程エリア(1)-15                     |    | CHAR | 256      |                                                                                                    |
| 43 | 後工程エリア(1)-16                     |    | CHAR | 256      |                                                                                                    |
| 44 | 後工程エリア(1)-17                     |    | CHAR | 256      |                                                                                                    |
| 45 | 後工程エリア(1)-18                     |    | CHAR | 256      |                                                                                                    |
| 46 | 後工程エリア(1)-19                     |    | CHAR | 256      |                                                                                                    |
| 47 | 後工程エリア(1)-20                     |    | CHAR | 256      |                                                                                                    |
| 48 | 後工程エリア(2)-1                      |    | CHAR | 256      | 後工程エリア(2)パターンの値<br>"01"時:18桁<br>"02"時:8桁<br>"03"時:20桁<br>"04"時:19桁<br>"05"時:11桁+CD1桁<br>"06"時:18桁<br>"07"時:8桁(企業シリアルNo.)<br>"08"時:20桁<br>"09"時:8桁(企業シリアルNo.) |
| 49 | 後工程エリア(2)-2                      |    | CHAR | 256      | 後工程エリア(2)パターンの値<br>"01"時:18桁<br>"02"時:未使用<br>"03"時:20桁<br>"04"時:2桁<br>"05"時:未使用<br>"06"時:18桁<br>"07"時:未使用<br>"08"時:20桁<br>"09"時:未使用                          |

| No | CSV項目名                       | 必須 | 属性   | 最大<br>桁数 | 項目の説明                                                                                                    |
|----|------------------------------|----|------|----------|----------------------------------------------------------------------------------------------------|
| 50 | 後工程エリア(2)-3                  |    | CHAR | 256      | 後工程エリア(2)パターンの値<br>"01"時:18桁<br>"02"時:未使用<br>"03"時:20桁<br>"04"時:5桁<br>"05"時:未使用<br>"06"時:8桁(企業シリアルNo.)<br>"07"時:未使用<br>"08"時:20桁<br>"09"時:未使用  |
| 51 | 後工程エリア(2)-4                  |    | CHAR | 256      | 後工程エリア(2)パターンの値<br>"01"時:未使用<br>"02"時:未使用<br>"03"時:20桁<br>"04"時:16桁(全角8桁)<br>"05"時:未使用<br>"06"時:未使用<br>"06"時:未使用<br>"08"時:20桁<br>"09"時:未使用     |
| 52 | 後工程エリア(2)-5                  |    | CHAR | 256      | 後工程エリア(2)パターンの値<br>"01"時:未使用<br>"02"時:未使用<br>"03"時:20桁<br>"04"時:10桁<br>"05"時:未使用<br>"06"時:未使用<br>"07"時:未使用<br>"08"時:8桁(企業シリアルNo.)<br>"09"時:未使用 |
| 53 | 後工程エリア(2)-6                  |    | CHAR | 256      |                                                                                                    |
| 54 | 後工程エリア(2)-7                  |    | CHAR | 256      |                                                                                                    |
| 55 | 後上程上リア(2)-8<br>後工程エリマ(2)-9   |    | CHAR | 256      |                                                                                                    |
| 50 | 仮⊥住⊥リア(2)=9<br>後工程エリア(2)=10  |    |      | 256      |                                                                                                    |
| 58 | 後工程エリア(2)=10<br>後工程エリア(2)=11 |    | CHAR | 256      |                                                                                                    |
| 59 | 後工程エリア(2)-12                 |    | CHAR | 256      |                                                                                                    |
| 60 | 後工程エリア(2)-13                 |    | CHAR | 256      |                                                                                                    |
| 61 | 後工程エリア(2)-14                 |    | CHAR | 256      |                                                                                                    |
| 62 | 後工程エリア(2)-15                 |    | CHAR | 256      |                                                                                                    |
| 63 | 後工程エリア(2)-16                 |    | CHAR | 256      |                                                                                                    |
| 64 | 後工程エリア(2)-17                 |    | CHAR | 256      |                                                                                                    |
| 65 | 後工程エリア(2)-18                 |    | CHAR | 256      |                                                                                                    |
| 66 | 後上程エリア(2)-19                 |    | CHAR | 256      |                                                                                                    |
| 67 | 後工程エリア(2)-20                 |    | CHAR | 256      |                                                                                                    |

| No | CSV項目名      | 必須 | 属性   | 最大<br>桁数 | 項目の説明                                                                                                    |
|----|-------------|----|------|----------|----------------------------------------------------------------------------------------------------|
| 68 | 後工程エリア(3)-1 |    | CHAR | 256      | 後工程エリア (3) パターンの値<br>"01"時:16桁<br>"02"時:英数字のみ178桁、<br>カナ、漢字が入る場合には122桁(QR)<br>"03"時:24桁<br>"04"時:9桁(バーコード)<br>"05"時:20桁<br>"05"時:11桁+CD1桁<br>"07"時:11桁+CD1桁<br>"07"時:10桁<br>"08"時:英数字のみ251桁、<br>カナ、漢字が入る場合には155桁(QR)<br>"09"時:英数字のみ251桁、 |
| 69 | 後工程エリア(3)-2 |    | CHAR | 256      | 後工程エリア(3)パターンの値<br>"01"時:10桁<br>"02"時:16桁<br>"03"時:16桁<br>"04"時:16桁<br>"04"時:20桁(全角10桁)<br>"06"時:16桁<br>"07"時:10桁<br>"08"時:20桁<br>"09"時:11桁                                                                                              |
| 70 | 後工程エリア(3)-3 |    | CHAR | 256      | 後工程エリア(3)の値<br>"01"時:16桁<br>"02"時:10桁<br>"03"時:24桁<br>"04"時:10桁<br>"05"時:英数字のみ178桁、<br>カナ、漢字が入る場合には122桁(QR)<br>"06"時:10桁<br>"07"時:10桁<br>"08"時:20桁<br>"09"時:16桁                                                                          |
| 71 | 後工程エリア(3)-4 |    | CHAR | 256      | 後工程エリア(3)パターンの値<br>"01"時:10桁<br>"02"時:6桁<br>"03"時:16桁<br>"04"時:16桁<br>"05"時:4桁<br>"05"時:6桁<br>"07"時:英数字のみ178桁、<br>カナ、漢字が入る場合には122桁(QR)<br>"08"時:4桁<br>"09"時:10桁                                                                          |

| No | CSV項目名      | 必須 | 属性   | 最大<br>桁数 | 項目の説明                                                                                                    |
|----|-------------|----|------|----------|----------------------------------------------------------------------------------------------------|
| 72 | 後工程エリア(3)-5 |    | CHAR | 256      | 後工程エリア(3)パターンの値<br>"01"時:16桁<br>"02"時:3桁<br>"03"時:24桁<br>"04"時:10桁<br>"05"時:2桁<br>"06"時:5桁<br>"07"時:未使用<br>"08"時:2桁<br>"09"時:6桁                                    |
| 73 | 後工程エリア(3)-6 |    | CHAR | 256      | 後工程エリア(3)パターンの値<br>"01"時:10桁<br>"02"時:6桁<br>"03"時:16桁<br>"04"時:未使用<br>"05"時:未使用<br>"06"時:6桁<br>"07"時:未使用<br>"08"時:未使用<br>"09"時:5桁                                  |
| 74 | 後工程エリア(3)-7 |    | CHAR | 256      | 後工程エリア(3)パターンの値<br>"01"時:未使用<br>"02"時:3桁<br>"03"時:24桁<br>"04"時:未使用<br>"05"時:未使用<br>"06"時:5桁<br>"07"時:未使用<br>"08"時:未使用<br>"09"時:6桁                                  |
| 75 | 後工程エリア(3)-8 |    | CHAR | 256      | 後工程エリア(3)パターンの値<br>"01"時:未使用<br>"02"時:未使用<br>"03"時:16桁<br>"04"時:未使用<br>"05"時:未使用<br>"06"時:英数字のみ178桁、<br>カナ、漢字が入る場合には122桁(QR)<br>"07"時:未使用<br>"08"時:未使用<br>"09"時:5桁 |

| No | CSV項目名                       | 必須 | 属性   | 最大<br>桁数 | 項目の説明                                                                                                    |
|----|------------------------------|----|------|----------|----------------------------------------------------------------------------------------------------|
| 76 | 後工程エリア(3)-9                  |    | CHAR | 256      | 後工程エリア(3)パターンの値<br>"01"時:未使用<br>"02"時:未使用<br>"03"時:24桁<br>"04"時:未使用<br>"05"時:未使用<br>"06"時:未使用<br>"06"時:未使用<br>"08"時:未使用<br>"09"時:3桁 |
| 77 | 後工程エリア(3)-10                 |    | CHAR | 256      | 後工程エリア(3)パターンの値<br>"01"時:未使用<br>"02"時:未使用<br>"03"時:16桁<br>"04"時:未使用<br>"05"時:未使用<br>"06"時:未使用<br>"07"時:未使用<br>"08"時:未使用<br>"09"時:5桁 |
| 78 | 後工程エリア(3)-11                 |    | CHAR | 256      |                                                                                                    |
| 79 | 後工程エリア(3)-12                 |    | CHAR | 256      |                                                                                                    |
| 80 | 後工程エリア(3)-13                 |    | CHAR | 256      |                                                                                                    |
| 81 | 後上程エリア(3)-14                 |    | CHAR | 256      |                                                                                                    |
| 82 | 後上程上リア(3)-15                 |    | CHAR | 256      |                                                                                                    |
| 83 | 後上程エリア(3)-16                 |    | CHAR | 256      |                                                                                                    |
| 84 | 後上程上リア(3)-1/                 |    | CHAR | 256      |                                                                                                    |
| 85 | 後工程エリア(3)-18<br>後工程エリア(2) 10 |    | CHAR | 256      |                                                                                                    |
| 86 | 後上柱上リア(3)−19<br>後工程エリア(2) 20 |    | CHAR | 256      |                                                                                                    |
| 07 |                              |    |      | 200      |                                                                                                    |
| 89 | 前工程バーコード                     |    | CHAR | 178      | 前工程発行パターンの値<br>"01"時:17桁(CODE39バーコード)<br>"02"時:英数字のみ178桁、<br>カナ、漢字が入る場合には122桁(QR)                                                   |
| 90 | 前工程情報1                       |    | CHAR | 46       | 前工程発行パターンの値<br>"01"時:23桁<br>"02"時:23桁<br>"03"時:23桁<br>"04"時:13桁                                                                     |
| 91 | 前工程情報2                       |    | CHAR | 26       | 前工程発行パターンの値<br>"01"時:13桁<br>"02"時:13桁<br>"03"時:13桁<br>"04"時:5桁                                                                      |

| No  | CSV項目名        | 必須 | 属性   | 最大<br>桁数 | 項目の説明                                                                                                    |
|-----|---------------|----|------|----------|----------------------------------------------------------------------------------------------------|
| 92  | 前工程情報3        |    | CHAR | 46       | 前工程発行パターンの値<br>"01"時:20桁<br>"02"時:46桁<br>"03"時:46桁<br>"04"時:20桁                                                     |
| 93  | 前工程情報4        |    | CHAR | 26       | 前工程発行パターンの値<br>"01"時:12桁<br>"02"時:26桁<br>"03"時:26桁<br>"04"時:12桁                                                     |
| 94  | 前工程情報5        |    | CHAR | 20       | 前工程発行パターンの値<br>"01"時:未使用<br>"02"時:未使用<br>"03"時:10桁<br>"04"時:20桁                                                     |
| 95  | 前工程情報6        |    | CHAR | 12       | 前工程発行パターンの値<br>"01"時:未使用<br>"02"時:未使用<br>"03"時:4桁<br>"04"時:12桁                                                      |
| 96  | 納入サイクル        |    | NUM  | 8        | サイクルAA-BB-CC.DD                                                                                                    |
| 97  | マスタ区分         | 0  | CHAR | 1        | マスタを登録する際、そのマスタが何を示しているかを区別するため<br>の区分<br>"4":受給<br>"7":受給品を直送支給                                                    |
| 98  | 直送先/委託先       |    | CHAR | 10       | 直送支給の場合、支給先の共通EDIサーバを示す企業コード(納入先<br>のTDBコード)                                                                        |
| 99  | 直送先/委託先工区     |    | CHAR | 5        | 直送支給の場合、支給先の共通EDIサーバ上の工場コード                                                                                         |
| 100 | 直送先/委託先部品番号   |    | CHAR | 25       | 直送支給の場合、支給先へ連携する部品番号を設定する<br>※連携時は必須                                                                                |
| 101 | 直送先/委託先部品取扱識別 |    | CHAR | 25       | 直送支給の場合、支給先へ連携する部品取扱識別を設定する<br>※連携時に部品取扱識別を設定する場合は必須                                                                |
| 102 | スルー区分         | 0  | NUM  | 1        | 中継する立場の場合に、マスタの参考情報変更について自動連携可否<br>を設定する<br>"0":スルーしない<br>※未対応機能(2017/06時点)                                         |
| 103 | 帳票発行区分        |    | CHAR | 1        | "1":後工程<br>ブランク:企業コードマスタの帳票発行先の設定に従う<br>※マスタ管理⇒システムパラメータ⇒出力管理<br>"受入品番CSV帳票発行区分ダウンロードフラグ"が<br>"Y:利用する"の場合ダウンロード時に出力 |
| 104 | 出荷数変更区分       |    | CHAR | 1        | "0":なし<br>"1":あり<br>※マスタ管理⇒システムパラメータ⇒出力管理<br>"CSV出荷数変更区分ダウンロードフラグ"が<br>"Y:利用する"の場合ダウンロード時に出力                        |

2022/1/12

23 / 34 トヨタWG共通EDI 運用カイド 一 中継発注・支給機能

| No  | CSV項目名  | 必須 | 属性   | 最大<br>桁数 | 項目の説明                                                                                               |
|-----|---------|----|------|----------|----------------------------------------------------------------------------------------------------|
| 105 | 出荷数変更上限 |    | NUM  | 3        | ※マスタ管理⇒システムパラメータ⇒出力管理<br>"CSV出荷数変更区分ダウンロードフラグ"が<br>"Y:利用する"の場合ダウンロード時に出力                            |
| 106 | 出荷数変更下限 |    | NUM  | 3        | ※マスタ管理⇒システムパラメータ⇒出力管理<br>"CSV出荷数変更区分ダウンロードフラグ"が<br>"Y:利用する"の場合ダウンロード時に出力                            |
| 107 | 別送支給区分  |    | CHAR | 1        | "0":別送支給品以外<br>"1":別送支給品<br>※マスタ管理⇒システムパラメータ⇒出力管理<br>"CSV別送支給区分ダウンロードフラグ"が<br>"Y:利用する"の場合ダウンロード時に出力 |

### 4. 支給提示CSVレイアウト

| NL  |                              | 2/5       |      | 最大 | 西日本书明                                                                                                    | 受入品番    |
|-----|------------------------------|-----------|------|----|----------------------------------------------------------------------------------------------------|---------|
| INO | CSV項日名                       | 必須        | 周任   | 桁数 | 項日の説明                                                                                                    | CSV対応No |
| 1   | 発注者                          | 0         | CHAR | 10 | 受入品番マスタCSVファイルの直送先/委託先                                                                                                    | 98      |
| 2   | 発注者事業所                       | 0         | CHAR | 5  | 受入品番マスタCSVファイルの直送先/委託先工区                                                                                                    | 99      |
| 3   | 受注者                          | 0         | CHAR | 10 | 受入品番マスタCSVファイルの発注者                                                                                                    | 1       |
| 4   | 受注者事業所                       | 0         | CHAR | 5  | 受入品番マスタCSVファイルの発注者事業所                                                                                                    | 2       |
| 5   | 品番                           | 0         | CHAR | 25 | 受入品番マスタCSVファイルの直送先/委託先部品番号                                                                                                    | 100     |
|     |                              |           |      |    | 受入品番マスタCSVファイルの直送先/委託先部品取扱識別                                                                                                    |         |
| 6   | 部品取扱識別                       | <b>※1</b> | CHAR | 25 | ※1:部品取扱識別が設定されている場合は必須                                                                                                    | 101     |
| 7   | 発注元                          |           | CHAR | 10 | 受入品番マスタCSVファイルの発注元                                                                                                    | 9       |
| 8   | 発注元工区                        |           | CHAR | 5  | 受入品番マスタCSVファイルの発注元工区                                                                                                    | 10      |
| 9   | 発注元名称                        |           | CHAR | 20 | 自社の共通EDIサーバを示す企業の名称                                                                                                    |         |
| 10  | 発注元工場名                       |           | CHAR | 12 | 自社の共通EDIサーバ上の工場の名称                                                                                                    |         |
| 11  | 出荷元                          |           | CHAR | 10 | 受入品番マスタCSVファイルの出荷元                                                                                                    | 11      |
| 12  | 出荷元工区                        |           | CHAR | 5  | 受入品番マスタCSVファイルの出荷元工区                                                                                                    | 12      |
| 13  | 出荷場所                         |           | CHAR | 5  | 受入品番マスタCSVファイルの出荷場所                                                                                                    | 13      |
| 14  | 出荷元名称                        |           | CHAR | 20 | 出荷を行う企業の共通EDIサーバを示す企業名称(出荷元名)                                                                                                    |         |
| 15  | 出荷元工場名                       |           | CHAR | 12 | 出荷を行う企業の工場の名称(出荷元工場名)                                                                                                    |         |
| 16  | 出荷場所名称                       |           | CHAR | 12 | 受入品番マスタCSVファイルの出荷場所名称                                                                                                    | 14      |
| 17  | 納入先                          |           | CHAR | 10 | 受入品番マスタCSVファイルの納入先                                                                                                    | 15      |
| 18  | 納入先工区                        |           | CHAR | 5  | 受入品番マスタCSVファイルの納入先工区                                                                                                    | 16      |
| 19  | 納入場所                         |           | CHAR | 5  | 受入品番マスタCSVファイルの納入場所                                                                                                    | 17      |
| 20  | 納入先名称                        |           | CHAR | 20 | 納入指示を行う企業の共通EDIサーバを示す企業名称(納入先名)                                                                                                    |         |
|     |                              |           |      |    | 納入指示を行う企業の共通FDIサーバトの工場名称(納入先工場                                                                                                    |         |
| 21  | 納入先工場名                       |           | CHAR | 12 | 名)                                                                                                    |         |
| 22  | 適用業務区分                       |           | NUM  | 1  | 意で設定する<br>JAMA規定では、以下の通り<br>"0":適用業務の指定なし<br>"1":量産部品<br>"2":生産試作部品<br>"3":KD部品<br>"4":補修品・用品<br>"5":直接材料<br>"6":間接材/副資材<br>"7":設備 |         |
| 23  |                              |           | NUM  | 8  | / ・ Q mm<br>作成した日付(vvvvMMdd)                                                                                                    |         |
| 24  | 表示用品番                        |           | CHAR | 25 | 前出の部品番号にハイフン等を付け、見易くしたものが帳票に印<br>字される<br>※発注元が設定した値から変更不可<br>※部品番号が元からハイフン付の場合は同じ値になるケースもあ<br>る                                    |         |
| 25  | 背番号                          |           | CHAR | 10 | 受入品番マスタCSVファイルの背番号                                                                                                    | 19      |
| 26  | 品名 CHAR 30 受入品番マスタCSVファイルの品名 |           | 20   |    |                                                                                                    |         |
| 27  | 収容数                          |           | NUM  | 8  | 受入品番マスタCSVファイルの収容数                                                                                                    | 21      |
| 28  | 所番地                          |           | CHAR | 10 | 受入品番マスタCSVファイルの所番地                                                                                                    | 22      |
| 29  | 箱種                           |           | CHAR | 8  | 受入品番マスタCSVファイルの箱種                                                                                                    | 23      |
| 30  | 1 (日にち)                      |           | NUM  | 8  | 納入数<br>#######0<br>※値が無い場合は0として扱う                                                                                                  |         |
| 31  | 2(日にち)                       |           | NUM  | 8  | 納人数<br>#######0<br>※値が無い場合は0として扱う                                                                                                  |         |

| No  | CSV項目名                           | 必須  | 属性   | 最大                    | 項目の説明                       | 受入品番            |
|-----|----------------------------------|-----|------|-----------------------|-----------------------------|-----------------|
| 110 |                                  | 20次 |      | 桁数                    |                             | <b>CSV</b> 対応No |
| 22  | $\mathbf{a}$ ( $\Box$ ( $\pm$ +) |     |      | 0                     | 納入安                         |                 |
| 32  | 3 (日にち)                          |     | NUM  | 8                     |                             |                 |
|     |                                  |     |      | ※個が無い場合はUとして扱う<br>納入数 |                             |                 |
| 33  | 4 (日にち)                          |     | NUM  | 8                     | #######0                    |                 |
|     |                                  |     |      |                       | ※値が無い場合は0として扱う              |                 |
|     |                                  |     |      |                       | 納入数                         |                 |
| 34  | 5(日にち)                           |     | NUM  | 8                     | ######0                     |                 |
|     |                                  |     |      |                       | ※値が無い場合は0として扱う              |                 |
| 25  |                                  |     |      | 0                     |                             |                 |
| 22  | 0 (0125)                         |     | NUM  | 0                     | #######U<br>※値が無い提合/+0として扱う |                 |
|     |                                  |     |      |                       | ※個が無い場合は0として扱う<br>納入数       |                 |
| 36  | 7(日にち)                           |     | NUM  | 8                     | ######0                     |                 |
|     |                                  |     |      |                       | ※値が無い場合は0として扱う              |                 |
|     |                                  |     |      |                       | 納入数                         |                 |
| 37  | 8(日にち)                           |     | NUM  | 8                     | ######0                     |                 |
|     |                                  |     |      |                       | ※値が無い場合は0として扱う<br>物入数       |                 |
| 38  | 9 (日にち)                          |     | NIIM | 8                     | #######0                    |                 |
| 50  |                                  |     | Norr | U                     | ※値が無い場合は0として扱う              |                 |
|     |                                  |     |      |                       | 納入数                         |                 |
| 39  | 10(日にち)                          |     | NUM  | 8                     | ######0                     |                 |
|     |                                  |     |      |                       | ※値が無い場合は0として扱う              |                 |
|     |                                  |     |      | ~                     | 納人数                         |                 |
| 40  | 11 (日にち)                         |     | NUM  | 8                     |                             |                 |
|     |                                  |     |      |                       | ※値が無い場合はUとして扱う<br>納入数       |                 |
| 41  | 12(日にち)                          |     | NUM  | 8                     | ######0                     |                 |
|     |                                  |     |      |                       | ※値が無い場合は0として扱う              |                 |
|     |                                  |     |      |                       | 納入数                         |                 |
| 42  | 13(日にち)                          |     | NUM  | 8                     | ######0                     |                 |
|     |                                  |     |      |                       | ※値が無い場合は0として扱う<br>物入数       |                 |
| 43  | 14 (日にち)                         |     | NUM  | 8                     | #######0                    |                 |
| 10  |                                  |     | Norr | U                     | ※値が無い場合は0として扱う              |                 |
|     |                                  |     |      |                       | 納入数                         |                 |
| 44  | 15(日にち)                          |     | NUM  | 8                     | ######0                     |                 |
|     |                                  |     |      |                       | ※値が無い場合は0として扱う              |                 |
| 45  |                                  |     |      | 0                     | 納入安                         |                 |
| 45  | 16 (日にち)                         |     | NUM  | 8                     | ######U                     |                 |
|     |                                  |     |      |                       | ※値が無い場合は0として扱う 約入数          |                 |
| 46  | 17(日にち)                          |     | NUM  | 8                     | ######0                     |                 |
|     |                                  |     |      |                       | ※値が無い場合は0として扱う              |                 |
|     |                                  |     |      |                       | 納入数                         |                 |
| 47  | 18(日にち)                          |     | NUM  | 8                     | ######0                     |                 |
|     |                                  |     |      |                       | ※値か無い場合は0として扱う<br>納入数       |                 |
| 48  | 19 (日にち)                         |     | NUM  | 8                     | #######0                    |                 |
|     |                                  |     |      |                       | ※値が無い場合は0として扱う              |                 |
|     |                                  |     |      |                       | 納入数                         |                 |
| 49  | 20(日にち)                          |     | NUM  | 8                     | ######0                     |                 |
|     |                                  |     |      |                       | ※値が無い場合は0として扱う              |                 |

| No  |                                       |            | 項目の説明 | 受入品番   |                                                                   |          |
|-----|---------------------------------------|------------|-------|--------|-------------------------------------------------------------------|----------|
|     |                                       | ж.,        |       | 桁数     |                                                                   | CSV対応No  |
|     |                                       |            |       |        | - 納入 <b>致</b>                                                     |          |
| 50  | 21 (日にち)                              |            | NUM   | 8      | ######0                                                           |          |
|     |                                       |            |       |        | ※値が無い場合は0として扱う                                                    |          |
| - 1 |                                       |            |       | 0      |                                                                   |          |
| 51  | 22(日にち)                               |            | NUM   | 8      |                                                                   |          |
|     |                                       |            |       |        | ※値か無い場合は0として扱う<br>紘入数                                             |          |
| 52  | 23 (日に左)                              |            | NILIM | Q      | **************************************                            |          |
| 52  | 25 (ЦСЭ)                              |            | NOM   | 0      | #######0<br>ツ店が無い担全/+0として扱う                                       |          |
|     |                                       |            |       |        | ※値が無い場合は0として扱う 納入数                                                |          |
| 53  | 24(日にち)                               |            | NUM   | 8      | ######0                                                           |          |
|     |                                       |            |       | U      | ※値が毎い場合は0として扱う                                                    |          |
|     |                                       |            |       |        | 納入数                                                               |          |
| 54  | 25(日にち)                               |            | NUM   | 8      | ######0                                                           |          |
|     |                                       |            |       |        | ※値が無い場合は0として扱う                                                    |          |
|     |                                       |            |       |        | 納入数                                                               |          |
| 55  | 26(日にち)                               |            | NUM   | 8      | ######0                                                           |          |
|     |                                       |            |       |        | ※値が無い場合は0として扱う                                                    |          |
|     |                                       |            |       |        | 納入数                                                               |          |
| 56  | 27(日にち)                               |            | NUM   | 8      | ######0                                                           |          |
|     |                                       |            |       |        | ※値が無い場合は0として扱う                                                    |          |
|     |                                       |            |       |        | 納入数                                                               |          |
| 57  | 28(日にち)                               |            | NUM   | 8      | ######0                                                           |          |
|     |                                       |            |       |        | ※値が無い場合は0として扱う                                                    |          |
|     |                                       |            |       | -      | <b>孙</b> 人安                                                       |          |
| 58  | 29(日にち)                               |            | NUM   | 8      | ######0                                                           |          |
|     |                                       |            |       |        | ※値が無い場合は0として扱う<br>2011年1月11日の10日の10日の10日の10日の10日の10日の10日の10日の10日の |          |
| го  | $20 (\Box = \pm)$                     |            |       | 0      |                                                                   |          |
| 59  | 30 (ロにち)                              |            | NUM   | ð      |                                                                   |          |
|     |                                       |            |       |        | ※個が無い場合はUとして扱う<br>納入数                                             |          |
| 60  | 31 (日にち)                              |            | NIIM  | 8      | #######                                                           |          |
| 00  | 51 (ЦС <u>)</u> )                     |            | NOM   | 0      | ※値が無い提合け0として扱う                                                    |          |
| 61  |                                       |            | NUM   | 9      | ※ 値が 無い場合は0と0 と返う 月の合計納入数(#######0)                               |          |
| 62  | 次月内示                                  |            | NUM   | 9      | 月の合計納入数(#######0)                                                 |          |
| 63  | 次々月内示                                 |            | NUM   | 9      | 月の合計納入数(#######0)                                                 |          |
| 64  | 部品色                                   |            | CHAR  | 35     | 受入品番マスタCSVファイルの部品色                                                | 25       |
| 65  | 納入方式                                  |            | CHAR  | 1      | 受入品番マスタCSVファイルの納入方式                                               | 27       |
| 66  | 納入方式名称                                |            | CHAR  | 12     | 納入方式の名称                                                           |          |
| 67  | 内示/確定区分                               | 0          | NUM   | 1      | "4" : 内示                                                          |          |
| 68  | 文言1                                   |            | CHAR  | 80     | 参考として付与する任意の文字                                                    |          |
| 69  | 文言2                                   |            | CHAR  | 80     | 参考として付与する任意の文字                                                    |          |
| 70  | 文言3                                   |            | CHAR  | 80     | 参考として付与する任意の文字                                                    |          |
| 71  | 文言4                                   |            | CHAR  | 80     | 参考として付与する任意の文字                                                    |          |
| 72  | 文言5                                   |            | CHAR  | 80     | 参考として付与する任意の文字                                                    |          |
| 73  | 文言6                                   |            | CHAR  | 80     | 参考として付与する任意の文字                                                    |          |
| 74  | 情報区分コード                               | ~          | NUM   | 10     | "6112": 支給提示                                                      |          |
| 75  | 唯正汪又对家期間区分                            | $\bigcirc$ | CHAR  | 1      |                                                                   |          |
| /6  | 唯正法乂对冢期間                              | $\bigcirc$ | NUM   | 6      | 刈豕期间(年月)を設定する(yyyymm)<br>A 郭シフニムからサ海EDIシフニムを発得したデータを性守する          |          |
| 77  | 処理番号                                  |            | NUM   | 14     | フトロレン人テムノト'O共理EUIン人テム/\豆球しにテーダを特定する                               |          |
| 70  | 幼させくクリ                                |            |       | 0      | /このノノジ察県日(##############)<br>英ユロ来マフカ(CC)/ファノルの独ユサノタル              | 06       |
| 78  | 耐入リイクル                                |            |       | ŏ<br>⊿ | 文へ加留マスタレSVノァイルの約人リイクル<br>一一一一一一一一一一一一一一一一一一一一一一一一一一一一一一一一一一一一     | סע<br>גר |
| 79  | 1111111111111111111111111111111111111 | <u> </u>   | СПАК  | 4      | 文八叩笛 イイグしつ アイルの 早位                                                | 24       |

# ≥■ØWG共通EDI

運用ガイド

# 3. 外部I/Fで中継を行う

ここではトヨタWG共通EDIの外部I/Fを利用し、外部システムで製造委託または直送支給を 行う際の初期設定と操作について説明します。

#### <初期設定>

外部システムから外部I/Fを利用し、中継業務を行うにあたり、 必須で設定していただくものと任意で設定していただくものについて説明します。

#### ■必須■

#### 1) 品番マスタの自動連携設定をする

既に連携済みのマスタに変更があった際に製造委託先または直送支給先へ 自動で連携します。

#### 2) 内示の自動連携設定をする

製造委託先または直送支給先へ既に連携されている品番の内示情報を 自動で連携します。 ----

【↓】」 マニュアルの「9.1 データ自動連携を有効にする」を参照

#### <マスタ連携>

外部システムで品番情報ファイルを作成し、製造委託先または直送支給先へ連携します。 外部システムの操作方法や自社システムとの連携、ファイルの作成要領 に関してはシステム提供会社へご確認ください。

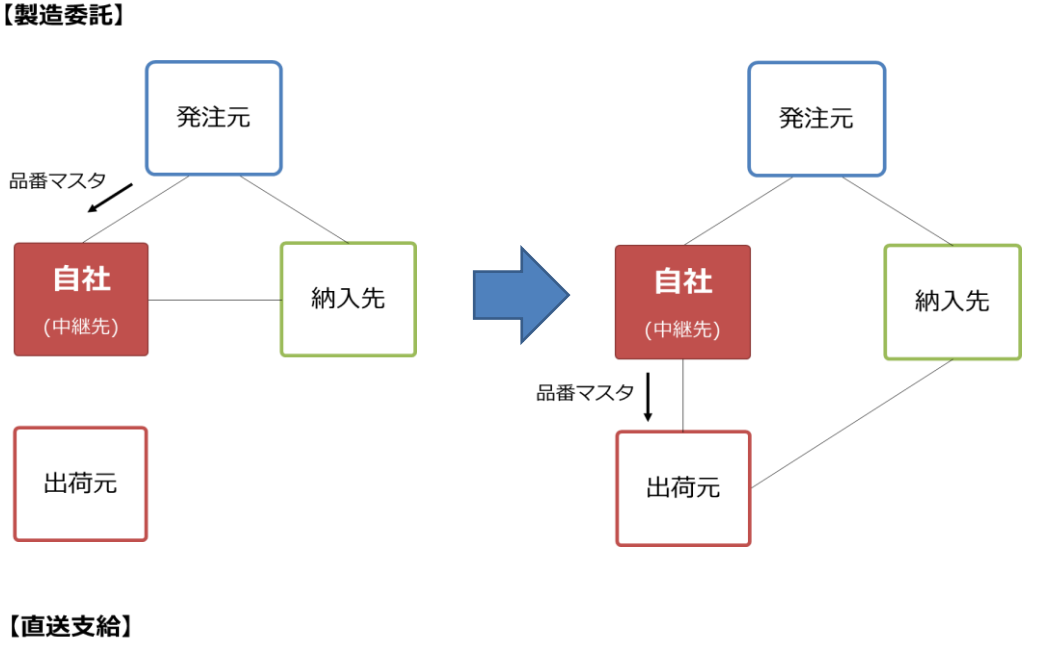

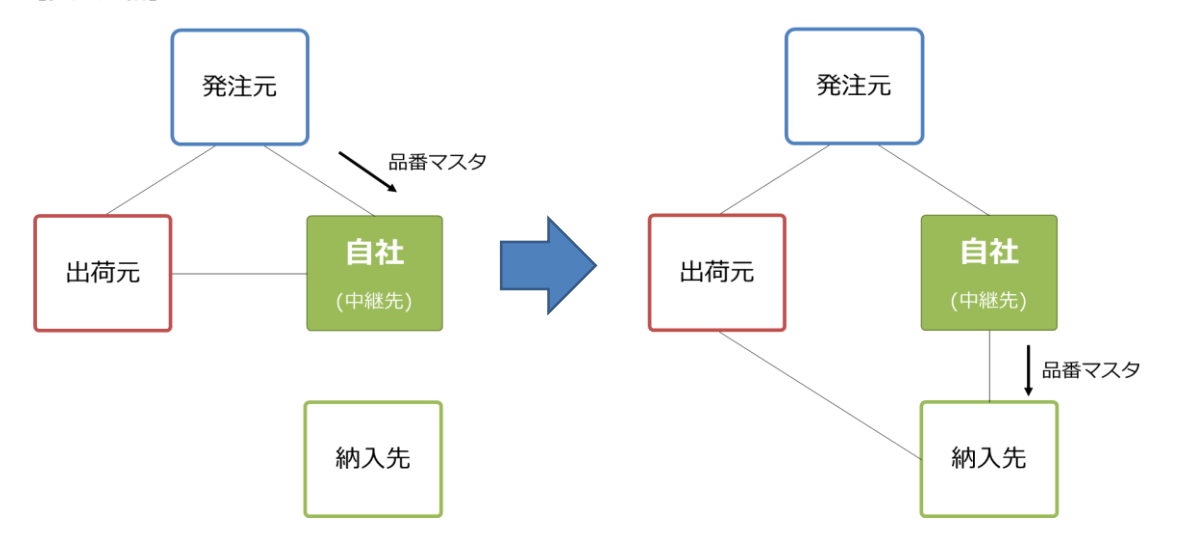

#### 1) 品番マスタの作成

発注元から受信した品番マスタを製造委託先または直送支給先へ連携する 品番マスタファイルを作成します。

#### 2) 品番マスタの連携

作成した品番マスタファイルを外部システムよりアップロードすることで、 品番情報が取引先へ送信され、連携を行います。

#### <内示連携>

外部システムで内示情報ファイルを作成し、製造委託先または直送支給先へ連携します。 外部システムの操作方法や自社システムとの連携、ファイルの作成要領 に関してはシステム提供会社へご確認ください。

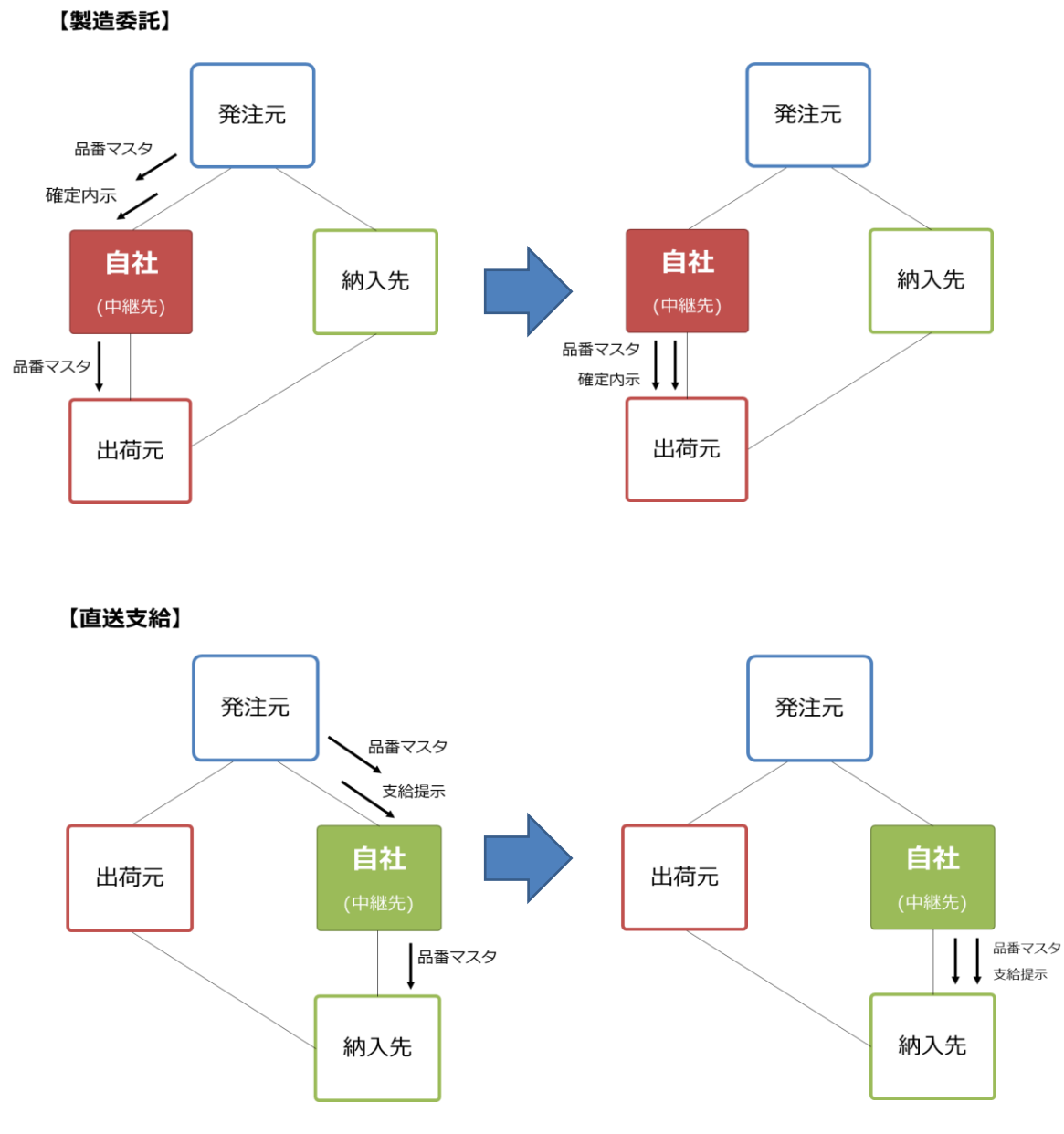

#### 1) 内示情報の作成

発注元から受信した内示情報を製造委託先または直送支給先へ連携する 内示情報ファイルを作成します。

#### 2) 内示情報の連携

作成した内示情報ファイルを外部システムよりアップロードすることで、 内示情報が取引先へ送信され、連携を行います。

# 運用ガイド

## 4. 取得できるデータ

ここでは中継の立場で取得できるデータについて説明します。

#### 1)取得可能なデータ

Web画面、外部I/Fから取得できるデータについて説明します。 外部I/Fの場合、ファイルの連携方法はシステム提供会社へご確認ください。

#### 🦊 ワンポイント

共通EDIではデータを90日間保持しています。 90日を超えた場合、共通EDIからは削除されますので、実績など必要な 場合、適宜保存をお願いします。 ※品番マスタは取引終了日から90日間保持

・品番マスタ

発注元もしくは商流上上位にあたる企業から送信されてきた品番情報になります。 A) 直送支給品

□□□ マニュアルの「6.22 品番情報の照会をする」を参照

B) 製造委託品

 マニュアルの「3.15 品番情報の照会をする」を参照

#### ・支給提示

発注元から受信した支給提示の情報と直送支給先へ送信した情報です。

レンマニュアルの「7.9.2 得意先からの支給提示情報のCSVデータをダウンロードする」を参照 「7.10.4 支給先への支給提示情報のCSVデータをダウンロードする」を参照

・内示

発注元から受信した内示の情報です。

LL」マニュアルの「4.1.2 得意先から受信した内示情報のCSVデータをダウンロードする」

「4.2.2 得意先から受信した確定内示情報のCSVデータをダウンロードする」を参照

- 「7.1.4 仕入先への内示情報のCSVデータをダウンロードする」
- 「7.2.4 仕入先への確定内示情報のCSVデータをダウンロードする」を参照

#### ・出荷実績

製造委託先から受信した出荷実績の情報です。

レン マニュアルの「10.4.1 集計条件を指定し、CSVファイルをダウンロードする」 「10.4.2 委託先(受注者)単位のCSVファイルをダウンロードする」を参照

#### ・受領実績

直送支給先から受信した受領実績の情報です。

↓↓ マニュアルの「10.2.1 集計条件を指定し、CSVファイルをダウンロードする」

「10.2.2 支給先(発注者)単位のCSVファイルをダウンロードする」を参照

#### ・受領実績(返品分)

直送支給先から受信した返品の情報です。

返品の実績は受領数が"マイナス"の値で取得されます。

マニュアルの「10.2.1 集計条件を指定し、CSVファイルをダウンロードする」
 「10.2.2 支給先(発注者)単位のCSVファイルをダウンロードする」を参照

#### 2) データ送受信の相関図と取得可能データ

各データの送受信の流れと取得できるデータについて説明します。

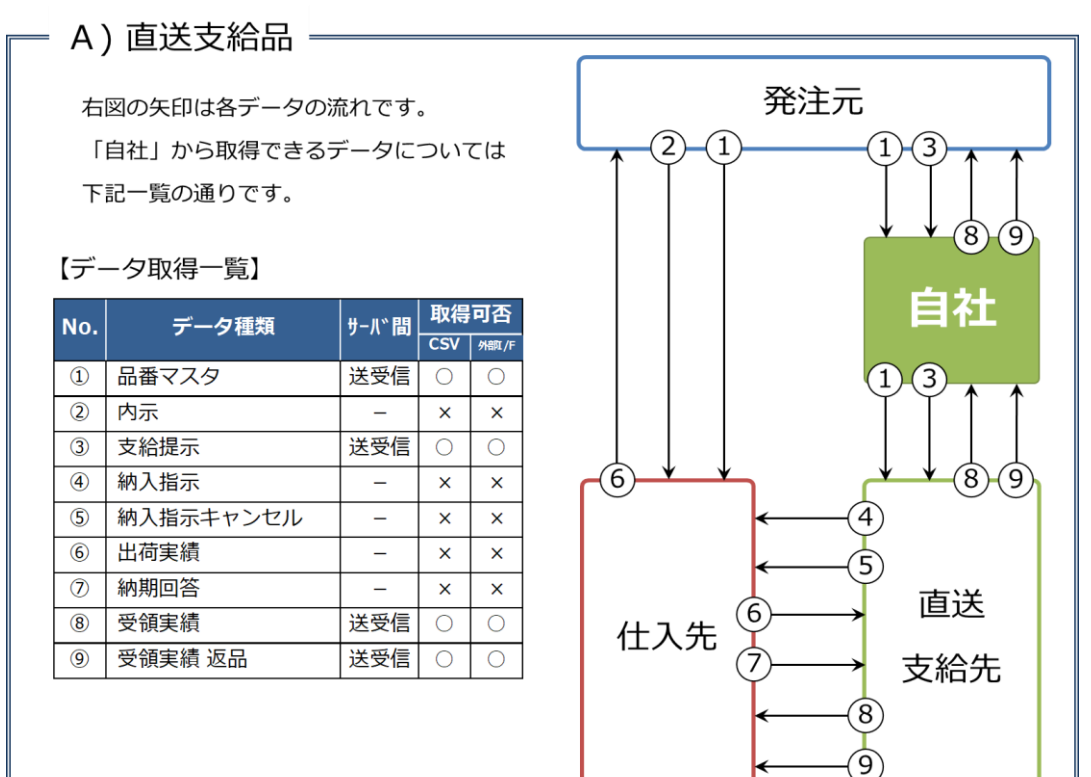

#### B) 製造委託品

右図の矢印は各データの流れです。 「自社」から取得できるデータについては 下記一覧の通りです。

#### 【データ取得一覧】

| No. | デーク種類     | サール、問 | 取得可否 |       |  |
|-----|-----------|-------|------|-------|--|
|     |           |       | CSV  | 外的[/F |  |
| 1   | 品番マスタ     | 送受信   | 0    | 0     |  |
| 2   | 内示        | 送受信   | 0    | 0     |  |
| 3   | 支給提示      | -     | ×    | ×     |  |
| (4) | 納入指示      | -     | ×    | ×     |  |
| (5) | 納入指示キャンセル | -     | ×    | ×     |  |
| 6   | 出荷実績      | 送受信   | 0    | 0     |  |
| 7   | 納期回答      | -     | ×    | ×     |  |
| 8   | 受領実績      | -     | ×    | ×     |  |
| 9   | 受領実績 返品   | -     | ×    | ×     |  |

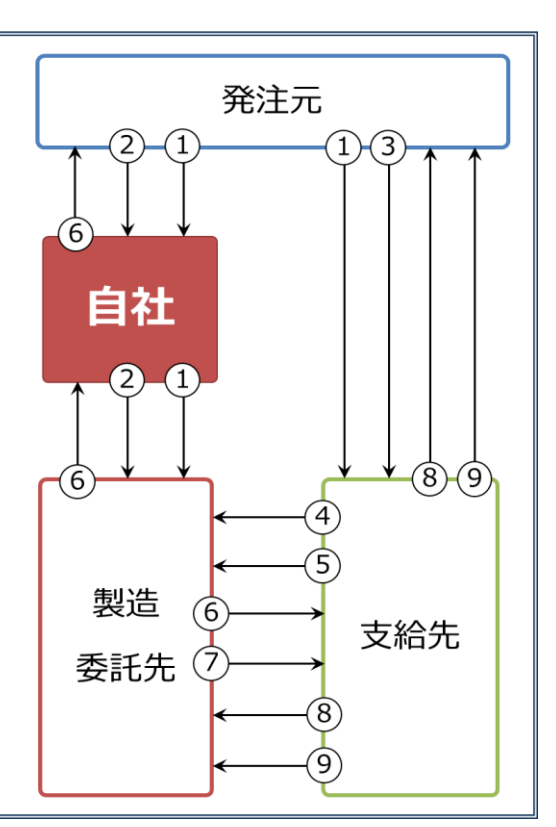

# ▶∃øWG共通EDI

# 5. よくある問い合わせ

下記に記載のない症状については、サポートサイトのよくあるご質問を参照頂くか、サポートデスクへ ご連絡ください。

| 納入指示                                               |                                                                                                    |  |  |  |  |
|----------------------------------------------------|----------------------------------------------------------------------------------------------------|--|--|--|--|
| こんなとき(症状)                                          | どうする(対応方法)                                                                                                    |  |  |  |  |
| マスタを誤って違う企業へ連携した。                                  | マスタ連携を取り消すことが可能です。<br>(⇒サポートサイト 基本モジュール 9章 9項)<br>※マスタの連携先を誤ってしまった場合のみご利用ください。すで<br>に取引が行われている品番の商流変更にご利用されますと、実績が<br>正しく計上されない可能性がございます。                                                                                                    |  |  |  |  |
| 支給提示CSVがアップロードでエラー<br>が発生する。                       | <ul> <li>エラー内容:品番マスタが見つかりません</li> <li>キー情報に一致する品番が受入品番マスタで見つからないため、</li> <li>エラーが発生しております。以下をご確認ください。</li> <li>・受入品番マスタにて対象品番が存在するか</li> <li>・支給提示CSVの記入内容が受入品番マスタと一致しているか</li> <li>エラー内容:上記以外</li> <li>エラー内容に沿って支給提示CSVファイルを修正してください。</li> <li>区分等の情報は「4.支給提示CSVレイアウト」をご確認ください。</li> </ul> |  |  |  |  |
| 納入先へ中継する際の支給提示CSVの<br>「発注者」「受注者」って何を設定し<br>たらいいのか。 | 「発注者」「受注者」は商流情報になり、2社間の関係となります。<br>例:「出荷元 – 発注元 – 自社(中継) – 納入先」という商流の場合<br>①出荷元 – 発注元:発注者「発注元」、受注者「出荷元」<br>②発注元 – 自社(中継):発注者「自社(中継)」、受注者「発注<br>元」<br>③自社(中継) – 納入先:発注者「納入先」、受注者「自社(中<br>継)」<br>納入先へ中継する際、上記では③に当てはまるため、発注者が「納<br>入先」となり、受注者は「自社(中継)」となります。                                  |  |  |  |  |
| 確定内示CSVがアップロードでエラー<br>が発生する。                       | <ul> <li>エラー内容:品番マスタが見つかりません<br/>キー情報に一致する品番が出荷品番マスタで見つからないため、<br/>エラーが発生しております。以下をご確認ください。</li> <li>・出荷品番マスタにて対象品番が存在するか</li> <li>・確定内示CSVの記入内容が受入品番マスタと一致しているか</li> <li>エラー内容:上記以外<br/>エラー内容:上記以外<br/>エラー内容に沿って確定内示CSVファイルを修正してください。</li> <li>区分等の情報は「2.内示CSVレイアウト」をご確認ください。</li> </ul>   |  |  |  |  |

| 出荷元へ中継する際の確定内示CSVの<br>「発注者」「受注者」って何を設定し<br>たらいいのか。 | 「発注者」「受注者」は商流情報になり、2社間の関係となります。<br>例:「出荷元 – 自社(中継) – 発注元 – 納入先」という商流の場合<br>①出荷元 – 自社(中継):発注者「自社(中継)」、受注者「出荷<br>元」<br>②自社(中継) – 発注元:発注者「発注元」、受注者「自社(中<br>継)」<br>③発注元 – 納入先:発注者「納入先」、受注者「発注元」<br>納入先へ中継する際、上記では①に当てはまるため、発注者が「自<br>社(中継)」となり、受注者は「出荷元」となります。 |
|----------------------------------------------------|----------------------------------------------------------------------------------------------------|
| 直送支給先へ内示情報が送信できな                                   | マスタ連携が行われているかご確認ください。                                                                                                    |
| い。                                                 | (⇒サポートサイト 基本モジュール 9章 2項)                                                                                                    |
| 製造委託先へ内示情報が送信できな                                   | マスタ連携が行われているかご確認ください。                                                                                                    |
| い。                                                 | (⇒サポートサイト 基本モジュール 9章 3項)                                                                                                    |
| 直送支給先から支給提示がないため納<br>入指示が行えないと言われた。                | "支給先への支給提示"画面で支給提示が連携されているかご確認くだ<br>さい。<br>●存在しない場合は、直送支給先へ支給提示を連携してくださ<br>い。<br>(⇒サポートサイト 基本モジュール 9章 6項)<br>●存在する場合は、次の原因が考えられますので別途ご確認くだ<br>さい。<br>⇒納入指示日が内示月より前の日付になっている                                                                                |
| 内示がなくて納入指示を受け取れない                                  | "仕入先への内示"画面で内示が連携されているかご確認ください。                                                                                                    |
| と委託先から連絡があったので内示情                                  | ●存在しない場合は、製造委託先へ内示を連携してください。                                                                                                    |
| 報を連携したい。                                           | (⇒サポートサイト 基本モジュール 9章7項)                                                                                                    |

# トヨタWG共通EDI 運用ガイド 納入指示機能

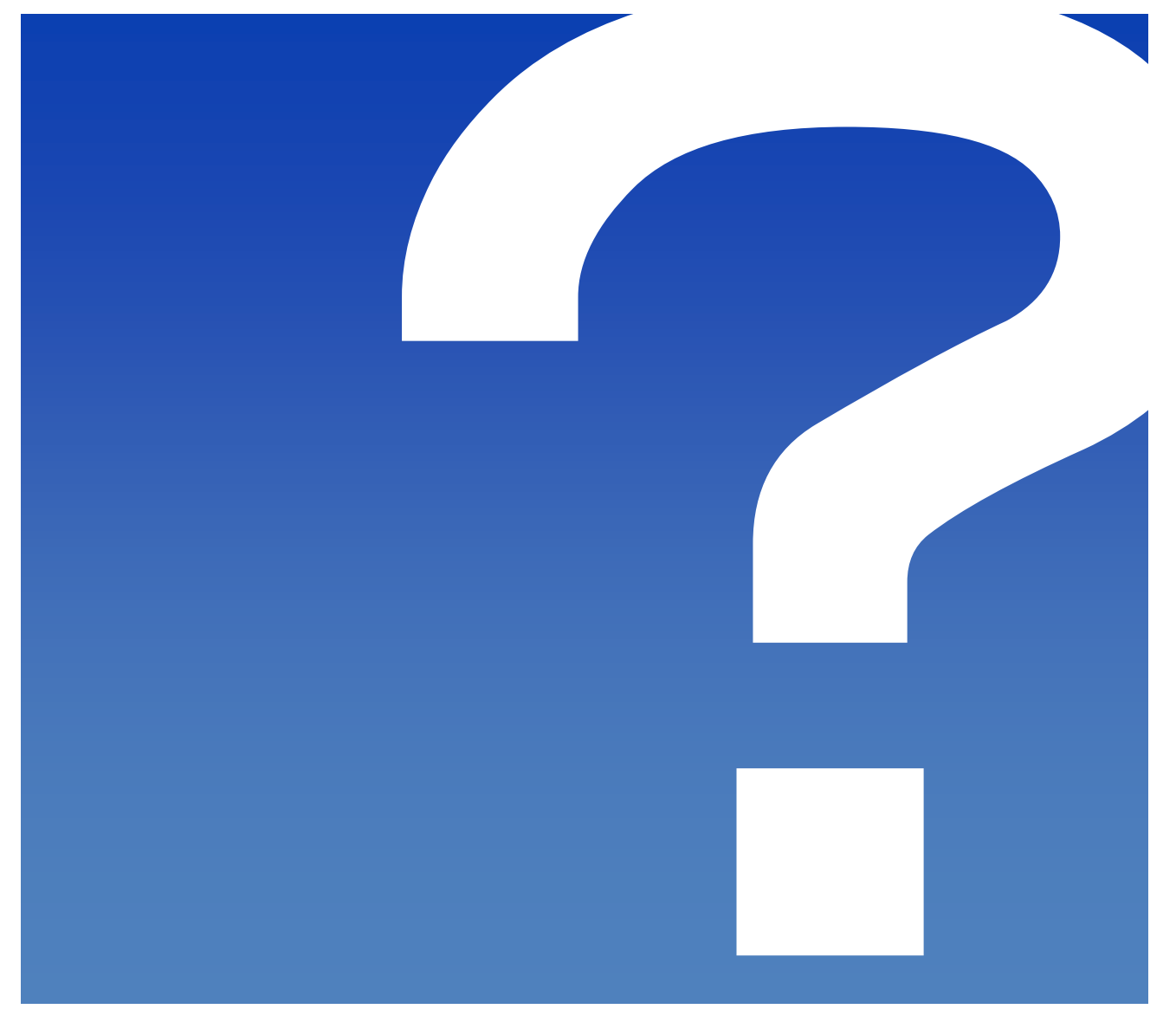

2022/1/12

トヨタWG共通EDI推進協会

# 一目次一

※項目をクリックすることで対象ページへ移動できます。

#### 1. Web画面で納入指示を行う

WG共通已

| 初期設定               | $\sim$ P.4 |
|--------------------|------------|
| 納入指示~受領 ······ P.5 | $\sim$ P.8 |
| 状況確認               |            |

### 2. CSVファイルで納入指示を行う

| 初期設定     | P.9  | $\sim {\rm P.10}$ |
|----------|------|-------------------|
| 納入指示~受領  | P.11 | $\sim$ P.12       |
| 状況確認     | P.13 |                   |
| CSVレイアウト | P.14 | $\sim$ P.34       |

#### 3. 外部I/Fを利用し、納入指示を行う

| 初期設定    | P.35 |             |
|---------|------|-------------|
| 納入指示~受領 | P.36 | $\sim$ P.37 |

#### 4. 鋼材について

| ١  | Web画面で納入指示を行う     | P.38 | $\sim$ P.39 |
|----|-------------------|------|-------------|
| 5  | 外部I/Fを利用し、納入指示を行う | P.39 |             |
|    |                   |      |             |
| 5. | 取得できるデータ          | P.40 | $\sim$ P.42 |
| _  |                   |      |             |
| 6. | よくある問合せ           | P.43 | $\sim$ P.46 |

# <sup>hagwg</sup>共通EDI

運用ガイド

# 1. Web画面で納入指示を行う

ここではトヨタWG共通EDIの基本機能を利用し、Web画面で納入指示業務を行う際の初期設定と 基本操作について説明します。

文中にある以下の各アイコンはサポートサイトに掲載しているマニュアルの章と項番です。

… 基本モジュール
 … 材料(出荷数変更)

本機能を使用するには"納入指示"の契約が必要です。

#### <初期設定>

Web画面から納入指示業務を行うにあたり、必須で設定していただくものと、 任意の設定について説明します。

#### ■必須■

#### 1) 納入指示を掛ける際の発注区分を登録する

納入指示を送信する際に使用する号口、臨時などの発注区分を設定します。 発注区分はかんばんの左上(下図赤枠部分)に設定した区分名称が印字されますが、 デフォルト値に設定した発注区分の区分名称は印字されません。

設定例:号口、特配、スポ特、スポット、臨時 等

└└┘ マニュアルの「6.2 システムで取り扱う定期/不定期区分を登録する」を参照

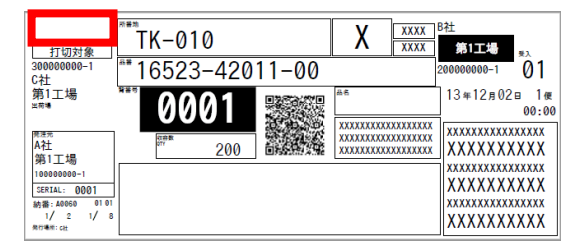

#### 2) 納品書番号の自動採番を設定する

Web画面で納入指示を作成する際に、納品書番号を自動で採番する設定を行います。 設定は「Y:実施する」にしてください。

↓↓↓ マニュアルの「6.18 納品書番号を自動で採番する」を参照

#### 3) 帳票発行先を変更する

かんばん等を発行する場所(前工程/後工程)を出荷元工区単位または、 品番単位に設定します。

A)出荷元工区単位に設定する場合、以下の手順にて設定してください。

↓↓ マニュアルの「6.13 帳票発行先を設定する(事業所単位)」を参照

B) 品番単位に設定する場合、以下の手順にて設定してください。

└└┘ マニュアルの「6.14 帳票発行先を設定する(品番単位)」を参照

🤆 ワンポイント

- ・帳票発行先の規定値は後工程発行となっています。
   前工程発行で納入指示を行う場合は、事前に設定を変更してください。
   ・帳票発行先の設定によって以下のように動作します。
- 前工程発行…出荷元にデータを送信し、仕入先でかんばん等を発行 後工程発行…出荷元にデータを送信せずに、自社でかんばん等を発行

#### 4) 検収帳票の種別を選択する

検収帳票の種類をJAMA納品書、受領書/便チケットから設定します。 規定値:「01: JAMA納品書+受領書」

↓↓ マニュアルの「6.6 取引する際に利用する納品書の種別を設定する」を参照

#### ■任意■

1) 自社情報をかんばんへ印字する(後工程エリア) ※受入品番マスタ受信後 納入指示を行う企業にて、自社情報などの任意の値を印字することができます。 後工程エリアは下図の赤枠3箇所があります。

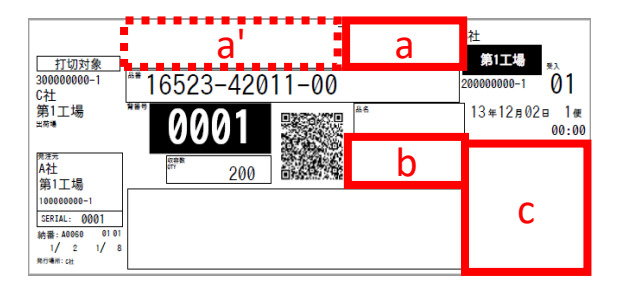

a:現品票フリーエリア
 ※レイアウトによってa'のエリアも
 含めます
 b:参考情報
 c:後工程エリア

下記の手順にて設定を行います。

自社工区ごとに印字するレイアウトパターンを設定する
 印字内容に合わせて、複数あるレイアウトパターンから設定します。
 マニュアルの「6.4 かんばんの後工程エリアのレイアウトを変更する」を参照

② 印字する情報を登録する

①で設定したレイアウトに合わせた印字情報を、品番単位に登録します。

□□□ マニュアルの「6.17 かんばんの後工程エリアの情報を登録する」を参照

※複数の後工程情報をまとめて登録する場合は、CSVファイルでの登録が便利です。

しし マニュアルの「6.9 受入品番情報のCSVデータをダウンロードする」

「6.10 受入品番情報をCSVデータでメンテナンスする」を参照

#### 2) 仕入先が製造委託をしている場合は、出荷元の登録を変更する

"受入品番マスタ"に登録されている出荷元が製造委託などで、実際の出荷元と 異なる場合は、登録を変更します。

↓↓」 マニュアルの「6.19 物流の出荷元を変更する」を参照

# 📕 ワンポイント

受入品番マスタに品番が登録されていない場合、納入指示を行えません。 発注元もしくは上位の企業にからマスタ送信していただくようご依頼く ださい。

#### (後工程発行時の事前準備)

# かんばんの前工程エリアに仕入先情報を印字する 前工程エリアに仕入先情報を印字する場合は、自社で設定を行うことでかんばん発行時に前工程情報が印字されます。

自社工区ごとに印字するレイアウトパターンを設定する
 マニュアルの「6.21 前工程エリアのレイアウトを設定する(後工程発行)」を参照

#### ② 印字する情報を登録する

①で設定したレイアウトに合わせて印字情報を品番単位に登録します。 〇 マニュアルの「6.21 前工程エリアのレイアウトを設定する(後工程発行)」を参照

#### <納入指示~受領>

納入指示を行う前の事前確認と納入指示から受領について説明します。 業務の一環として"納入指示キャンセル"についても説明します。

#### 納入指示業務を行う前の確認

納入指示を行うためには"品番情報(品番マスタ)"と"内示情報"が必要です。 業務を行う前に納入指示を行う品番が登録されているか確認します。

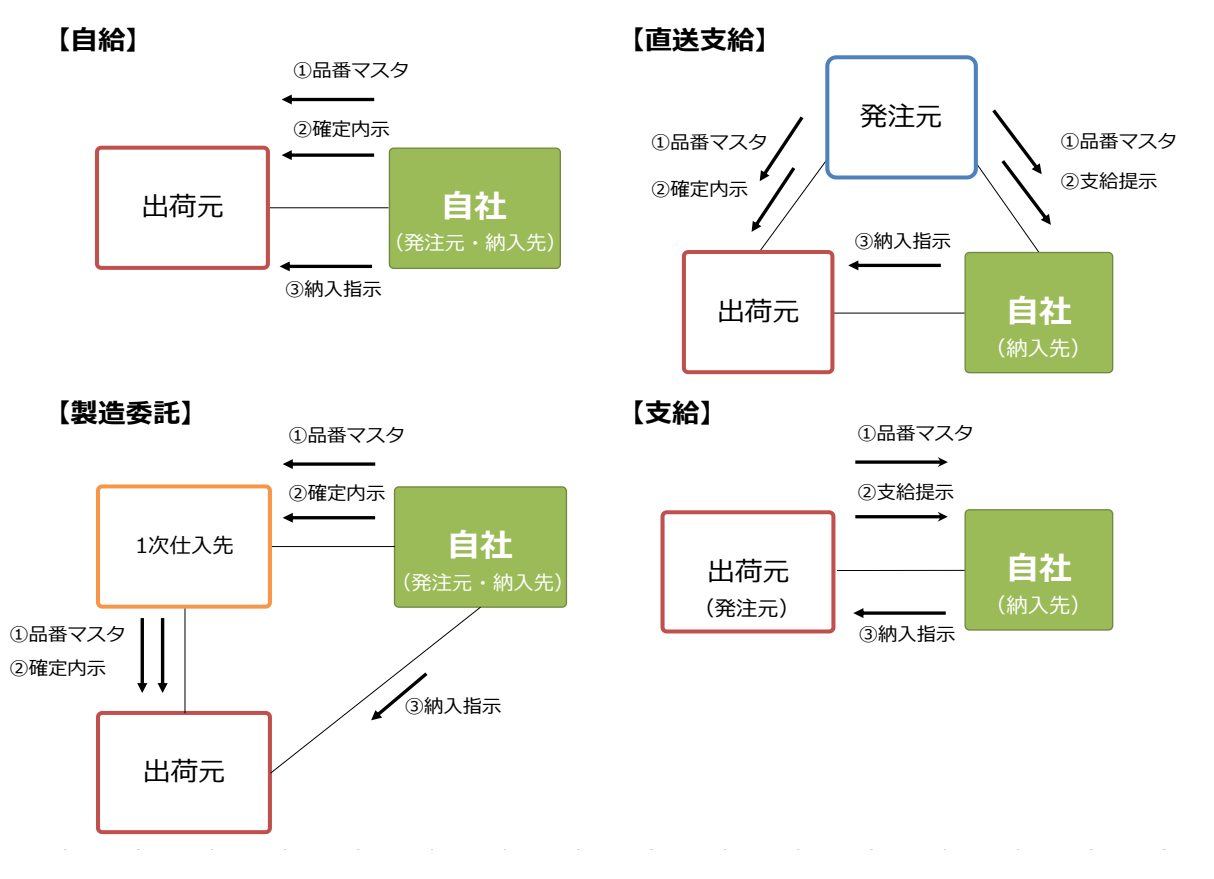

① 品番マスタを確認する

納入指示を行う前に品番情報を受信(自給の場合は送信)しているか確認します。 品番情報は"受入品番マスタ"から確認します。

↓↓ マニュアルの「6.22 品番情報の照会をする」を参照

② 内示情報を確認する

納入指示を行う前に発注元から内示情報を受信(自給の場合は仕入先へ送信) しているか確認します。内示情報を確認する場合、支給と自給では内示情報の 種別が異なるため、確認画面も異なります。

A) 支給:"得意先からの支給提示"から支給提示の確認を行います。

↓↓ マニュアルの「7.9.1 得意先から受信した支給提示情報を照会する」を参照 B) 自給: "仕入先への内示"から確定内示の確認を行います。

【↓】 マニュアルの「7.2.3 仕入先への確定内示情報を画面から参照する」を参照

#### 1) 納入指示~受領を行う

納入指示送信から受領までの流れを説明します。 帳票発行先(前工程/後工程)で操作方法が多少異なるため、それぞれ説明します。 帳票発行先については下記のマニュアルにてご確認ください。

- ↓↓ マニュアルの「6.13 帳票発行先を設定する(事業所単位)」を参照
- A) 前工程発行
  - ① 納入指示を行う

"納入指示"画面で納入指示日、便、部品番号、箱数などを登録します。 登録が終わったら、発行工程の項目が"前"となっていることをご確認ください。 上記確認後、出荷元へ納入指示を送信します。 送信する場合に、今回作成した納入指示で間違いがないか確認後に、 操作してください。

□□□ マニュアルの「7.3.1 画面からデータを入力し、納入指示を送信する」を参照

#### ② 受領を行う

出荷元から製品が届いた後、受領処理を行います。

受領処理を行うと物流上の取引先と、商流上の取引先へ実績が送信されます。 ※実績は受領した日付で登録されます。

□□□ マニュアルの「7.4.1 画面からデータを選択し、受領する」を参照

#### B) 後工程発行

納入指示を行う

"納入指示"画面で納入指示日、便、部品番号、箱数などを登録します。 登録が終わったら、発行工程の項目が"後"となっていることをご確認ください。 上記確認後、帳票発行を行い、納入指示をトヨタWG共通EDIに登録します。 ↓ マニュアルの「7.3.3 画面からデータを入力し、納入指示を送信する(後工程発行)」を参照

#### ② 受領を行う

出荷元から製品が届いた後、受領処理を行います。

受領処理を行うと商流上の取引先へ実績が送信されます。

↓↓ マニュアルの「7.4.2 画面からデータを選択し、受領する(後工程発行)

「7.4.3 画面からデータを選択し、未納処理を行う(後工程発行)」を参照

納入指示数に対して、受領する値が異なる材料品などの場合に、

納品書に記載された受領数を登録します。

下記で材料を扱う場合の完納による受領と、未納がある場合の受領について、 記載します。 a) 完納による受領を行う "完納"を選択した上で、受領数を登録後、受領を行います。 ※納入指示数と受領数が一致する場合は同じ値を登録します。 分納/完納実行 納入 箱数 指示 収容 数 出荷 完納/分納 受領数 未納箱数/数 挽回日/便 數 Ē ●完納 5 1,000 1500 200 分納 一便 部品色: 箱種:332 単位:cm - 研究変更上限: 出荷数変更下限: 納入指示数と異なる値を指定が可能

b) 未納がある場合の受領を行う

"分納"を選択した上で、受領数を入力し、未納情報を登録します。

|         |                                     |               |         |                                     |      |           | 分納/完納実行              |  |
|---------|-------------------------------------|---------------|---------|-------------------------------------|------|-----------|----------------------|--|
| 収容<br>数 | 箱数                                  | 納入<br>指示<br>数 | 出荷<br>数 | 完納/分納                               | 受領数  | 未納箱数/数    | 挽回日/便                |  |
| 1,000   | 4                                   | 4,000         | 0       | <ul><li>○ 完納</li><li>● 分納</li></ul> | 1800 | 2<br>2000 | 2021/12/27<br>2<br>便 |  |
| 部品色     | 部品色: 箱種:462 単位:cm 出何致変更上限: 出荷数変更下限: |               |         |                                     |      |           |                      |  |

□□□ マニュアルの「3.2.2 未納数を入力し、受領する」を参照

#### 2)納入指示キャンセルを行う

納入指示の取り消しは、納入指示キャンセル画面にて行います。
 キャンセルは品番単位で行うことができますが、数量単位ではできません。
 前工程発行では、出荷元で出荷処理を行うまではキャンセルできます。
 後工程発行では、自社で受領処理を行うまではキャンセルできます。
 (○) マニュアルの「7.7.1 納入指示をキャンセルする」を参照

## 🤆 ワンポイント

コンプライアンス上の観点から、納入指示キャンセルを行う場合は出荷元 に承認を得る必要があります。共通EDIでは納入指示キャンセルの手順と して、下記ガイドラインを推奨しております。

- ① 自社から出荷元ヘキャンセルがある旨を連絡する
- ② 出荷元でキャンセルを行う品番の未納処理を行う
  - (未納処理を行うことで出荷元が承認していると判断できるため)
- ③ 自社にて未納にした納入指示に対して納入指示キャンセルを行う

マニュアルの「3.2.3 受領数を入力し、完納で受領確認を行う」を参照

#### 3) 納入指示業務外の機能について

<納入指示が送信できるか確認する>

自社から出荷元へ納入指示が送信できるか確認を行うことができます。

【↓】」 マニュアルの「6.15.1 納入指示のテストを行う」

「6.15.2 納入指示テストを行った履歴を確認する」を参照

<返品処理を行う> 受領した納入指示に対して1回だけ返品を行う機能です。 返品処理の使用可否は発注元へご確認ください。

#### <状況確認>

納入指示の状況を確認する画面について説明します。

#### 1) 納入指示の状況を確認する

自社で納入指示を作成してから受領までの状況を、納品書番号単位に

一覧での確認ができます。

□□□ マニュアルの「7.5.1 出荷、受領状況を確認する」を参照

**ワンポイント** 

 +ャンセルをした品番は一覧には表示されません。

 ⇒"3)納入指示をキャンセルした履歴を確認する"で対象の品番を
 確認します。

#### 2) 受領した履歴を確認する

自社で受領した履歴を確認できます。

↓↓」 マニュアルの「7.5.2 受領確認を行った履歴を確認する」を参照

#### 3) 納入指示をキャンセルした履歴を確認する

自社で納入指示をキャンセルした履歴を確認できます。

┃\_】」 マニュアルの「7.7.2 納入指示をキャンセルした履歴を参照する」を参照

# <sup>1女WG</sup>共通EDI

運用ガイド

## 2. CSVファイルで納入指示を行う

ここではトヨタWG共通EDIの基本機能を利用し、CSVファイルで納入指示業務を行う際の 初期設定と基本操作について説明します。

#### <初期設定>

CSVファイルで納入指示業務を行うにあたり、必須で設定していただくものと、 任意の設定について説明します。

#### ■必須■

#### 1) 納品書番号の自動採番を設定する

納入指示CSVファイルに納品書番号を設定する際は手動で納品書番号を採番する 設定を行います。

納品書番号をシステムで自動で採番しない「N:実施しない」に設定してください。

#### 2) 帳票発行先を変更する

かんばんを発行する場所(前工程/後工程)を出荷元工区単位または、 品番単位に設定します。

A)出荷元工区単位に設定する場合、以下の手順にて設定してください。

↓↓ マニュアルの「6.13 帳票発行先を設定する(事業所単位)」を参照

B) 品番単位に設定する場合、以下の手順にて設定してください。

□□□ マニュアルの「6.14 帳票発行先を設定する(品番単位)」を参照

## ワンポイント

・帳票発行先の規定値は後工程発行となっています。
 前工程発行で納入指示を行う場合は、事前に設定を変更してください。
 ・帳票発行先の設定によって以下のように動作します。
 前工程発行…出荷元にデータを送信し、仕入先でかんばんを発行

後工程発行…出荷元にデータを送信せずに、自社でかんばんを発行

#### ■任意■

納入指示CSVファイルに未入力の場合、Web画面で設定した値が反映される項目があります。 必要に応じて各項目の設定を行います。

#### 1) 検収帳票の種別を設定する

検収帳票の種類をJAMA納品書、受領書/便チケットから設定します。 規定値:「01: JAMA納品書+受領書」

□□□ マニュアルの「6.6 取引する際に利用する納品書の種別を設定する」を参照

#### 2) 自社情報をかんばんへ印字する(後工程エリア)

納入指示を行う企業にて、自社情報などの任意の値を印字することができます。 後工程エリアは下図の赤枠3箇所があります。

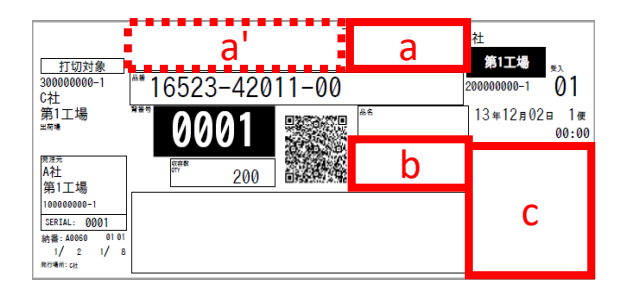

a:現品票フリーエリア
 ※レイアウトによってa'のエリアも
 含めます
 b:参考情報

c:後工程エリア

下記の手順にて設定を行います。

- 自社工区ごとに印字するレイアウトパターンを設定する
   印字内容に合わせて、複数あるレイアウトパターンから設定します。
   マニュアルの「6.4 かんばんの後工程エリアのレイアウトを変更する」を参照
- ② 印字する情報を登録する

①で設定したレイアウトに合わせた印字情報を、品番単位に登録します。

↓↓ マニュアルの「6.17 かんばんの後工程エリアの情報を登録する」を参照

※複数の後工程情報をまとめて登録する場合は、CSVファイルでの登録が便利です。 マニュアルの「6.9 受入品番情報のCSVデータをダウンロードする」 「6.10 受入品番情報をCSVデータでメンテナンスする」を参照

#### (後工程発行時の事前準備)

#### 1) かんばんの前工程エリアに仕入先情報を印字する

前工程エリアに仕入先情報を印字する場合は、自社で設定を行うことで かんばん発行時に前工程情報が印字されます。

① 自社工区ごとに印字するレイアウトパターンを設定する

□□□ マニュアルの「6.21 前工程エリアのレイアウトを設定する(後工程発行)」を参照

② 印字する情報を登録する

①で設定したレイアウトに合わせて印字情報を品番単位に登録します。

↓ マニュアルの「6.21 前工程エリアのレイアウトを設定する(後工程発行)」を参照
納入指示を行う前の事前確認と納入指示から受領について説明します。

### 納入指示業務を行う前の確認

納入指示を行うためには"品番情報(品番マスタ)"と"内示情報"が必要です。 業務を行う前に納入指示を行う品番が登録されているか確認します。

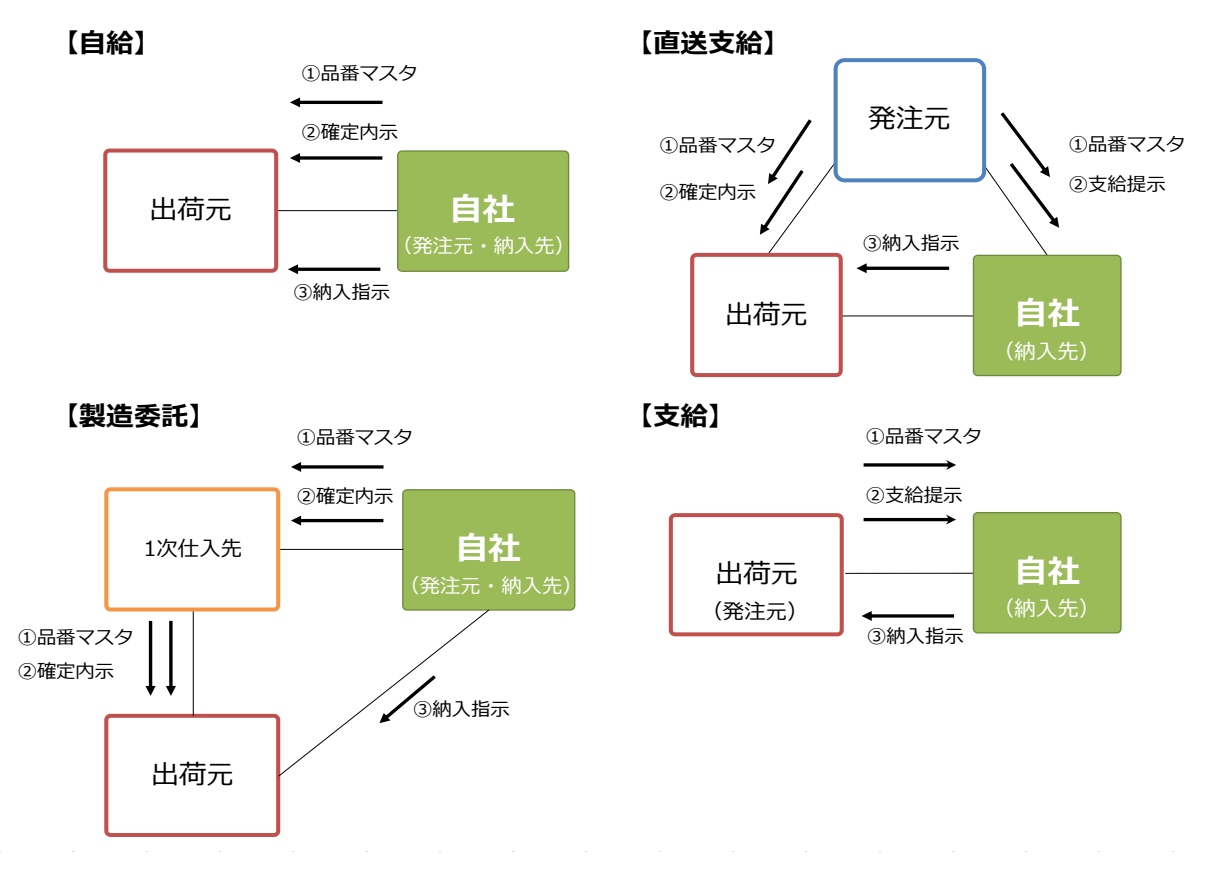

①品番マスタを確認する

納入指示を行う前に品番情報を受信(自給の場合は送信)しているか確認します。 品番情報は"受入品番マスタ"から確認します。

□□□ マニュアルの「6.22 品番情報の照会をする」を参照

② 内示情報を確認する

納入指示を行う前に発注元から内示情報を受信(自給の場合は仕入先へ送信) しているか確認します。内示情報を確認する場合、支給と自給では内示情報の 種別が異なるため、確認画面も異なります。

A) 支給: "得意先からの支給提示"から支給提示の確認を行います。

□□□ マニュアルの「7.9.1 得意先から受信した支給提示情報を照会する」を参照

B) 自給: "仕入先への内示"から確定内示の確認を行います。

↓↓ マニュアルの「7.2.3 仕入先への確定内示情報を画面から参照する」を参照

#### 1) 納入指示~受領を行う

納入指示送信から受領までの流れを説明します。 帳票発行先(前工程/後工程)で操作方法が多少異なるため、それぞれ説明します。 帳票発行先については下記のマニュアルにてご確認ください。

- ↓↓ マニュアルの「6.13 帳票発行先を設定する(事業所単位)」を参照
- A) 前工程発行
  - 納入指示CSVファイルを作成する アップロードを行う納入指示CSVファイルを作成します。
     \* P.24 2. 納入指示CSVレイアウト を参照
  - ② 納入指示CSVファイルをアップロードする
     "納入指示"画面でCSVファイルをアップロード後に、
     Web画面を操作することで、仕入先へ納入指示を送信します。
     送信する場合に、今回作成した納入指示で間違いがないか確認後に、
     操作してください。
     マニュアルの「7.3.2 納入指示のCSVデータをアップロードし、納入指示を送信する」を参照
  - ③ 受領実績CSVファイルを作成する 出荷元から製品が届いた後、アップロードを行う受領実績CSVファイルを作成 します。

※ P.34 3. 受領実績CSVレイアウト を参照

- ④ 受領実績CSVファイルをアップロードする
   "受領確認"画面よりCSVファイルをアップロードして、受領処理を行います。
   受領処理を行うと物流上の取引先と、商流上の取引先へ実績が送信されます。
- B) 後工程発行
  - 納入指示CSVファイルを作成する アップロードを行う納入指示CSVファイルを作成します。
     ※ P.24 2.納入指示CSVレイアウト を参照
  - ② 納入指示CSVファイルをアップロードする
     "納入指示"画面よりCSVファイルをアップロードします。
     アップロード後に帳票を発行をした後、トヨタWG共通EDIへ納入指示を登録します。
     ※発行工程の項目が"後"となっていることをご確認ください
  - ③ 受領実績CSVファイルを作成する 出荷元から製品が届いた後、アップロードを行う受領実績CSVファイルを作成 します。

※ P.34 3. 受領実績CSVレイアウト を参照

④ 受領実績CSVファイルをアップロードする
 "受領確認"画面よりCSVファイルをアップロードして、受領処理を行います。
 受領処理を行うと、商流上の取引先へ実績が送信されます。

<状況確認>

納入指示の状況を確認する画面について説明します。

#### 1) 納入指示の状況を確認する

自社で納入指示を作成してから受領までの状況を、納品書番号単位に 一覧での確認ができます。

 マニュアルの「7.5.1 出荷、受領状況を確認する」を参照

 **ワンポイント** 

 キャンセルをした品番は一覧には表示されません。

 ⇒"3)納入指示をキャンセルした履歴を確認する"で対象の品番を

確認します。

#### 2) 受領した履歴を確認する

自社で受領した履歴を確認できます。

□□□ マニュアルの「7.5.2 受領確認を行った履歴を確認する」を参照

#### 3) 納入指示をキャンセルした履歴を確認する

自社で納入指示をキャンセルした履歴を確認できます。

↓↓↓ マニュアルの「7.7.2 納入指示をキャンセルした履歴を参照する」を参照

# 1. 受入品番マスタCSVレイアウト

| No | CSV項目名 | 必須         | 属性   | 最大<br>桁数 | 項目の説明                                                                                                    |
|----|--------|------------|------|----------|----------------------------------------------------------------------------------------------------|
| 1  | 発注者    | 0          | CHAR | 10       | 商流上発注者のトヨタWG共通EDIサーバを示す企業コード                                                                                                    |
| 2  | 発注者事業所 | $\bigcirc$ | CHAR | 5        | 商流上発注者のトヨタWG共通EDIサーバ上の工場コード                                                                                                    |
| 3  | 受注者    | 0          | CHAR | 10       | 商流上受注者のトヨタWG共通EDIサーバを示す企業コード                                                                                                    |
| 4  | 受注者事業所 | 0          | CHAR | 5        | 商流上受注者のトヨタWG共通EDIサーバ上の工場コード                                                                                                    |
| 5  | 品番     | 0          | CHAR | 25       | 商流上の取引先と取り決めた、部品の品番情報商流上の取引先と一意<br>となるように設定する必要がある<br>部品番号のみで一意とならない場合には、部品取扱識別を利用する<br>後ろブランク不可                                         |
| 6  | 部品取扱識別 | <b>%</b> 1 | CHAR | 25       | 部品番号だけで、部品が一意とならない場合に付与する識別<br>発注者(企業コード)+発注者(事業所コード)+受注者(企業コード)+<br>受注者(事業所コード)+部品番号+部品取扱識別で一意となる<br>後ろブランク不可<br>※1:部品取扱識別が設定されている場合は必須 |
| 7  | 取引開始日  | 0          | NUM  | 8        | トヨタWG共通EDI上マスタを有効開始とする日付                                                                                                    |
| 8  | 取引終了日  |            | NUM  | 8        | トヨタWG共通EDI上マスタを有効期限とする日付                                                                                                    |
| 9  | 発注元    | $\bigcirc$ | CHAR | 10       | 商流の頂点となる企業のトヨタWG共通EDIサーバを示す企業コード                                                                                                    |
| 10 | 発注元工区  | 0          | CHAR | 5        | 商流の頂点となる企業のトヨタWG共通EDIサーバ上の工場コード                                                                                                    |
| 11 | 出荷元    | 0          | CHAR | 10       | 出荷を行う企業のトヨタWG共通EDIサーバを示すを表す企業コード<br>(仕入先)                                                                                                |
| 12 | 出荷元工区  | 0          | CHAR | 5        | 出荷を行う企業のトヨタWG共通EDIサーバ上の工場コード(仕入先工<br>区)                                                                                                  |
| 13 | 出荷場所   |            | CHAR | 5        | 出荷を行う企業の出荷場を表すコード<br>後ろブランク不可                                                                                                    |
| 14 | 出荷場所名称 |            | CHAR | 12       | 出荷を行う企業の出荷場の名称                                                                                                    |
| 15 | 納入先    | 0          | CHAR | 10       | 納入指示を行う企業のトヨタWG共通EDIサーバを示す企業コード(納<br>入先)                                                                                                 |
| 16 | 納入先工区  | 0          | CHAR | 5        | 納入指示を行う企業のトヨタWG共通EDIサーバ上の工場コード(納入<br>先工区)                                                                                                |
| 17 | 納入場所   |            | CHAR | 5        | 納入指示を行う企業の納入場所を表すコード(受入)<br>後ろブランク不可                                                                                                    |
| 18 | 表示用品番  |            | CHAR | 25       | 前出の部品番号にハイフン等を付け、見易くしたものが帳票に印字される<br>※発注元が設定した値から変更不可<br>※部品番号が元からハイフン付の場合は同じ値になるケースもある                                                  |
| 19 | 背番号    |            | CHAR | 10       | 後工程が品番の識別に使用する略番                                                                                                    |
| 20 | 品名     |            | CHAR | 30       | 部品の名称                                                                                                    |
| 21 | 収容数    |            | NUM  | 8        | 部品箱一箱の最大入り数<br>取引契約単位の入数                                                                                                    |
| 22 | 所番地    |            | CHAR | 10       | 部品の置き場の名称                                                                                                    |
| 23 | 箱種     |            | CHAR | 8        | 部品収容機の箱種を表すコード                                                                                                    |

| No | CSV項目名      | 必須 | 属性   | 最大<br>桁数 | 項目の説明                                                                                                    |
|----|-------------|----|------|----------|----------------------------------------------------------------------------------------------------|
| 24 | 単位          |    | CHAR | 4        | 数量の単位が何であるかを表す<br>CS:箱<br>GRM: グラム<br>KGM: キログ ラム<br>KG: キロリットル<br>LTR: リットル<br>MLT: ミリリットル<br>MLT: ミリリットル<br>MMT: ミリメートル<br>CMT: センチメートル<br>MTR: メートル<br>MTR: メートル<br>MTK: 平方メートル<br>CMQ: 立方センチメートル<br>MTQ: 立方メートル |
|    |             |    | 0    |          |                                                                                                    |
| 25 | <b>部品</b> 色 |    | CHAR | 35       | 部品の色を表すコード                                                                                                    |
| 26 | 納品書フリー明細    |    | CHAR | 70       | 綱加書にロチッる品留単位の備名項目<br>鋼材の場合、材質、寸法など、必要な情報を設定します。<br>1~30桁目 …材質、目付など                                                                                                    |
| 27 | 納入方式        |    | CHAR | 1        | 31~60桁日…り法なこ<br>納入先企業が任章に設定する納入方法を識別するための区分                                                                                                    |
| 28 | 後工程エリア(1)-1 |    | CHAR | 256      | 後工程エリア(1)パターンの値<br>"01"時:1桁<br>"02"時:1桁<br>"03"時:10桁<br>"04"時:20桁<br>"05"時:4桁<br>"06"時:2桁<br>"07"時:2桁<br>"08"時:1桁                                                                                                   |
| 29 | 後工程エリア(1)-2 |    | CHAR | 256      | 後工程エリア(1)パターンの値<br>"01"時:4桁<br>"02"時:8桁<br>"03"時:10桁<br>"04"時:20桁<br>"05"時:未使用<br>"06"時:8桁<br>"07"時:8桁<br>"08"時:6桁<br>"09"時:8桁                                                                                      |

| No | CSV項目名      | 必須 | 属性   | 最大<br>桁数 | 項目の説明                                                                                                    |
|----|-------------|----|------|----------|----------------------------------------------------------------------------------------------------|
| 30 | 後工程エリア(1)-3 |    | CHAR | 256      | 後工程エリア(1)パターンの値<br>"01"時:4桁<br>"02"時:8桁<br>"03"時:未使用<br>"04"時:20桁<br>"05"時:未使用<br>"05"時:8桁<br>"07"時:8桁<br>"07"時:8桁<br>"08"時:12桁            |
| 31 | 後工程エリア(1)-4 |    | CHAR | 256      | 後工程エリア(1) パターンの値<br>"01"時:4桁(印字しない項目)<br>"02"時:未使用<br>"03"時:未使用<br>"04"時:未使用<br>"05"時:未使用<br>"05"時:5桁<br>"07"時:5桁<br>"08"時:5桁<br>"09"時:30桁 |
| 32 | 後工程エリア(1)-5 |    | CHAR | 256      | 後工程エリア(1)パターンの値<br>"01"時:4桁(印字しない項目)<br>"02"時:未使用<br>"03"時:未使用<br>"04"時:未使用<br>"05"時:未使用<br>"06"時:5桁<br>"07"時:6桁<br>"08"時:5桁<br>"09"時:30桁  |
| 33 | 後工程エリア(1)-6 |    | CHAR | 256      | 後工程エリア(1)パターンの値<br>"01"時:未使用<br>"02"時:未使用<br>"03"時:未使用<br>"04"時:未使用<br>"05"時:未使用<br>"06"時:12桁<br>"07"時:4桁<br>"08"時:12桁<br>"09"時:未使用        |

| No | CSV項目名       | 必須 | 属性   | 最大<br>桁数 | 項目の説明                                                                                                    |
|----|--------------|----|------|----------|----------------------------------------------------------------------------------------------------|
| 34 | 後工程エリア(1)-7  |    | CHAR | 256      | 後工程エリア(1)パターンの値<br>"01"時:未使用<br>"02"時:未使用<br>"03"時:未使用<br>"04"時:未使用<br>"05"時:未使用<br>"06"時:22桁<br>"07"時:未使用<br>"08"時:22桁                                      |
| 35 | 後工程エリア(1)-8  |    | CHAR | 256      |                                                                                                    |
| 36 | 後工程エリア(1)-9  |    | CHAR | 256      |                                                                                                    |
| 37 | 後工程エリア(1)-10 |    | CHAR | 256      |                                                                                                    |
| 38 | 後工程エリア(1)-11 |    | CHAR | 256      |                                                                                                    |
| 39 | 後工程エリア(1)-12 |    | CHAR | 256      |                                                                                                    |
| 40 | 後工程エリア(1)-13 |    | CHAR | 256      |                                                                                                    |
| 41 | 後工程エリア(1)-14 |    | CHAR | 256      |                                                                                                    |
| 42 | 後工程エリア(1)-15 |    | CHAR | 256      |                                                                                                    |
| 43 | 後工程エリア(1)-16 |    | CHAR | 256      |                                                                                                    |
| 44 | 後工程エリア(1)-17 |    | CHAR | 256      |                                                                                                    |
| 45 | 後工程エリア(1)-18 |    | CHAR | 256      |                                                                                                    |
| 46 | 後工程エリア(1)-19 |    | CHAR | 256      |                                                                                                    |
| 47 | 後工程エリア(1)-20 |    | CHAR | 256      |                                                                                                    |
| 48 | 後工程エリア(2)-1  |    | CHAR | 256      | 後工程エリア(2)パターンの値<br>"01"時:18桁<br>"02"時:8桁<br>"03"時:20桁<br>"04"時:19桁<br>"05"時:11桁+CD1桁<br>"06"時:18桁<br>"07"時:8桁(企業シリアルNo.)<br>"08"時:20桁<br>"09"時:8桁(企業シリアルNo.) |
| 49 | 後工程エリア(2)-2  |    | CHAR | 256      | 後工程エリア(2)パターンの値<br>"01"時:18桁<br>"02"時:未使用<br>"03"時:20桁<br>"04"時:2桁<br>"05"時:未使用<br>"06"時:18桁<br>"07"時:未使用<br>"08"時:20桁<br>"09"時:未使用                          |

| No | CSV項目名                           | 必須 | 属性   | 最大              | 項目の説明                                        |
|----|----------------------------------|----|------|-----------------|----------------------------------------------|
|    |                                  |    |      | /ſIJ <i>安</i> X | 後工程エリア(2)パターンの値<br>"01"時:18桁                 |
|    |                                  |    |      |                 | "02"時:未使用<br>"03"時:20桁                       |
| 50 | 後工程エリア(2)-3                      |    | CHAR | 256             | "04"時:5桁<br>"05"時:未使用<br>"06"時:8桁 (企業シリアルNo) |
|    |                                  |    |      |                 | "07"時:未使用<br>"08"時:20桁                       |
|    |                                  |    |      |                 | "09"時:未使用                                    |
|    |                                  |    |      |                 | 後工程エリア(2)パターンの値                              |
|    |                                  |    |      |                 |                                              |
|    |                                  |    |      |                 | "02"時:未使用                                    |
|    |                                  |    |      |                 | "03"時:20桁                                    |
| 51 | 後工程エリア(2)-4                      |    | CHAR | 256             | "04"時:16桁(全角8桁)                              |
|    |                                  |    |      |                 | "05"時:未使用                                    |
|    |                                  |    |      |                 | "06"時:未使用                                    |
|    |                                  |    |      |                 | "07"時:未使用                                    |
|    |                                  |    |      |                 | "08"時:20桁                                    |
|    |                                  |    |      |                 | "09"時:未使用                                    |
|    |                                  |    |      |                 | 後工程エリア(2)パターンの値                              |
|    |                                  |    |      |                 | "01"時:未使用                                    |
|    |                                  |    |      |                 | "02"時:未使用                                    |
|    |                                  |    |      |                 | "03"時・20桁                                    |
|    |                                  |    |      |                 | "04"哇·10桁                                    |
| 52 | 後工程エリア(2)-5                      |    | CHAR | 256             |                                              |
|    |                                  |    |      |                 |                                              |
|    |                                  |    |      |                 |                                              |
|    |                                  |    |      |                 |                                              |
|    |                                  |    |      |                 | "08"時:8桁(企業シリアルNo.)                          |
|    |                                  |    |      |                 | "09"時:未使用                                    |
| 53 | 後工程エリア(2)-6                      |    | CHAR | 256             |                                              |
| 54 | 後工程エリア(2)-7                      |    | CHAR | 256             |                                              |
| 55 | 後上程上リア(2)-8                      |    | CHAR | 256             |                                              |
| 56 | 後工程エリア(2)-9<br>後工程エリア(2) 10      |    | CHAR | 256             |                                              |
| 5/ | 後工任エリア(2) - 10<br>後工程エリマ(2) - 11 |    | CHAR | 256             |                                              |
| 58 | 後⊥任⊥リア(2)=11<br>※工程エリマ(2) 12     |    |      | 250             |                                              |
| 59 | 後工柱エジア(2)=12<br>後工程エリア(2)=13     |    |      | 250             |                                              |
| 61 | 1×エ1±エラア (2)=13<br>後工程エリア(2)=14  |    | СНАК | 250             |                                              |
| 67 | ☆エ1±エンフ (2)=15<br>後丁程Tリア(2)=15   |    | CHAR | 256             |                                              |
| 63 | 後工程Tリア(2) – 16                   |    | CHAR | 256             |                                              |
| 64 | 後工程工リア(2)-17                     |    | CHAR | 256             |                                              |
| 65 | 後工程エリア(2)-18                     |    | CHAR | 256             |                                              |
| 66 | 後工程エリア(2)-19                     |    | CHAR | 256             |                                              |
| 67 | 後工程エリア(2)-20                     |    | CHAR | 256             |                                              |
|    |                                  |    |      |                 |                                              |

| No | CSV項目名      | 必須 | 属性   | 最大<br>桁数 | 項目の説明                                                                                                    |
|----|-------------|----|------|----------|----------------------------------------------------------------------------------------------------|
| 68 | 後工程エリア(3)-1 |    | CHAR | 256      | 後工程エリア (3) バターンの値<br>"01"時:16桁<br>"02"時:英数字のみ178桁、<br>カナ、漢字が入る場合には122桁(QR)<br>"03"時:24桁<br>"04"時:9桁(バーコード)<br>"05"時:20桁<br>"05"時:11桁+CD1桁<br>"07"時:10桁<br>"08"時:英数字のみ251桁、<br>カナ、漢字が入る場合には155桁(QR)<br>"09"時:英数字のみ251桁、<br>カナ、漢字が入る場合には155桁(QR) |
| 69 | 後工程エリア(3)-2 |    | CHAR | 256      | 後工程エリア (3) パターンの値<br>"01"時:10桁<br>"02"時:16桁<br>"03"時:16桁<br>"04"時:16桁<br>"05"時:20桁(全角10桁)<br>"06"時:16桁<br>"07"時:10桁<br>"08"時:20桁<br>"09"時:11桁                                                                                                  |
| 70 | 後工程エリア(3)-3 |    | CHAR | 256      | 後工程エリア(3)パターンの値<br>"01"時:16桁<br>"02"時:10桁<br>"03"時:24桁<br>"04"時:10桁<br>"05"時:英数字のみ178桁、<br>カナ、漢字が入る場合には122桁(QR)<br>"06"時:10桁<br>"07"時:10桁<br>"08"時:20桁<br>"09"時:16桁                                                                            |
| 71 | 後工程エリア(3)-4 |    | CHAR | 256      | 後工程エリア(3)パターンの値<br>"01"時:10桁<br>"02"時:6桁<br>"03"時:16桁<br>"04"時:16桁<br>"05"時:4桁<br>"05"時:4桁<br>"06"時:6桁<br>"07"時:英数字のみ178桁、<br>カナ、漢字が入る場合には122桁(QR)<br>"08"時:4桁<br>"09"時:10桁                                                                    |

| No | CSV項目名      | 必須 | 属性   | 最大<br>桁数 | 項目の説明                                                                                                    |
|----|-------------|----|------|----------|----------------------------------------------------------------------------------------------------|
| 72 | 後工程エリア(3)-5 |    | CHAR | 256      | 後工程エリア(3)パターンの値<br>"01"時:16桁<br>"02"時:3桁<br>"03"時:24桁<br>"04"時:10桁<br>"05"時:2桁<br>"06"時:5桁<br>"07"時:未使用<br>"08"時:2桁<br>"09"時:6桁                                    |
| 73 | 後工程エリア(3)-6 |    | CHAR | 256      | 後工程エリア(3)パターンの値<br>"01"時:10桁<br>"02"時:6桁<br>"03"時:16桁<br>"04"時:未使用<br>"05"時:未使用<br>"06"時:6桁<br>"07"時:未使用<br>"08"時:未使用<br>"09"時:5桁                                  |
| 74 | 後工程エリア(3)-7 |    | CHAR | 256      | 後工程エリア(3)パターンの値<br>"01"時:未使用<br>"02"時:3桁<br>"03"時:24桁<br>"04"時:未使用<br>"05"時:未使用<br>"06"時:5桁<br>"07"時:未使用<br>"08"時:未使用<br>"09"時:6桁                                  |
| 75 | 後工程エリア(3)-8 |    | CHAR | 256      | 後工程エリア(3)パターンの値<br>"01"時:未使用<br>"02"時:未使用<br>"03"時:16桁<br>"04"時:未使用<br>"05"時:未使用<br>"06"時:英数字のみ178桁、<br>カナ、漢字が入る場合には122桁(QR)<br>"07"時:未使用<br>"08"時:未使用<br>"09"時:5桁 |

| No | CSV項目名       | 必須 | 属性   | 最大<br>桁数 | 項目の説明                                                                                                    |
|----|--------------|----|------|----------|----------------------------------------------------------------------------------------------------|
| 76 | 後工程エリア(3)-9  |    | CHAR | 256      | 後工程エリア(3)パターンの値<br>"01"時:未使用<br>"02"時:未使用<br>"03"時:24桁<br>"04"時:未使用<br>"05"時:未使用<br>"06"時:未使用<br>"06"時:未使用<br>"08"時:未使用<br>"09"時:3桁 |
| 77 | 後工程エリア(3)-10 |    | CHAR | 256      | 後工程エリア(3)パターンの値<br>"01"時:未使用<br>"02"時:未使用<br>"03"時:16桁<br>"04"時:未使用<br>"05"時:未使用<br>"06"時:未使用<br>"07"時:未使用<br>"08"時:未使用<br>"09"時:5桁 |
| 78 | 後工程エリア(3)-11 |    | CHAR | 256      |                                                                                                    |
| 79 | 後工程エリア(3)-12 |    | CHAR | 256      |                                                                                                    |
| 80 | 後工程エリア(3)-13 |    | CHAR | 256      |                                                                                                    |
| 81 | 後上程上リア(3)-14 |    | CHAR | 256      |                                                                                                    |
| 82 | 後上程上リア(3)-15 |    | CHAR | 256      |                                                                                                    |
| 83 | 後工程エリア(3)-16 |    | CHAR | 256      |                                                                                                    |
| 84 | 後工程エリア(3)-17 |    | CHAR | 256      |                                                                                                    |
| 85 | 後工程エリア(3)-18 |    | CHAR | 256      |                                                                                                    |
| 86 | 後工程エリア(3)-19 |    | CHAR | 256      |                                                                                                    |
| 87 | 後上程エリア(3)-20 |    | CHAR | 256      |                                                                                                    |
| 88 | QRノリー項目      |    | CHAR | 100      |                                                                                                    |
| 89 | 前工程バーコード     |    | CHAR | 178      | 前工程発行パターンの値<br>"01"時:17桁(CODE39バーコード)<br>"02"時:英数字のみ178桁、<br>カナ、漢字が入る場合には122桁(QR)                                                   |
| 90 | 前工程情報1       |    | CHAR | 46       | 前工程発行パターンの値<br>"01"時:23桁<br>"02"時:23桁<br>"03"時:23桁<br>"04"時:13桁                                                                     |
| 91 | 前工程情報2       |    | CHAR | 26       | 前工程発行パターンの値<br>"01"時:13桁<br>"02"時:13桁<br>"03"時:13桁<br>"04"時:5桁                                                                      |

| No  | CSV項目名        | 必須 | 属性   | 最大<br>桁数 | 項目の説明                                                                                                    |
|-----|---------------|----|------|----------|----------------------------------------------------------------------------------------------------|
| 92  | 前工程情報3        |    | CHAR | 46       | 前工程発行パターンの値<br>"01"時:20桁<br>"02"時:46桁<br>"03"時:46桁<br>"04"時:20桁                                                                    |
| 93  | 前工程情報4        |    | CHAR | 26       | 前工程発行パターンの値<br>"01"時:12桁<br>"02"時:26桁<br>"03"時:26桁<br>"04"時:12桁                                                                    |
| 94  | 前工程情報5        |    | CHAR | 20       | 前工程発行パターンの値<br>"01"時:未使用<br>"02"時:未使用<br>"03"時:10桁<br>"04"時:20桁                                                                    |
| 95  | 前工程情報6        |    | CHAR | 12       | 前工程発行パターンの値<br>"01"時:未使用<br>"02"時:未使用<br>"03"時:4桁<br>"04"時:12桁                                                                     |
| 96  | 納入サイクル        |    | NUM  | 8        | サイクルAA-BB-CC.DD                                                                                                    |
| 97  | マスタ区分         | 0  | CHAR | 1        | マスタを登録する際、そのマスタが何を示しているかを区別するため<br>の区分<br>"1":購入<br>"2":売り<br>"3":支給<br>"4":受給<br>"5":直送支給<br>"6":製造委託<br>"7":受給品を直送支給<br>"8":別送支給 |
| 98  | 直送先/委託先       |    | CHAR | 10       | 直送支給、製造委託の場合、支給先もしくは委託先のトヨタWG共通<br>EDIサーバを示す企業コードを設定する                                                                             |
| 99  | 直送先/委託先工区     |    | CHAR | 5        | 直送支給、製造委託の場合、支給先もしくは委託先のトヨタWG共通<br>EDIサーバ上の工区コードを設定する                                                                              |
| 100 | 直送先/委託先部品番号   |    | CHAR | 25       | 直送支給、製造委託の場合、支給先もしくは委託先へ連携する部品番<br>号を設定する<br>※連携時は必須                                                                               |
| 101 | 直送先/委託先部品取扱識別 |    | CHAR | 25       | 直送支給、製造委託の場合、支給先もしくは委託先へ連携する部品取<br>扱識別を設定する<br>※連携時に部品取扱識別を設定する場合は必須                                                               |
| 102 | スルー区分         | 0  | NUM  | 1        | 中継する立場の場合に、マスタの参考情報変更について自動連携可否<br>を設定する<br>"0":スルーしない<br>※未対応機能(2017/06時点)                                                        |

| No  | CSV項目名  | 必須 | 属性   | 最大<br>桁数 | 項目の説明                                                                                                    |
|-----|---------|----|------|----------|----------------------------------------------------------------------------------------------------|
| 103 | 帳票発行区分  |    | CHAR | 1        | "1":後工程<br>ブランク:企業コードマスタの帳票発行先の設定に従う<br>※マスタ管理⇒システムパラメータ⇒出力管理<br>"受入品番CSV帳票発行区分ダウンロードフラグ"が<br>"Y:利用する"の場合ダウンロード時に出力 |
| 104 | 出荷数変更区分 |    | CHAR | 1        | "0" : なし<br>"1" : あり<br>※マスタ管理⇒システムパラメータ⇒出力管理<br>"CSV出荷数変更区分ダウンロードフラグ"が<br>"Y:利用する"の場合ダウンロード時に出力                    |
| 105 | 出荷数変更上限 |    | NUM  | 3        | ※マスタ管理⇒システムパラメータ⇒出力管理<br>"CSV出荷数変更区分ダウンロードフラグ"が<br>"Y:利用する"の場合ダウンロード時に出力                                            |
| 106 | 出荷数変更下限 |    | NUM  | 3        | ※マスタ管理⇒システムパラメータ⇒出力管理<br>"CSV出荷数変更区分ダウンロードフラグ"が<br>"Y:利用する"の場合ダウンロード時に出力                                            |
| 107 | 別送支給区分  |    | CHAR | 1        | "0" : 別送支給品以外<br>"1" : 別送支給品<br>※マスタ管理⇒システムパラメータ⇒出力管理<br>"CSV別送支給区分ダウンロードフラグ"が<br>"Y:利用する"の場合ダウンロード時に出力             |

# 2. 納入指示CSVレイアウト

| No  | CSV項目名             | 必須         | 属性      | 最大 | 項目の説明                                                      | 受入品番マスタ |
|-----|--------------------|------------|---------|----|------------------------------------------------------------|---------|
|     |                    |            |         | 桁数 |                                                            | CSV対応No |
| 1   | 発注者                | 0          | CHAR    | 10 | 商流上発注者のトヨタWG共通EDIサーバを示す企業コード                               | 1       |
| 2   | 発汪 首               | 0          | CHAR    | 5  | 商流上発注者のトヨタWG共通EDIサーバ上の工場コード                                | 2       |
| 3   | 受汪右                | 0          | CHAR    | 10 | 商流上受注者のトヨタWG共通EDIサーバを示り企業コート                               | 3       |
| 4   | 受灶石事美所             | 0          | CHAR    | 5  | 商流上受注者のトヨタWG共通EDIサーバ上の工場コート<br>音流上の取引生い取りませた。第日の日本はお音流上の取引 | 4       |
|     |                    |            |         |    | 岡流上の取りたと取り決めた、部品の品番情報岡流上の取り                                |         |
|     |                    |            |         |    | 先と一意となるように設定する必要がある                                        |         |
| 5   | 品番                 | $\bigcirc$ | CHAR    | 25 | 部品番号のみで一意とならない場合には、部品取扱識別を利                                | 5       |
|     |                    |            |         |    | 用する                                                        |         |
|     |                    |            |         |    | 後ろブランク不可                                                   |         |
|     |                    |            |         |    | 部品番号だけで、部品が一意とならない場合に付与する識別                                |         |
|     |                    |            |         |    | <br> 発注者(企業コード)+発注者(事業所コード)+受注者(企業                         |         |
|     |                    |            |         |    |                                                            |         |
|     |                    |            |         | ~- |                                                            | c.      |
| 6   | 部品取扱識別             | ×1         | CHAR    | 25 | 一意となる                                                      | 6       |
|     |                    |            |         |    | 後ろブランク不可                                                   |         |
|     |                    |            |         |    | ※1:受入品番マスタに部品取扱識別が設定されている場合は                               |         |
|     |                    |            |         |    | 必須                                                         |         |
| _   |                    |            | <u></u> |    | 商流の頂点となる企業のトヨタWG共通EDIサーバを示す企業                              |         |
| /   | 発汪元                |            | CHAR    | 10 | コード                                                        | 9       |
|     | <u> 恋 ` +</u>      |            |         | -  | 商流の頂点となる企業のトヨタWG共通EDIサーバ上の工場                               | 10      |
| 8   | 発汪元丄凶              |            | CHAR    | 5  | コード                                                        | 10      |
|     | <b>水</b> , 十一 月 14 |            |         | 20 | 商流の頂点となる企業のトヨタWG共通EDIサーバを示す企業                              |         |
| 9   | <b> </b>           |            | СНАК    | 20 | の名称                                                        |         |
| 10  | <u> </u>           |            | СЦАР    | 10 | 商流の頂点となる企業のトヨタWG共通EDIサーバ上の工場の                              |         |
| 10  | 光江兀工场石             |            | СПАК    | 12 | 名称                                                         |         |
|     | 山井一                |            |         | 10 | 出荷を行う企業のトヨタWG共通EDIサーバを示すを表す企業                              | 11      |
| 11  | <b></b> 山何元        |            | СПАК    | 10 | コード(仕入先)                                                   | 11      |
| 12  | 出荷元工区              |            | CHAR    | 5  | 出荷を行う企業のトヨタWG共通EDIサーバ上の工場コード                               | 12      |
| 4.2 |                    |            |         | -  | 出荷を行う企業の出荷場を表すコード                                          | 4.2     |
| 13  | 出何场所               |            | СНАК    | 5  | 後ろブランク不可                                                   | 13      |
|     |                    |            | <u></u> |    | 出荷を行う企業のトヨタWG共通EDIサーバを示す企業名称                               |         |
| 14  | 出何元名称              |            | CHAR    | 20 | (什入先名)                                                     |         |
| 15  | 出荷元工場名             |            | CHAR    | 12 | 出荷を行う企業の工場の名称(仕入先工場名)                                      |         |
| 16  | 出荷場所名称             |            | CHAR    | 12 | 出荷を行う企業の出荷場の名称                                             | 14      |
|     |                    |            |         |    | 納入指示を行う企業のトヨタWG共通EDIサーバ上の企業コー                              |         |
| 17  | 納入先                |            | CHAR    | 10 | ド(納入先)                                                     | 15      |
|     |                    |            |         |    | MATA 11111111111111111111111111111111111                   |         |
| 18  | 納入先工区              |            | CHAR    | 5  |                                                            | 16      |
|     |                    |            |         |    |                                                            |         |
| 19  | 納入場所               |            | CHAR    | 5  |                                                            | 17      |
|     |                    |            |         |    | 使ろノフンソ个リ<br>「独」 ドニカケミへ業のトラクWC 共通FDIHL バトのへ業々な              |         |
| 20  | 納入先名称              |            | CHAR    | 20 | 耐久指小を打つ止来のトゴグWG共進EDIリーハ上の企業名称                              |         |
| ļ   |                    |            |         |    |                                                            |         |
| 21  | 納入先工場名             |            | CHAR    | 12 | 約入損不を行つ企業のトヨタWG共進EDIサーハ上の上場名称                              |         |
|     |                    | _          |         |    | (納人先工場名)                                                   |         |
| 22  | 定期/不定期区分           | $\bigcirc$ | CHAR    | 1  | 納入先企業が任意に設定する発注の種類を表すコード                                   |         |
| 22  | 定期/不定期区分名称         |            | СНАВ    | 12 | 納入先企業が任意に設定する発注の種類の名称                                      |         |
| 25  |                    |            |         | 12 | "号口"、"臨時"、"特配"、"スポ特"など                                     |         |

| No | CSVI面日夕             | 心酒         | 届性         | 最大      | 百日の説明                                   | 受入品番マスタ |
|----|---------------------|------------|------------|---------|-----------------------------------------|---------|
| NO |                     | 必決         |            | 桁数      | · · · · · · · · · · · · · · · · · · ·   | CSV対応No |
|    |                     |            |            |         | 現品票(かんばん)QR、納品書QRに印字される区分納入先が任          |         |
|    |                     |            |            |         | 意で設定する                                  |         |
|    |                     |            |            |         | JAMA規定では、以下の通り                          |         |
|    |                     |            |            |         | "0":適用業務の指定なし                           |         |
|    | 適用業務区分              |            |            |         | "1":量産部品                                |         |
| 24 |                     |            | CHAR       | 1       |                                         |         |
|    |                     |            |            |         | "3":K D部品                               |         |
|    |                     |            |            |         |                                         |         |
|    |                     |            |            |         | "5"、直接材料                                |         |
|    |                     |            |            |         |                                         |         |
|    |                     |            |            |         |                                         |         |
| 25 | <b>奕</b> (二口        |            |            | 0       |                                         |         |
| 25 | 先行口<br>幼れビニロ        | $\bigcirc$ | NUM<br>NUM | 8<br>0  | 幼り生が指定する幼り予定ロ                           |         |
| 20 | 附入拍小口<br>纳 1 指二時刻   | 0          |            | 0       | 約八元/):相足りる  約八丁と口                       |         |
| 27 | <u> 附入拍小时刻</u><br>庙 |            |            | 4<br>2  | 約八元ノ)指足りる約八吋列<br> 納入生が指定する納入予定価         |         |
| 20 | (<br>輸送:部別          |            | CHAR       | 2<br>10 | (1) (1) (1) (1) (1) (1) (1) (1) (1) (1) |         |
| 29 | 刑之动力                |            | CHAR       | 10      | 伸チケットの縦バーコード ORコードに印字すス情報               |         |
| 20 | 価エケット来早             |            | СЦАР       | 12      |                                         |         |
| 30 | 使デフット留ら             |            | СПАК       | 12      | 和3人元と使デクットの和バーコード、QRコードを読取して快           |         |
|    |                     |            |            |         | 松りる場内に使用する<br>姉早書発行単位に付ちする連番            |         |
|    |                     |            |            |         |                                         |         |
| 31 | 納品書番号               | <u></u> ж2 | CHAR       | 8       | 央鉄子寺の村番ルールは先注元による                       |         |
|    |                     |            |            |         | 下1桁は分納回数の為、初回は0                         |         |
|    |                     |            |            |         | ※2:システムで自動採番する場合は省略可                    |         |
|    |                     |            |            |         | 同一納品書番号の中のページNo.(2桁)                    |         |
| 32 | ページ数                | Ж2         | NUM        | 2       | 1ページ目は"01"、2ページ目は"02"となる                |         |
|    |                     |            |            |         | ※2:システムで自動採番する場合は省略可                    |         |
|    |                     |            |            |         | 同一納品書番号の中の行No.(2桁)                      |         |
| 33 | 行No                 | ж2         | NUM        | 2       | 1行目は"01"、2行目は"02"となる                    |         |
|    |                     |            |            |         | ※2:システムで自動採番する場合は省略可                    |         |
| 34 | 举行恶早                |            | СНАР       | 17      | 外部システムで、品番毎に番号管理している場合に、利用す             |         |
| 54 | 九1] 田 与             |            | CHAR       | 17      | る項目                                     |         |
|    |                     |            |            |         | 前出の部品番号にハイフン等を付け、見易くしたものが帳票             |         |
|    |                     |            |            |         | に印字される                                  |         |
| 35 | 表示用品番               |            | CHAR       | 25      | ※発注元が設定した値から変更不可                        | 18      |
|    |                     |            |            |         | ※部品番号が元からハイフン付の場合は同じ値になるケース             |         |
|    |                     |            |            |         | もある                                     |         |
| 36 | 背番号                 |            | CHAR       | 10      | 後工程が品番の識別に使用する略番                        | 19      |
| 37 | 品名                  |            | CHAR       | 30      | 部品の名称                                   | 20      |
|    |                     |            |            |         | 部品箱一箱の最大入り数                             |         |
| 38 | 収容数                 |            | NUM        | 8       | 取引契約単位の入数                               | 21      |
| 39 | 所番地                 |            | CHAR       | 10      | 部品の置き場の名称                               | 22      |
| 40 | 箱種                  |            | CHAR       | 8       | 部品収容機の箱種を表すコード                          | 23      |
|    |                     |            |            |         | 部品発注の停止(打切り)の際に、その状態を表す区分               |         |
|    |                     |            |            |         | この区分に従って、かんばんに打切りの状態を印字する               |         |
|    |                     |            |            |         | "N"·印字灯」,                               |         |
|    |                     |            |            |         | □ □ □ □ □ □ □ □ □ □ □ □ □ □ □ □ □ □ □   |         |
| 11 | tTHICA              |            |            | 4       |                                         |         |
| 41 |                     |            | NUM        | L       |                                         |         |
|    |                     |            |            |         |                                         |         |
|    |                     |            |            |         | "A":"Build-Out Target"                  |         |
|    |                     |            |            |         | "B":"Build-Out Check"                   |         |
|    |                     |            |            |         | "C":"Build-Out Completion"              |         |

26 / 47 トヨタWG共通EDI 運用ガイド – 納入指示機能

| No | CSV項目名                   | 必須 | 属性   | 最大                  | 項目の説明                                               | 受入品番マスタ |
|----|--------------------------|----|------|---------------------|-----------------------------------------------------|---------|
| 42 | 打切残数                     |    | NUM  | 111J <del>2</del> X | 部品発注の停止の際の、発注停止までの残数                                |         |
|    |                          |    |      | •                   | 端数発注(収容数に満たない発注)の場合に、現品票(かんばん)                      |         |
|    |                          |    |      |                     | にコメントを印字する為の区分                                      |         |
| 43 | 端数区分                     |    | NUM  | 1                   | "1"(端教)                                             |         |
|    |                          |    |      |                     | "A" (FRACTION)                                      |         |
|    |                          |    |      |                     | 現品票(かんばん)1枚単位の連番                                    |         |
|    |                          |    |      |                     | 品番単位に付与する                                           |         |
|    |                          |    |      |                     | <br> 最大17桁だが、かんばんの印字は下4桁                            |         |
| 44 | 枝番                       |    | NUM  | 17                  | 4桁セットの場合「9999」の次は「0001」となるが、5桁以                     |         |
|    |                          |    |      |                     | 上の場合印字は下4桁表示のため「0000」が表示される                         |         |
|    |                          |    |      |                     | 外部システムでコントロールし、通し連番として使用するこ                         |         |
|    |                          |    |      |                     | とも可能                                                |         |
| 45 | 納入指示数                    | 0  | NUM  | 8                   | 部品の納入数量                                             |         |
|    |                          |    |      |                     | 数量の単位が何であるかを表す                                      |         |
|    |                          |    |      |                     | CS:箱                                                |         |
|    |                          |    |      |                     | GRM :                                               |         |
|    |                          |    |      |                     | KGM: キログ ラム                                         |         |
|    |                          |    |      |                     | Кб: ‡ロリットル                                          |         |
|    |                          |    |      |                     | LTR : リットル                                          |         |
|    |                          |    |      |                     | MLT : ミリリットル                                        |         |
| 46 | 単位                       |    | CHAR | 4                   | MMT : ミリメートル                                        | 24      |
|    |                          |    |      |                     | CMT : センチメートル                                       |         |
|    |                          |    |      |                     | MTR: メートル                                           |         |
|    |                          |    |      |                     | MTK:平方メートル                                          |         |
|    |                          |    |      |                     | CMQ:立方センチメートル                                       |         |
|    |                          |    |      |                     | MTQ:立方メートル                                          |         |
|    |                          |    |      |                     | C62:個(枚、本等含む)                                       |         |
|    |                          |    |      |                     | SET : セット                                           |         |
| 47 | 手配担当                     |    | CHAR | 12                  | 部品発注担当者の名前                                          |         |
| 48 | 部品色                      |    | CHAR | 35                  | 部品の色を表すコード                                          | 25      |
| 49 | 包装単位個数                   |    | NUM  | 8                   | 梱包包装単位個数                                            |         |
| 50 | 納品書フリーヘッダー1              |    | CHAR | 40                  | 納品書に印字する発注単位の備考項目(1行目)                              |         |
| 51 | 納品書フリーヘッダー2              |    | CHAR | 40                  | 納品書に印字する発注単位の備考項目(2行目)                              |         |
| 52 | 納品書フリーヘッター3              |    |      | 40                  | 枡品書に印子9 る充注単位の備考項日(37日)<br>  独中書に印字する発注単位の備考項日(47日) |         |
| 53 | 約60番フリー代ッター4<br>納品書フリー明細 |    | CHAR | 40<br>70            | 和3回首に印子9る先生半位の備考項日(411日)<br>納品書に印字する品番単位の備者項日       | 26      |
|    |                          |    | CHAR | 70                  |                                                     | 20      |
| 55 | 納入方式                     |    | CHAR | 1                   | 納入先企業が任意に設定する納入方法を識別するための区分                         | 27      |
| 56 | 纳入方式名称                   |    | СНАВ | 12                  | 納入先企業が任意に設定する納入方法を識別するための区分                         |         |
|    | יניזי בראר ניזי<br>      |    | CHAR | 12                  | の名称                                                 |         |
|    |                          |    |      |                     | 現品票(かんばん)の発行可否                                      |         |
| 57 | かんばん発行有無                 |    | NUM  | 2                   | "00":発行しない                                          |         |
|    |                          |    |      |                     | "01":標準のかんばん                                        |         |
|    |                          |    |      |                     | ※ 未入力の場合、Web画面の設定が適用される                             |         |

| No | CSV項目名      | 必須 | 属性   | 最大<br>桁数 | 項目の説明                                                                                                    | 受入品番マスタ |
|----|-------------|----|------|----------|----------------------------------------------------------------------------------------------------|---------|
| 58 | 帳票発行指示区分    |    | NUM  | 2        | 納品書、受領書の種類と発行可否<br>"00":印字しない<br>"01":JAMA納品書+受領書(デフォルト)<br>"02":JAMA納品書のみ<br>"03":JAMA受領書のみ<br>"04":便チケット<br>※ 未入力の場合、Web画面の設定が適用される                                                            |         |
| 59 | 後工程エリア(1)   |    | NUM  | 2        | 後工程エリア(1)のレイアウト<br>"01":搬入コース・MROS・分割No<br>"02":搬入コース+2項目<br>"03":自由設定2段<br>"04":自由設定3段<br>"05":自由設定1段<br>"06":輸出用国内調達2段<br>"06":輸出用国内調達1段<br>"08":輸出品対応<br>"09":鋼材対応<br>※発注側でデータセットがなければ、空データあり |         |
| 60 | 後工程エリア(1)-1 |    | CHAR | 256      | 後工程エリア(1)の値<br>"01"時:1桁<br>"02"時:1桁<br>"03"時:10桁<br>"04"時:20桁<br>"05"時:4桁<br>"06"時:2桁<br>"07"時:2桁<br>"08"時:1桁                                                                                    | 28      |
| 61 | 後工程エリア(1)-2 |    | CHAR | 256      | 後工程エリア(1)の値<br>"01"時:4桁<br>"02"時:8桁<br>"03"時:10桁<br>"04"時:20桁<br>"05"時:未使用<br>"06"時:8桁<br>"07"時:8桁<br>"08"時:6桁                                                                                   | 29      |
| 62 | 後工程エリア(1)-3 |    | CHAR | 256      | 後工程エリア(1)の値<br>"01"時:4桁<br>"02"時:8桁<br>"03"時:未使用<br>"04"時:20桁<br>"05"時:未使用<br>"06"時:8桁<br>"07"時:8桁<br>"08"時:12桁<br>"09"時:8桁                                                                      | 30      |

| No       | CSV項目名                                 | 必須            | 属性       | 最大  | 項目の説明                                        |         |
|----------|----------------------------------------|---------------|----------|-----|----------------------------------------------|---------|
|          |                                        | ,д.) <u>ж</u> |          | 桁数  |                                              | CSV対応No |
|          |                                        |               |          |     | 後工程エリア(1)の値                                  |         |
|          |                                        |               | CHAR     |     | "01"時:4桁(印字しない項目)                            |         |
|          | 後工程エリア(1)-4                            |               |          |     | "02"時:未使用                                    |         |
|          |                                        |               |          |     | "03"時:未使用                                    |         |
|          |                                        |               |          |     | 04"時:未使用                                     |         |
| 63       |                                        |               |          | 256 | "05"時:未使用                                    | 31      |
|          |                                        |               |          |     | "06"時:5桁                                     |         |
|          |                                        |               |          |     | "07"時:5桁                                     |         |
|          |                                        |               |          |     | "08"時・5桁                                     |         |
|          |                                        |               |          |     | "00"時,30折                                    |         |
|          |                                        |               |          |     | 8<br>後<br>て<br>程<br>て<br>リ<br>ア<br>(1)の<br>値 |         |
|          |                                        |               |          |     |                                              |         |
|          |                                        |               |          |     |                                              |         |
|          |                                        |               |          |     |                                              |         |
|          |                                        |               |          |     |                                              |         |
| 64       | 後工程エリア(1)-5                            |               | CHAR     | 256 | "04"時:木使用                                    | 32      |
|          |                                        |               |          |     | "05"時:未使用                                    |         |
|          |                                        |               |          |     | "06"時:5桁                                     |         |
|          |                                        |               |          |     | "07"時:6桁                                     |         |
|          |                                        |               |          |     | "08"時:5桁                                     |         |
|          |                                        |               |          |     | "09"時:30桁                                    |         |
|          |                                        |               |          |     | 後工程エリア(1)の値                                  |         |
|          |                                        |               |          | 256 | "01"時:未使用                                    | 33      |
|          |                                        |               |          |     | "02"時:未使用                                    |         |
|          |                                        |               |          |     | "03"時:未使用                                    |         |
|          |                                        |               | CHAR     |     | "4"時:未使用                                     |         |
| 65       | 後工程エリア(1)-6                            |               |          |     | "05"時:未使用                                    |         |
|          |                                        |               |          |     | "06"時・12桁                                    |         |
|          |                                        |               |          |     | "07"時・4桁                                     |         |
|          |                                        |               |          |     |                                              |         |
|          |                                        |               |          |     | 00 吋,12m                                     |         |
|          |                                        |               |          |     |                                              |         |
|          |                                        |               |          |     |                                              |         |
|          |                                        |               |          |     |                                              |         |
|          |                                        |               |          |     | "02"時:未使用                                    |         |
|          |                                        |               |          |     | "03"時:未使用                                    |         |
| 66       | 後工程エリア(1)-7                            |               | CHAR     | 256 | "04"時:未使用                                    | 34      |
|          |                                        |               | ••••     |     | "05"時:未使用                                    |         |
|          |                                        |               |          |     | "06"時:22桁                                    |         |
|          |                                        |               |          |     | "07"時:未使用                                    |         |
|          |                                        |               |          |     | "08"時:22桁                                    |         |
|          |                                        |               |          |     | "09"時:未使用                                    |         |
| 67       | 後工程エリア(1)−8                            |               | CHAR     | 256 |                                              | 35      |
| 68       | 後工程エリア(1)-9                            |               | CHAR     | 256 |                                              | 36      |
| 69       | 後工程エリア(1)-10                           |               | CHAR     | 256 |                                              | 37      |
| 70       | 後工程エリア(1)-11                           |               | CHAR     | 256 |                                              | 38      |
| 71       | 後工程エリア(1)-12                           |               | CHAR     | 256 |                                              | 39      |
| 72       | 後工程エリア(1)-13                           |               | CHAR     | 256 |                                              | 40      |
| 73       | 後上程エリア(1)-14                           |               | CHAR     | 256 |                                              | 41      |
| /4<br>75 | 仮上柱エリア(1)-15<br>※エ程エリア(1) 10           |               |          | 256 |                                              | 42      |
| 75       | ☆エ1±エワア(1)=10<br>後丁程丁リア(1)=17          |               | CHAR     | 256 |                                              | 44      |
|          | ······································ |               | <u> </u> |     |                                              |         |

| No | CSV項目名                       | 必須 | 属性   | 最大  | 大項目の説明                  |         |
|----|------------------------------|----|------|-----|-------------------------|---------|
|    |                              |    |      | 桁数  |                         | CSV対応No |
| 70 | 後上程エリア(1)−18<br>後工程エリア(1) 10 |    |      | 256 |                         | 45      |
| 70 | 後工程エリア(1)=19<br>後工程エリア(1)=20 |    |      | 256 |                         | 40      |
| 75 |                              |    |      | 200 | 後工程エリア(2)のレイアウト         | 17      |
|    |                              |    |      |     | "01":3行                 |         |
|    |                              |    |      |     | "02":1行                 |         |
|    |                              |    |      |     | "03":5行                 |         |
|    |                              |    |      |     | "04":海外対応(文字のみ)         |         |
| 80 | 後工程エリア(2)                    |    | NUM  | 2   | "05":バーコード              |         |
|    |                              |    |      |     | "06":企業シリアルNo.(3行)      |         |
|    |                              |    |      |     | "07":企業シリアルNo.(1行)      |         |
|    |                              |    |      |     | "08":企業シリアルNo.(5行)      |         |
|    |                              |    |      |     | "09":企業シリアルNo.(バーコード)   |         |
|    |                              |    |      |     | ※発注側でデータセットがなければ、空データあり |         |
|    |                              |    |      |     | 後工程エリア(2)の値             |         |
|    |                              |    |      |     | "01"時:18桁               |         |
|    |                              |    |      |     | "02"時:8桁                |         |
|    |                              |    |      |     | "03"時:20桁               |         |
| Q1 | ※工程エリマ(2)_1                  |    | СПУР | 256 | "04"時:19桁               | 48      |
| 01 |                              |    | CHAR |     | "05"時:11桁+CD1桁          |         |
|    |                              |    |      |     | "06"時:18桁               |         |
|    |                              |    |      |     | "07"時:8桁 (企業シリアルNo.)    |         |
|    |                              |    |      |     | "08"時:20桁               |         |
|    |                              |    |      |     | "09"時:8桁 (企業シリアルNo.)    |         |
|    |                              |    |      |     | 後工程エリア(2)の値             |         |
|    |                              |    |      |     | "01"時:18桁               |         |
|    |                              |    |      |     | "02"時:未使用               |         |
|    |                              |    |      |     | "03"時:20桁               |         |
| 82 | 後工程エリア(2)-2                  |    | CHAR | 256 | "04"時:2桁                | 49      |
|    |                              |    |      |     | "05"時:未使用               |         |
|    |                              |    |      |     | "06"時:18桁               |         |
|    |                              |    |      |     | "07"時:未使用               |         |
|    |                              |    |      |     | "08"時:20桁               |         |
|    |                              |    |      |     | "09"時:未使用               |         |
|    |                              |    |      |     | 後工程エリア(2)の値             |         |
|    |                              |    |      |     | "01"時:18桁               |         |
|    |                              |    |      |     | "02"時:未使用               |         |
|    |                              |    |      |     | "03"時:20桁               |         |
| 82 | 後工程エリア(2)-3                  |    | СНАР | 256 | "04"時:5桁                | 50      |
| 05 |                              |    |      | 250 | "05"時:未使用               | 50      |
|    |                              |    |      |     | "06"時:8桁 (企業シリアルNo.)    |         |
|    |                              |    |      |     | "07"時:未使用               |         |
|    |                              |    |      |     | "08"時:20桁               |         |
|    |                              |    |      |     | "09"時:未使用               |         |

| No  | CSV項目名                       | 必須 | 属性   | 最大  | 項目の説明                                                                                                    | 受入品番マスタ |
|-----|------------------------------|----|------|-----|----------------------------------------------------------------------------------------------------|---------|
| 84  | 後工程エリア(2)-4                  |    | CHAR | 256 | 後工程エリア(2)の値<br>"01"時:未使用<br>"02"時:未使用<br>"03"時:20桁<br>"04"時:16桁(全角8桁)<br>"05"時:未使用<br>"06"時:未使用<br>"07"時:未使用<br>"08"時:20桁<br>"09"時:未使用                                                                                                    | 51      |
| 85  | 後工程エリア(2)-5                  |    | CHAR | 256 | 後工程エリア(2)の値<br>"01"時:未使用<br>"02"時:未使用<br>"03"時:20桁<br>"04"時:10桁<br>"05"時:未使用<br>"06"時:未使用<br>"07"時:未使用<br>"07"時:8桁(企業シリアルNo.)<br>"09"時:未使用                                                                                                    | 52      |
| 86  | 後工程エリア(2)-6                  |    | CHAR | 256 |                                                                                                    | 53      |
| 87  | 後工程エリア(2)-7                  |    | CHAR | 256 |                                                                                                    | 54      |
| 88  | 後上程エリア(2)-8<br>後工程エリア(2) 0   |    | CHAR | 256 |                                                                                                    | 55      |
| 89  | 後上住エリア(2)−9<br>後工程エリア(2) 10  |    |      | 256 |                                                                                                    | 50      |
| 90  | 後工程エリア(2)=10<br>後工程エリア(2)=11 |    | CHAR | 250 |                                                                                                    | 58      |
| 92  | 後工程エリア(2)-11<br>後工程エリア(2)-12 |    | CHAR | 256 |                                                                                                    | 59      |
| 93  | 後工程エリア(2)-13                 |    | CHAR | 256 |                                                                                                    | 60      |
| 94  | 後工程エリア(2)-14                 |    | CHAR | 256 |                                                                                                    | 61      |
| 95  | 後工程エリア(2)-15                 |    | CHAR | 256 |                                                                                                    | 62      |
| 96  | 後工程エリア(2)-16                 |    | CHAR | 256 |                                                                                                    | 63      |
| 97  | 後工程エリア(2)-17                 |    | CHAR | 256 |                                                                                                    | 64      |
| 98  | 後工程エリア(2)-18                 |    | CHAR | 256 |                                                                                                    | 65      |
| 99  | 後工程エリア(2)-19                 |    | CHAR | 256 |                                                                                                    | 66      |
| 100 | 後工程エリア(2)-20                 |    | CHAR | 256 |                                                                                                    | 67      |
| 101 | 後工程エリア(3)                    |    | NUM  | 2   | <ul> <li>1度工程エリア(3)のレイアワト</li> <li>"01":文字のみ6行</li> <li>"02":QR+6行</li> <li>"03":文字のみ10行</li> <li>"04":バーコード+4行</li> <li>"05":海外対応(4行+QR)</li> <li>"06":海外対応(バーコード+6行+QR)</li> <li>"06":海外対応(3行+QR)</li> <li>"08":輸出品対応(4行+QR)</li> <li>"09":輸出品対応(バーコード+QR)</li> <li>※発注側でデータセットがたけわげ 空データもり</li> </ul> |         |

| No  | CSVI值日夕     | 以佰 | 届性   | 最大  | 酒日の説明                                                                                                    | 受入品番マスタ |
|-----|-------------|----|------|-----|----------------------------------------------------------------------------------------------------|---------|
| NO  | して以口口       | 必須 | 周江   | 桁数  | 項目の説明                                                                                                    | CSV対応No |
| 102 | 後工程エリア(3)-1 |    | CHAR | 256 | 後工程エリア(3)の値<br>"01"時:16桁<br>"02"時:英数字のみ178桁、<br>カナ、漢字が入る場合には122桁(QR)<br>"03"時:24桁<br>"04"時:9桁(バーコード)<br>"05"時:20桁<br>"06"時:11桁+CD1桁<br>"07"時:10桁<br>"08"時:英数字のみ251桁、<br>カナ、漢字が入る場合には155桁(QR) | 68      |
| 103 | 後工程エリア(3)-2 |    | CHAR | 256 | "09"時:英数字のみ251桁、<br>カナ、漢字が入る場合には155桁(QR)<br>後工程エリア(3)の値<br>"01"時:10桁<br>"02"時:16桁<br>"03"時:16桁<br>"04"時:16桁<br>"04"時:16桁<br>"05"時:20桁(全角10桁)<br>"06"時:16桁<br>"07"時:10桁<br>"07"時:11桁          | 69      |
| 104 | 後工程エリア(3)-3 |    | CHAR | 256 | 後上程エリア(3)の値<br>"01"時:16桁<br>"02"時:10桁<br>"03"時:24桁<br>"04"時:10桁<br>"05"時:英数字のみ178桁、<br>カナ、漢字が入る場合には122桁(QR)<br>"06"時:10桁<br>"07"時:10桁<br>"08"時:20桁<br>"09"時:16桁                              | 70      |
| 105 | 後工程エリア(3)-4 |    | CHAR | 256 | 後工程エリア(3)の値<br>"01"時:10桁<br>"02"時:6桁<br>"03"時:16桁<br>"04"時:16桁<br>"05"時:4桁<br>"06"時:6桁<br>"07"時:英数字のみ178桁、<br>力ナ、漢字が入る場合には122桁(QR)<br>"08"時:4桁                                               | 71      |

| No  | CSVI值日夕     | 心酒 | 屇性   | 最大  | 酒日の説明                                                                                                    | 受入品番マスタ |
|-----|-------------|----|------|-----|----------------------------------------------------------------------------------------------------|---------|
| INO | 0.31项日石     | 必須 | 周江   | 桁数  | 項目の説明                                                                                                    | CSV対応No |
| 106 | 後工程エリア(3)-5 |    | CHAR | 256 | 後工程エリア(3)の値<br>"01"時:16桁<br>"02"時:3桁<br>"03"時:24桁<br>"04"時:10桁<br>"05"時:2桁<br>"06"時:5桁<br>"07"時:未使用<br>"08"時:2桁                                                | 72      |
| 107 | 後工程エリア(3)-6 |    | CHAR | 256 | 後工程エリア(3)の値<br>"01"時:10桁<br>"02"時:6桁<br>"03"時:16桁<br>"04"時:未使用<br>"05"時:未使用<br>"06"時:6桁<br>"07"時:未使用<br>"08"時:未使用<br>"09"時:5桁                                  | 73      |
| 108 | 後工程エリア(3)-7 |    | CHAR | 256 | 後工程エリア(3)の値<br>"01"時:未使用<br>"02"時:3桁<br>"03"時:24桁<br>"04"時:未使用<br>"05"時:未使用<br>"06"時:5桁<br>"07"時:未使用<br>"08"時:未使用<br>"09"時:6桁                                  | 74      |
| 109 | 後工程エリア(3)-8 |    | CHAR | 256 | 後工程エリア(3)の値<br>"01"時:未使用<br>"02"時:未使用<br>"03"時:16桁<br>"04"時:未使用<br>"05"時:未使用<br>"06"時:英数字のみ178桁、<br>カナ、漢字が入る場合には122桁(QR)<br>"07"時:未使用<br>"08"時:未使用<br>"09"時:5桁 | 75      |

| No  | CSV項目名       | 必須 | 属性   | 最大<br>桁数 | 項目の説明                                                                                                    | 受入品番マスタ<br>CSV対応No |
|-----|--------------|----|------|----------|----------------------------------------------------------------------------------------------------|--------------------|
| 110 | 後工程エリア(3)-9  |    | CHAR | 256      | 後工程エリア(3)の値<br>"01"時:未使用<br>"02"時:未使用<br>"03"時:24桁<br>"04"時:未使用<br>"05"時:未使用<br>"06"時:未使用<br>"07"時:未使用<br>"08"時:未使用<br>"08"時:未使用 | 76                 |
| 111 | 後工程エリア(3)-10 |    | CHAR | 256      | 後工程エリア(3)の値<br>"01"時:未使用<br>"02"時:未使用<br>"03"時:16桁<br>"04"時:未使用<br>"05"時:未使用<br>"06"時:未使用<br>"07"時:未使用<br>"08"時:未使用<br>"09"時:5桁  | 77                 |
| 112 | 後工程エリア(3)-11 |    | CHAR | 256      |                                                                                                    | 78                 |
| 113 | 後工程エリア(3)-12 |    | CHAR | 256      |                                                                                                    | 79                 |
| 114 | 後工程エリア(3)-13 |    | CHAR | 256      |                                                                                                    | 80                 |
| 115 | 後工程エリア(3)-14 |    | CHAR | 256      |                                                                                                    | 81                 |
| 116 | 後工程エリア(3)-15 |    | CHAR | 256      |                                                                                                    | 82                 |
| 117 | 後工程エリア(3)-16 |    | CHAR | 256      |                                                                                                    | 83                 |
| 118 | 後工程エリア(3)-17 |    | CHAR | 256      |                                                                                                    | 84                 |
| 119 | 後工程エリア(3)-18 |    | CHAR | 256      |                                                                                                    | 85                 |
| 120 | 後工程エリア(3)-19 |    | CHAR | 256      |                                                                                                    | 86                 |
| 121 | 後工程エリア(3)-20 |    | CHAR | 256      |                                                                                                    | 87                 |
| 122 | Q R フリー項目    |    | CHAR | 100      | かんばん中央のQRのフリー項目を設定                                                                                                    | 88                 |
| 123 | 処理番号         |    | NUM  | 14       | 外部システムからトヨタWG共通EDIシステムへ登録したデー<br>タを特定するための参照項目(#############0)                                                                   |                    |

# 3. 受領実績CSVレイアウト

| No | CSV項目名 | 必須         | 属性   | 最大     | 項目の説明                                                           | 納入指示 |
|----|--------|------------|------|--------|-----------------------------------------------------------------|------|
| 1  | 発注者    | 0          | CHAR | 111 50 | 納入指示CSVファイルの発注者                                                 |      |
| 2  | 発注者事業所 | 0          | CHAR | 5      | 納入指示CSVファイルの発注者事業所                                              | 2    |
| 3  | 受注者    | 0          | CHAR | 10     | 納入指示CSVファイルの受注者                                                 | 3    |
| 4  | 受注者事業所 | 0          | CHAR | 5      | 納入指示CSVファイルの受注者事業所                                              | 4    |
| 5  | 品番     | 0          | CHAR | 25     | 納入指示CSVファイルの品番                                                  | 5    |
| 6  | 部品取扱識別 |            | CHAR | 25     | 納入指示CSVファイルの部品取扱識別                                              | 6    |
| 7  | 出荷元    | $\bigcirc$ | CHAR | 10     | 納入指示CSVファイルの出荷元(自社)                                             | 11   |
| 8  | 出荷元工区  | $\bigcirc$ | CHAR | 5      | 納入指示CSVファイルの出荷元工区(自社)                                           | 12   |
| 9  | 納入先    | 0          | CHAR | 10     | 納入指示CSVファイルの納入先                                                 | 17   |
| 10 | 納入先工区  | 0          | CHAR | 5      | 納入指示CSVファイルの納入先工区                                               | 18   |
| 11 | 納入場所   |            | CHAR | 5      | 納入指示CSVファイルの納入場所                                                | 19   |
| 12 | 納入指示日  | 0          | NUM  | 8      | 納入指示CSVファイルの納入指示日(yyyymmdd)                                     | 26   |
| 13 | 納品書番号  | $\bigcirc$ | CHAR | 8      | 納入指示CSVファイルの納品書番号                                               | 31   |
| 14 | ページ数   | 0          | NUM  | 2      | 納入指示CSVファイルのページ数(#0)                                            | 32   |
| 15 | 行No    | 0          | NUM  | 2      | 納入指示CSVファイルの行No(#0)                                             | 33   |
| 16 | 受領日    | 0          | NUM  | 8      | 納入先で受領をした日付                                                     |      |
| 17 | 受領数    | 0          | NUM  | 8      | 納入先の受領数                                                         |      |
| 18 | 処理番号   |            | NUM  | 14     | 外部システムからトヨタWG共通EDIシステムへ登録したデータを特定<br>するための参照項目(##############0) | 123  |

# <sup>国友WG</sup>共通EDI

# 3. 外部I/Fを利用し、納入指示を行う

ここではトヨタWG共通EDIの外部I/Fを利用し、外部システムで納入指示業務を行う際の 初期設定と操作について説明します。

運用ガイド

## <初期設定>

外部システムから外部I/Fを利用し、納入指示業務を行うにあたり、 必須で設定していただくものについて説明します。

## ■必須■

## 1) 帳票発行先を変更する

納入指示ファイルに帳票発行先を設定しない場合、かんばんを発行する 場所(前工程/後工程)を出荷元工区単位または品番単位に設定します。

A)出荷元工区単位に設定する場合、以下の手順にて設定してください。

□□□ マニュアルの「6.13 帳票発行先を設定する(事業所単位)」を参照

B) 品番単位に設定する場合、以下の手順にて設定してください。

↓↓ マニュアルの「6.14 帳票発行先を設定する(品番単位)」を参照

# **ド**ワンポイント

・帳票発行先の規定値は後工程発行となっています。 前工程発行で納入指示を行う場合は、事前に設定を変更してください。

・帳票発行先の設定によって以下のように動作します。 前工程発行…出荷元にデータを送信し、仕入先でかんばんを発行 後工程発行…出荷元にデータを送信せずに、自社でかんばんを発行

# 2) 納品書番号を設定する

納入指示ファイルに納品書番号を手動で割り当てる場合、Web画面で 納品書番号を自動採番しないように設定します。

システムパラメータ「納品書番号の自動採番」:「N:実施しない」 マニュアルの「6.18 納品書番号を自動で採番する」を参照

[補足] 納入指示業務をWeb画面から外部システムへ切り替える場合

Web画面で納入指示を作成する場合、納品書番号を自動で採番する設定が 必要になります。その場合、外部システムから納品書番号を指定する際に、 エラーとなってしまいます。

自動で採番する設定の場合でも、外部システムから納品書番号を指定できる 設定があります。

※設定方法はシステム提供会社へお問い合わせお願いします。

# 🤻 ワンポイント

本機能の利用は納入指示の運用をWeb画面から外部システムへ切り 替える期間のみとしてください。

#### <納入指示~受領>

外部システムから納入指示を行う前の事前確認と、納入指示から受領について 説明します。

#### 納入指示業務を行う前の確認

納入指示を行うためには"品番情報(品番マスタ)"と"内示情報"が必要です。 業務を行う前に納入指示を行う品番が登録されているか確認します。

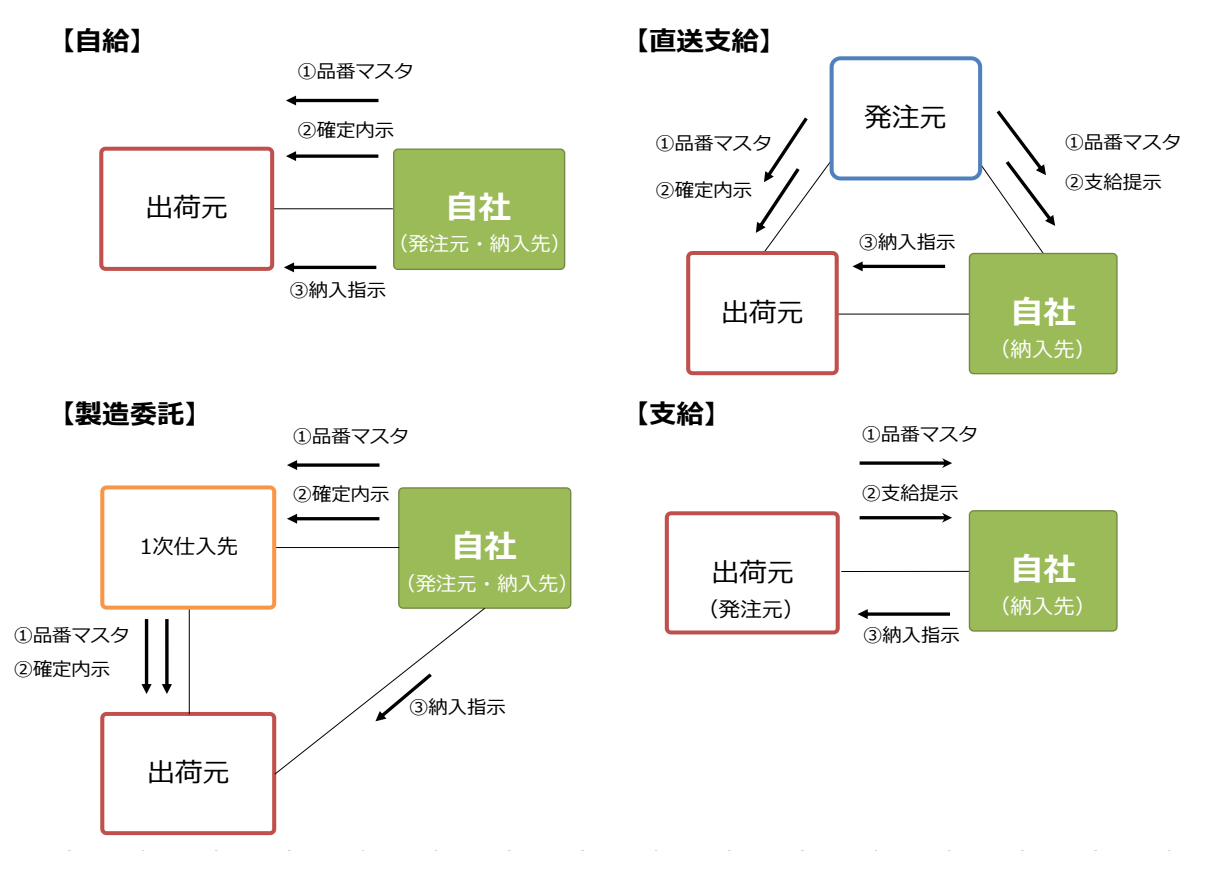

① 品番マスタを確認する

納入指示を行う前に品番情報を受信(自給の場合は送信)しているか確認します。 品番情報は"受入品番マスタ"から確認します。

↓↓ マニュアルの「6.22 品番情報の照会をする」を参照

② 内示情報を確認する

納入指示を行う前に発注元から内示情報を受信(自給の場合は仕入先へ送信) しているか確認します。内示情報を確認する場合、支給と自給では内示情報の 種別が異なるため、確認画面も異なります。

A) 支給: "得意先からの支給提示"から支給提示の確認を行います。

↓↓ マニュアルの「7.9.1 得意先から受信した支給提示情報を照会する」を参照 B) 自給: "仕入先への内示"から確定内示の確認を行います。

【↓】」 マニュアルの「7.2.3 仕入先への確定内示情報を画面から参照する」を参照

#### 1) 納入指示~受領を行う

納入指示送信から受領までの流れを説明します。
 帳票発行先(前工程/後工程)で操作方法が多少異なるため、それぞれ説明します。
 帳票発行先については下記のマニュアルにてご確認ください。
 マニュアルの「6.13 帳票発行先を設定する(事業所単位)」を参照
 外部システムの操作方法や自社システムとの連携方法、ファイルの作成要領に関してはシステム提供会社へご確認ください。

#### A) 前工程発行

- 納入指示ファイルを作成する
   アップロードを行う納入指示ファイルを作成します。
- 納入指示を送信する
   作成した納入指示ファイルを外部システムよりアップロードします。
- ③ 受領実績ファイルを作成する
   出荷元から製品が届いた後、受領実績ファイルを作成します。
- ④ 受領実績を送信する作成した受領実績ファイルを外部システムよりアップロードします。
- B) 後工程発行
  - 納入指示ファイルを作成する
     アップロードを行う納入指示ファイルを作成します。

  - ③ 帳票を発行し、送信する
     Web画面から出荷元に渡す帳票を発行した後、納入指示を送信します。
     Qニュアルの「7.3.3 画面からデータを入力し、納入指示を送信する(後工程発行)」を参照
  - ③ 受領を行う

出荷元から製品が届いた後、Web画面から受領処理を行います。 受領処理を行うと商流上の取引先へ実績が送信されます。

↓↓ マニュアルの「7.4.2 画面からデータを選択し、受領する(後工程発行)」を参照

# <sup>国友WG</sup>共通EDI

運用ガイド

# 4. 鋼材について

ここでは、納入先の立場で鋼材を扱う場合のトヨタWG共通EDIでの運用について、説明します。 Web画面と外部I/Fで内容が異なりますので、それぞれ説明します。

# <Web画面で納入指示を行う>

# 1)後工程エリアのレイアウトを設定する

後工程エリア(1)(現品票フリーエリア)のレイアウトを"09:鋼材対応"に設定をします。

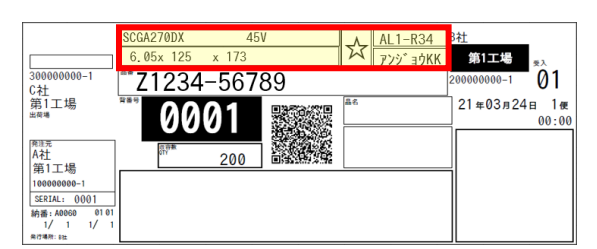

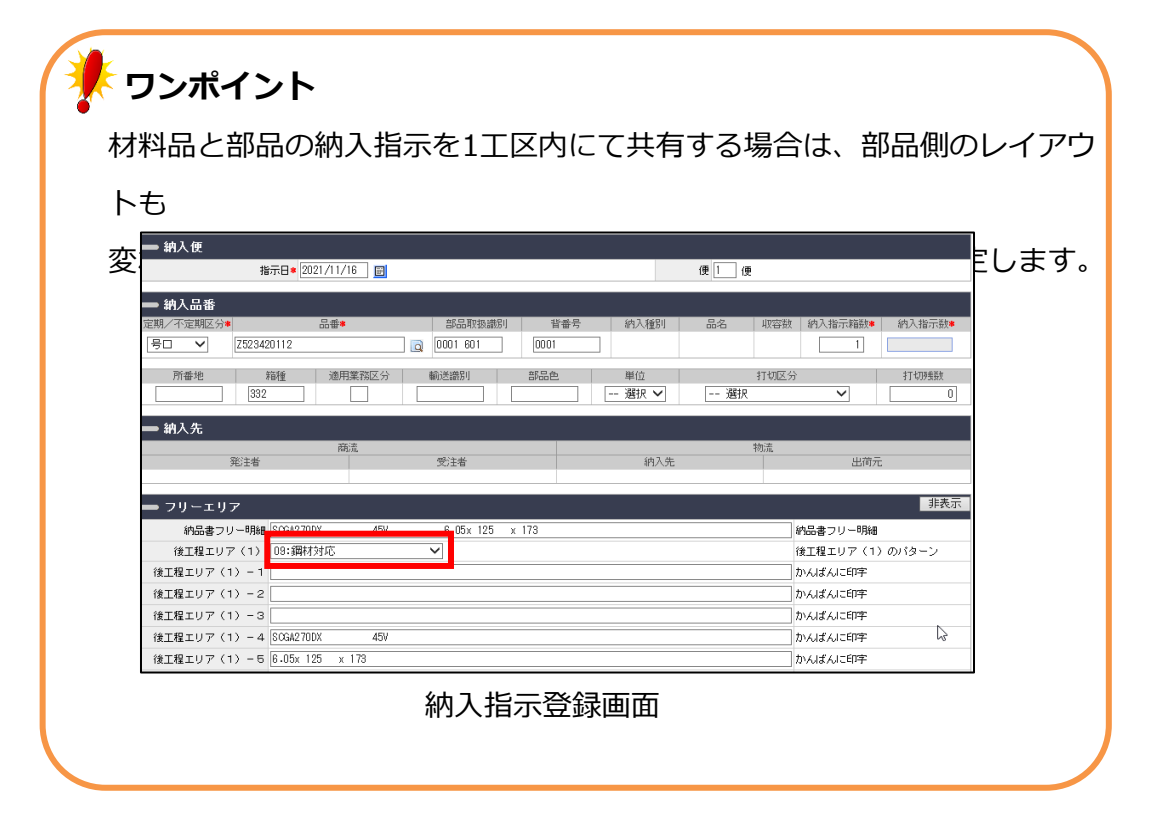

# 2) 材質、寸法の情報を後工程エリア(1) へ設定する

かんばんへ材質、寸法などの必要な情報を印字する必要があり、必要な情報は 発注元から連携された受入品番マスタの納品書フリー明細の項目に登録されています。 納品書フリー明細の値を切り出して受入品番マスタの後工程エリア(1)へ 登録することで、かんばんへ印字されます。

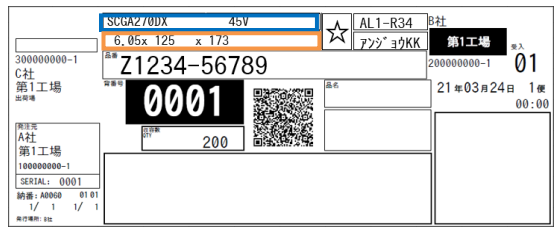

納品書フリー明細:1~30桁 … 材質、目付
 ⇒ 後工程エリアの上段に印字
 納品書フリー明細:31~60桁 … 寸法
 ⇒ 後工程エリアの下段に印字

受入品番マスタの納品書フリー明細の値の1~30桁目を後工程エリア(1)-4へ設定し、 納品書フリー明細の値の31~60桁目を後工程エリア(1)-5へ設定します。

|               |                 |       | ▲         |            | <b>───</b>           |
|---------------|-----------------|-------|-----------|------------|----------------------|
| SCGA270       |                 | 45V   | 6 05 x 12 | 5 x 173    |                      |
|               | 後工程エリア(1        | ) - 4 |           | 後工程エリア(1)- | 5                    |
| I             |                 |       | •         |            | -                    |
| ➡ 付加情報        |                 |       |           |            |                      |
| 項目名           |                 | 値     | 幼児津フロ     | - 田細の値を打   | 104U.7               |
| 納入方式          | 選択 🖌            |       | 松工印ェリ     |            |                      |
| 納入サイクル        |                 |       | 仮工在上リ     | ア(1)の項目    | 八波正9る                |
| 部品色           |                 |       |           |            |                      |
| 納入数数量単位       | 選択 🗸            |       |           | 仕入先の       | 内示情報、納入指示情報          |
| 納品書フリー明編      | SOGA270DX 4     |       |           | (由 7, 195  | 時、帳票に印字              |
| 後工程エリア(1) - 1 |                 |       |           | かんばん       | ( <mark>)</mark> こ印字 |
| 後工程エリア(1)-2   |                 |       |           | かんばん       | ( <mark>)</mark> こ印字 |
| 後工程エリア(1)-3   |                 |       | 1~30桁     | ltt        | ( <mark>)</mark> こ印字 |
| 後工程エリア(1)-4   | SOGA270DX 45V   |       |           | 31~60桁     | 4 <mark>1</mark> こ印字 |
| 後工程エリア(1)-5   | 6.05x 125 x 173 |       |           |            | 。<br>に印字             |

受入品番マスタ 詳細(編集)画面

# <外部I/Fを利用し、納入指示を行う>

# 日) 受入品番マスタを取得し、材質、寸法の情報を外部システムと同期させる 材質・寸法などの鋼材に必要な情報をかんばんに印字するため、納入指示データの 納品書フリー明細と後工程エリアの所定の場所に設定する必要があります。 発注元から受信した受入品番マスタの納品書フリー明細に材質・寸法などが設定されるため、 受入品番マスタをダウンロードし、外部システムに登録することで、随時同期させる 必要があります。

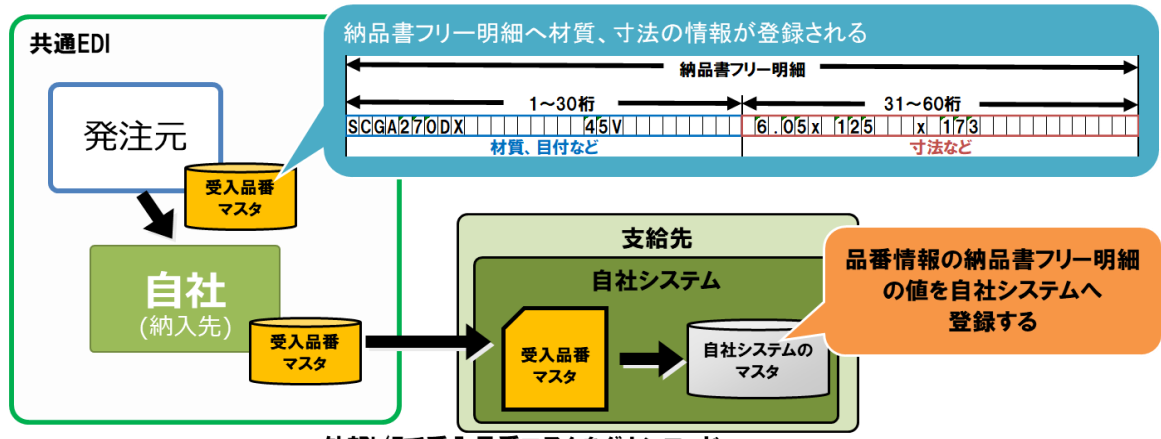

外部I/Fで受入品番マスタをダウンロード

# 2)納入指示を作成後、外部I/Fを利用し、送信する

外部システムに登録した、納品書フリー明細の値を納入指示データの納品書フリー明細に 設定し、後工程エリア(1)の所定の項目へ納品書フリー明細の値を切り出して設定します。 後工程エリア(1)のレイアウトパターンは「09」を設定します。

| SCGA270UX 45V ALL-R34 B社<br>6.05x 125 x 173 20000000-1<br>200000000-1<br>C± 21234-56789 20000000-1                                                                                                    | ┃<br>◎1 納品書フリー明細:1~30桁 … 材質、目付                            |
|----------------------------------------------------------------------------------------------------|-----------------------------------------------------------|
| 1     1     1     1     1     1     1     1     1     1     1     1     1     1     1     1     1     1     1     1     1     1     1     1     1     1     1     1     1     1     1     1     1     1     1     1     1     1     1     1     1     1     1     1     1     1     1     1     1     1     1     1     1     1     1     1     1     1     1     1     1     1     1     1     1     1     1     1     1     1     1     1     1     1     1     1     1     1     1     1     1     1     1     1     1     1     1     1     1     1     1     1     1     1     1     1     1     1     1     1     1     1     1     1     1     1     1     1     1     1     1     1     1     1     1     1     1     1     1     1     1     1     1     1     1     1     1     1     1     1     1     1     1     1     1     1 <td><ul> <li>         ・・・・・・・・・・・・・・・・・・・・・・・・・・・・・</li></ul></td> | <ul> <li>         ・・・・・・・・・・・・・・・・・・・・・・・・・・・・・</li></ul> |

# 運用ガイド

# 5. 取得できるデータ

ここでは納入先の立場で取得できるデータについて説明します。

## 1)取得可能なデータ

Web画面、外部I/Fから取得できるデータについて説明します。 外部I/Fの場合、ファイルの連携方法はシステム提供会社へお問い合わせお願いします。

# 🖊 ワンポイント

共通EDIではデータを90日間保持しています。 90日を超えた場合、共通EDIからは削除されますので、実績など必 要な場合、適宜保存をお願いします。 ※品番マスタは取引終了日から90日間保持

### ・品番マスタ

自社で取り扱う品番の情報になります。発注元もしくは商流上上位にあたる企業から 送信されてきた品番情報になります。

自給品の場合は、出荷元へ送信した品番の情報になります。

□□□ マニュアルの「6.22 品番情報の照会をする」を参照

#### ・支給提示

支給品の場合に発注元から受信した支給提示の情報です。

[\_\_] マニュアルの「7.9.2 得意先からの支給提示情報のCSVデータをダウンロードする」を参照

#### ・内示

自給品の場合に出荷元へ送信した内示の情報です。

↓↓ マニュアルの「7.1.4 仕入先への内示情報のCSVデータをダウンロードする」

「7.2.4 仕入先への確定内示情報のCSVデータをダウンロードする」を参照

#### ・納入指示

出荷元へ送信した発注データになります。

┃\_`\_」」マニュアルの「8.6 集計条件を指定し、CSVファイルをダウンロードする」を参照

#### ・納期回答

出荷元で未納処理を行った情報の実績になります。

【↓】」 マニュアルの「8.6 集計条件を指定し、CSVファイルをダウンロードする」を参照

#### ・出荷実績

出荷元から受信した出荷実績の情報です。

【\_\_\_ マニュアルの「8.4.1 集計条件を指定し、CSVファイルをダウンロードする」

「8.4.2 仕入先(出荷元)単位のCSVファイルをダウンロードする」を参照

・受領実績

自社で受領処理を行った情報です。

マニュアルの「8.2.1 集計条件を指定し、CSVファイルをダウンロードする」
 「8.2.2 仕入先(出荷元)単位のCSVファイルをダウンロードする」を参照

・受領実績(返品分)
 自社から返品を行った情報です。
 返品の実績は受領数が"マイナス"の値で取得されます。
 □□ マニュアルの「8.2.1 集計条件を指定し、CSVファイルをダウンロードする」
 「8.2.2 仕入先(出荷元)単位のCSVファイルをダウンロードする」を参照

### 2) データ送受信の相関図と取得可能データ

各データの送受信の流れと取得できるデータについて説明します。

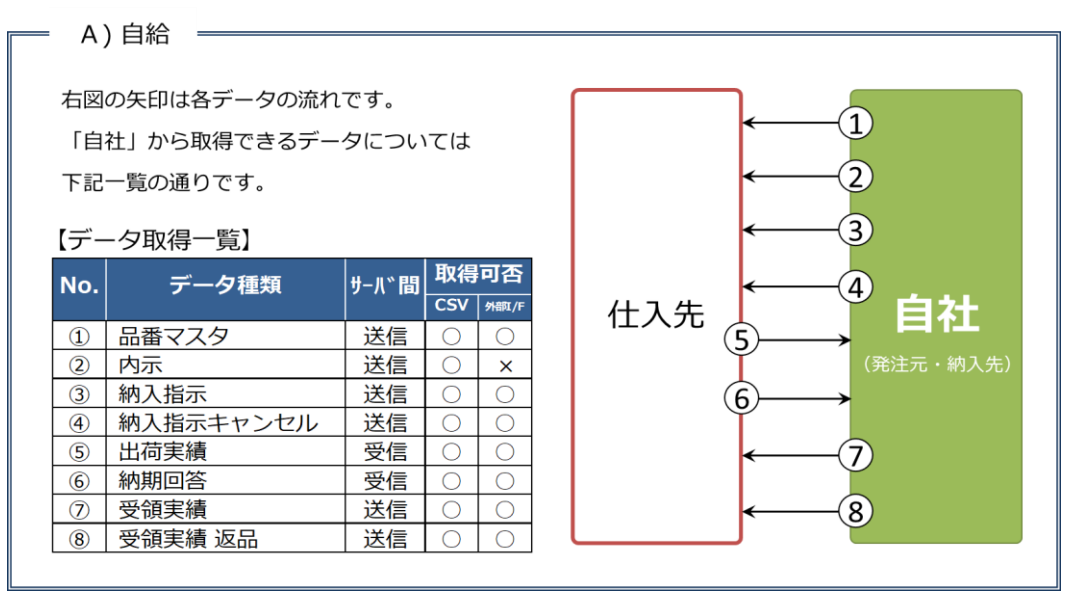

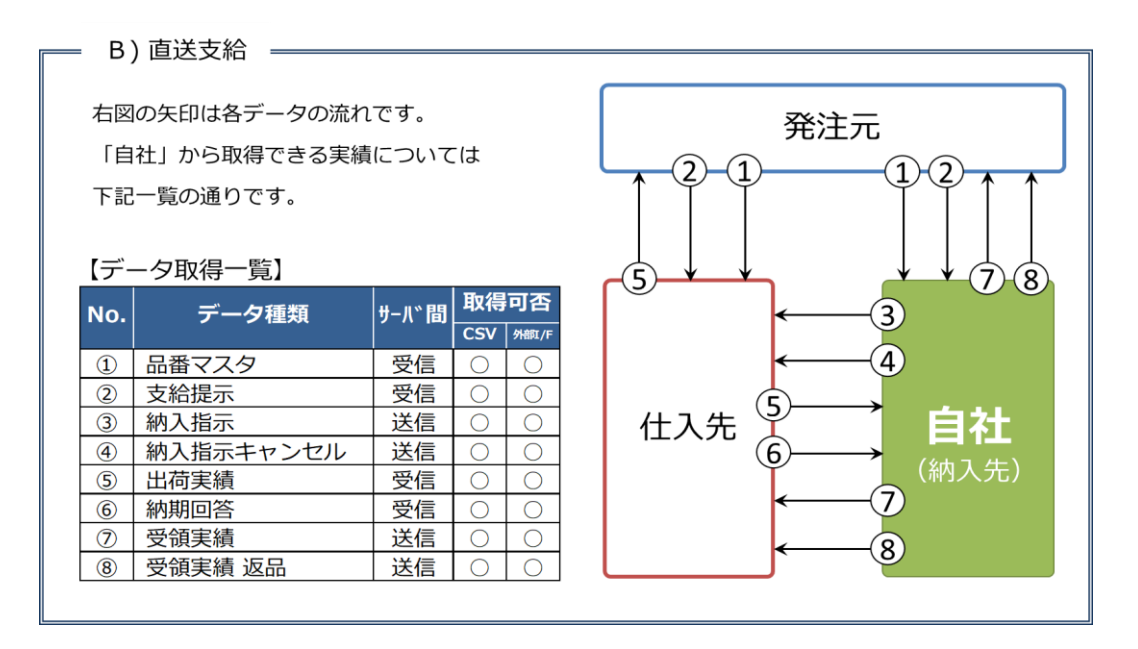

=C) 内製支給=

右図の矢印は各データの流れです。

「自社」から取得できる実績については 下記一覧の通りです。

| No. | データ種類     | サール 間 | 取得可否 |       |  |  |
|-----|-----------|-------|------|-------|--|--|
|     |           |       | csv  | 外部I/F |  |  |
| 1   | 品番マスタ     | 受信    | 0    | 0     |  |  |
| 2   | 支給提示・内示   | 受信    | 0    | 0     |  |  |
| 3   | 納入指示      | 送信    | 0    | 0     |  |  |
| 4   | 納入指示キャンセル | 送信    | 0    | 0     |  |  |
| (5) | 出荷実績      | 受信    | 0    | 0     |  |  |
| 6   | 納期回答      | 受信    | 0    | 0     |  |  |
| 7   | 受領実績      | 送信    | 0    | 0     |  |  |
| 8   | 受領実績 返品   | 送信    | 0    | 0     |  |  |

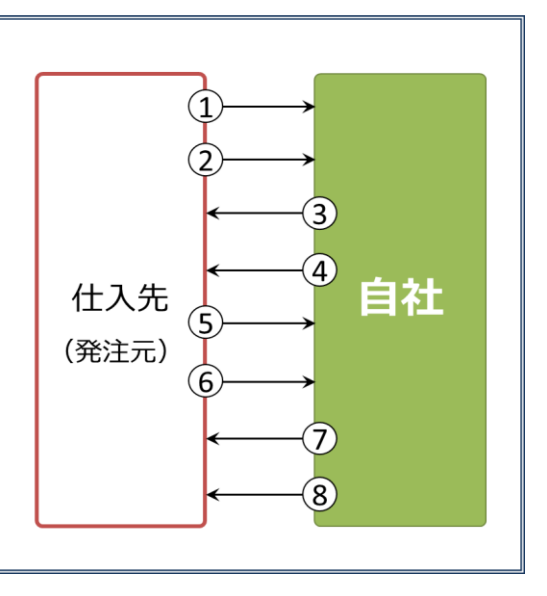

# ▶∃øWG共通EDI

# 6. よくある問い合わせ

下記に記載のない症状については、サポートサイトのよくあるご質問を参照頂くか、サポートデスクへ ご連絡ください。

| 納入指示                                                                  |                                                                                                    |  |
|-----------------------------------------------------------------------|----------------------------------------------------------------------------------------------------|--|
| こんなとき(症状)                                                             | どうする(対応方法)                                                                                                    |  |
| 「納品書番号XXXXのかんばんが印刷<br>されていません。」とエラーメッセー<br>ジが表示され、納入指示を仕入先へ送<br>信できない | "納入指示"画面で対象の納品書番号の発行工程が「後」の場合、帳票<br>の発行先が後工程発行となっているため、仕入先へデータは送信さ<br>れません。帳票発行先を「前工程」に変更し、再度納入指示を作成<br>してください。<br>(⇒サポートサイト 基本モジュール 6章 13項、14項)                                 |  |
| Web画面から納入指示を送信したが、<br>仕入先から届いていないと連絡があっ<br>た                          | "納入指示"画面で対象の納品書番号が表示されている場合、仕入先へ<br>納入指示が送信されておりません。納入指示データ作成後に「納入<br>指示実行」ボタンをクリックしてください。                                                                                       |  |
| 別システムから納入指示を送信した<br>が、仕入先から届いていないと連絡が<br>あった                          | Webの"納入指示"画面で対象の納品書番号が表示しており、発行工<br>程が「後」の場合、帳票の発行先が後工程発行となっているため、<br>仕入先へデータは送信されません。企業コードマスタより仕入先の<br>工区の帳票発行先を「前工程」に変更し、再度納入指示を作成して<br>ください。<br>(⇒サポートサイト 基本モジュール 6章 13項、14項) |  |
| 納入指示登録で品番を入力したが<br>「データがありませんでした」とエ<br>ラーメッセージが表示され、納入指示<br>が作成できない   | キーボードから直接入力するとうまく取得できないことがあるた<br>め、品番欄の右側にある虫眼鏡のアイコンより検索を行ってくださ<br>い。                                                                                                    |  |
| 納入指示登録で"定期/不定期区"が選<br>択できない                                           | 定期・不定期区分を"区分一覧"画面で登録していただく必要がござい<br>ます。<br>(⇒サポートサイト 基本モジュール 6章 2項)                                                                                                    |  |

| 「内示が存在しない」というエラー<br>メッセージが表示され、納入指示が作<br>成・送信できない    | <ul> <li>内示情報が存在しているか確認します。</li> <li>確認箇所はエラーメッセージのコード先頭2桁で確認できます。</li> <li>●エラーコード:02</li> <li>⇒自社の共通EDIに支給提示が存在しないため、以下の手順で<br/>ご確認ください。</li> <li>支給品: "得意先からの支給提示"画面に存在しない場合は、<br/>商流上の取引先から支給提示を連携していただく<br/>必要があります。対象企業へご依頼ください。</li> <li>自給品: "仕入先への内示"画面で存在しない場合は、<br/>アップロードし、仕入先へ送信を行います。</li> <li>●エラーコード:03</li> <li>⇒支給先に内示が存在しておりません。以下の手順で<br/>ご確認ください。</li> <li>支給品: 仕入先へ連絡し、仕入先の商流上の取引先から<br/>内示の連携をご依頼ください。</li> <li>自給品: "仕入先への内示"画面で仕入先へ送信を行います。</li> </ul> |
|------------------------------------------------------|----------------------------------------------------------------------------------------------------|
| 納入指示キャンセルしたいが"納入指<br>示キャンセル依頼"画面に対象の納品<br>書番号が表示されない | <ul> <li>● "受領状況"画面を確認し、状況が「受領待」の場合</li> <li>「受領待」の場合、出荷を行っているため、キャンセルをすることはできません。自社で受領まで行っていただき、商流上の企業で管理している実績を修正していただくか、運用で調整する必要があります。一度、発注元へご相談ください。</li> <li>● "納入指示キャンセル状況"画面を確認し、対象の品番が存在する場合、既にキャンセルされております。</li> </ul>                                                                                                    |
| 納入指示キャンセルを行なったが「内<br>示が存在しない」というエラーメッ<br>セージが表示された   | トヨタWG共通EDIのサポートデスクへお問い合わせください。リカ<br>バリを実施し、納入指示キャンセルを行えるようにします。                                                                                                    |
| 受領したら「内示が存在しない」とエ<br>ラーメッセージが表示された                   | ●初回の納入指示日を確認し、3か月以上前の指示日の場合<br>トヨタWG共通EDIのサポートデスクへお問い合わせください。リカ<br>バリを実施し、受領処理を行えるようにします。<br>※初回の納入指示日…下一桁が0の納品書番号の指示日                                                                                                    |
| 別システムで受領を行ったが、「状態<br>遷移が異常です」とエラーが発生して<br>いる         | <ul> <li>● "受領状况"画面を確認し、状況か「出荷待」の場合<br/>仕入先から出荷実績を受信しておりません。仕入先へご確認ください。</li> <li>(⇒サポートサイト 基本モジュール 7章 7項)</li> <li>● "受領状況"画面を確認し、状況が「受領済」の場合<br/>既に受領済みとなります。</li> <li>(⇒サポートサイト 基本モジュール 7章 7項)</li> </ul>                                                                                                    |

| "受領状況"画面で対象の納品書番号が<br>一覧に表示されない    | <ul> <li>●"納入指示キャンセル状況"画面を確認し、対象の品番が存在する場合</li> <li>既にキャンセルされております。</li> <li>●受領日から90日経過している場合</li> <li>トヨタWG共通EDIから削除されるため、画面上で確認できません。</li> <li>適宜保存をお願いいたします。</li> </ul>                                                                                                    |
|------------------------------------|----------------------------------------------------------------------------------------------------|
| 仕入先で出力する検収帳票の種類を指<br>定したい          | <ul> <li>●Web画面で納入指示を送信している場合</li> <li>企業コードマスタで仕入先工区の帳票発行指示区分を変更します。</li> <li>(⇒サポートサイト 基本モジュール 6章 6項)</li> <li>●CSVファイルを利用し、納入指示を送信している場合</li> <li>CSVファイル内の"帳票発行指示区分"を設定します。</li> </ul>                                                                                                    |
|                                    | ●外部I/Fを利用し、納入指示を送信している場合<br>ファイル内の"帳票発行指示区分"を設定します。                                                                                                    |
| かんばんに自社情報が印字されない                   | <ul> <li>●Web画面で納入指示を送信している場合<br/>レイアウトまたは情報の登録が行われていない場合、設定を行いま<br/>す。<br/>(⇒サポートサイト 基本モジュール 6章 4項、12項)</li> <li>●CSVファイルを利用し、納入指示を送信している場合<br/>CSVファイル内の"後工程エリア(X)-Y"を設定します。<br/>X:1~3Y:1~20</li> <li>●外部I/Fを利用し、納入指示を送信している場合<br/>固定長ファイル内の"後工程エリア(X)-Y"の項目へ入力をお願いし<br/>ます。<br/>X:1~3Y:1~20</li> </ul> |
| 仕入先が製造委託をしているため、納<br>入指示の送信先を変更したい | 自社にて"受入品番マスタ"の対象品番の"出荷元"を変更してくださ<br>い。<br>CSVファイルや、外部I/Fをご利用の場合、ファイル内で指定した出<br>荷元が優先となります。                                                                                                    |

|                                 | 事前に仕入先と調整をした上で、下記の対応をしてください。                                                                                                    |
|---------------------------------|----------------------------------------------------------------------------------------------------|
| 納入場所や出荷場所、収容数を変更し<br>て納入指示をかけたい | <ul> <li>Web画面で納入指示を送信している場合</li> <li>"受入品番マスタ"で対象の内容を変更し、納入指示を作成してください。</li> <li>※受入品番マスタを変更した場合、発注元及び仕入先には反映されません。</li> <li>支給品の場合は、発注元へ連絡し、品番マスタの内容を変更し連携していただく様ご依頼ください。</li> <li>自給品の場合は、仕入先へ品番マスタを連携してください。</li> <li>CSVファイルを利用し、納入指示を送信している場合</li> <li>CSVファイル内で、対象の内容を変更してください。</li> <li>外部I/Fを利用し、納入指示を送信している場合</li> <li>固定長ファイル内で、対象の内容を変更してください。</li> </ul> |
# トヨタWG共通EDI 運用ガイド **出荷機能**

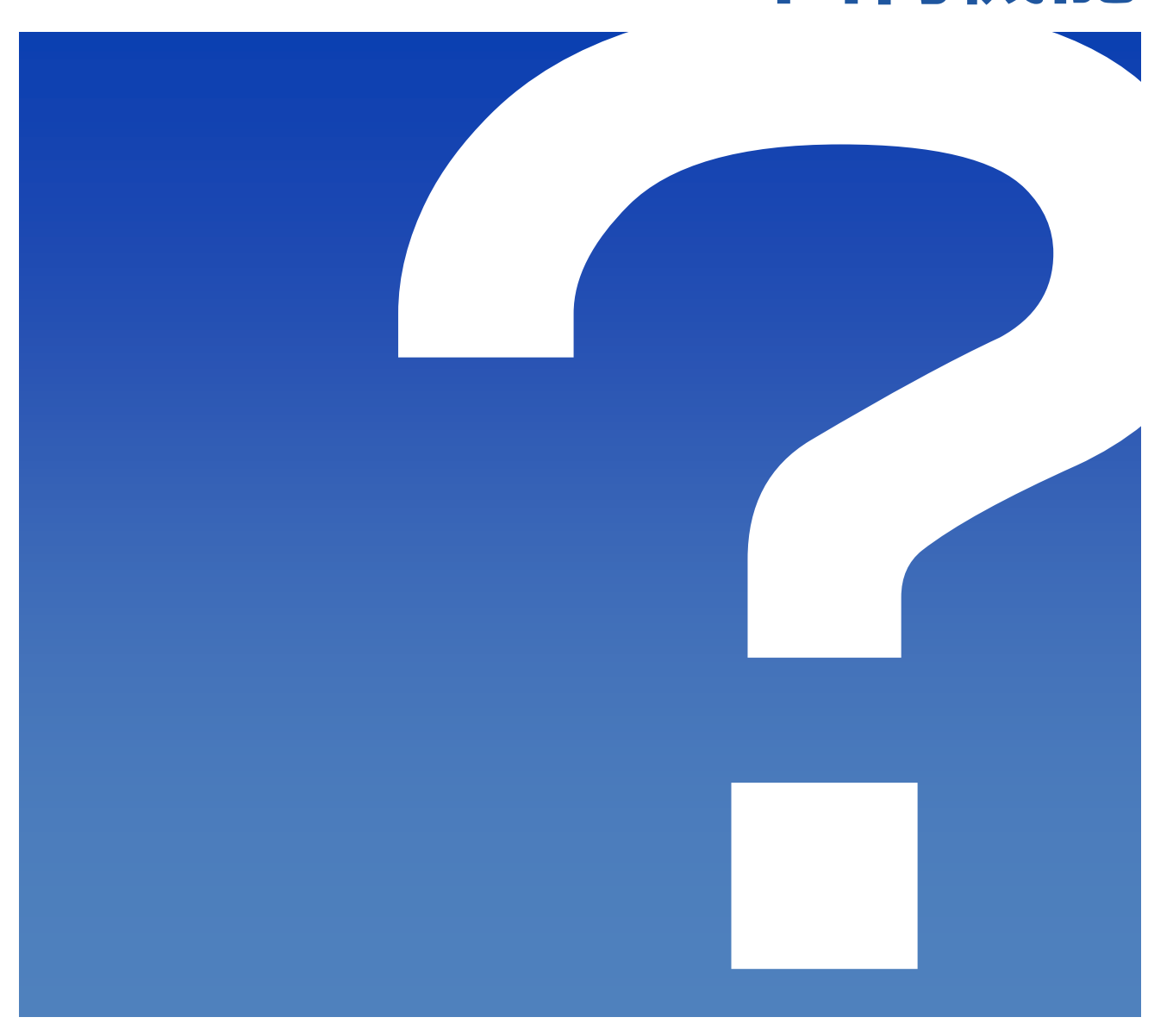

2022/1/12

トヨタWG共通EDI推進協会

# 一目次一

※項目をクリックすることで対象ページへ移動できます。

#### 1. Web画面で出荷を行う

waywg共通E

| 初期設定  | P.2  | $\sim$ P.5        |
|-------|------|-------------------|
| 受注·出荷 | P.6  | $\sim {\rm P.10}$ |
| 状況確認  | P.11 |                   |

### 2. CSVファイルで出荷を行う

| 初期設定     | P.12 | $\sim$ P.16 |
|----------|------|-------------|
| 受注·出荷    | P.17 | $\sim$ P.20 |
| 状況確認     | P.21 |             |
| CSVレイアウト | P.22 | $\sim$ P.27 |

### 3. 外部I/Fを利用し、出荷を行う

|   | 初期設定       | P.28 |             |
|---|------------|------|-------------|
|   | 受注・出荷      | P.29 | $\sim$ P.30 |
|   |            |      |             |
| 4 | . 取得できるデータ | P.31 | $\sim$ P.33 |
|   |            |      |             |
| 5 | . よくある問合せ  | P.34 | $\sim$ P.35 |

# <sup>▶∃øWG</sup>共通EDI

運用ガイド

# 1. Web画面で出荷を行う

ここではトヨタWG共通EDIの基本機能を利用し、Web画面で出荷業務を行う際の初期設定と 基本操作について説明します。

文中にある以下の各アイコンはサポートサイトに掲載しているマニュアルの章と項番です。

□□ … 基本モジュール

□□ …材料(出荷数変更)

本機能を使用するには"出荷"の契約が必要です。

#### <初期設定>

Web画面から出荷業務を行うにあたり、必須で設定していただくものと、 任意の設定について説明します。

#### ■必須■

#### 1) 帳票の印刷サイズを設定する

使用するプリンタの種類(サーマルプリンタ・レーザプリンタ)や運用に合わせて、 かんばん・便チケットの印刷サイズを選択します。

A) かんばん

かんばんの印刷サイズは"単票"、"A4"、"A4(ソート)"の3種類から選択します。 ご利用プリンタで有効な設定の組み合わせは以下になります。

|          | 単票               | A4 | A4ソート |
|----------|------------------|----|-------|
| サーマルプリンタ | 0                | ×  | ×     |
| レーザプリンタ  | $\bigtriangleup$ | 0  | 0     |

△…レーザプリンタに単票用の給紙機能が必要になります。

□□ マニュアルの「3.14 印刷する帳票のサイズを選択する」を参照

#### B) 便チケット

便チケットの印刷サイズは"e-かんばんサイズ"、"A5"、"A4"、"かんばんサイズ"の 4種類から選択します。

ご利用プリンタで有効な設定の組み合わせは以下になります。

|          | e-かんばんサイズ        | A5 | A4 | かんばんサイズ          |
|----------|------------------|----|----|------------------|
| サーマルプリンタ | 0                | ×  | ×  | 0                |
| レーザプリンタ  | $\bigtriangleup$ | 0  | 0  | $\bigtriangleup$ |

△…レーザプリンタに単票用の給紙機能が必要になります。

↓↓ マニュアルの「3.14 印刷する帳票のサイズを選択する」を参照

■任意■

#### 1) 自社情報をかんばんへ印字したい(前工程エリア)※出荷品番マスタ受信後

かんばんの前工程エリア(下図赤枠部分)を使用し、置場所や社内で使用する品番など 自社の情報を印字することができます。

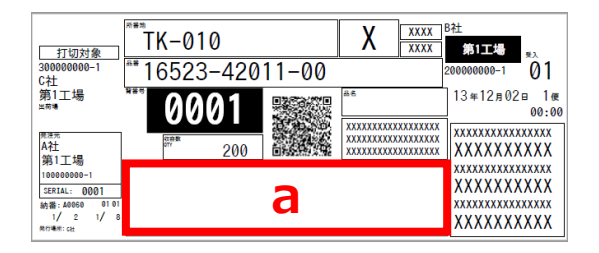

a:前工程エリア

下記の設定手順を行うことで、自社の情報がかんばんに印字されます。

① 印字するレイアウトを選択する

自社工区ごとにレイアウトをバーコード有り、QR有り、文字のみから選択し、 設定することができます。

↓↓ マニュアルの「3.4 かんばんに印字する前工程情報のレイアウトを変更する」を参照

② 印字する情報を登録する

①で設定したレイアウトに合わせた印字情報を品番単位に登録します。

↓↓ マニュアルの「3.5 かんばんに印字する前工程情報を登録する」を参照

複数の品番に印字情報をまとめて登録する場合は、CSVファイルでの登録が便利です。

「3.8 前工程情報のCSVデータをアップロードする」

「3.9 前工程情報のバックアップ、および再登録」を参照

[補足] 全品番のバーコード、QRへ同じ内容を反映したい

バーコード、QRは全品番に対して同じ内容を反映することもできます。

↓↓」 マニュアルの「3.11 前工程QR・バーコードに印字する情報を登録する」

#### 2)かんばん発行の順番を変更したい ※出荷品番マスタ受信後

かんばんは納入先が登録した品番順で発行されますが、納品書番号単位で任意の内容に 並び替えて発行することができます。

並び替えのキー情報は最大10項目登録することができ、それぞれの項目に対して、 昇順、降順の設定を行うことができます。

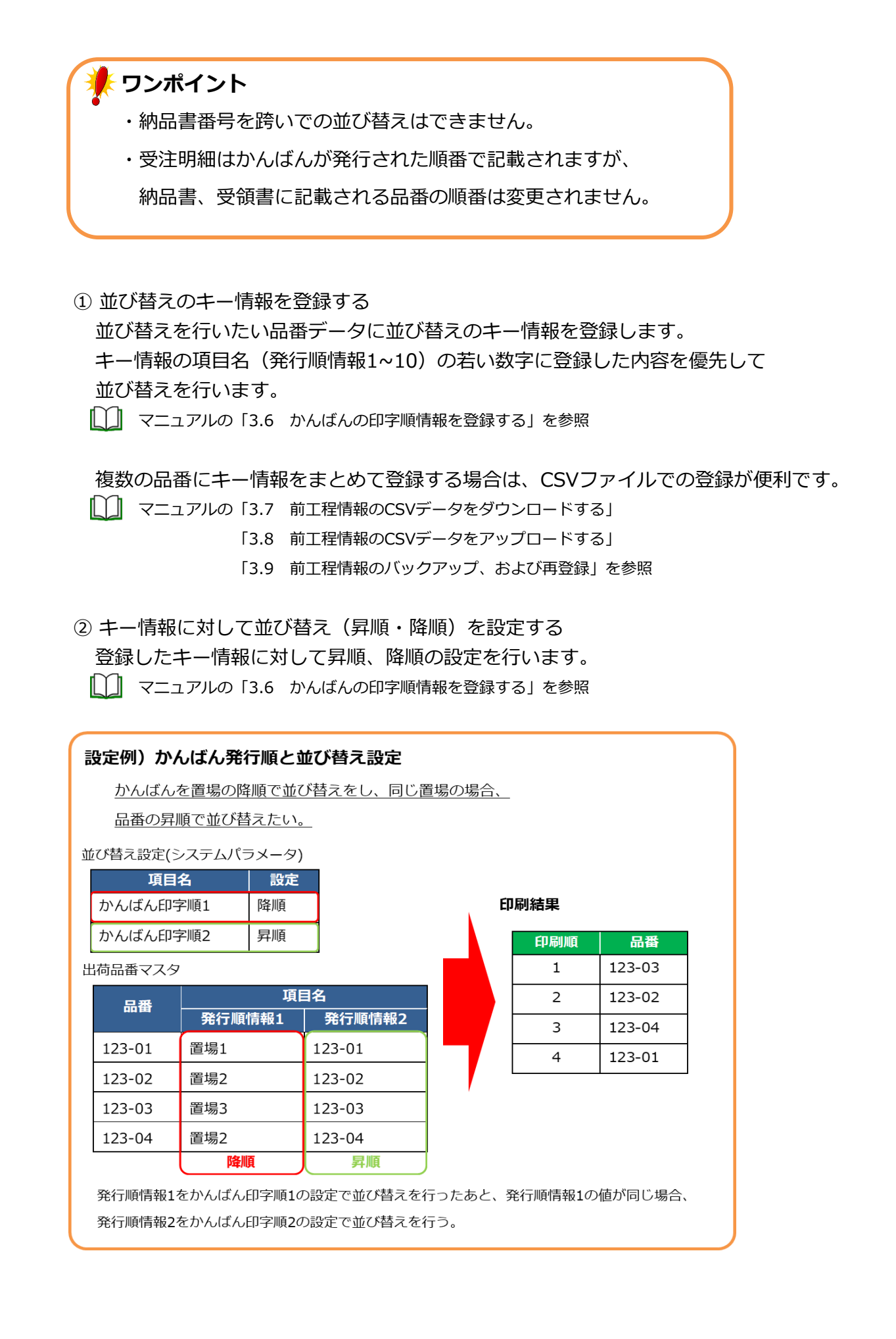

#### 3) 納入指示CSVファイル(受注データ)を取得したい

自社システムにCSVデータを連携したい場合、受注時に納入指示CSVファイルを 取得する設定にできます。

□□□ マニュアルの「3.2 各種帳票、データを出力するかどうかを設定する」を参照

#### 4) 受注明細を印刷しない

受注明細は自社内で使用する帳票になりますので、運用で帳票を必要としない場合、 印刷しない設定にできます。

□□ マニュアルの「3.2 各種帳票、データを出力するかどうかを設定する」を参照

#### 5) 0件発注の受注明細を印刷しない

0件発注の受注明細のみ印刷しない設定にできます。

↓↓ マニュアルの「3.2 各種帳票、データを出力するかどうかを設定する」を参照

#### 6) 仕切りかんばんを印刷したい

かんばんをサーマルプリンタで発行している場合、納品書番号内で 追加の仕切りかんばんを発行することができます。 下記の設定手順を行うことで、かんばん発行時に仕切りかんばんが発行されます。

① 仕切りかんばん発行の設定を変更する

□□ マニュアルの「3.2 各種帳票、データを出力するかどうかを設定する」を参照

#### ② 印刷する単位を登録する

かんばんの発行順の項目をもとに仕切りかんばんを発行する単位を登録します。 マニュアルの「3.12 仕切り発行設定を行う」を参照

#### 7) 表示される出荷実績日付の変更時刻を変更したい

出荷処理を行う画面で初期表示される、出荷実績日付の変更時刻を 変更することができます。 デフォルトでは0000(0時)となっております。

【↓】」 マニュアルの「3.13 出荷実績日の初期値設定を行う」を参照

#### <受注・出荷>

事前に確認すべき内容と受注から出荷の業務について説明します。また、帳票類の再発行に ついても説明します。

受注から出荷までの業務は、一括で帳票類の発行を行う"受注・出荷案内(一括)"と 個別で帳票類の発行を行う"受注・出荷案内(選択)"のどちらでも行うことができます。

#### 出荷業務を行う前の確認

出荷を行うためには"品番情報(品番マスタ)"と"内示情報"が必要です。 業務を行う前に出荷業務を行う品番が登録されているか確認します。

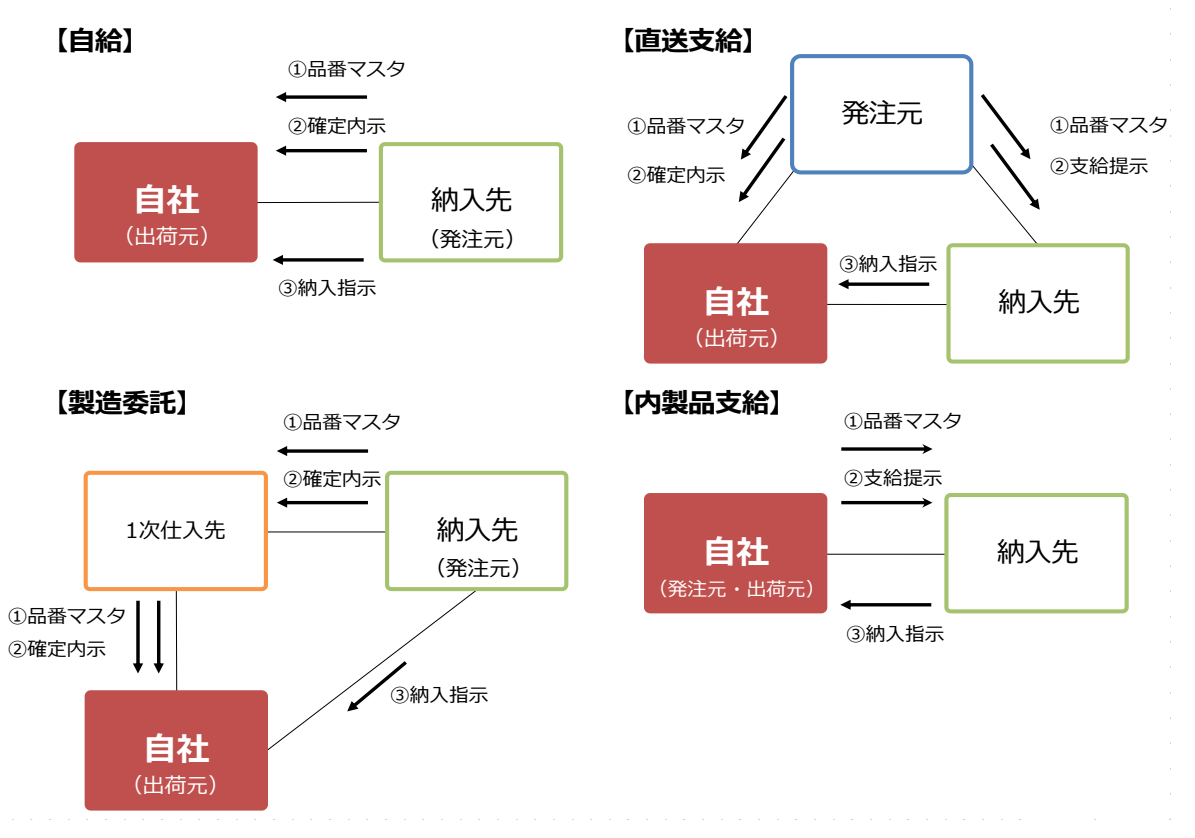

① 品番マスタを確認する

品番の情報は発注元または商流上上位にあたる企業から受信し、"出荷品番マスタ"で 確認します。自社で作成する必要はありません。もし品番が存在しない場合は送信元に あたる企業にマスタの送信を依頼をしてください。

材料の場合、該当品番の詳細画面では"出荷数変更区分"が"あり"となっています。

↓↓」 マニュアルの「3.15 品番情報の照会をする」を参照

内製品の場合、自社から納入先へマスタを送信したか確認します。

↓↓」 マニュアルの「6.25 内製支給品の品番情報(出荷品番)を登録する」

「6.26 登録した内製支給品の品番情報(出荷品番)を支給先へ送信する」を参照

② 内示情報を確認する

内示情報は発注元または商流上上位にあたる企業から受信し、"得意先からの内示"で 確認します。自社で作成する必要はありません。もし内示情報が存在しない場合は 送信元にあたる企業に内示情報の送信を依頼をしてください。

□□ マニュアルの「4.1.1 得意先から受信した内示情報を照会する」

「4.2.1 得意先から受信した確定内示情報を照会する」を参照

内製品の場合、自社から納入先へ送信した支給提示を確認します。

↓↓ マニュアルの「7.10.2 登録した支給提示情報を支給先へ送信する」を参照

#### 1) 受注

納入先からの納入指示を受信(受注)し、画面上で確認できます。

"受注・出荷案内(一括)"と"受注・出荷案内(選択)"では同じ内容を確認できます。 A)受注・出荷案内(一括)

【↓】」 マニュアルの「4.3.1 受注データから帳票を発行する」を参照

B) 受注・出荷案内(選択)

↓↓」 マニュアルの「4.4.1 受注データから帳票を発行する」を参照

#### 2) 帳票の発行、納入指示CSVファイルの出力

納入指示データからかんばん、受注明細の発行、納入指示CSVファイルの出力を行います。 "受注・出荷案内(一括)"と"受注・出荷案内(選択)"のそれぞれの方法について説明 します。

"3) 出荷"を行う時に、上記どちらの画面からでも出荷処理を行うことができます。 誤操作にも繋がるため、帳票を発行した画面に絞って出荷の操作いただくことを おすすめします。

※納品書・便チケット・受領書については出荷処理を行ったあとに発行できます。

A) 一括で発行、出力する

検索条件に応じてかんばん・受注明細の発行、納入指示CSVファイルの出力を一括で 行うことができます。また、再発行が必要となった際には、一括で発行した単位で 発行できます。

※再発行については4)にて説明します。

↓↓」 マニュアルの「4.3.1 受注データから帳票を発行する」を参照

#### B) 選択して発行、出力する

納品書番号単位にかんばん・受注明細の発行、納入指示CSVファイルの出力を 個別で行うことできます。また、再発行が必要の場合、かんばんは品番単位での 発行となります。

□□□ マニュアルの「4.4.1 受注データから帳票を発行する」を参照

3)出荷

出荷できる準備が全て整いましたら出荷案内実行を行い、出荷情報を送信します。 出荷案内実行後に、便チケットまたは納品書・受領書を発行します。

(納品書のみ、受領書のみの運用も可能です。)

出荷案内実行を行うことで、物流上の取引先と、商流上の取引先へ実績が計上されます。 また、画面の操作は帳票類の発行と同じ画面での操作をおすすめします。

下記で完納による出荷と、未納がある場合の出荷について、

材料を扱う場合の説明も含めて記載します。

### トワンポイント

- ・出荷案内実行後に、発注のキャンセルや情報の修正を行えません。
- ・出荷案内実行後に未納情報の登録は行えません。

・未納情報は一度登録すると、情報の修正を行えません。
 納入指示(受注)の品番に対して、出荷できる数量、出荷できない
 数量が全て把握できた状態で、未納情報を登録して下さい。

A) 受注・出荷案内(一括) 画面を使用する

a) 完納による出荷を行う 完納で出荷案内実行を行います。

納入指示数に対して、出荷する値が異なる材料品などの場合に、実納入数を 登録します。"完納"を選択した上で、実納入数を登録後、出荷を行います。 ※納入指示数と実納入数が一致する場合は同じ値を登録します。

| 分納/完納実行                                                   |                        |                                                                       |              |  |  |  |  |  |  |  |
|-----------------------------------------------------------|------------------------|-----------------------------------------------------------------------|--------------|--|--|--|--|--|--|--|
| 収容 森雅 納入 出荷 完納/                                           | 実納入数                   | 未編                                                                    | 内・挽回         |  |  |  |  |  |  |  |
| 数 都致 数 36                                                 | 数量                     | 箱数/数量                                                                 | 日付/便         |  |  |  |  |  |  |  |
| 1,000 33,000 0 <sup>•</sup> 完納<br>分析<br>部品色: 箱種:462 単位:cm | 3100<br>出而 <i>起来</i> 3 | ●         ●           ●         ●           ●         上限:         出荷数 | 」 使<br>変更下限: |  |  |  |  |  |  |  |
| 納入指示数と異なる値を指定が可能                                          |                        |                                                                       |              |  |  |  |  |  |  |  |

↓↓ マニュアルの「2.1.4 出荷数を変更し、完納で出荷案内を行う 」を参照

#### b) 未納がある場合の出荷を行う

未納がある場合、出荷案内実行を行う前に、未納情報を登録し、 分納実行を行います。

┃】】 マニュアルの「4.3.3 未納数を入力し、出荷案内を行う」を参照

#### 材料品の場合は、"分納"を選択した上で、実納入数を入力し、 未納情報を登録します。

|       | · · · · · · · · · · · · · · · · · · · |         |    |     |      |       |            |  |  |  |  |
|-------|---------------------------------------|---------|----|-----|------|-------|------------|--|--|--|--|
| 収容    | 生活活行                                  | 納入      | 出荷 | 完納/ | 実納入数 | 内・挽回  |            |  |  |  |  |
| 数     | 不自受义                                  | 指示<br>数 | 数  | 分納  | 数量   | 箱数/数量 | 日付/便       |  |  |  |  |
| 1,000 | 3                                     | 3.000   | 0  | ○完納 | 2200 | 1     | 2021/12/27 |  |  |  |  |
|       |                                       |         |    | ◉分納 |      | 1000  | 1 便        |  |  |  |  |
| 部品色   | 部品色: 箱種:462 单位:cm 出荷数支更上限: 出荷数変更下限:   |         |    |     |      |       |            |  |  |  |  |

| 、ワンフ | ポイ  | ント                        |        |    |     |     |       |         |     |
|------|-----|---------------------------|--------|----|-----|-----|-------|---------|-----|
| ・材料  | を分  | `納⁻                       | する     | 場合 | 合、未 | 納数は | 数量での  | 登録は行わず、 | 箱数で |
| 登録し  | ,てく | だ                         | さい     | ١٥ |     |     |       |         |     |
|      |     |                           |        |    |     |     |       | 分納/完納実行 |     |
|      | 収容  | 山口空山山市、航入山市、完納/実納入数 未納・挽回 |        |    |     |     |       |         |     |
|      | 数   | 不自安义                      | ·<br>数 | 数  | 分納  | 数量  | 箱数/数量 | 日付/便    |     |
|      |     |                           |        |    |     |     |       |         |     |

- B) 受注・出荷案内(選択) 画面を使用する
  - a) 完納による出荷を行う

未納がない場合に完納で出荷案内実行を行います。 〇〇 マニュアルの「4.4.2 完納で出荷案内を行う」を参照

納入指示数に対して、出荷する値が異なる材料品などの場合に、実納入数を 登録します。"完納"を選択した上で、実納入数を登録後、出荷を行います。 ※納入指示数と実納入数が一致する場合は同じ値を登録します。

|       |                                                 |            |                                        |      |       | 分納/完納実行           |  |  |  |  |
|-------|-------------------------------------------------|------------|----------------------------------------|------|-------|-------------------|--|--|--|--|
| 収容    | 納入                                              | 出荷         | 完納/                                    | 実納入数 | 未約    | 内・挽回              |  |  |  |  |
| 数     | 相锁措示                                            | 数          | 分納                                     | 数量   | 箱数/数量 | 日付/便              |  |  |  |  |
| 1,000 | 3 <mark>3,000</mark><br>· 箱種 ·                  | 0<br>462 È | <ul> <li>● 完納</li> <li>○ 分納</li> </ul> | 3100 |       | ●<br>●<br>奕 ● 下記・ |  |  |  |  |
| 納入打   | 部品色: 箱種:482 単位: cm 出間<br>数支<br>動入指示数と異なる値を指定が可能 |            |                                        |      |       |                   |  |  |  |  |

↓↓」 マニュアルの「2.1.4 出荷数を変更し、完納で出荷案内を行う 」を参照

b) 未納がある場合の出荷を行う

未納がある場合、出荷案内実行を行う前に、未納情報を登録し、 分納実行を行います。

□□ マニュアルの「4.4.3 未納数を入力し、出荷案内を行う」を参照

#### 材料品の場合は、"分納"を選択した上で、実納入数を入力し、 未納情報を登録します。

|       | 分納/完納実行 |       |              |               |       |                  |              |  |  |  |  |
|-------|---------|-------|--------------|---------------|-------|------------------|--------------|--|--|--|--|
| 収容    | 生活活作    | 納入    | 出荷           | 完納/           | 実納入数  | 未編               | 内・挽回         |  |  |  |  |
| 嬱     | 不自安义    | 數     | 数            | 分納            | 数量    | 箱数/数量            | 日付/便         |  |  |  |  |
| 1,000 | 3       | 3,000 | 0            | ○完納           | 2200  | 1                | 2021/12/27   |  |  |  |  |
| 部品色   | : 新     | 種:4   | 162 <u>i</u> | ● 分納<br>単位:cm | 出前数支援 | 1000<br>『上限: 出荷数 | 1 便<br>変更下限: |  |  |  |  |

| 🥊 ワンオ | ドイ            | ント    |       |    |       |      |         |              |     |
|-------|---------------|-------|-------|----|-------|------|---------|--------------|-----|
| ・材料   | を分            | 納     | する    | 場合 | 合、未   | 納数は  | 数量での    | 登録は行わず、      | 箱数で |
| 登録し   | ר <i>י</i> כ< | 、だ    | さい    | 0  |       |      |         |              |     |
|       |               |       |       |    |       |      |         | 分納/完納実行      |     |
|       | 収容            | 箱料    | 納入指示  | 出荷 | 完納/   | 実納入数 | , k     | ミ約・挽回        |     |
|       | 薮             | 4 BXA | 数     | 銰  | 分納    | 数量   | 箱数/数量   | 日付/便         |     |
|       | 1 000         |       | 2 000 | 0  | ○完納   | 2200 | 1       | 2021/12/27 📄 |     |
|       | 1,000         | 0     | 3,000 | Ű  | ◉分納   | 2200 | 1000    | 1 便          |     |
|       | 部品色           | : *   | 锺:4   | 62 | 単位:cm | 出荷数变 | 更上限: 出荷 | 数変更下限:       |     |

#### 4) 再発行

ー度発行した帳票及び出力した納入指示CSVファイルを再発行することができます。 この画面で発行を行った場合、各帳票の右上にマーク(下図赤枠部分)が印字されます。

| 0          | X XXXX                                 | ] <sup>B社</sup><br>第1丁場                 | 再発行           |
|------------|----------------------------------------|-----------------------------------------|---------------|
| 3-42011-00 | LI                                     | 200000000-1                             | Ô1            |
| 01         | 最名                                     | 13年12月02                                | 日 1便<br>00:00 |
| 200        | XXXXXXXXXXXXXXXXXXXXXXXXXXXXXXXXXXXXXX | XXXXXXXXXXXXXXXXXXXXXXXXXXXXXXXXXXXXXXX | XXXXX<br>XXXX |
|            | L                                      |                                         | ~~~~          |

□□□ マニュアルの「4.6.1 受注明細を再発行する」

「4.6.2 かんばんを品番単位に再発行する」

「4.6.3 かんばんの枝番を指定して再発行する」

「4.6.4 納品書を再発行する」

「4.6.5 出力済みの受注データ(納入指示データ)を再出力する」

「4.6.6 一括処理した帳票を再発行する」を参照

ワンポイント "一括処理分"のタブでは"受注・出荷案内(一括)"で発行した 帳票や出力した納入指示CSVファイルを発行、出力することが できます。

<状況確認>

受信したデータの確認方法について説明します。

#### 1) 受注したデータの状況を確認する

納入指示を受信してから受領までの状況を、納品書番号単位に一覧での確認ができます。 また、納入指示の詳細情報も確認できます。

□□□ マニュアルの「4.5.2 受注、出荷状況を確認する」を参照

#### 🖊 ワンポイント

キャンセルされた品番は一覧には表示されません。

⇒"2) キャンセルされたデータを確認する"で対象の品番を

確認します。

#### 2) キャンセルされたデータを確認する

納入先でキャンセルされた品番を確認できます。

【↓】 マニュアルの「4.7.1 受注キャンセルの履歴情報を参照する」

「4.7.2 受注キャンセル情報のCSVデータをダウンロードする」を参照

# ≥■¤WG共通EDI

運用ガイド

# 2. CSVファイルで出荷を行う

ここではトヨタWG共通EDIの基本機能を利用し、Web画面からCSVファイルによる 出荷業務を行う際の準備と業務の流れについて説明します。

#### <初期設定>

CSVファイルで出荷業務を行うにあたり、必須で設定していただくものと、 任意の設定について説明します。

#### ■必須■

#### 1) 帳票の印刷サイズを設定する

使用するプリンタの種類(サーマルプリンタ・レーザプリンタ)や運用に合わせて、 かんばん・便チケットのプリンタを選択します。

A) かんばん

かんばんの印刷サイズは"単票"、"A4"、"A4(ソート)"の3種類から選択します。 ご利用プリンタで有効な設定の組み合わせは以下になります。

|          | 単票               | A4 | A4ソート |
|----------|------------------|----|-------|
| サーマルプリンタ | 0                | ×  | ×     |
| レーザプリンタ  | $\bigtriangleup$ | 0  | 0     |

△…レーザプリンタに単票用の給紙機能が必要になります。

□□□ マニュアルの「3.14 印刷する帳票のサイズを選択する」を参照

#### B) 便チケット

便チケットの印刷サイズは"e-かんばんサイズ"、"A5"、"A4"、"かんばんサイズ"の 4種類から選択します。

ご利用プリンタで有効な設定の組み合わせは以下になります。

|          | e-かんばんサイズ        | A5 | A4 | かんばんサイズ          |
|----------|------------------|----|----|------------------|
| サーマルプリンタ | 0                | ×  | ×  | 0                |
| レーザプリンタ  | $\bigtriangleup$ | 0  | 0  | $\bigtriangleup$ |

△…レーザプリンタに単票用の給紙機能が必要になります。

□□□ マニュアルの「3.14 印刷する帳票のサイズを選択する」を参照

■任意■

#### 1) 自社情報をかんばんへ印字したい(前工程エリア) ※出荷品番マスタ受信後

かんばんの前工程エリア(下図赤枠部分)を使用し、置場所や社内で使用する品番など 自社の情報を印字することができます。

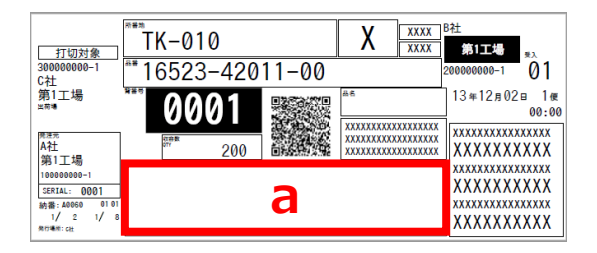

a:前工程エリア

下記の設定手順を行うことで、自社の情報がかんばんに印字されます。

① 印字するレイアウトを選択する

自社工区ごとにレイアウトをバーコード有り、QR有り、文字のみから選択し、 設定することができます。

↓↓ マニュアルの「3.4 かんばんに印字する前工程情報のレイアウトを変更する」を参照

#### ② 印字する情報を登録する

①で設定したレイアウトに合わせた印字情報を品番単位に登録します。

↓↓ マニュアルの「3.5 かんばんに印字する前工程情報を登録する」を参照

複数の品番に印字情報をまとめて登録する場合は、CSVファイルでの登録が便利です。

「3.8 前工程情報のCSVデータをアップロードする」

「3.9 前工程情報のバックアップ、および再登録」を参照

[補足] 全品番のバーコード、QRへ同じ内容を反映したい

バーコード、QRは全品番に対して同じ内容を反映することもできます。

↓↓」 マニュアルの「3.11 前工程QR・バーコードに印字する情報を登録する」

ワンポイント
品番単位に内容が登録されていても、一括が優先されます。

#### 2)かんばん発行の順番を変更したい ※出荷品番マスタ受信後

かんばんは納入先が登録した品番順で発行されますが、納品書番号単位で任意の内容に 並び替えて発行することができます。

並び替えのキー情報は最大10項目登録することができ、それぞれの項目に対して、 昇順、降順の設定を行うことができます。

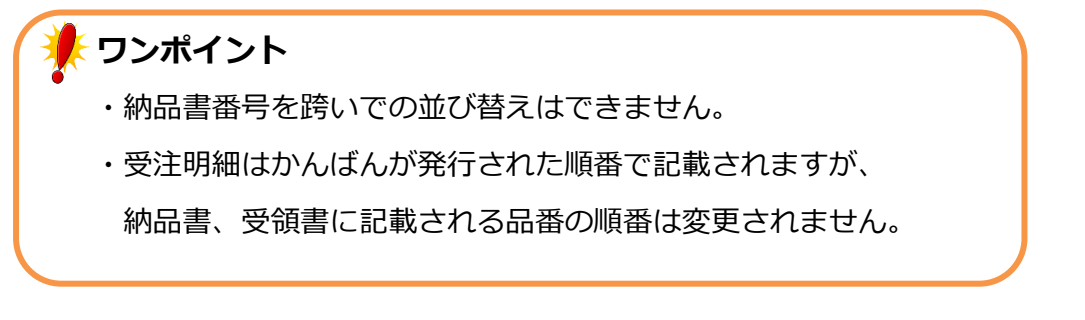

① 並び替えのキー情報を登録する

並び替えを行いたい品番データに並び替えのキー情報を登録します。 キー情報の項目名(発行順情報1~10)の若い数字に登録した内容を優先して 並び替えを行います。 ∽

↓↓ マニュアルの「3.6 かんばんの印字順情報を登録する」を参照

複数の品番にキー情報をまとめて登録する場合は、CSVファイルでの登録が便利です。 マニュアルの「3.7 前工程情報のCSVデータをダウンロードする」

- 「3.8 前工程情報のCSVデータをアップロードする」
- 「3.9 前工程情報のバックアップ、および再登録」を参照

② キー情報に対して並び替え(昇順・降順)を設定する

登録したキー情報に対して昇順、降順の設定を行います。

□□ マニュアルの「3.6 かんばんの印字順情報を登録する」を参照

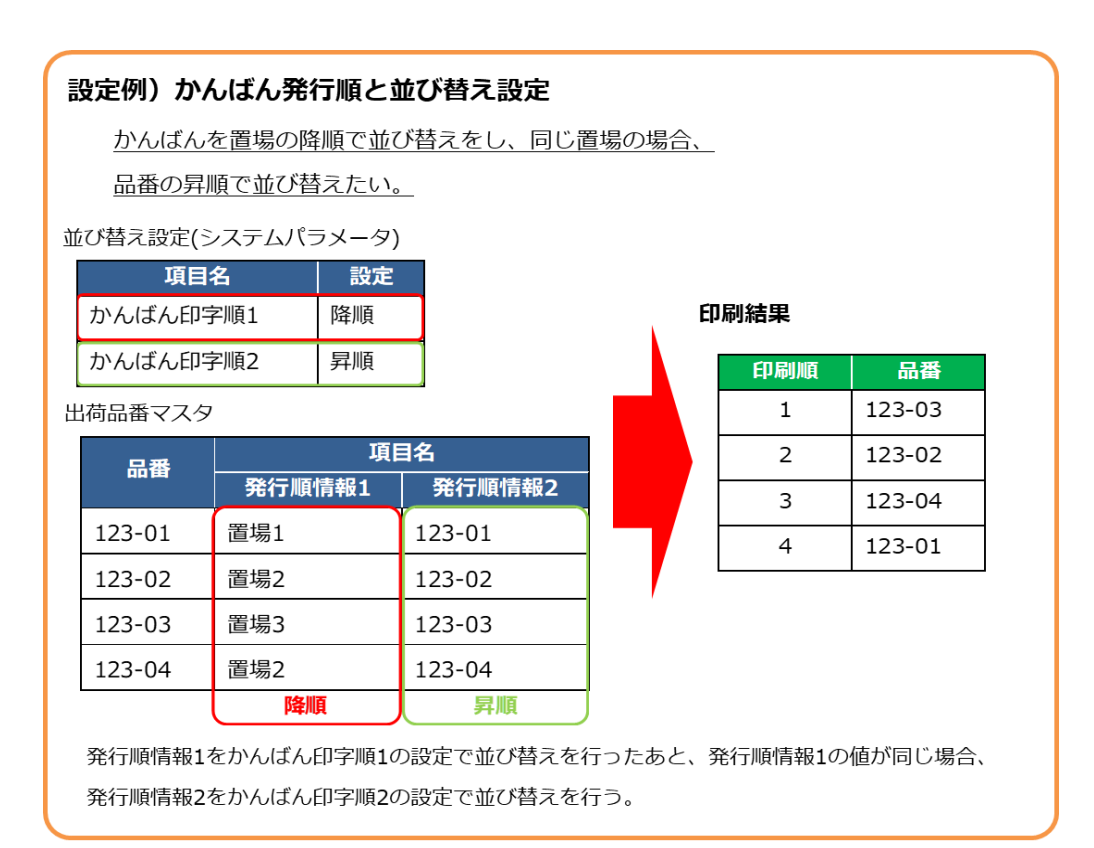

#### 3) 納入指示CSVファイル(受注データ)を取得したい

自社システムにCSVデータを連携したい場合、受注時に納入指示CSVファイルを 取得することができます。

↓↓ マニュアルの「3.2 各種帳票、データを出力するかどうかを設定する」を参照

#### 4) CSVファイルの入出力時に社内で使用しているコードを利用する

CSVファイルをアップロードやダウンロードをする際に、企業コードを社内で使用しているコードに変換したい場合に設定します。

① 社内で使用しているコードを登録する

対象企業に対して社内で使用しているコードを登録します。登録を行いますと、 Web画面上に表示される企業コードが全て登録したコードに変更され、 検索でも使用することができます。

↓↓ マニュアルの「3.3 企業コードマスタに自社で取り扱うコードを登録する」を参照

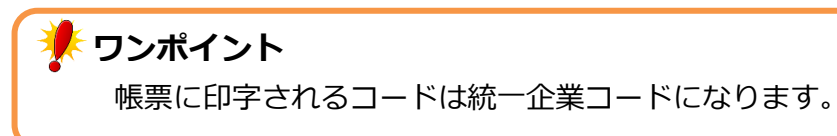

 ② CSVファイルで社内で使用しているコードの優先設定を行う CSVファイルをアップロード、ダウンロードする際に、社内で使用しているコードを 優先する設定をします。
 □ □ マニュアルの「付録1 システムパラメーター覧(カテゴリ:出力管理)

"CSV入出力時に社内企業コードを優先する"」を参照

#### 5) 納入指示CSVファイルからキャンセル分のデータを判別する

納入指示CSVファイルを保存する際に、その品番がキャンセルされたものか 判別するための項目を取得することができます。

レン マニュアルの「付録1 システムパラメーター覧(カテゴリ:出力管理) "CSV変更情報提供識別ダウンロードフラグ"を参照

#### 6) 材料品を扱う

材料品を取引する場合に、出荷品番マスタのダウンロードで、どの品番が対象であるか 判別するための項目を取得することができます。

対象の品番は納入指示数に対して出荷数が一致しない場合でも、出荷を行うことができます。

□↓ 材料(出荷数変更)マニュアルの「1.2 受入品番マスタのCSVデータをダウンロードする」を参照

#### 7) 受注明細を印刷しない

受注明細は自社内で使用する帳票になりますので、運用で帳票を必要としない場合、 印刷しない設定にできます。

□□□ マニュアルの「3.2 各種帳票、データを出力するかどうかを設定する」を参照

#### 8) 0件発注の受注明細を印刷しない

○件発注の受注明細のみ印刷しない設定にできます。
↓ マニュアルの「3.2 各種帳票、データを出力するかどうかを設定する」を参照

#### 9) 仕切りかんばんを印刷したい

かんばんをサーマルプリンタで発行している場合、納品書番号内で 追加の仕切りかんばんを発行することができます。 下記の設定手順を行うことで、かんばん発行時に仕切りかんばんが発行されます。

① 仕切りかんばん発行の設定を変更する

□□ マニュアルの「3.2 各種帳票、データを出力するかどうかを設定する」を参照

#### ② 印刷する単位を登録する

かんばんの発行順の項目をもとに仕切りかんばんを発行する単位を登録します。 マニュアルの「3.12 仕切り発行設定を行う」を参照

#### <受注・出荷>

事前に確認すべき内容と受注から出荷の業務について説明します。また、帳票類の再発行に ついても説明します。

受注から出荷までの業務は、一括で帳票類の発行を行う"受注・出荷案内(一括)"と 個別で帳票類の発行を行う"受注・出荷案内(選択)"のどちらでも行うことができます。

#### 出荷業務を行う前の確認

出荷を行うためには"品番情報(品番マスタ)"と"内示情報"が必要です。 業務を行う前に出荷業務を行う品番が登録されているか確認します。

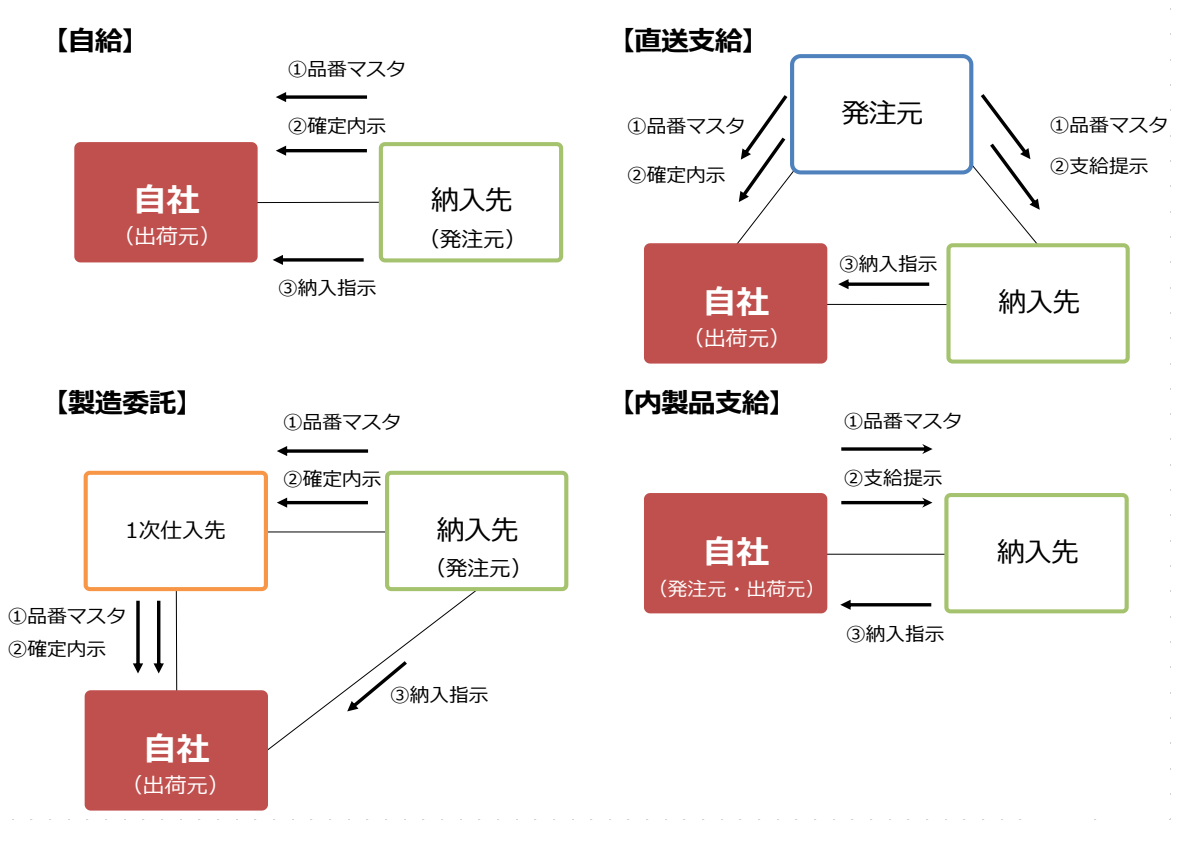

#### ① 品番マスタを確認する

品番の情報は発注元または商流上上位にあたる企業から受信し、"出荷品番マスタ"で 確認します。自社で作成する必要はありません。もし品番が存在しない場合は送信元に あたる企業にマスタの送信を依頼をしてください。

【↓】」 マニュアルの「3.15 品番情報の照会をする」を参照

内製品の場合、自社から納入先へマスタを送信したか確認します。

↓↓」 マニュアルの「6.25 内製支給品の品番情報(出荷品番)を登録する」

「6.26 登録した内製支給品の品番情報(出荷品番)を支給先へ送信する」を参照

② 内示情報を確認する

内示情報は発注元または商流上上位にあたる企業から受信し、"得意先からの内示"で 確認します。自社で作成する必要はありません。もし内示情報が存在しない場合は 送信元にあたる企業に内示情報の送信を依頼をしてください。

↓↓ マニュアルの「4.1.1 得意先から受信した内示情報を照会する」

「4.2.1 得意先から受信した確定内示情報を照会する」を参照

内製品の場合、自社から納入先へ送信した支給提示を確認します。

↓」 マニュアルの「7.10.2 登録した支給提示情報を支給先へ送信する」を参照

#### 1) 受注

納入先からの納入指示を受信(受注)し、画面上で確認できます。 "受注・出荷案内(一括)"と"受注・出荷案内(選択)"では同じ内容を確認できます。 A)受注・出荷案内(一括)画面を使用する

↓↓ マニュアルの「4.3.1 受注データから帳票を発行する」を参照

B) 受注・出荷案内(選択) 画面を使用する

【↓】 マニュアルの「4.4.1 受注データから帳票を発行する」を参照

#### 2) 帳票の発行、納入指示CSVファイルの出力

納入指示データからかんばん、受注明細の発行、納入指示CSVファイルの出力を行います。 "受注・出荷案内(一括)"と"受注・出荷案内(選択)"のそれぞれの方法について説明 します。

"3) 出荷"を行う時に、上記どちらの画面からでも出荷処理を行うことができます。 誤操作にも繋がるため、帳票を発行した画面に絞って出荷の操作いただくことを おすすめします。

※納品書・便チケット・受領書については出荷処理を行ったあとに発行できます。
 ※P.22 1. 納入指示CSVレイアウト を参照

A) 一括で発行、出力する

検索条件に応じてかんばん・受注明細の発行、納入指示CSVファイルの出力を一括で 行うことができます。また、再発行が必要となった際には、一括で発行した単位で 発行できます。

※再発行については4)にて説明します。

↓↓」 マニュアルの「4.3.1 受注データから帳票を発行する」を参照

#### B) 選択して発行、出力する

納品書番号単位にかんばん・受注明細の発行、納入指示CSVファイルの出力を 個別で行うことできます。また、再発行が必要の場合、かんばんは品番単位での 発行となります。

↓↓↓ マニュアルの「4.4.1 受注データから帳票を発行する」を参照

#### 3)出荷

CSVファイルを用いて出荷処理を行い、出荷情報を送信します。

出荷処理後に、便チケットまたは納品書・受領書を発行します。

(納品書のみ、受領書のみの運用も可能です。)

出荷処理を行うことで、物流上の取引先と、商流上の取引先へ実績が計上されます。

画面の操作は帳票類の発行と同じ画面での操作をおすすめします。

下記で完納による出荷と未納がある場合の出荷について記載します。

A) 完納による出荷を行う

未納がない場合に完納で出荷を行います。完納の場合、出荷実績CSVファイルを 作成し、アップロードを行うことで出荷を行うことができます。出荷実績CSVファイル の作成は納品書番号毎で別々のファイルになります。 下記の手順を行うことで、完納の出荷を行うことができます。

- ① 出荷実績CSVファイルの作成する 出荷を行う品番の情報を入力し、CSVファイルを作成します。 ※P.27 2. 出荷実績CSVレイアウト を参照
- ② CSVファイルをアップロードする 出荷実績CSVファイルの準備ができましたら、そのファイルをアップロードする ことで出荷が完了となります。1ファイル毎のアップロードとなるため、複数の 納品書番号に対して出荷を行う場合、その分だけアップロードを行います。 【↓】マニュアルの「4.4.5 CSVファイルを使用し出荷を行う」を参照
- B) 未納がある場合の出荷を行う

未納がある場合は、出荷実績CSVファイルに加え、未納情報を入力する納期回答 CSVファイルの作成も行います。納期回答CSVファイルは未納が発生する出荷実績 CSVファイルに対して1つ作成します。

トワンポイント ・出荷実績アップロード後に、発注のキャンセルや情報の修正を 行えません。 ・未納情報は一度登録すると、修正を行えません。 納入指示(受注)の品番に対して、出荷できる数量、出荷できない 数量が全て把握できた状態で、未納情報を登録して下さい。

下記の手順を行うことで、未納がある場合の出荷を行うことができます。

- ① 出荷実績CSVファイルを作成する 品番に対して、出荷できる情報と未納の情報を入力し、作成します。 ※P.27 2. 出荷実績CSVレイアウト を参照
- ② 納期回答CSVファイルを作成する 出荷できない品番に関する情報を入力し、CSVファイルを作成します。 ※P.27 3. 納期回答CSVレイアウト を参照
- ③ CSVファイルをアップロードする
  - 出荷実績、納期回答CSVファイルの準備ができましたら、それらのファイルを アップロードすることで出荷が完了となります。1ファイル毎のアップロード となるため、複数の納品書番号に対して出荷を行う場合、その分だけ アップロードを行います。 ┃ ↓ ┃ マニュアルの「4.4.5 CSVファイルを使用し出荷を行う」を参照

#### 4) 再発行

一度発行した帳票及び出力した納入指示CSVファイルを再発行することができます。 この画面で発行を行った場合、各帳票の右上にマーク(下図赤枠部分)が印字されます。

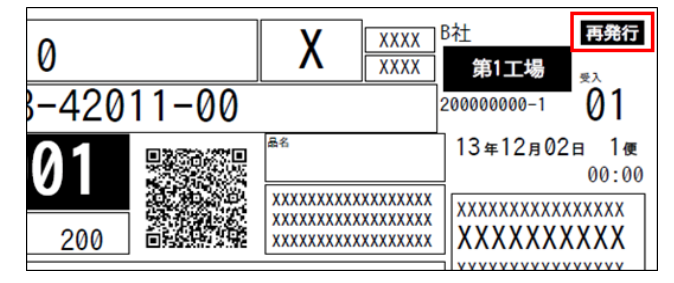

↓↓」 マニュアルの「4.6.1 受注明細を再発行する」

「4.6.2 かんばんを品番単位に再発行する」

「4.6.3 かんばんの枝番を指定して再発行する」

「4.6.4 納品書を再発行する」

- 「4.6.5 出力済みの受注データ(納入指示データ)を再出力する」
- 「4.6.6 一括処理した帳票を再発行する」を参照

## トワンポイント

"一括処理分"のタブでは"受注・出荷案内(一括)"で発行した 帳票や出力した納入指示CSVファイルを発行、出力することが できます。 <状況確認>

受信したデータの確認方法について説明します。

#### 1) 受注したデータの状況を確認する

納入指示を受信してから受領までの状況を、納品書番号単位に一覧での確認ができます。 また、納入指示の詳細情報も確認できます。

□□□ マニュアルの「4.5.2 受注、出荷状況を確認する」を参照

#### 📌 ワンポイント

キャンセルされた品番は一覧には表示されません。

⇒"2) キャンセルされたデータを確認する"で対象の品番を

確認します。

#### 2) キャンセルされたデータを確認する

納入先でキャンセルされた品番を確認できます。

┃ 】 マニュアルの「4.7.1 受注キャンセルの履歴情報を参照する」

「4.7.2 受注キャンセル情報のCSVデータをダウンロードする」を参照

# 1. 納入指示CSVレイアウト

| No | CSV項目名                    | 属性    | 最大 | 項目の説明                                                                                                    |
|----|---------------------------|-------|----|----------------------------------------------------------------------------------------------------|
| 4  | 改计书                       | CLIAD | 桁釵 |                                                                                                    |
| 1  | 充注石<br>恋读 书 声 举 手         | CHAR  | 10 | 商流上充注者のトヨタWG共通EDIサーバを示り企業」ート                                                                                                    |
| 2  | 允 上 百 事 美 加   平 、 さ 老     | CHAR  | 5  | 間流上先注着のトヨタWG共通EDIサーバ上の上場コート                                                                                                    |
| 3  | 交过白 交过名                   | CHAR  | 10 | 間流上受注者のトヨタWG共通EDIサーバを示り企業コート                                                                                                    |
| 4  | 交注百事耒川                    | CHAR  | 5  | 間流上交注者のトヨタWG共連EDIサーバ上の上場コート<br>また上の取引生し取りなけた。 如日の日乗時期                                                                                                    |
| 5  | 品合                        | CHAR  | 25 | 間流上の取り先と取り決めに、部品の品金情報<br>                                                                                                    |
| 6  | 部品取扱 識別                   | CHAR  | 25 |                                                                                                    |
| /  | 先注元<br>惑注ニエロ              | CHAR  | 10 | 間流の頂点となる企業のトヨクWG共通EDIリーバを示り企業コート<br>充法の頂点となる企業のトコクWCH海EDIH バトの工作コード                                                                                              |
| 8  | 光江九上区<br>圣计二女 <u></u> 在   | CHAR  | 20 |                                                                                                    |
| 10 | 光江九石小<br>怒注ニエ担々           | CHAR  | 20 | 間流の頂点となる企業のトヨクWG共通EDIリーバを示り企業の名称                                                                                                    |
| 10 | 光江九上場石<br>山本二             | CHAR  | 12 | 間流の頂点となる企業のトヨクWG共通EDIリーバ上の工場の名称                                                                                                    |
| 11 | 山井二十〇                     | CHAR  | 10 | 山何を行う止果のトヨタWG共通EDIリーバを示りを衣り止果コート(仕入九)                                                                                                    |
| 12 | 山井坦武                      | CHAR  | 5  | 山何を行う止果のトヨダWG共通EDIリーバ上の上場コート(任人九上区)                                                                                                    |
| 13 | 山村一女社                     | CHAR  | 20 |                                                                                                    |
| 14 | 山村二十月夕                    | CHAR  | 20 | 出何を行う企業のトヨタWG共進EDIサーバを示り企業名称(任人先名)                                                                                                    |
| 15 | 山井坦式女牧                    | CHAR  | 12 | 出何を行う企業の上場の名称(仕入九上場名)                                                                                                    |
| 16 | 出何場所名称                    | CHAR  | 12 | 出何を行う让美の出何場の名称                                                                                                    |
| 1/ | 納入九                       | CHAR  | 10 | 納入指示を付つ企業のトヨタWG共進EDIリーハを示り企業コート(納入元)<br>独立指示を行う企業のトラクWG共通EDIサーバを示り企業コート(納入元)                                                                                     |
| 18 | 約入九上区                     | CHAR  | 5  | 約入指示を付つ企業のトヨダWG共進EDIリー八上の上場コート(約入元上区)<br>独立指示を行う企業の独立相応たますコード(至ユ)                                                                                                |
| 19 | 約入場所                      | CHAR  | 5  | 約入指示を打つ止実の約入場所を衣9 Jート(文人)<br>(41) 北ニナケニュクザクト スクルクサメテロサー バナニナクザクチ (441) ケク)                                                                                       |
| 20 | 納入亢治 <u>称</u><br>她 1 生工根女 | CHAR  | 20 | 納入指示を行う企業のトヨタWG共通EDIサーバを示す企業名称(納入先名)                                                                                                    |
| 21 | 納入元上場名                    | CHAR  | 12 | 納入指示を行う企業のトヨタWG共進EDIサーバ上の上場名称(納入先上場名)                                                                                                    |
| 22 | 正期/ 个正期区分                 | CHAR  | 1  | 約入方正美が仕息に設定9る先注の種類を表9」                                                                                                    |
| 23 | 定期/不定期区分名称                | CHAR  | 12 | 納入先企業が任意に設定する発注の種類の名称                                                                                                    |
|    |                           |       |    | "号口"、"臨時"、"特配"、"スポ特"など                                                                                                    |
| 24 | 適用業務区分                    | CHAR  | 1  | 現品票(かんばん)QR、納品書QRに印字される区分納入先が任意で設定する<br>JAMA規定では、以下の通り<br>"0":適用業務の指定なし<br>"1":量産部品<br>"2":生産試作部品<br>"3":KD部品<br>"4":補修品・用品<br>"5":直接材料<br>"6":間接材/副資材<br>"7":設備 |
| 25 | 発行日                       | NUM   | 8  | 納入指示を作成した日付(yyyyMMdd)                                                                                                    |
| 26 | 納人指示日                     | NUM   | 8  | 納人先か指定する納人予定日(yyyyMMdd)                                                                                                    |
| 27 | 納入指示時刻                    | NUM   | 4  | 納入先が指定する納入予定時刻(hhmm)                                                                                                    |
| 28 | 使                         | NUM   | 2  | 納人先か指定する納人予定使(#0)                                                                                                    |
| 29 | 輸迗識別                      | CHAR  | 10 |                                                                                                    |
| 30 | 便チケット番号                   | CHAR  | 13 | 便チケットの縦バーコード、QRコードに印字する情報<br>納入先で便チケットの縦バーコード、QRコードを読取して検収する場合に使用す<br>る                                                                                          |
| 31 | 納品書番号                     | CHAR  | 8  | 納品書発行単位に付与する連番<br>英数字等の付番ルールは発注元による<br>下1桁は分納回数の為、初回は0                                                                                                    |
| 32 | ページ数                      | NUM   | 2  | 同一納品書番号の中のページ№(2桁)<br>1ページ目は"01"、2ページ目は"02"となる(#0)                                                                                                    |

| No       | CSV項目名                   | 属性    | 最大<br>桁数 | 項目の説明                                                                                                    |
|----------|--------------------------|-------|----------|----------------------------------------------------------------------------------------------------|
|          | /=                       |       |          | 同一納品書番号の中の行№(2桁)                                                                                                    |
| 33       | ήτNo                     | NUM   | 2        | 1行目は"01"、2行目は"02"となる(#0)                                                                                                    |
| .34      | 発行番号                     | CHAR  | 17       | 外部システムで、品番毎に番号管理している場合に、利用する項目                                                                                                    |
| <u> </u> |                          |       |          | が出っていたことに、「いい」のでは、「いい」ので、「いい」ので、「いい」の、「いい」の、 |
| 35       | 表示用品番                    | CHAR  | 25       | ※部品番号が元からハイフン付の場合は同じ値になるケースもある                                                                                                    |
| 36       |                          | СНАР  | 10       |                                                                                                    |
| 37       | 品名                       | CHAR  | 30       | 部品の名称                                                                                                    |
|          |                          |       | 50       |                                                                                                    |
| 38       | 収容数                      | NUM   | 8        | 取引契約単位の入数(#######0)                                                                                                    |
| 30       |                          | СНАВ  | 10       |                                                                                                    |
| 40       | 箱種                       | CHAR  | 8        | 部品収容機の箱種を表すコード                                                                                                    |
|          |                          |       | -        | 部品発注の停止(打切り)の際に、その状態を表す区分                                                                                                    |
|          |                          |       |          | この区分に従って、かんばんに打切りの状態を印字する                                                                                                    |
|          |                          |       |          | "0" : 打切り対象外⇒印字なし(デフォルト)                                                                                                    |
| 41       | 打切区分                     | NUM   | 1        | "1" : 打切り予定部品⇒"打切対象"                                                                                                    |
|          |                          |       |          | "2" : 打切り中部品⇒"打切中"                                                                                                    |
|          |                          |       |          | "3":打切り時、最後の発注⇒"打切最終"                                                                                                    |
| 42       | 打切残数                     | NUM   | 8        | 部品発注の停止の際の、発注停止までの残数(#######0)                                                                                                    |
|          |                          |       |          | 端数発注(収容数に満たない発注)の場合に、現品票(かんばん)にコメントを印                                                                                                    |
| 43       | 端数区分                     | NUM   | 1        | 字する為の区分                                                                                                    |
|          |                          |       |          | "1" (端数)                                                                                                    |
|          |                          |       |          | 現品票(かんばん)1枚単位の連番                                                                                                    |
|          |                          |       |          |                                                                                                    |
| 44       | 枝番                       | NUM   | 17       | 最大17桁だが、かんばんの印字は下4桁                                                                                                    |
|          |                          |       |          | 4桁セットの場合「9999」の次は「0001」となるが、5桁以上の場合印字は下4                                                                                                    |
|          |                          |       |          | 桁表示のため「0000」が表示される                                                                                                    |
| 45       | 納入指示数                    | NUM   | 8        | 部品の納入数量(######0)                                                                                                    |
|          |                          |       |          | 数量の単位が何であるかを表す                                                                                                    |
|          |                          |       |          | CS:箱                                                                                                    |
|          |                          |       |          | GRM :                                                                                                    |
|          |                          |       |          | KGM: ቱዐታ                                                                                                    |
|          |                          |       |          | Кб: ‡ОЈУՒИ                                                                                                    |
|          |                          |       |          | LTR : リットル                                                                                                    |
|          |                          |       |          | MLT : ミリリットル                                                                                                    |
| 46       | 単位                       | CHAR  | 4        | MMT : ミリメートル                                                                                                    |
|          |                          |       |          | CMT : センチメートル                                                                                                    |
|          |                          |       |          | MTR: X-N                                                                                                    |
|          |                          |       |          | MTK:平方メートル                                                                                                    |
|          |                          |       |          | CMQ:立方センチメートル                                                                                                    |
|          |                          |       |          | MTQ:立方メートル                                                                                                    |
|          |                          |       |          | C62:個(枚、本等含む)                                                                                                    |
|          |                          | 01145 | 10       | SET:切卜                                                                                                    |
| 47       | 于配担当<br>                 |       | 12<br>25 |                                                                                                    |
| 48<br>40 | <sup>四四日</sup><br>匀装単位個数 |       | 22<br>8  |                                                                                                    |
| 50       | 山谷中世間外<br>納品書フリーヘッダー1    | CHAR  | 40       | 納品書に印字する発注単位の備考項目                                                                                                    |
| 51       | 納品書フリーヘッダー2              | CHAR  | 40       |                                                                                                    |
| 52       | 納品書フリーヘッダー3              | CHAR  | 40       | П                                                                                                    |
| 53       | 納品書フリーヘッダー4              | CHAR  | 40       | .11                                                                                                    |

| No | CSV項目名                             | 属性   | 最大<br>桁数 | 項目の説明                          |
|----|------------------------------------|------|----------|--------------------------------|
| 54 | 納品書フリー明細                           | CHAR | 70       | 納品書に印字する品番単位の備考項目              |
| 55 | 納入方式                               | CHAR | 1        | 納入先企業が任意に設定する納入方法を識別するための区分    |
| 56 | 納入方式名称                             | CHAR | 12       | 納入先企業が任意に設定する納入方法を識別するための区分の名称 |
|    |                                    |      |          | 現品票(かんばん)の発行可否                 |
| 57 | かんばん発行有無                           | NUM  | 2        | "00":発行しない                     |
|    |                                    |      |          | "01":標準のかんばん                   |
|    |                                    |      |          | 納品書、受領書の種類と発行可否                |
|    |                                    |      |          | "00" : 印字しない                   |
|    |                                    |      | ~        | "01" : JAMA納品書+受領書(デフォルト)      |
| 58 | 帳影充行指示区分                           | NUM  | 2        | "02": JAMA納品書のみ                |
|    |                                    |      |          |                                |
|    |                                    |      |          | "04":便チケット                     |
|    |                                    |      |          | 後上程エリア(1)のレイアワト                |
|    |                                    |      |          | "01":搬入コース・MROS・分割No           |
|    |                                    |      |          | "02":搬入コース+2項目                 |
|    |                                    |      |          | "03":自由設定2段                    |
|    |                                    |      |          | "04"·自由設定3段                    |
| 50 | 後工程エリア(1)                          | NUM  | 2        | "05"·白由設定1段                    |
| 55 |                                    | NOM  | 2        |                                |
|    |                                    |      |          |                                |
|    |                                    |      |          |                                |
|    |                                    |      |          | "08": 輸出品对心                    |
|    |                                    |      |          | "09":鋼材対応                      |
| 60 | 後工程エリア(1)-1                        | CHAR | 256      |                                |
| 61 | 後工程エリア(1)-2                        | CHAR | 256      |                                |
| 62 | 後工程エリア(1)-3                        | CHAR | 256      |                                |
| 63 | 後工程エリア(1)-4                        | CHAR | 256      |                                |
| 64 | 後工程エリア(1)-5                        | CHAR | 256      |                                |
| 65 | 後工程エリア(1)-6                        | CHAR | 256      |                                |
| 66 | 後工程エリア(1)-7                        | CHAR | 256      |                                |
| 67 | 後工程エリア(1)−8                        | CHAR | 256      |                                |
| 68 | 後工程エリア(1)-9                        | CHAR | 256      |                                |
| 69 | 後工程エリア(1)-10                       | CHAR | 256      |                                |
| 70 | 後工程エリア(1)-11                       | CHAR | 256      |                                |
| 71 | 後工程エリア(1)-12                       | CHAR | 256      |                                |
| 72 | 後工程エリア(1)-13                       | CHAR | 256      |                                |
| 73 | 後工程エリア(1)-14                       | CHAR | 256      |                                |
| 74 | 後」「程工リア(1)-15                      | CHAR | 256      |                                |
| 75 | 後上柱上リア(1)-16                       | CHAR | 256      |                                |
| 76 | 俊⊥柱エリア(1)-17                       | CHAR | 256      |                                |
| // | 夜⊥柱⊥リア(1) - 18<br>  後工程エリア(1) - 10 | CHAR | 256      |                                |
| /8 | 夜⊥住⊥リア(1) - 19<br>  後⊤程エリア(1) - 20 |      | 256      |                                |
| /9 | 夜⊥住⊥リア(1)−20                       | CHAR | 256      |                                |

| No       | CSV項目名                         | 属性   | 最大<br>桁数 | 項目の説明                              |
|----------|--------------------------------|------|----------|------------------------------------|
|          |                                |      |          | 後工程エリア(2)のレイアウト                    |
|          |                                |      |          | "01":3行                            |
|          |                                |      |          | "02":1行                            |
|          |                                |      |          | "03":5行                            |
|          |                                |      |          | "04"・海外対応(文字のみ)                    |
| 80       | 後工程エリア(2)                      | NUM  | 2        |                                    |
|          |                                |      |          | US : ハーコート<br>"0C" : 今番ミリフリNe (2年) |
|          |                                |      |          |                                    |
|          |                                |      |          | "0/": 企業シリアルNo. (1行)               |
|          |                                |      |          | "08":企業シリアルNo. (5行)                |
|          | <i></i>                        |      |          | "09":企業シリアルNo. (バーコード)             |
| 81       | 後工程エリア(2)-1                    | CHAR | 256      |                                    |
| 82       | 後上程上リア(2)-2                    | CHAR | 256      |                                    |
| 83       | 後上柱エリア(2)-3<br>後工程エリア(2) 4     |      | 250      |                                    |
| 84<br>05 | 後工住エリア(2)-4<br>後工程エリア(2) F     |      | 250      |                                    |
| 85       | 後工程エリア(2)-5<br>後工程エリア(2) 6     |      | 250      |                                    |
| 87       | 後工程エリア(2)=0<br>後工程エリア(2)=7     | СНАК | 250      |                                    |
| 88       | 後工程エリア(2) 7                    | CHAR | 256      |                                    |
| 89       | 後工程エリア(2)-9                    | CHAR | 256      |                                    |
| 90       | 後工程エリア(2)-10                   | CHAR | 256      |                                    |
| 91       | 後工程エリア(2)-11                   | CHAR | 256      |                                    |
| 92       | 後工程エリア(2)-12                   | CHAR | 256      |                                    |
| 93       | 後工程エリア(2)-13                   | CHAR | 256      |                                    |
| 94       | 後工程エリア(2)-14                   | CHAR | 256      |                                    |
| 95       | 後工程エリア(2)-15                   | CHAR | 256      |                                    |
| 96       | 後工程エリア(2)-16                   | CHAR | 256      |                                    |
| 97       | 後工程エリア(2)-17                   | CHAR | 256      |                                    |
| 98       | 後工程エリア(2)-18                   | CHAR | 256      |                                    |
| 99       | 後工程エリア(2)-19                   | CHAR | 256      |                                    |
| 100      | 後⊥程⊥リア(2)-20                   | CHAR | 256      | 後工程エリマ(3)のレイマウト                    |
|          |                                |      |          |                                    |
|          |                                |      |          |                                    |
|          |                                |      |          |                                    |
|          |                                |      |          | 03:又子のみ10行                         |
|          |                                |      |          | 04:バーコード+4行                        |
| 101      | 後工程エリア(3)                      | NUM  | 2        | 05:海外対応(4行+QR)                     |
|          |                                |      |          | 06:海外対応(バーコード+6行+QR)               |
|          |                                |      |          | 07:海外対応(3行+QR)                     |
|          |                                |      |          | 08:輸出品対応(4行+QR)                    |
|          |                                |      |          | 09:輸出品対応(バーコード+QR)                 |
|          |                                |      |          | ※発注側でデータセットがなければ、空データあり            |
| 102      | 後工程エリア(3)-1                    | CHAR | 256      |                                    |
| 103      | 後工程エリア(3)-2                    | CHAR | 256      |                                    |
| 104      | 後工程エリア(3)−3                    | CHAR | 256      |                                    |
| 105      | 後工程エリア(3)-4                    | CHAR | 256      |                                    |
| 106      |                                | CHAR | 256      |                                    |
| 107      | 後上柱上リア(3)-6<br>後工程エリマ(2) -     | CHAR | 256      |                                    |
| 100      | 1&⊥任エリア(3) - /<br>※〒程〒□□フ(2) ○ |      | 250      |                                    |
| 110      | ™⊥1±エンブ(>)=0<br>後丁程Tリア(?)=0    |      | 250      |                                    |
| 111      | 後工程エリア(3)-10                   | CHAR | 256      |                                    |
| 112      | 後工程エリア(3)-11                   | CHAR | 256      |                                    |

| No  | CSV項目名       | 属性   | 最大<br>桁数 | 項目の説明                                                                                              |
|-----|--------------|------|----------|----------------------------------------------------------------------------------------------------|
| 113 | 後工程エリア(3)-12 | CHAR | 256      |                                                                                                    |
| 114 | 後工程エリア(3)-13 | CHAR | 256      |                                                                                                    |
| 115 | 後工程エリア(3)-14 | CHAR | 256      |                                                                                                    |
| 116 | 後工程エリア(3)-15 | CHAR | 256      |                                                                                                    |
| 117 | 後工程エリア(3)-16 | CHAR | 256      |                                                                                                    |
| 118 | 後工程エリア(3)-17 | CHAR | 256      |                                                                                                    |
| 119 | 後工程エリア(3)-18 | CHAR | 256      |                                                                                                    |
| 120 | 後工程エリア(3)-19 | CHAR | 256      |                                                                                                    |
| 121 | 後工程エリア(3)-20 | CHAR | 256      |                                                                                                    |
| 122 | QRフリー項目      | CHAR | 100      | かんばん中央のQRのフリー項目                                                                                    |
| 123 | 処理番号         | NUM  | 14       | 外部システムからトヨタWG共通EDIシステムへ登録したデータを特定するための<br>参照項目(#############0)                                     |
| 124 | 変更情報提供識別     | NUM  | 1        | "9" : 初回納入指示<br>"4" : 納入指示取消<br>※マスタ管理⇒システムパラメータ⇒出力管理<br>"CSV変更情報提供識別ダウンロードフラグ"が<br>"Y:利用する"の場合に出力 |

### 2. 出荷実績CSVレイアウト

| Nia |        | 2/5 |      | 最大 | 西日本説明                                                      | 納入指示CSV |
|-----|--------|-----|------|----|------------------------------------------------------------|---------|
| INO | CSV項目名 | 化浿  | 周任   | 桁数 | 項目の説明                                                      | 対応No    |
| 1   | 発注者    | 0   | CHAR | 10 | 納入指示CSVファイルの発注者                                            | 1       |
| 2   | 発注者事業所 | 0   | CHAR | 5  | 納入指示CSVファイルの発注者事業所                                         | 2       |
| 3   | 受注者    | 0   | CHAR | 10 | 納入指示CSVファイルの受注者                                            | 3       |
| 4   | 受注者事業所 | 0   | CHAR | 5  | 納入指示CSVファイルの受注者事業所                                         | 4       |
| 5   | 品番     | 0   | CHAR | 25 | 納入指示CSVファイルの品番                                             | 5       |
| 6   | 部品取扱識別 |     | CHAR | 25 | 納入指示CSVファイルの部品取扱識別                                         | 6       |
| 7   | 出荷元    | 0   | CHAR | 10 | 納入指示CSVファイルの出荷元(自社)                                        | 11      |
| 8   | 出荷元工区  | 0   | CHAR | 5  | 納入指示CSVファイルの出荷元工区(自社)                                      | 12      |
| 9   | 納入先    | 0   | CHAR | 10 | 納入指示CSVファイルの納入先                                            | 17      |
| 10  | 納入先工区  | 0   | CHAR | 5  | 納入指示CSVファイルの納入先工区                                          | 18      |
| 11  | 納入場所   |     | CHAR | 5  | 納入指示CSVファイルの納入場所                                           | 19      |
| 12  | 納入指示日  | 0   | NUM  | 8  | 納入指示CSVファイルの納入指示日(yyyymmdd)                                | 26      |
| 13  | 納品書番号  | 0   | CHAR | 8  | 納入指示CSVファイルの納品書番号                                          | 31      |
| 14  | ページ数   | 0   | NUM  | 2  | 納入指示CSVファイルのページ数(#0)                                       | 32      |
| 15  | 行No    | 0   | NUM  | 2  | 納入指示CSVファイルの行No(#0)                                        | 33      |
| 16  | 出荷実績日  | 0   | NUM  | 8  | 出荷実績日とする日付(yyyymmdd)                                       |         |
| 17  | 出荷数    | 0   | NUM  | 8  | 部品の出荷数量(#######0)                                          |         |
| 18  | 未納数    | 0   | NUM  | 8  | 出荷時に未納が発生した際の未納数(#######0)<br>⇒未納が発生する場合は納期回答のCSVの作成も必要となる |         |
| 19  | 処理番号   |     | NUM  | 14 | 納入指示CSVファイルの処理番号(##############0)                          | 123     |

### 3. 納期回答CSVレイアウト

| NLa |        | 2/5        |      | 最大 | 西日の光明                            | 納入指示CSV |
|-----|--------|------------|------|----|----------------------------------|---------|
| INO | CSV項日名 | 必須         | 周任   | 桁数 | 項日の説明                            | 対応No    |
| 1   | 発注者    | 0          | CHAR | 10 | 納入指示CSVファイルの発注者                  | 1       |
| 2   | 発注者事業所 | 0          | CHAR | 5  | 納入指示CSVファイルの発注者事業所               | 2       |
| 3   | 受注者    | 0          | CHAR | 10 | 納入指示CSVファイルの受注者                  | 3       |
| 4   | 受注者事業所 | 0          | CHAR | 5  | 納入指示CSVファイルの受注者事業所               | 4       |
| 5   | 品番     | 0          | CHAR | 25 | 納入指示CSVファイルの品番                   | 5       |
| 6   | 部品取扱識別 |            | CHAR | 25 | 納入指示CSVファイルの部品取扱識別               | 6       |
| 7   | 出荷元    |            | CHAR | 10 | 納入指示CSVファイルの出荷元(自社)              | 11      |
| 8   | 出荷元工区  |            | CHAR | 5  | 納入指示CSVファイルの出荷元工区(自社)            | 12      |
| 9   | 納入先    | 0          | CHAR | 10 | 納入指示CSVファイルの納入先                  | 17      |
| 10  | 納入先工区  | 0          | CHAR | 5  | 納入指示CSVファイルの納入先工区                | 18      |
| 11  | 納入場所   | 0          | CHAR | 5  | 納入指示CSVファイルの納入場所                 | 19      |
| 12  | 納入指示日  | 0          | NUM  | 8  | 納入指示CSVファイルの納入指示日(yyyymmdd)      | 26      |
|     |        |            |      |    | 出荷実績の納品書番号の下1桁を繰り上げた値            |         |
| 13  | 納品書番号  | 0          | CHAR | 8  | 品番毎に別の挽回予定日、便となる場合は、日付が近いものから順に連 |         |
|     |        |            |      |    | 番を付与する                           |         |
| 14  | ページ数   | 0          | NUM  | 2  | 納入指示CSVファイルのページ数(#0)             | 32      |
| 15  | 行No    | 0          | NUM  | 2  | 納入指示CSVファイルの行No(#0)              | 33      |
| 16  | 挽回日    | 0          | NUM  | 8  | 出荷時に未納が発生した際の挽回予定納入日(yyyymmdd)   |         |
| 17  | 挽回便    | 0          | NUM  | 2  | 出荷時に未納が発生した際の挽回予定納入便             |         |
|     |        |            |      |    | 出荷時に未納が発生した際の未納数(#######0)       |         |
| 18  | 回答納入数  | $\bigcirc$ | NUM  | 8  |                                  |         |
|     |        |            |      |    | →木附ルサエッロ物ロは削削凹台のCSVのIF成も必要となる    |         |
| 19  | 処理番号   |            | NUM  | 14 | 納入指示CSVファイルの処理番号(#############0) | 123     |

# ▶∃øWG共通EDI

運用ガイド

# 3. 外部I/Fを利用し、出荷を行う

ここではトヨタWG共通EDIの外部I/Fを利用し、外部システムで出荷業務を行う際の準備と 業務の流れについて説明します。

また、帳票はトヨタWG共通EDIとは別のシステムにて発行するものとして説明します。

#### <初期設定>

外部システムから外部I/Fを利用し、出荷業務を行うにあたり、運用に応じて必要な設定について説明します。

各種設定方法につきましては、システム提供会社へお問い合わせお願いします。

#### ■任意■

#### 1) 材料品を扱う

材料品を取引する場合に、出荷品番マスタのダウンロードで、どの品番が対象であるか 判別するための項目を取得することができます。

対象の品番は納入指示数に対して出荷数が一致しない場合でも、出荷を行うことが できます。

#### 2) かんばん単位に情報を扱う

納入先がかんばん単位に情報を扱う場合に、設定を行います。

#### <受注・出荷>

事前に確認すべき内容と受注から出荷の業務について説明します。 業務はトヨタWG共通EDIと外部システムでファイルのやり取りにより行います。

#### 出荷業務を行う前の確認

出荷を行うためには"品番情報(品番マスタ)"と"内示情報"が必要です。 業務を行う前に出荷業務を行う品番が登録されているか確認します。

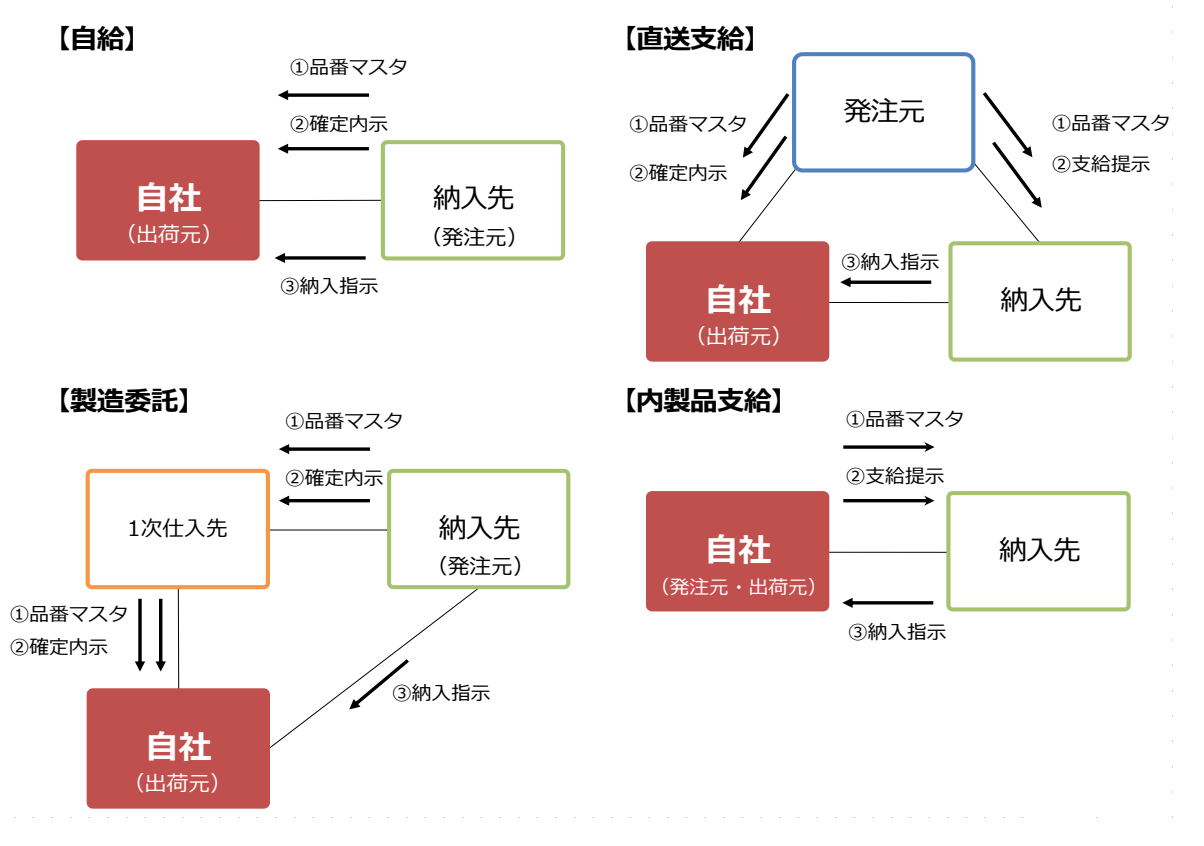

#### ① 品番マスタを確認する

品番の情報は発注元または商流上上位にあたる企業から受信し、"出荷品番マスタ"で 確認します。自社で作成する必要はありません。もし品番が存在しない場合は送信元に あたる企業にマスタの送信を依頼をしてください。

↓↓↓ マニュアルの「3.15 品番情報の照会をする」を参照

内製品の場合、自社から納入先へマスタを送信したか確認します。

↓↓ マニュアルの「6.25 内製支給品の品番情報(出荷品番)を登録する」

「6.26 登録した内製支給品の品番情報(出荷品番)を支給先へ送信する」を参照

② 内示情報を確認する

内示情報は発注元または商流上上位にあたる企業から受信し、"得意先からの内示"で 確認します。自社で作成する必要はありません。もし内示情報が存在しない場合は 送信元にあたる企業に内示情報の送信を依頼をしてください。

□□□ マニュアルの「4.1.1 得意先から受信した内示情報を照会する」

「4.2.1 得意先から受信した確定内示情報を照会する」を参照

内製品の場合、自社から納入先へ送信した支給提示を確認します。

↓↓ マニュアルの「7.10.2 登録した支給提示情報を支給先へ送信する」を参照

#### 1) 受注

納入先からの納入指示を受信(受注)し、納入指示データを取得できます。 キャンセルが発生した場合にも適宜データとして取得することができます。

#### 2)出荷

出荷できる準備が全て整いましたら、出荷情報を送信します。 送信することで、物流上の取引先と、商流上の取引先へ実績が計上されます。 外部システムの操作方法や自社システムとの連携方法、ファイルの作成要領に関しては システム提供会社へご確認ください。

下記では完納による出荷と未納がある場合の出荷で作成するファイルについて 説明させていただきます。

- A) 完納による出荷を行う
  - 出荷実績ファイルを作成する
     アップロードを行う出荷実績ファイルを作成します。
  - 2)出荷実績を送信する
     作成した出荷実績ファイルを外部システムよりアップロードします。
- B) 未納がある場合の出荷を行う
  - 出荷実績ファイルを作成する アップロードを行う出荷実績ファイルを作成します。
  - 2 納期回答ファイルを作成する
     アップロードを行う納期回答ファイルを作成します。
  - ③ 出荷実績を送信する 作成した出荷実績ファイルを外部システムよりアップロードします。
  - ④ 納期回答を送信する
     作成した納期回答ファイルを外部システムよりアップロードします。

# 運用ガイド

# 4. 取得できるデータ

ここでは出荷元の立場で取得できるデータについて説明します。

#### 1)取得できるデータについて

Web画面、外部I/Fから取得できるデータについて説明します。 外部I/Fの場合、ファイルの連携方法はシステム提供会社へお問い合わせお願いします。

#### 톳 ワンポイント

共通EDIではデータを90日間保持しています。 90日を超えた場合、共通EDIからは削除されますので、実績など必 要な場合、適宜保存をお願いします。 ※品番マスタは取引終了日から90日間保持

#### ・品番マスタ

自社で取り扱う品番の情報になります。発注元もしくは商流上上位にあたる企業から 送信されてきた品番情報になります。

内製品の場合、納入先へ送信した品番情報になります。

↓↓↓ マニュアルの「3.15 品番情報の照会をする」を参照

#### ・支給提示

内製品の場合に納入先へ送信した支給提示の情報になります。

↓↓ マニュアルの「7.10.1 支給提示のCSVデータをアップロードし、登録する」を参照

#### ・内示

発注元もしくは商流上上位にあたる企業から送信されてきた内示情報になります。

UU マニュアルの「4.1.2 得意先から受信した内示情報のCSVデータをダウンロードする」

「4.2.2 得意先から受信した確定内示情報のCSVデータをダウンロードする」を参照

・納入指示

納入先から送信された受注データになります。

LL」マニュアルの「5.6 集計条件を指定し、CSVデータをダウンロードする」を参照

・納入指示(キャンセル分)

・出荷実績

自社で出荷を行った実績になります。

[\_\_\_\_] マニュアルの「5.4.1 条件指定で集計し、CSVデータをダウンロードする 」

「5.4.2 納入先単位のCSVデータをダウンロードする」を参照

・納期回答

自社で未納処理を行った情報の実績になります。

【↓】】 マニュアルの「5.6 集計条件を指定し、CSVデータをダウンロードする」を参照

#### ・受領実績

納入先で受領を行った実績になります。

【 マニュアルの「5.4.1 条件指定で集計し、CSVデータをダウンロードする」 「5.4.2 納入先単位のCSVデータをダウンロードする」を参照

・受領実績(返品分)

納入先で受領を行った品番の内、返品が発生した実績になります。 返品の実績は受領数が"マイナス"の値で取得されます。 □□ マニュアルの「5.4.1 条件指定で集計し、CSVデータをダウンロードする」

「5.4.2 納入先単位のCSVデータをダウンロードする」を参照

#### 2) データ送受信の相関図と取得可能なデータ

各データの送受信の流れと取得できるデータについて説明します。

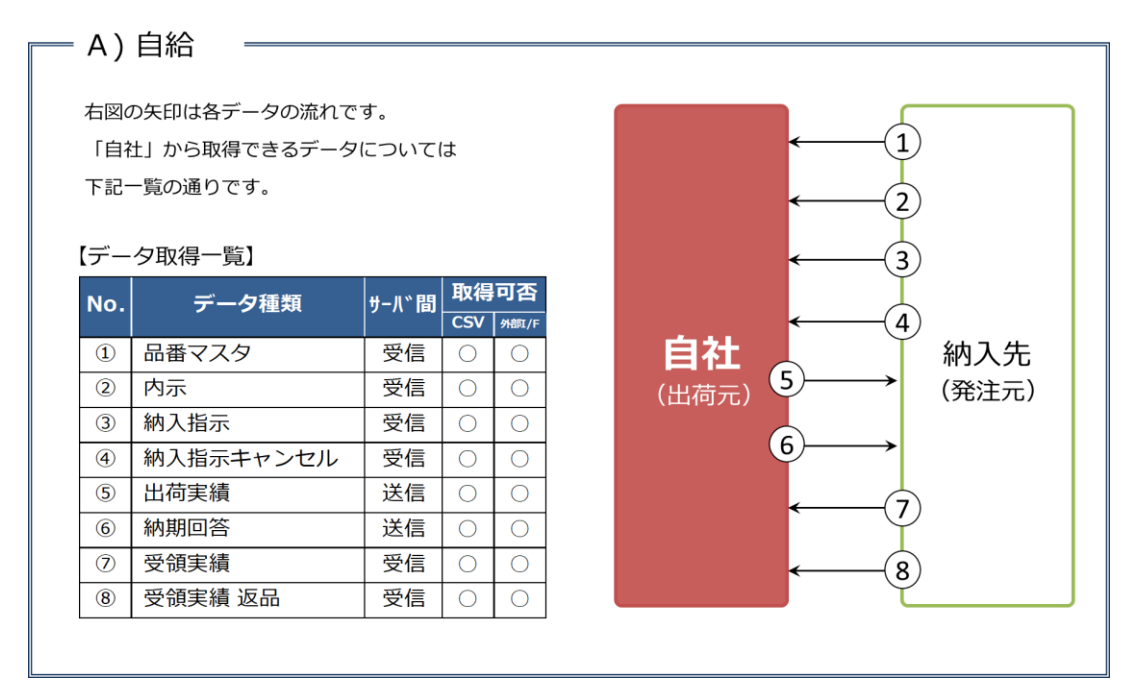

#### = B) 直送支給

右図の矢印は各データの流れです。 「自社」から取得できるデータについては 下記一覧の通りです。

| 【データ取得一覧 | 覧】 |
|----------|----|
|----------|----|

| No. | データ種類     | サーバ間 | 取得  | 可否    |
|-----|-----------|------|-----|-------|
|     |           |      | CSV | 外部[/F |
| 1   | 品番マスタ     | 受信   | 0   | 0     |
| 2   | 内示        | 受信   | 0   | 0     |
| 3   | 納入指示      | 受信   | 0   | 0     |
| 4   | 納入指示キャンセル | 受信   | 0   | 0     |
| 5   | 出荷実績      | 送信   | 0   | 0     |
| 6   | 納期回答      | 送信   | 0   | 0     |
| 7   | 受領実績      | 受信   | 0   | 0     |
| 8   | 受領実績 返品   | 受信   | 0   | 0     |
|     |           |      |     |       |

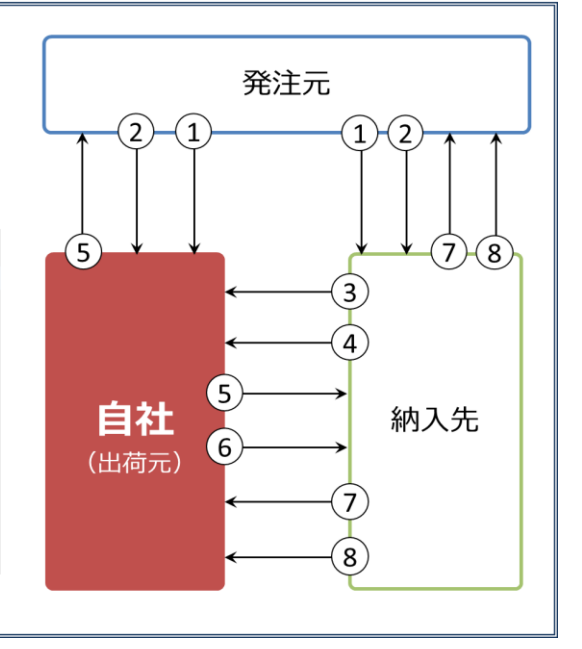

| て<br>「<br>自<br>礼<br>で<br>記<br>-<br>【<br>デ<br>ー | 内製支給<br>の矢印は各データの流れで<br>社」から取得できるデータ<br>一覧の通りです。<br>・夕取得一覧】 | す。    | t         |           |
|------------------------------------------------|-------------------------------------------------------------|-------|-----------|-----------|
| No.                                            | データ種類                                                       | サーハ〝間 | 取得<br>CSV | <b>可否</b> |
| 1                                              | 品番マスタ                                                       | 送信    | 0         | 0         |
| 2                                              | 支給提示                                                        | 送信    | 0         | ×         |
| 3                                              | 納入指示                                                        | 受信    | 0         | 0         |
| 4                                              | 納入指示キャンセル                                                   | 受信    | 0         | 0         |
| (5)                                            | 出荷実績                                                        | 送信    | 0         | 0         |
| 6                                              | 納期回答                                                        | 送信    | 0         | 0         |
|                                                | 巫姑中娃                                                        | 受信    | 0         | 0         |
| 7                                              | 文帜夫禎                                                        |       |           |           |

# ▶■ØWG共通EDI

# 5. よくある問合せ

下記に記載のない症状については、サポートサイトのよくあるご質問を参照頂くか、サポートデスクへ ご連絡ください。

| 出荷                                          |                                                                                                    |
|---------------------------------------------|----------------------------------------------------------------------------------------------------|
| こんなとき(症状)                                   | どうする(対応方法)                                                                                                    |
| 「内示が存在しない」というエラー<br>メッセージが表示され出荷案内を行え<br>ない | トヨタWG共通EDIのサポートデスクへお問い合わせください。リカ<br>バリを実施し、出荷処理を行えるようにします。                                                                                                    |
| 納入先からキャンセルの処理を依頼さ<br>れた                     | 対象品番を未納処理してください。<br>トヨタWG共通EDIでは、キャンセル時のガイドラインとしまして、<br>納入先と互いに合意を得る目的で、出荷元にて対象品番を未納にし<br>ていただくことを推奨しています。                                                                          |
| 出荷処理をしたものをキャンセルした<br>い                      | 出荷処理前の状態に戻すことはできません。<br>トヨタWG共通EDI上では納入先にて受領まで行っていただき、商流<br>上の企業で、別システムにて管理している実績を訂正していただく<br>か、運用で調整する必要があります。                                                                     |
| 受注をキャンセルしたい                                 | 出荷元でキャンセルすることはできません。<br>納入先へご相談お願いします。                                                                                                    |
| 未納処理で、挽回日が確定していない<br>場合どうしたらよいか             | 挽回日は納入の予定日を入力してください。<br>※ここで指定した挽回日が未納処理後の納品書番号の納入指示日に<br>なります。挽回日は納入指示日以降の日付から指定できますので、<br>ご注意をお願いします。                                                                             |
| 未納処理の方法が知りたい                                | トヨタWG共通EDIの分納実行が未納処理になります。<br>品番に対して、未納数(出荷できない数)・挽回日・便を入力しま<br>す。<br>分納実行は、納品書番号に対して、出荷できる数量、出荷できない<br>数量が全て把握できた状態でお願いします。<br>詳細は下記手順をご確認ください。<br>(⇒サポートサイト 基本モジュール 4章 3.3項、4.3項) |
| 未納情報の入力を誤ってしまった、登<br>録した未納情報を訂正したい          | ー度登録した未納情報は訂正することができません。<br>トヨタWG共通EDI上では納入先にて受領まで行っていただき、商流<br>上の企業で、別システムにて管理している実績を訂正していただく<br>か、運用で調整する必要があります。<br>※納品書番号に対して、出荷できる数量、出荷できない数量が全て<br>把握できた状態で、分納実行を行ってください。     |

| 分納後に、かんばん・受注明細が発行<br>できない<br>納品書・便チケット・受領書が発行で<br>きない | 分納後に、その未納情報に応じたかんばんと受注明細は発行できな<br>いため、元々発行している帳票をお使いください。<br>※納品書(便チケット)、受領書は出荷処理を行うと発行できま<br>す。<br>出荷案内実行後に納品書・便チケット・受領書が発行できます。                                                                                     |
|-------------------------------------------------------|----------------------------------------------------------------------------------------------------|
| サーマルプリンタでかんばんを印刷し<br>たら、帳票サイズが想定していたもの<br>と違う         | 印刷のサイズに関係する以下の設定の確認をお願いします。<br>● Acrobat Readerの印刷設定<br>(⇒"運用ガイド_PC設定"の<br>「2. AcrobatReaderのインストール」<br>■ AcrobatReaderの印刷設定)<br>● サーマルプリンタのドライバの設定<br>(⇒"運用ガイド_PC設定"の<br>「3. プリンタドライバのインストールと設定」<br>2)サーマルプリンタの印刷設定) |
| かんばんの発行順を変更したい                                        | 並び替えの為のキー情報を登録し、そのキー情報に対して並び替え<br>(昇順・降順)の設定を行います。下記手順をご確認ください。<br>(⇒サポートサイト 基本モジュール 3章 6項)                                                                                                    |
| かんばんに自社の情報を印字したい<br>(前工程エリア)                          | <ol> <li>前工程エリアのレイアウトを設定する<br/>(⇒サポートサイト 基本モジュール 3章 4項)</li> <li>印字する内容を登録する</li> <li>A) Web画面から登録する</li> <li>(⇒サポートサイト 基本モジュール 3章 5項)</li> <li>B) CSVを利用して登録する</li> <li>(⇒サポートサイト 基本モジュール 3章 7項、8項、9項)</li> </ol>    |
| 受注明細を発行したくない                                          | 受注明細を発行しない設定ができます。<br>(⇒サポートサイト 基本モジュール 3章 2項)                                                                                                    |
| 0件納入指示の受注明細を発行したく<br>ない                               | 0件納入指示の受注明細のみ発行しない設定ができます。<br>(⇒サポートサイト 基本モジュール 3章 2項)                                                                                                    |